# MEBİS (Medipol Eğitim <mark>Bi</mark>lgi <mark>S</mark>istemi)

Prof. Dr. Hanefi ÖZBEK

## **MEBİS'e Giriş**

- MEBİS'e internet üzerinden iki ayrı yol kullanarak girebilirsiniz:
- 1. <u>http://www.medipol.edu.tr/</u> adresindeki üniversite web sayfası
- 2. <u>https://mebis.medipol.edu.tr/</u> adresindeki MEBİS web sayfası (üniversite web sayfası bakımda olduğu zaman da işinize yarayacaktır).

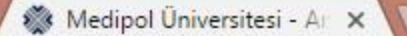

C () www.medipol.edu.tr/Default.aspx

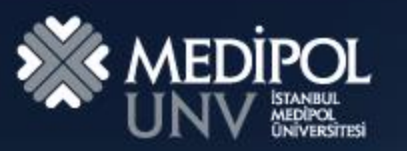

#### BAÂKANDAN Mevzuat | Bilgi Edinme | BİMER | TUS VE DUS MEBİS S.S.S. | Kalite Güvencesi | Site Haritası ÜNİVERSİTE ÖĞRENCİ AKADEMİK KAMPÜSTE HAYAT

Site ici arama

Kalite Güvencesi

Aday Öğrenci

?

9

### MEBİS'e girmek için sarı çerçeve içindeki MEBİS başlığına tıklayınız

### Ders Seçim İşlemleri

| Sosyal Bilimler Ei<br>isansüstü Başvu | nstitüsü 2016-2017 Eğitim Öğretim Yılı (<br>ıru Sonuçları         | Güz Dönemi                                                                                           | <2/5> |                   |                           |
|---------------------------------------|-------------------------------------------------------------------|----------------------------------------------------------------------------------------------------|-------|-------------------|---------------------------|
| HABERLER                              | . ~                                                               | DUYURULAR                                                                                            | < >   | ETK<br><u>Tüm</u> | İNLİK TAK<br>Etkinlikler  |
|                                       | Erol Başar Medipol'de ders<br>verecek                             | <ul> <li>Uluslararası Tıp Fakültesi Yardımcı</li> <li>Eczacılık Fakültesi Yrd.Doc.Alımı Y</li> </ul> |       | BUGÜN             | Uyum Eğiti<br>ve Mühend   |
| × 3                                   | devami                                                            | <ul> <li>İletişim Fakültesi Çift Anadal-Yand</li> </ul>                                              |       | екі<br>17         | 2016-2017                 |
|                                       | Medipol öğrencileri Dünya Enerji<br>Kongresi'ne katıldı<br>devamı | <ul> <li>İşletme Ve Yönetim Bilimleri Fakült</li> <li>İletişim Fakültesi Yardımcı Doçentl</li> </ul> |       | екі<br>18         | İngiliz Huk<br>Hukuk Eğit |

۲

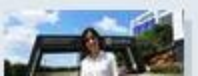

A ALL AND

Durmaz'ın meme kanseri için geliştirdiği ilaç sistemi ödül...

| D          | internet and |  |
|------------|--------------|--|
| Ders Secim | Islemleri    |  |

Cift Anadal/Yandal Kayıt İşlemleri

🎆 MEBİS - Giriş

С

https://mebis.medipol.edu.tr

×

#### MEBİS'e ilk kez giriyor iseniz:

- <u>Kullanıcı Adı:</u> İsminizin ilk harfi ile soyadınızı, küçük harfle, bitişik olacak şekilde,
   "ı, ç, ğ, ö, ş, ü" harfleri yerine "i, c, g, o, s, u" harflerini kullanarak giriniz.
   (örn.: "hanefi özbek" için "hozbek" giriniz.
- **<u>Şifre</u>**: TC kimlik numaranızı giriniz.
- Sarı çerçeve içindeki "Giriş" düğmesine tıklayınız.

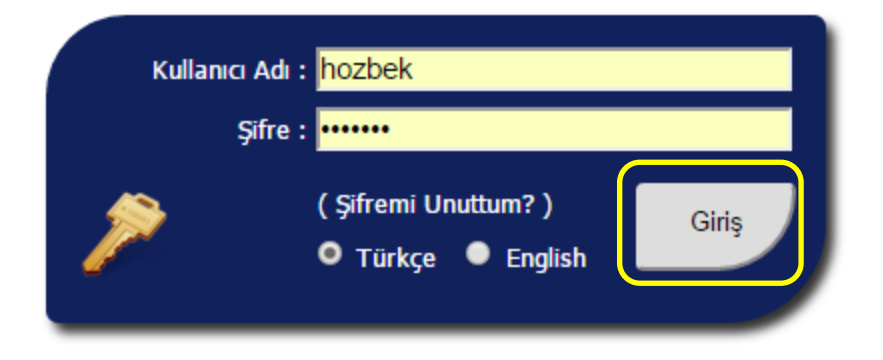

Şifrenizi değiştirmek için <u>buraya</u> tıklayınız. Şifre değiştirme işleminde bir hata ile karşılaşırsanız <u>mebisdestek@medipol.edu.tr</u> adresi ile iletişim <u>MEBİS ikinci sunucuya yönlenmek için tıklayınız.</u>

MUZEM için <u>tıklayınız</u>. Öğrenci Ön Kayıt (ÖSYM) için <u>tıklayınız</u>. Güzel Sanatlar Başvurusu için <u>tıklayınız</u>. Sürekli Eğitim Merkezi'ne ulaşmak için <u>tıklayınız</u>. Sertifika, Diploma, Öğrenci ve Personel sorgulamak için <u>tıklayınız</u>. ÖSYM ve Lisansüstü Başvurularına Ulaşmak için <u>tıklayınız</u>. Yayın Arşivine Ulaşmak için tıklayınız.

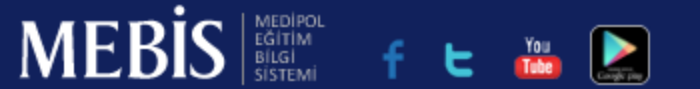

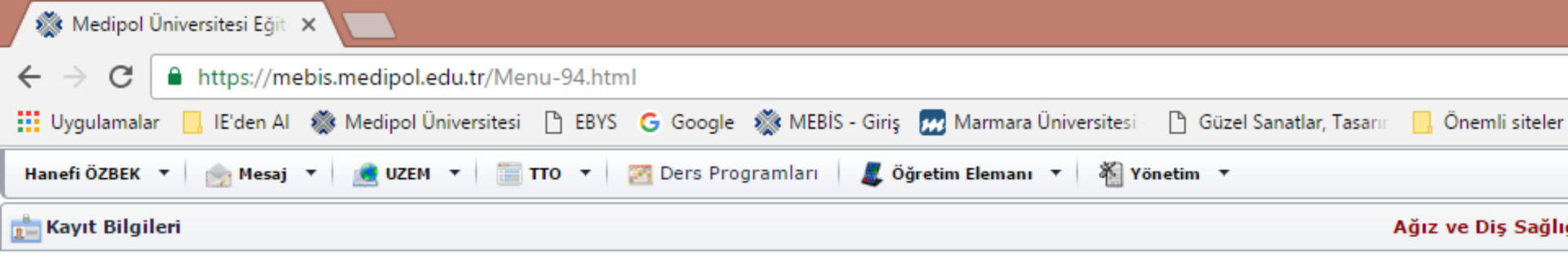

MEBİS açılış sayfası

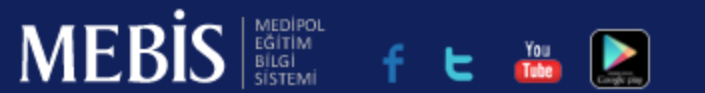

### Soldan sağa sırayla tüm MEBİS erişimlerini (açılır/kapanır pencereleri ve bu pencerelere ait sekmeleri) birer birer inceleyelim.

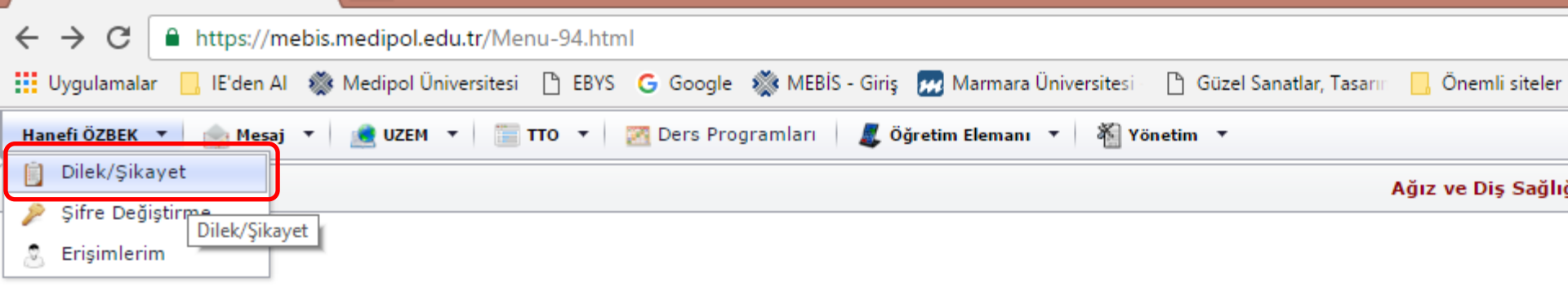

### Dilek/Şikayet sekmesi

MEBİS'teki tüm erişimleriniz ile ilgili dilek veya şikayetlerinizi ilgili birime buradan bildirebilirsiniz.

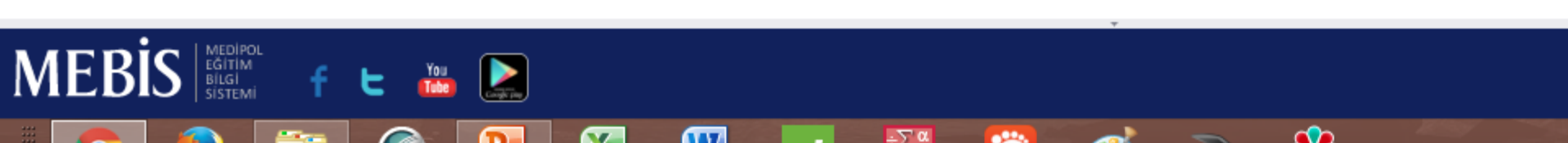

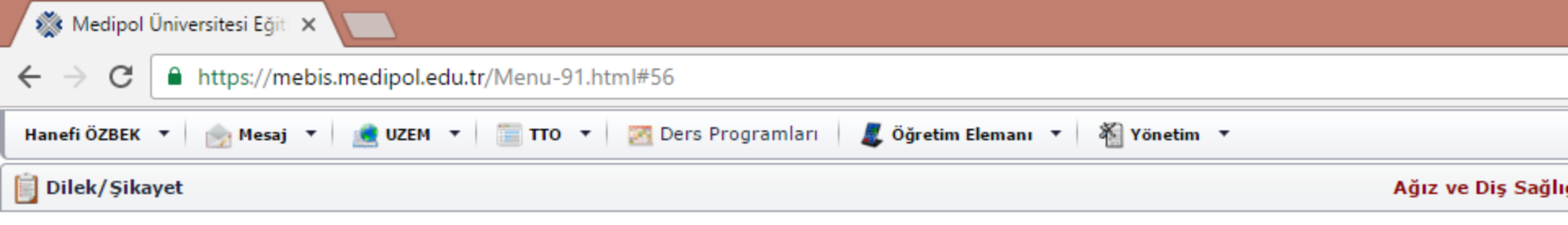

| Tür      | Dilek                    |
|----------|--------------------------|
| Kime     | Öğrenci İşleri Dairesi 🔹 |
| Konu     | Konu                     |
| Açıklama | Açıklama                 |
|          |                          |
|          |                          |
|          |                          |
|          |                          |
|          |                          |

Gönder

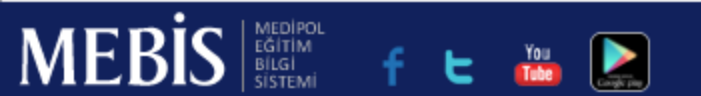

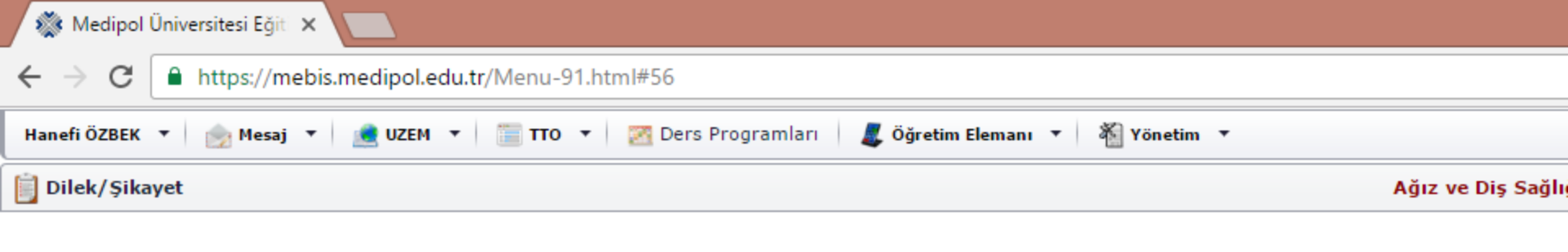

| Tür      | Dilek                                      |
|----------|--------------------------------------------|
| Kime     | Dilek<br>Öneri<br>Sikavet / Hata Bildirimi |
| Konu     | Konu                                       |
| Açıklama | Açıklama                                   |

Gönder

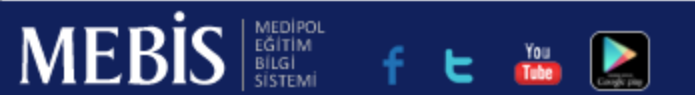

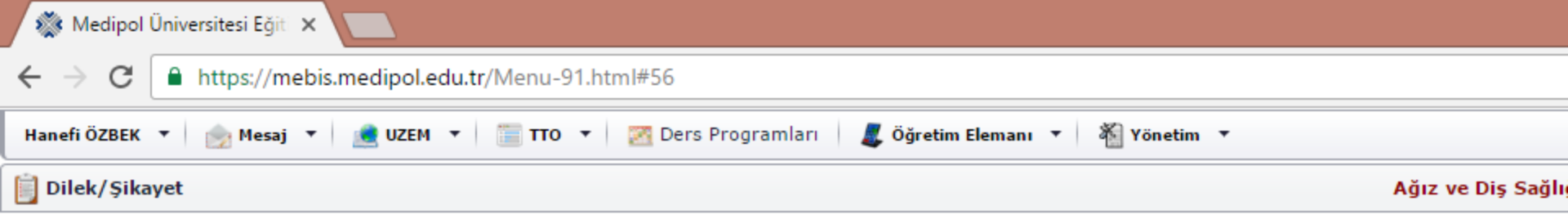

| Tür      | Dilek •                  |
|----------|--------------------------|
| Kime     | Öğrenci İşleri Dairesi 🔹 |
| Konu     | Konu                     |
| Açıklama | Açıklama                 |

Gönder

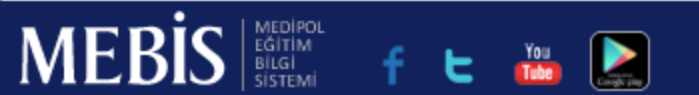

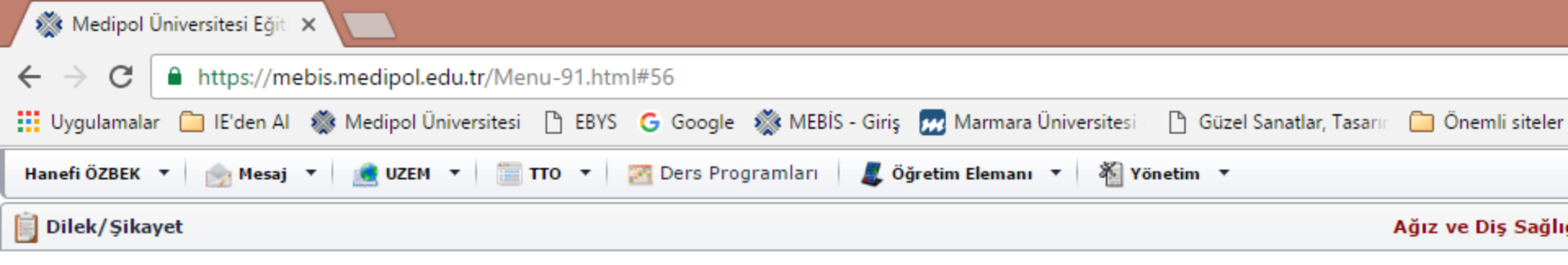

| Tür      | Dilek                                                                                                    | • |
|----------|----------------------------------------------------------------------------------------------------|---|
| Kime     | Öğrenci İşleri Dairesi                                                                                         | • |
| Konu     | Öğrenci İşleri Dairesi<br>Destek Hizmetleri Dairesi<br>MEBİS Destek                                            |   |
| Açıklama | İdari ve Mali İşler Dairesi<br>Sağlık, Kültür Ve Spor Dairesi<br>Bilgi Teknolojileri Dairesi<br>Akademik Birim |   |
|          |                                                                                                    |   |
|          |                                                                                                    |   |
|          |                                                                                                    |   |

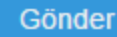

MEBIS ACTIVAL EGITIM EGITIM SIGI

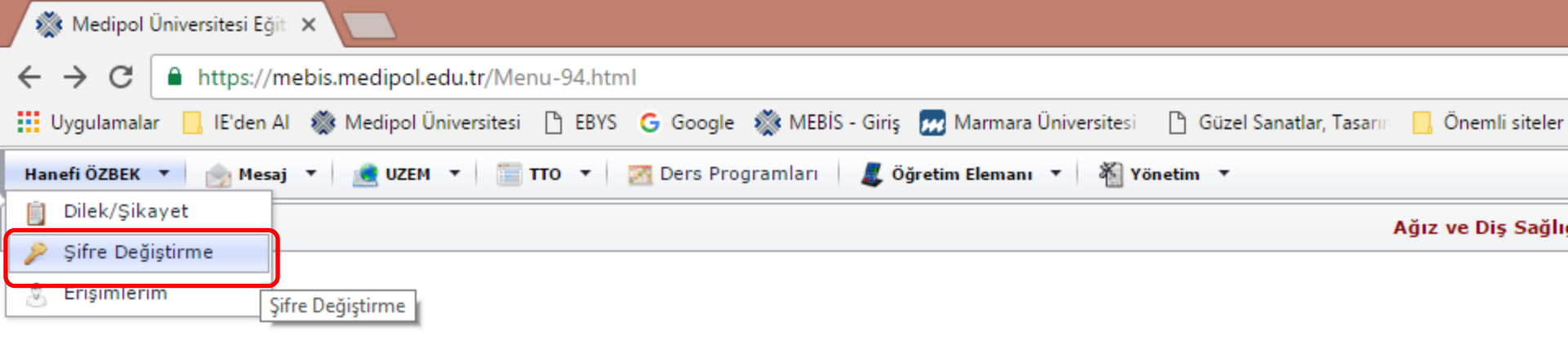

### Şifre Değiştirme sekmesi

MEBİS şifrenizi buradan değiştirebilirsiniz.

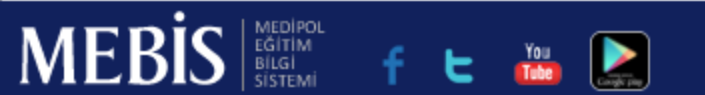

| 🎊 Medipol Üniv                    | iversitesi Eğit 🗙                                                               |             |
|-----------------------------------|---------------------------------------------------------------------------------|-------------|
| $\leftrightarrow$ $\Rightarrow$ C | https://mebis.medipol.edu.tr/Menu-91.html#57                                    |             |
| Hanefi ÖZBEK 🔻                    | 🎰 Mesaj 🔻 💼 UZEM 🔻 🛅 TTO 🔻 🌌 Ders Programları 🛛 🎩 Öğretim Elemanı 🔻 🐐 Yönetim 🔻 |             |
| 🎾 Şifre Değiştir                  | rme Ağız v                                                                      | e Diş Sağlı |
|                                   |                                                                                 |             |
|                                   | Eski Şifre                                                                      |             |
|                                   |                                                                                 |             |

| Eski Şifre          |          |
|---------------------|----------|
| Yeni Şifre          |          |
| Yeni Şifreyi Onayla |          |
|                     | Değiştir |

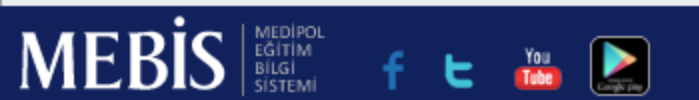

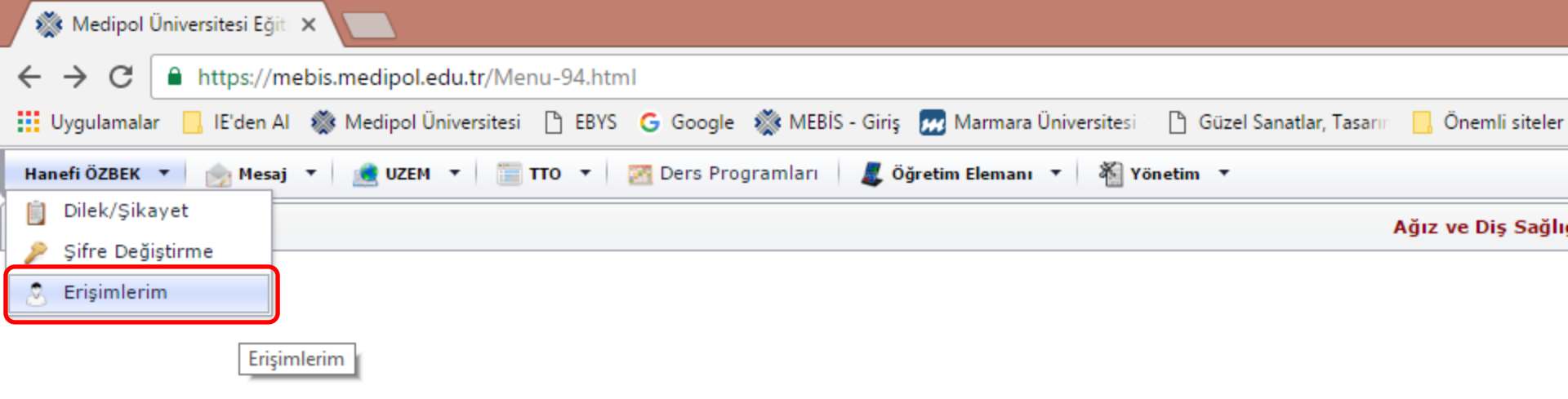

Erişimlerim sekmesi

MEBİS'e yaptığınız tüm giriş/çıkışlar buradan takip edilebilmektedir.

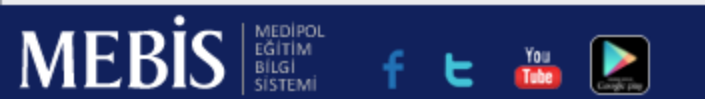

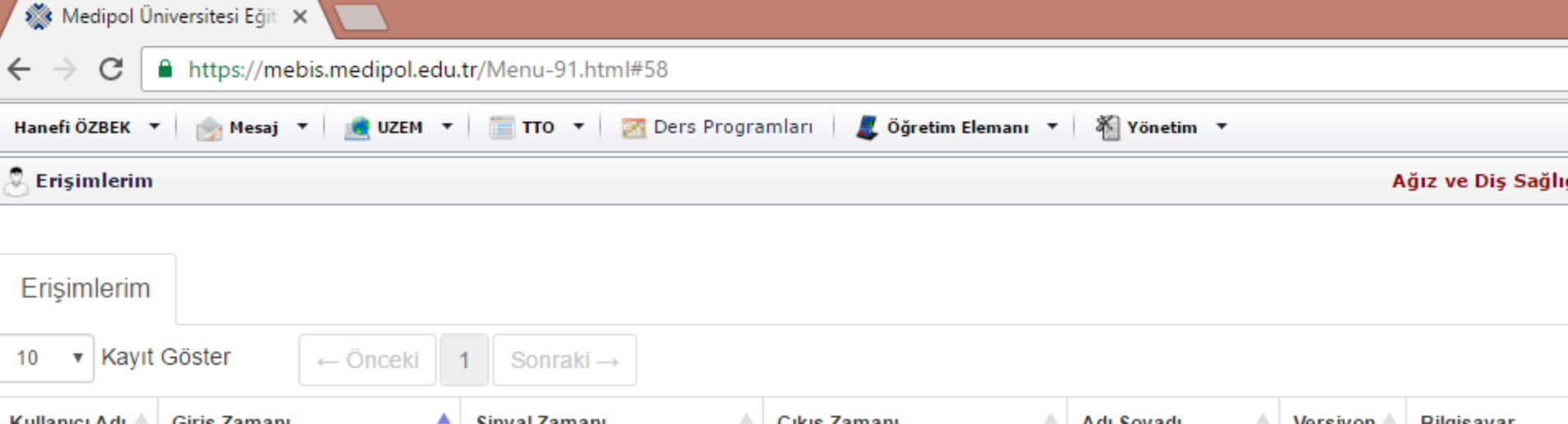

| Kullanıcı Adı 🍦 | Giriş Zamanı        | Sinyal Zamanı 🔶     | Çıkış Zamanı  🍦     | Adı Soyadı 🌲 | Versiyon | Bilgisayar    |
|-----------------|---------------------|---------------------|---------------------|--------------|----------|---------------|
| hozbek          | 11.10.2016 12:07:56 | 11.10.2016 12:07:56 |                     | Hanefi ÖZBEK | 1.0.0.0  | WEB Kullanıcı |
| hozbek          | 11.10.2016 13:51:55 | 11.10.2016 14:06:29 | 11.10.2016 14:06:29 | Hanefi ÖZBEK | 1.0.0.0  | WEB Kullanıcı |
| hozbek          | 11.10.2016 14:56:19 | 11.10.2016 14:56:19 |                     | Hanefi ÖZBEK | 1.0.0.0  | WEB Kullanıcı |
| hozbek          | 11.10.2016 14:56:24 | 11.10.2016 15:04:03 | 11.10.2016 15:04:03 | Hanefi ÖZBEK | 1.0.0.0  | WEB Kullanıcı |
| hozbek          | 11.10.2016 16:55:58 | 11.10.2016 16:55:58 |                     | Hanefi ÖZBEK | 1.0.0.0  | WEB Kullanıcı |
| hozbek          | 11.10.2016 23:00:13 | 11.10.2016 23:00:13 |                     | Hanefi ÖZBEK | 1.0.0.0  | WEB Kullanıcı |
| hozbek          | 11.10.2016 23:24:46 | 11.10.2016 23:24:46 |                     | Hanefi ÖZBEK | 1.0.0.0  | WEB Kullanıcı |
| hozbek          | 11.10.2016 23:58:18 | 12.10.2016 00:00:03 | 12.10.2016 00:00:03 | Hanefi ÖZBEK | 1.0.0.0  | WEB Kullanıcı |
| hozbek          | 12.10.2016 00:01:13 | 12.10.2016 00:08:36 | 12.10.2016 00:08:36 | Hanefi ÖZBEK | 1.0.0.0  | WEB Kullanıcı |
| hozbek          | 12.10.2016 00:07:39 | 12.10.2016 00:07:39 |                     | Hanefi ÖZBEK | 1.0.0.0  | WEB Kullanıcı |
| 40.14           |                     |                     |                     |              |          |               |

10 Kavittan 1 - 10 Arasi Kavitlar

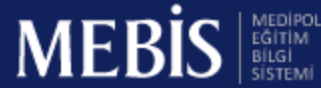

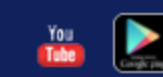

E

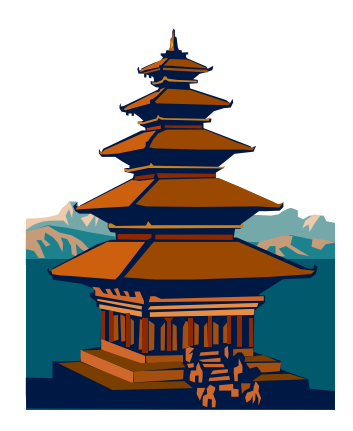

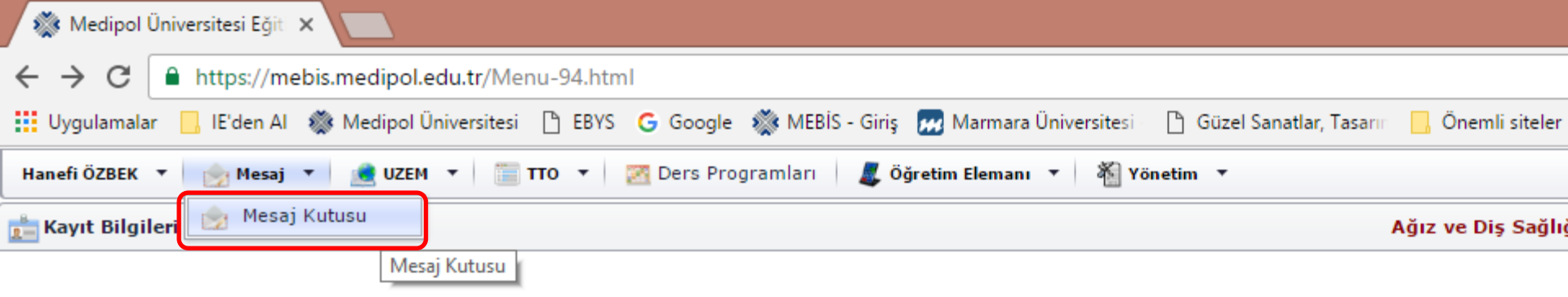

Mesaj Kutusu sekmesi

MEBİS'e kayıtlı tüm öğretim elemanı ve öğrencilere buradan mesaj gönderebilirsiniz.

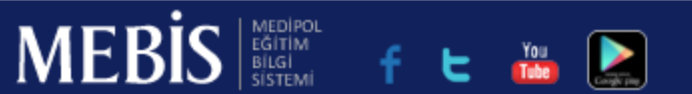

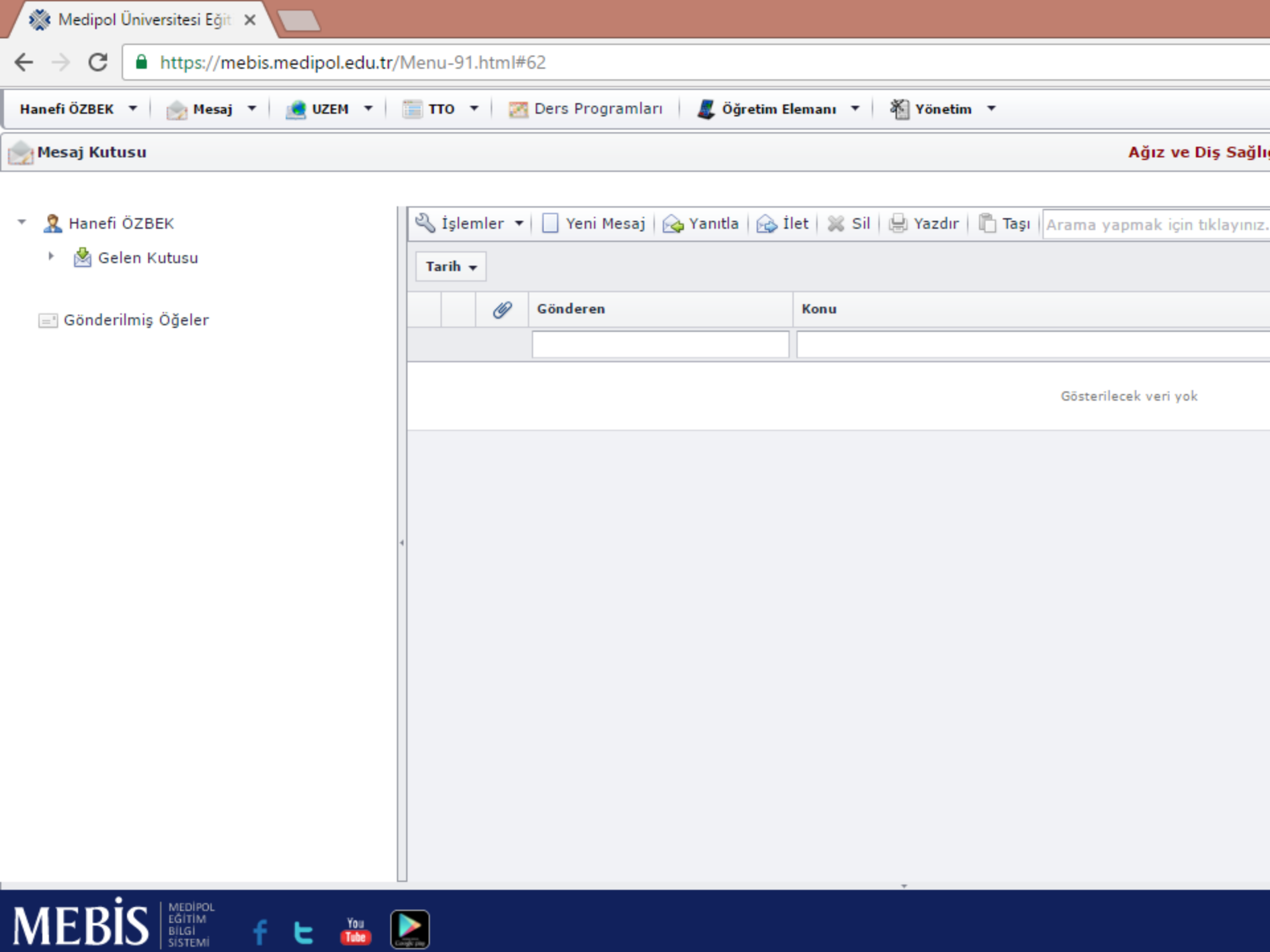

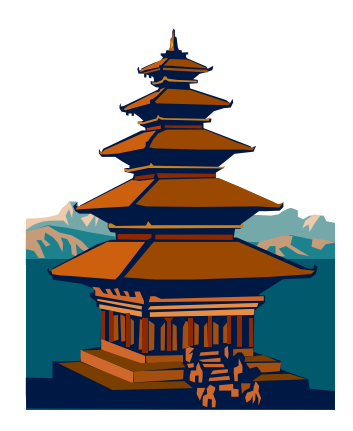

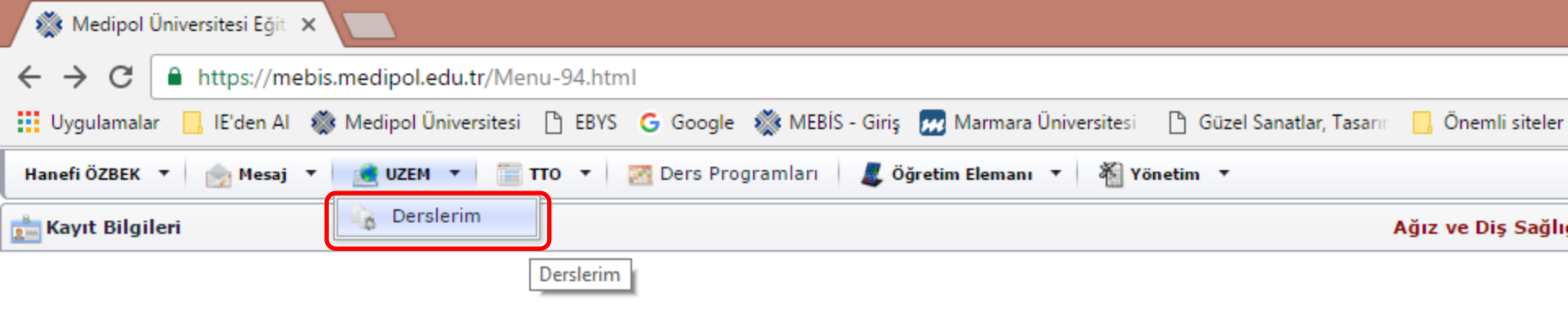

### UZEM/Derslerim sekmesi

Uzaktan Eğitim (UZEM) derslerinize buradan ulaşabilirsiniz.

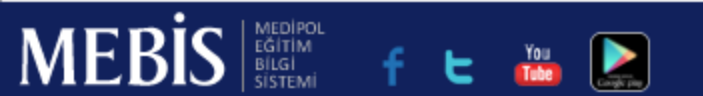

|      | Medipol | <b>Üniversitesi Eği</b> ti |                                                                         |                   |
|------|---------|----------------------------|-------------------------------------------------------------------------|-------------------|
| ← -  | e c     | https://me                 | nebis.medipol.edu.tr/Menu-91.html#65                                    |                   |
| Hane | i ÖZBEK | 🔹 🎰 Mesaj                  | 🔻 💼 UZEM 🔻 🛅 TTO 🔻 💹 Ders Programları 🛛 🎩 Öğretim Elemanı 🔻 🐐 Yönetim 🔻 |                   |
| De   | rslerim |                            |                                                                         | Ağız ve Diş Sağlı |
|      |         |                            |                                                                         |                   |
|      | Kodu    |                            | Adi                                                                     |                   |
|      |         |                            |                                                                         |                   |
|      |         |                            | Gösterilecek veri yok                                                   |                   |

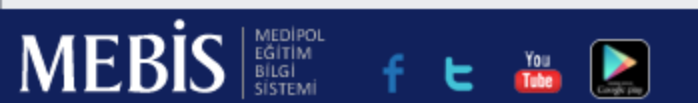

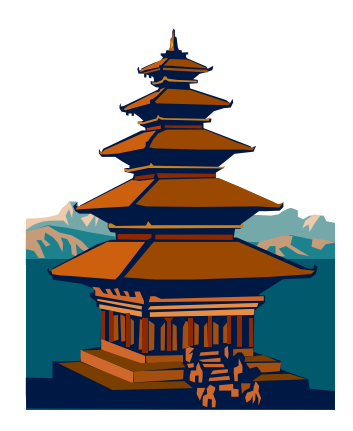

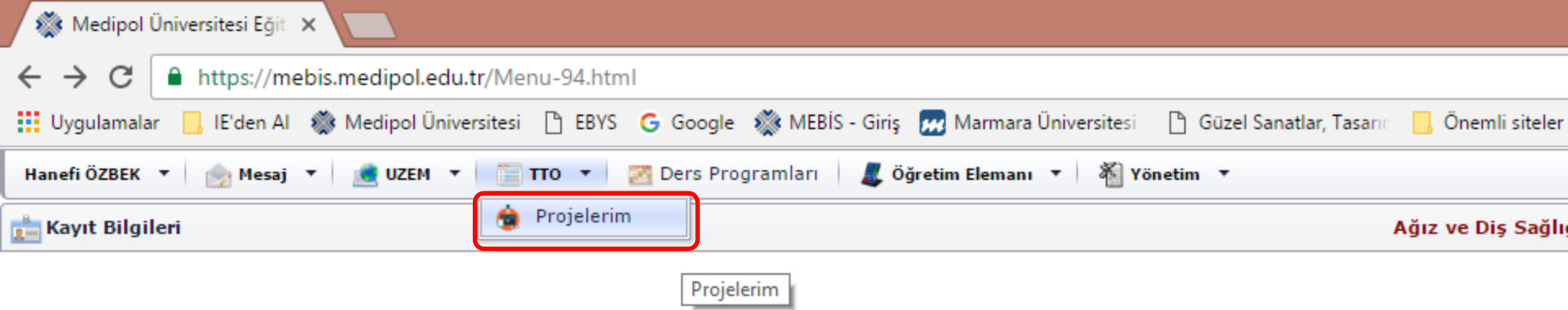

Projelerim sekmesi

Teknoloji Transfer Ofisi (TTO) aracılığıyla yürütülen Proje işlemlerine buradan ulaşabilirsiniz.

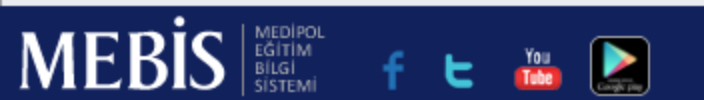

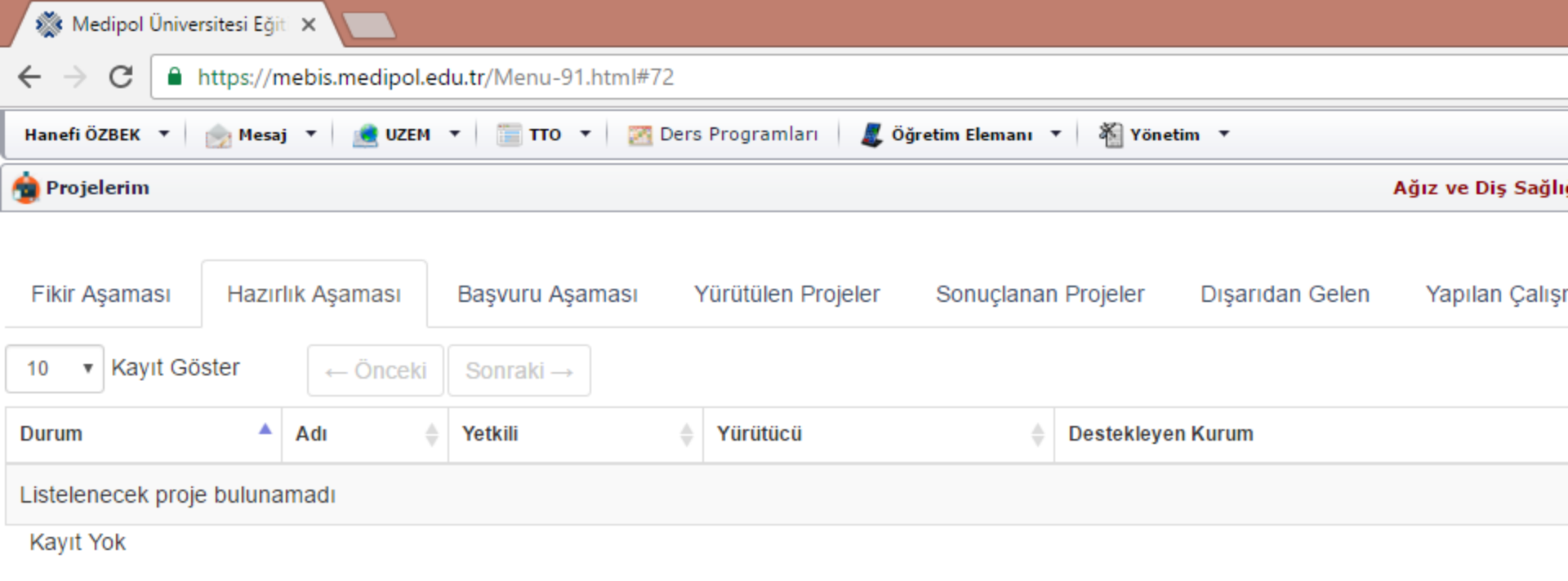

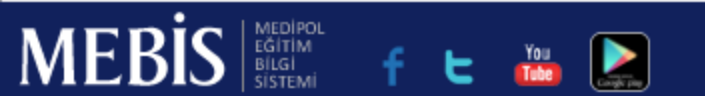

|                      |                 |             |                 |                                     |         | Kişi 1            | -      |                   | ×     |
|----------------------|-----------------|-------------|-----------------|-------------------------------------|---------|-------------------|--------|-------------------|-------|
| /2                   |                 |             |                 |                                     |         |                   |        | ☆                 | :     |
| Ders Programları 🛛 🧸 | Öğretim Elemanı | 🕶 🐐 Yönet   | im 🔻            |                                     |         |                   |        |                   |       |
|                      |                 |             |                 | Ağız ve Diş Sağlığı ( İ.Ö ) Program | IX - 12 | 2016 - 2017 Eğiti | m Öğre | etim Y            | ılı + |
| Yürütülen Projeler   | Sonuçlanar      | ı Projeler  | Dışarıdan Gelen | Yapılan Çalışmalar                  |         | <b>Q</b> \$       | İşlerr | nler <del>-</del> |       |
|                      |                 |             |                 |                                     |         | Bul:              |        |                   |       |
| Yürütücü             | Å               | Destekleyer | n Kurum         | ▼                                   | Program |                   |        | •                 | ÷     |
|                      |                 |             |                 |                                     |         |                   |        |                   |       |

Ŧ

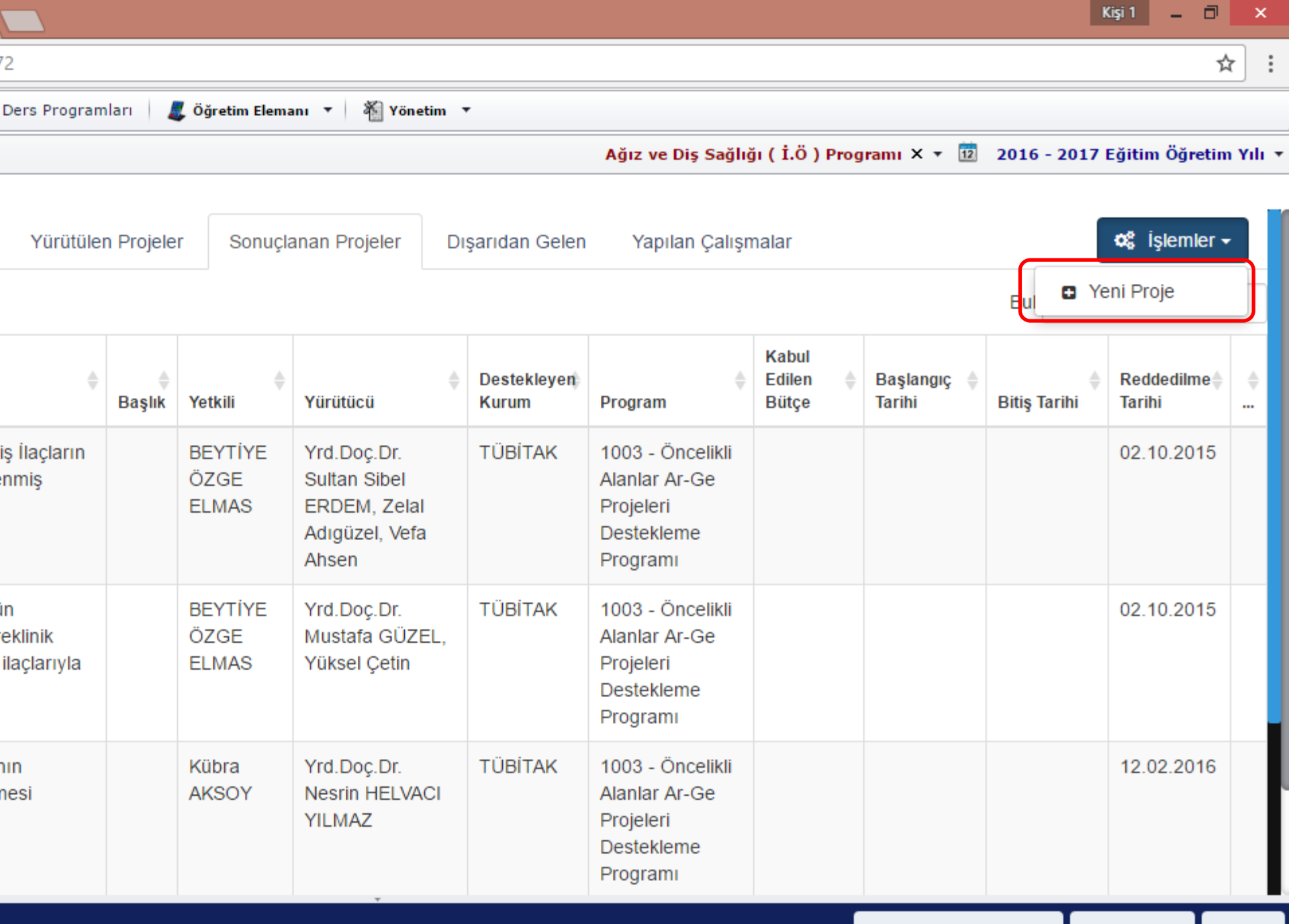

Cikiş

| 🎊 Medipol Ü                       | niversitesi Eğiti 🗙 💽 Doç. Dr. Hanefi Özbek, Ti 🗙 📃                                                                                                    |                          |                                               |                |                                                                          |
|-----------------------------------|----------------------------------------------------------------------------------------------------|--------------------------|-----------------------------------------------|----------------|--------------------------------------------------------------------------|
| $\leftrightarrow$ $\Rightarrow$ G | https://mebis.medipol.edu.tr/Menu-91.html#72                                                                                                    |                          |                                               |                |                                                                          |
| Hanefi ÖZBEK                      | 🔹 🧑 Mesaj 🔻 🚊 UZEM 🔻 🛅 TTO 🔻 🔯 Ders Program                                                                                                    | nları 🛛 🎩 Öğretim Elem   | anı 🔻 🐐 Yönetim                               | •              |                                                                          |
| 🍅 Projelerim                      |                                                                                                    |                          |                                               |                | Ağız ve Diş Sağlı                                                        |
| Fikir Aşamas                      | Göster                                                                                                    | n Projeler Sonuçi        | anan Projeler D                               | ışarıdan Gelei | n Yapılan Çalışı                                                         |
| Durum                             | Adı Projem Fikir Aşamasında<br>Projem Hazırlık Aşamasında                                                                                                    |                          |                                               |                |                                                                          |
| lade Edildi                       | 271293 - Işıkla Al<br>Gelistirilmesi ve Potoumanık teraprile neuellerinis                                                                                                    | ULGE                     |                                               |                | Aldiliai Al-Ge                                                           |
|                                   | Kanser Tedavisinde Kullanılması                                                                                                    | ELMAS                    | ERDEM, Zelal<br>Adıgüzel, Vefa<br>Ahsen       |                | Projeleri<br>Destekleme<br>Programı                                      |
| Reddedildi                        | 174144 - Tip-2 diyabet hastalığına karşın özgün<br>glukokinaz aktivatörlerinin keşfi,geliştirilmesi,preklinik<br>çalışmalarının yapılması ve diğer tip-2 diyabet ilaçlarıyla<br>karşılaştırılması | BEYTİYE<br>ÖZGE<br>ELMAS | Yrd.Doç.Dr.<br>Mustafa GÜZEL,<br>Yüksel Çetin | TÜBİTAK        | 1003 - Öncelikli<br>Alanlar Ar-Ge<br>Projeleri<br>Destekleme<br>Programı |
| Reddedildi                        | xxxx - Parkinson Hastalığı'nda donma ataklarının<br>taşınabilir sistemlerle tanınması ve tedavi edilmesi                                                                                          | Kübra<br>AKSOY           | Yrd.Doç.Dr.<br>Nesrin HELVACI<br>YILMAZ       | TÜBİTAK        | 1003 - Öncelikli<br>Alanlar Ar-Ge<br>Projeleri<br>Destekleme<br>Programı |
| MEBİ                              | S medipol<br>cătim<br>Bilgi <b>f L Yuu</b>                                                                                                    |                          | *<br>                                         |                |                                                                          |

| 🎊 Medipol Üniversitesi                             | Eğiti 🗙 💙 Doç. D     | r. Hanefi Özbek, Tt 🗙 |                        |                          |                 |                   |
|----------------------------------------------------|----------------------|-----------------------|------------------------|--------------------------|-----------------|-------------------|
| $\leftarrow$ $\rightarrow$ C $\blacksquare$ https: | //mebis.medipol.ec   | du.tr/Menu-91.html#72 | 2                      |                          |                 |                   |
| Hanefi ÖZBEK 🔻 🎰 M                                 | esaj 🔻 <u> </u> UZEM | 🔹 📄 тто 🔹 🔀 D         | ers Programları 🛛 🎩 Öğ | retim Elemanı 🔻 🛛 🍇 Yöne | tim 🔻           |                   |
| 🚖 Projelerim                                       |                      |                       |                        |                          |                 | Ağız ve Diş Sağlı |
| Fikir Aşaması Ha                                   | ızırlık Aşaması      | Başvuru Aşaması       | Yürütülen Projeler     | Sonuçlanan Projeler      | Dışarıdan Gelen | Yapılan Çalışr    |
| 10 • Kayıt Göster                                  | ← Önceki             | Sonraki →             |                        |                          |                 |                   |
| Durum                                              | 🔺 Adı 🌲              | Yetkili               | Yürütücü               | 🔶 Destekleye             | n Kurum         |                   |
| Listelenecek proje bulu                            | ınamadı              |                       |                        |                          |                 |                   |
| Kayıt Yok                                          |                      |                       |                        |                          |                 |                   |

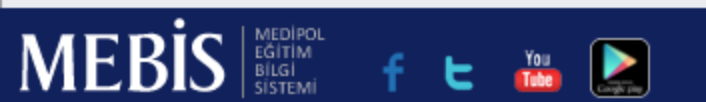

| 🍓 Projelerim                           | n                                                                                 | Ağız ve Diş Sağlı |
|----------------------------------------|-----------------------------------------------------------------------------------|-------------------|
| Hanefi ÖZBEK                           | 🔹 🎰 Mesaj 🔹 📝 UZEM 🔹 🔚 TTO 🔹 🔯 Ders Programları 🛛 🌉 Öğretim Elemanı 🔹 🆓 Yönetim 🔹 |                   |
| $\leftrightarrow \Rightarrow  {\tt G}$ | https://mebis.medipol.edu.tr/Menu-91.html#72                                      |                   |
| 🎊 Medipol                              | l Üniversitesi Eğit 🗙 💽 Doç. Dr. Hanefi Özbek, Ti 🗙 📃                             |                   |

|            | taşınabilir sistemlerle tanınması ve tedavi edilmesi                                                                 | AKSOY              | Nesrin HELVACI<br>YILMAZ   |         | Alanlar Ar-Ge<br>Projeleri<br>Destekleme<br>Programı                     |
|------------|----------------------------------------------------------------------------------------------------|--------------------|----------------------------|---------|--------------------------------------------------------------------------|
| Reddedildi | 285482 - Parkinson Hastalıgı Için Yenilikçi Semptomatik<br>Tedavi Yöntemleri                                         | Kübra<br>AKSOY     | Yrd.Doç.Dr. Özge<br>ŞENSOY | TÜBİTAK | 1003 - Öncelikli<br>Alanlar Ar-Ge<br>Projeleri<br>Destekleme<br>Programı |
| Reddedildi | x - 1003 - İlaç Adayı Kurkumin Analoglarının Sentezi,<br>Biyolojik Aktivite ve Antikanser Özelliklerinin İncelenmesi | Kübra<br>AKSOY     | Funda ÖZKÖK                | TÜBİTAK | 1003 - Öncelikli<br>Alanlar Ar-Ge<br>Projeleri<br>Destekleme<br>Programı |
| Tamamlandı | 2015/07 - İstanbul Medipol Üniversitesi Güzel Sanatlar<br>Tasarım ve Mimarlık Fakültesi fotoğraf yarışması           | Zeynep<br>ALTINBAŞ | Doç.Dr. Hanefi<br>ÖZBEK    | BAP     | BAP-P - Bilimsel<br>Proje Desteği                                        |
| Tamamlandı | 2015-14 - Deneysel Yara Modelinde Limonene ve<br>Fenchone Bileşiklerinin Etkinliği                                   | Zeynep<br>ALTINBAŞ | Doç.Dr. Hanefi<br>ÖZBEK    | BAP     | BAP-P - Bilimsel<br>Proje Desteği                                        |
| Tamamlandı | 2015/16 - Uluslararası Sağlık ve Sanat Sempozyumu<br>Bildirilerinin Derlenmesi                                       | Zeynep<br>ALTINBAŞ | Doç.Dr. Hanefi<br>ÖZBEK    | BAP     | BAP-P - Bilimsel<br>Proje Desteği                                        |

8 Kayıttan 1 - 8 Arası Kayıtlar

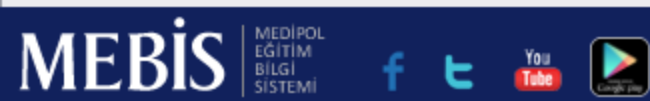

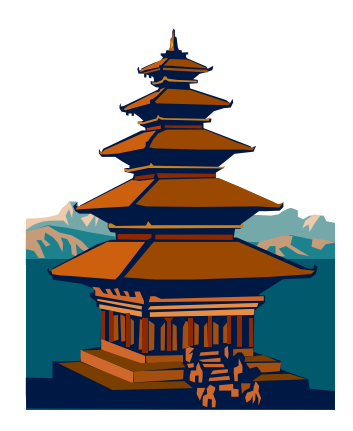

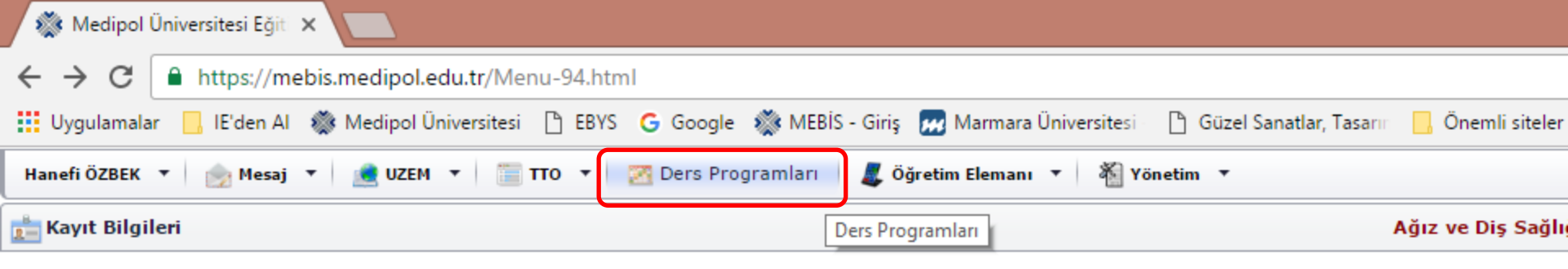

### Ders Programları sekmesi

Girdiğiniz bölümün haftalık ders programlarına buradan ulaşabilirsiniz.

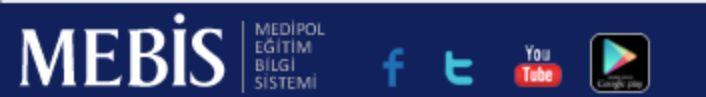

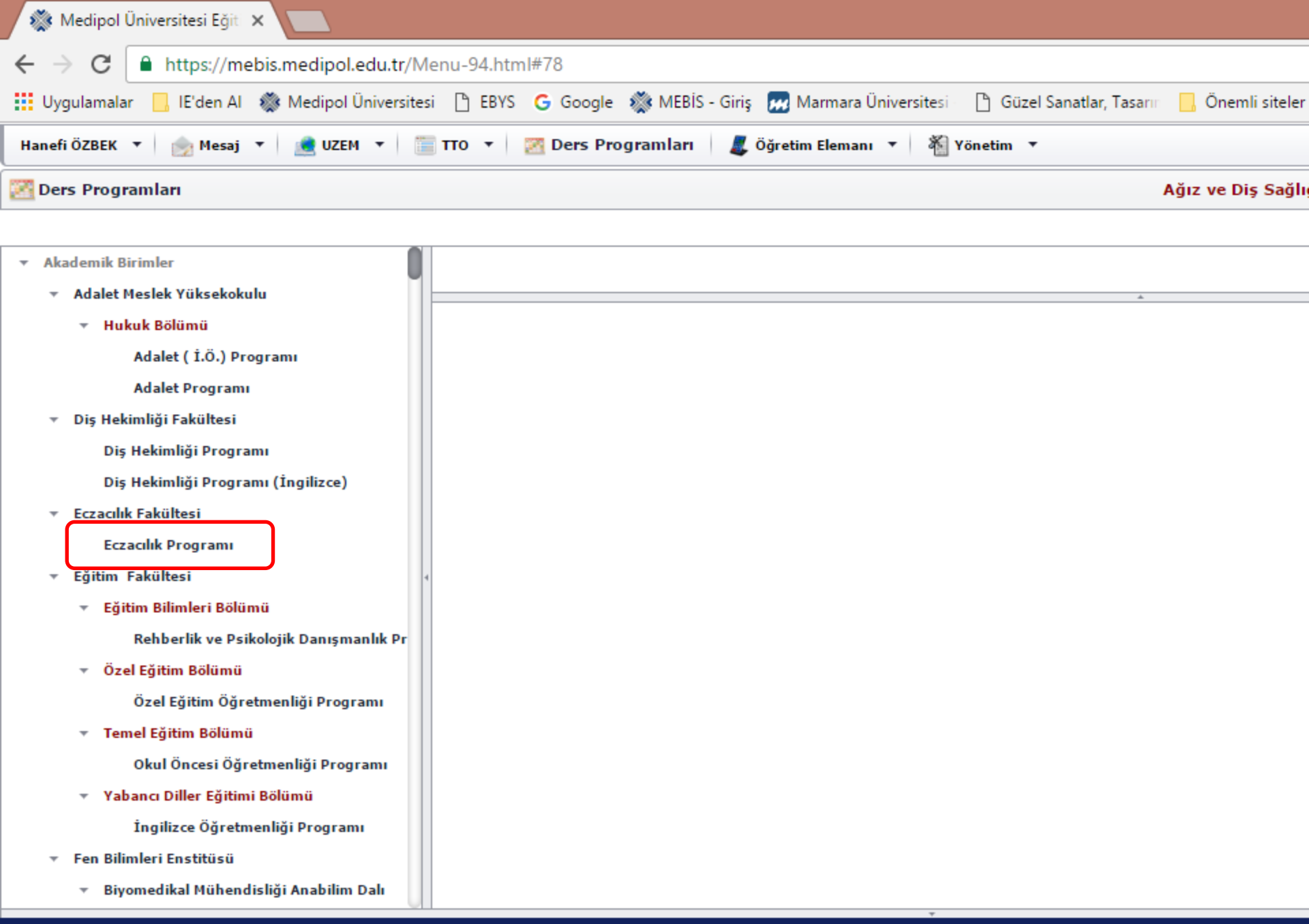

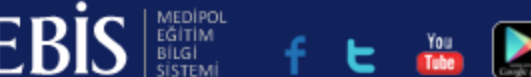

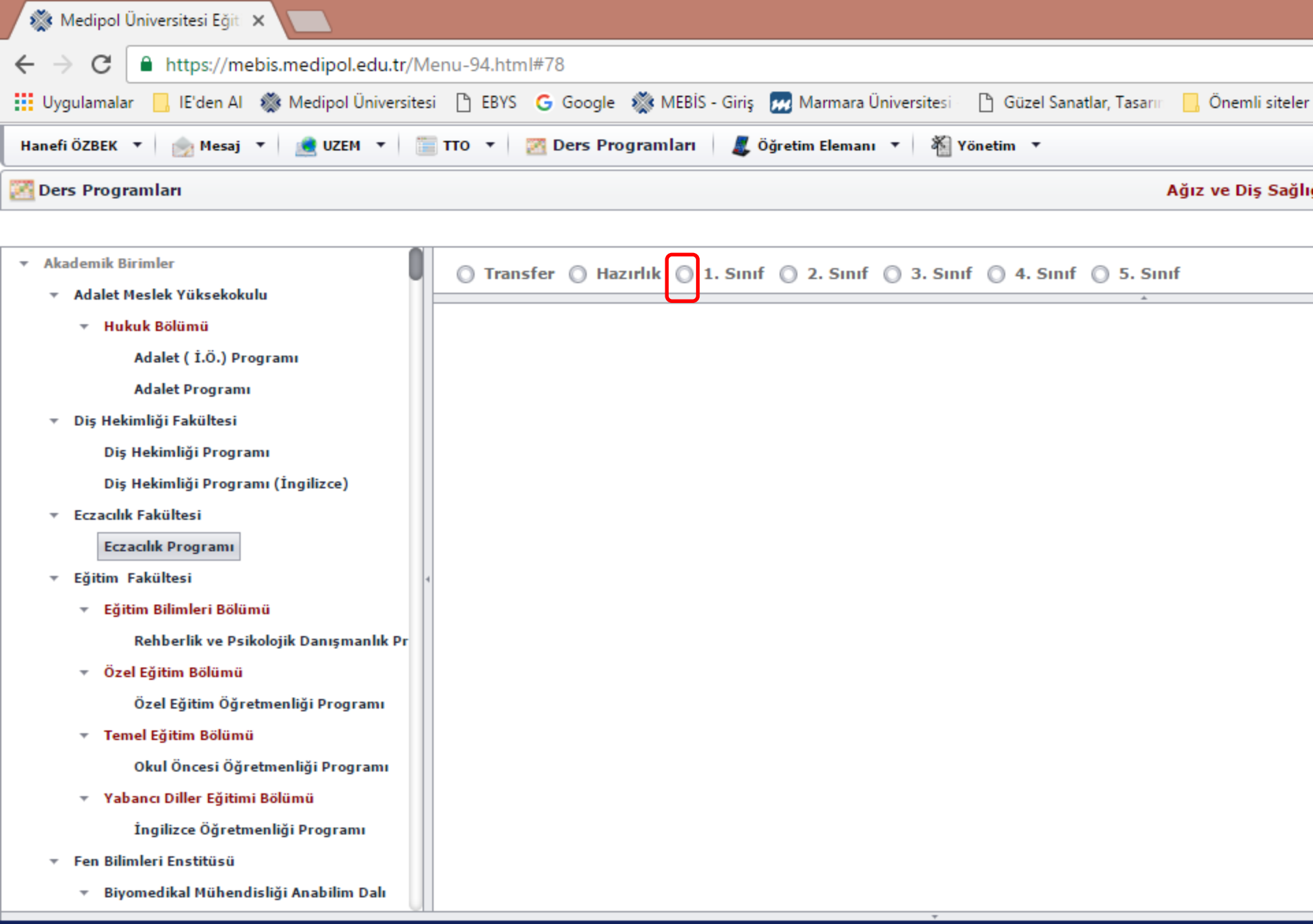

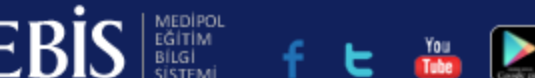

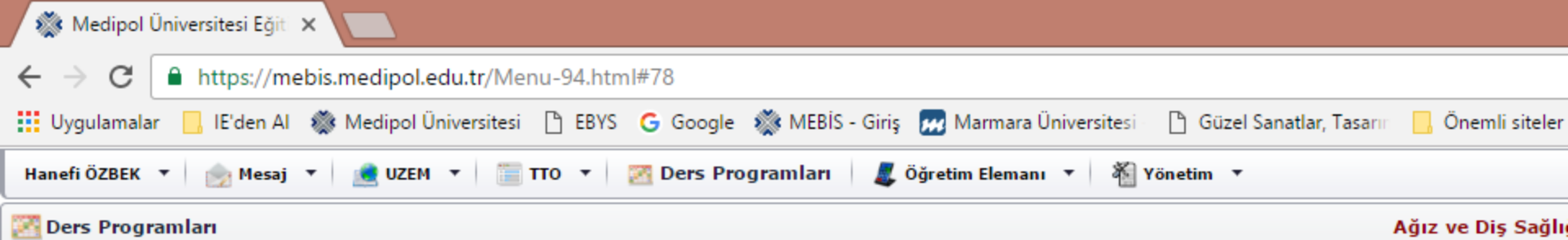

Akademik Birimler ○ Transfer ○ Hazırlık ◎ 1. Sınıf ○ 2. Sınıf ○ 3. Sınıf ○ 4. Sınıf ○ 5. Sınıf Adalet Meslek Yüksekokulu Hukuk Bölümü Persembe Pazartesi No Saat Salı Çarşamba Adalet (İ.Ö.) Programı 1 07:00 Adalet Programi 07:45 Diş Hekimliği Fakültesi 08:00 Diş Hekimliği Programı 2 Diş Hekimliği Programı (İngilizce) 08:45 Eczacılık Fakültesi Eczacılık Fakültesi / 1. Sınıf Eczacılık Fakültesi / 1. Sınıf Eczacılık Fakültesi / 1. 3 09:00 Eczacilik Programi ECZACILIĞA GENEL KİMYA Sinif (A) YÖNLENDIRME VE ETIK 09:45 Prof.Dr. Ali Osman AYDIN INGILIZCE I (A) Eğitim Fakültesi PRENSIPLER Kavacık Güney Yerleşkesi: Okutman Cihad Furkan Öğr.Gör. Metin UYAR C105 ELİAÇIK Eğitim Bilimleri Bölümü Prof.Dr. Seref DEMIRAYAK Kavacık Güney Rehberlik ve Psikolojik Danışmanlık Pr Kavacık Güney Yerleşkesi : Yerleşkesi : C105 C105 Özel Eğitim Bölümü Özel Eğitim Öğretmenliği Programı 4 10:00 Eczacılık Fakültesi / 1. Sınıf Eczacılık Fakültesi / 1. Sınıf Eczacılık Fakültesi / 1. ECZACILIĞA GENEL KİMYA Sinif (A) Temel Eğitim Bölümü 10:45 YÖNLENDIRME VE ETIK Prof.Dr. Ali Osman AYDIN INGILIZCE I (A) Okul Öncesi Öğretmenliği Programı PRENSIPLER Kavacık Güney Yerleşkesi : Okutman Cihad Furkan Öğr.Gör. Metin UYAR C105 ELİAÇIK Yabancı Diller Eğitimi Bölümü Prof.Dr. Şeref DEMİRAYAK Kavacık Günev Kavacık Güney Yerleşkesi: İngilizce Öğretmenliği Programı Yerleşkesi : C105 C105 Fen Bilimleri Enstitüsü 5 Eczacılık Fakültesi / 1. Sınıf Eczacılık Fakültesi / 1. Sınıf Eczacılık Fakültesi / 1. 11:00 Biyomedikal Mühendisliği Anabilim Dalı (A) (B) Sinif (A)

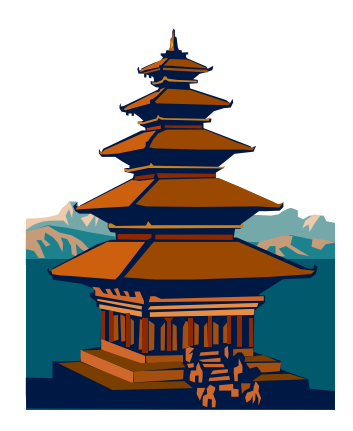

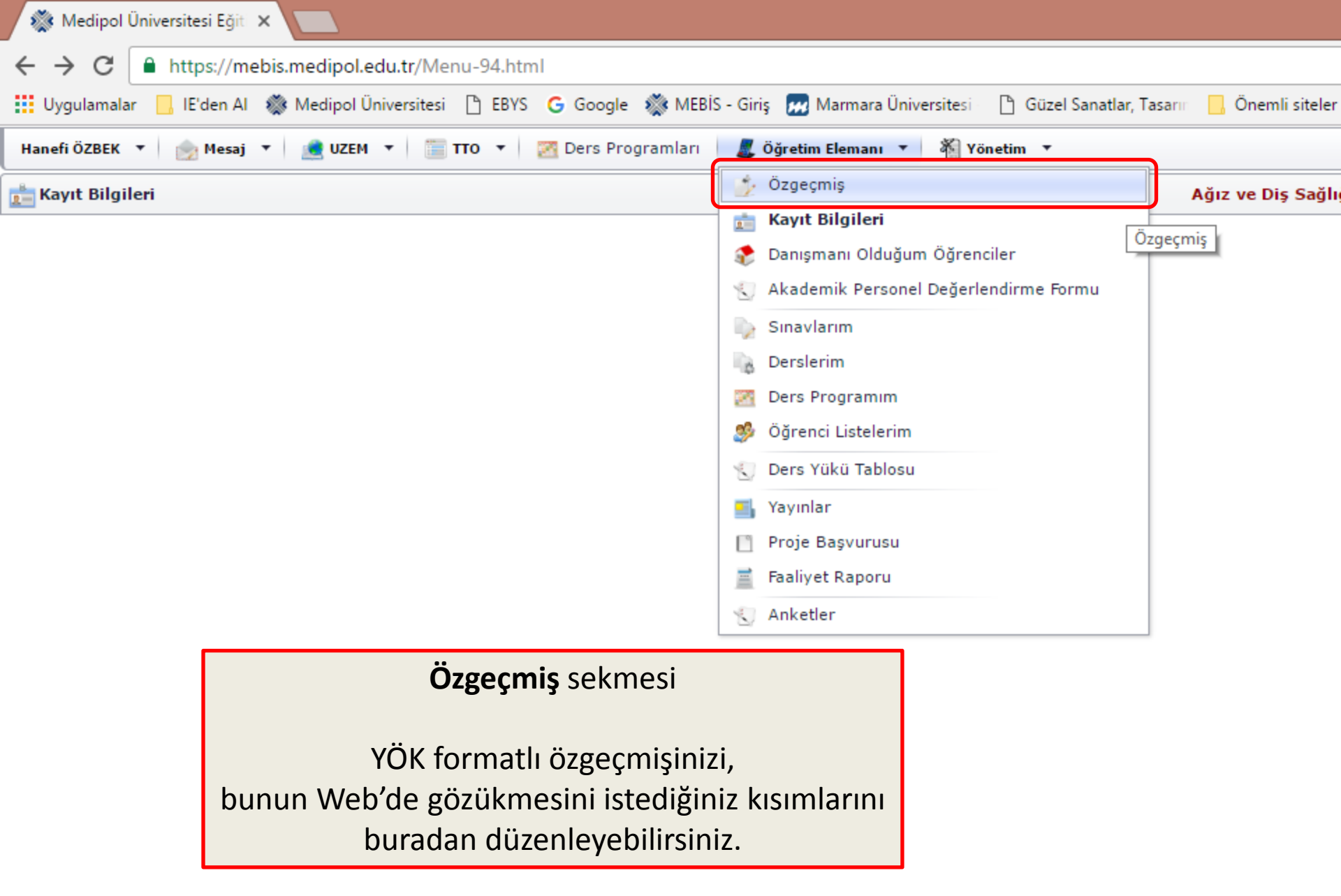

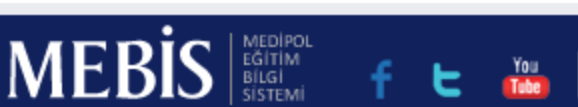
| 🎊 Medipol Üniversitesi Eğit 🗙 🚺                                                                                                    |                   |
|----------------------------------------------------------------------------------------------------|-------------------|
| ← → C  https://mebis.medipol.edu.tr/Menu-91.html#90                                                                                                    |                   |
| Hanefi ÖZBEK 🔻 🎰 Mesaj 🔻 🚊 UZEM 🔻 📋 TTO 🔻 🔯 Ders Programları 🛛 🎩 Öğretim Elemanı 🔻 🐐 Yönetim 🔻                                                                                                    |                   |
| Özgeçmiş                                                                                                    | Ağız ve Diş Sağlı |
|                                                                                                    |                   |
| 🛿 Yardım 🛛 🛅 Değişiklikleri Kaydet                                                                                                    |                   |
| Web Sayfasında Görünecek Alanlar YÖK Formatlı Özgeçmiş Öz Geçmiş Yükle(PDF yada Word)                                                                                                    |                   |
| Araştırma Bilgileri                                                                                                    |                   |
| Araştırma Alanları                                                                                                    |                   |
| Araştırma alanları: Toksisite<br>Karaciğeri koruyucu etki<br>Analjezik aktivite<br>İnflamasyon<br>Türk Müziği Teorisi<br>Müzikle Tedavi<br>Araştırma Alanları İngilizce<br>Toxicity,<br>Hepatoprotective activity,<br>Analgesic activity,<br>Inflammation, |                   |
| Music Therapy.                                                                                                    |                   |
| Lisans                                                                                                    |                   |
| Mezun Olunan Bölüm                                                                                                    |                   |
| Tıp Fakültesi                                                                                                    |                   |
| Mezun Olunan Bölüm İngilizce                                                                                                    |                   |
|                                                                                                    |                   |
|                                                                                                    |                   |

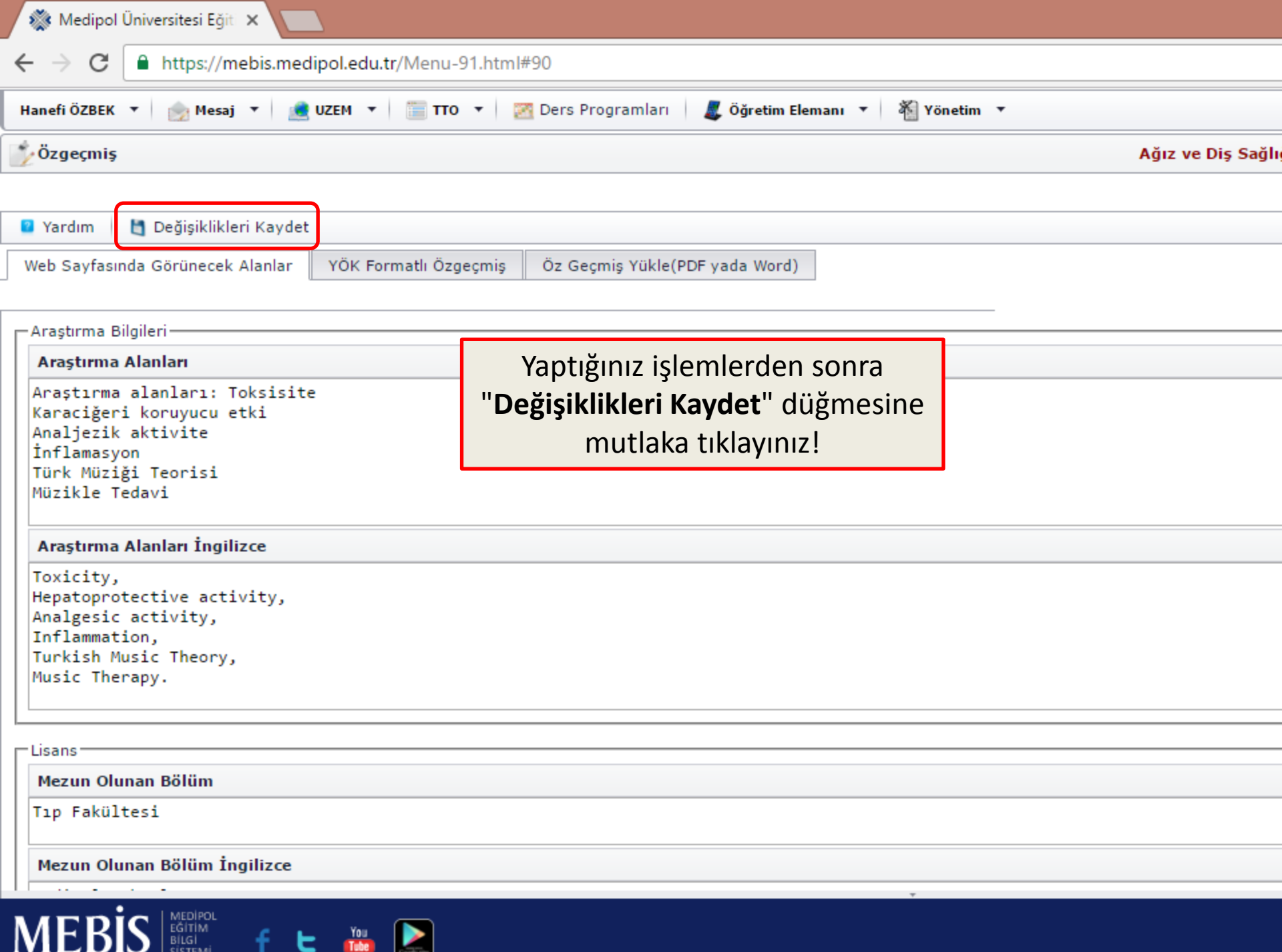

| 🎊 Medipol Üniversitesi Eğit 🗙 📃                                                                                                    |          |
|----------------------------------------------------------------------------------------------------|----------|
| ← → C  https://mebis.medipol.edu.tr/Menu-91.html#90                                                                                     |          |
| Hanefi ÖZBEK 🔻 🎰 Mesaj 🔻 💼 UZEM 🔻 🛅 TTO 🔻 🔯 Ders Programları 🛛 🎩 Öğretim Elemanı 🔻 🖓 Yönetim 🔻                                          |          |
| Özgeçmiş Ağız ve D                                                                                                    | iş Sağlı |
|                                                                                                    |          |
| 🛿 Yardım 🛛 🛅 Değişiklikleri Kaydet                                                                                                    |          |
| Web Sayfasında Görünecek Alanlar YÖK Formatlı Özgeçmiş Öz Geçmiş Yükle(PDF yada Word)                                                   |          |
| Araştırma Bilgileri                                                                                                    |          |
| Araştırma Alanları                                                                                                    |          |
| Araştırma alanları: Toksisite<br>Karaciğeri koruyucu etki<br>Analjezik aktivite<br>İnflamasyon<br>Türk Müziği Teorisi<br>Müzikle Tedavi |          |
| Araştırma Alanları İngilizce                                                                                                    |          |
| Toxicity,<br>Hepatoprotective activity,<br>Analgesic activity,<br>Inflammation,<br>Turkish Music Theory,<br>Music Therapy.              |          |
|                                                                                                    |          |
|                                                                                                    |          |
| Tıp Fakültesi                                                                                                    |          |
| Mezun Olunan Bölüm İngilizce                                                                                                    |          |
|                                                                                                    |          |
|                                                                                                    |          |

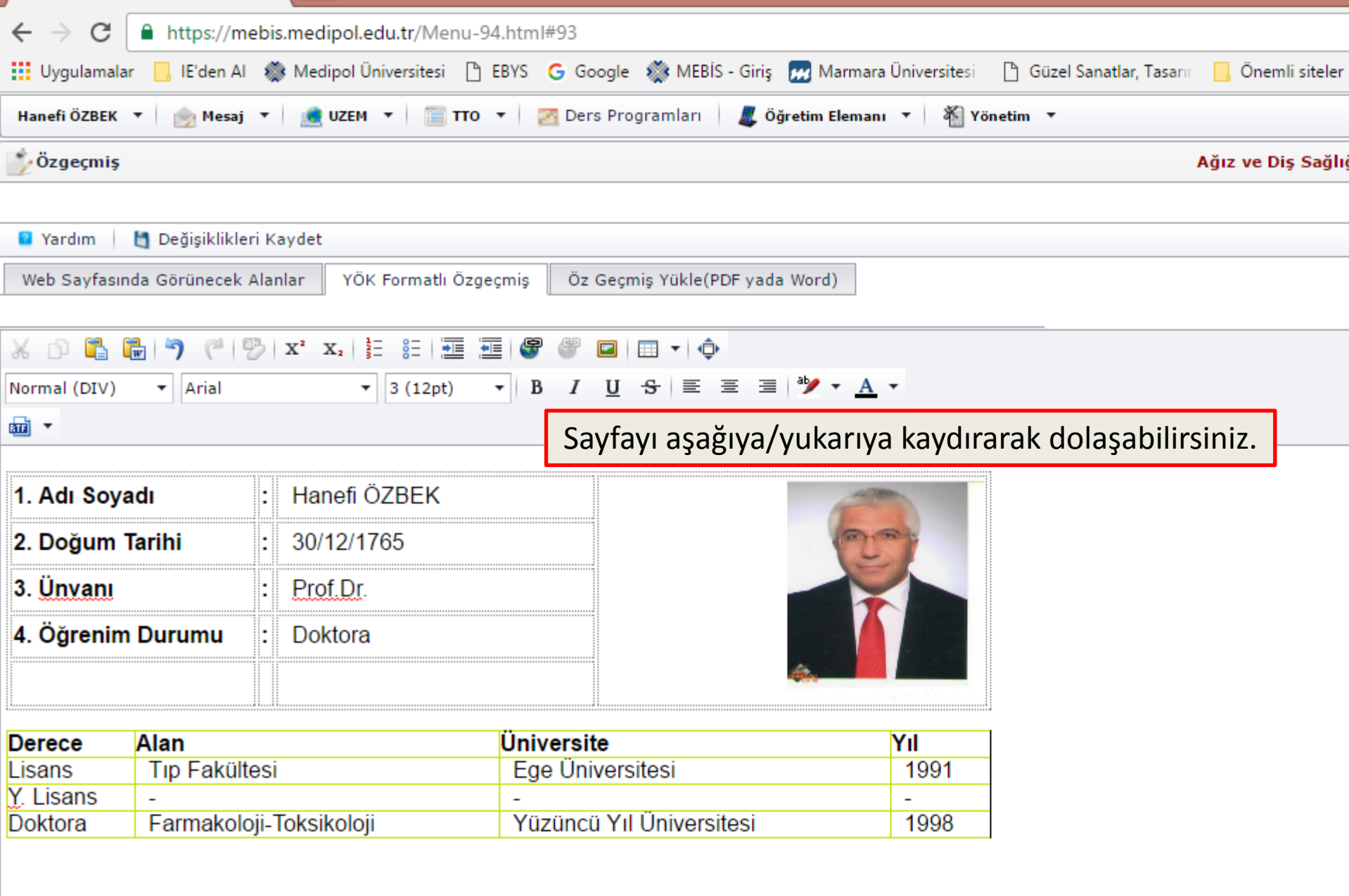

 $\pm \Sigma' \alpha$ 

V.

.....

#### E Alcadamil: Ilmuanian .

MEB

MEDIPOL EĞİTİM BİLGİ SİSTEMİ

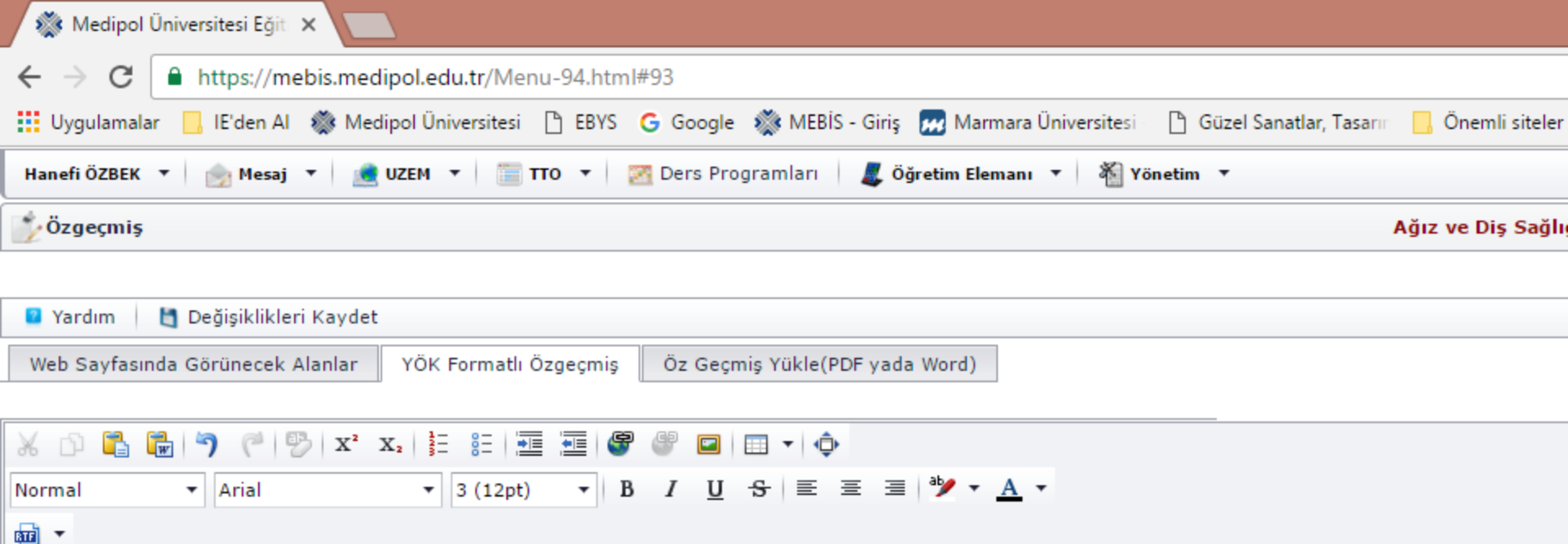

## 5.Akademik Unvanlar :

Yardımcı Doçentlik Tarihi : 1998

Doçentlik Tarihi : 2011

Profesörlük Tarihi : 2016

# 6. Yönetilen Yüksek Lisans ve Doktora Tezleri

## 6.1. Yüksek Lisans Tezleri

MEB

<u>Öztürk</u> Abdurrahman, "Eugenia Caryophyllata Myrtaceae (Karanfil) Bitkisi Uçucu Yağ Ekstresinin <u>Antiinflamatuvar Aktivitesinin</u> ve Akut <u>Toksisitesinin</u> S Üniversitesi, Sağlık Bilimleri Enstitüsü, Van, 2004.

Öntürk Hatice, "Trans-Caryophyllene Ve Eugenol'ün Akut Toksisitesi Ve Hipoglisemik Etkinliğinin Diyabetik Fareler Üzerinde Araştırılması", Yüzüncü Y

Arslanargun Murat, "Carum carvi L. (frenk kimyonu) uçucu yağ özütünün letal doz düzeyleri ve antienflamatuvar aktivitesinin deney hayvanları üzerinde

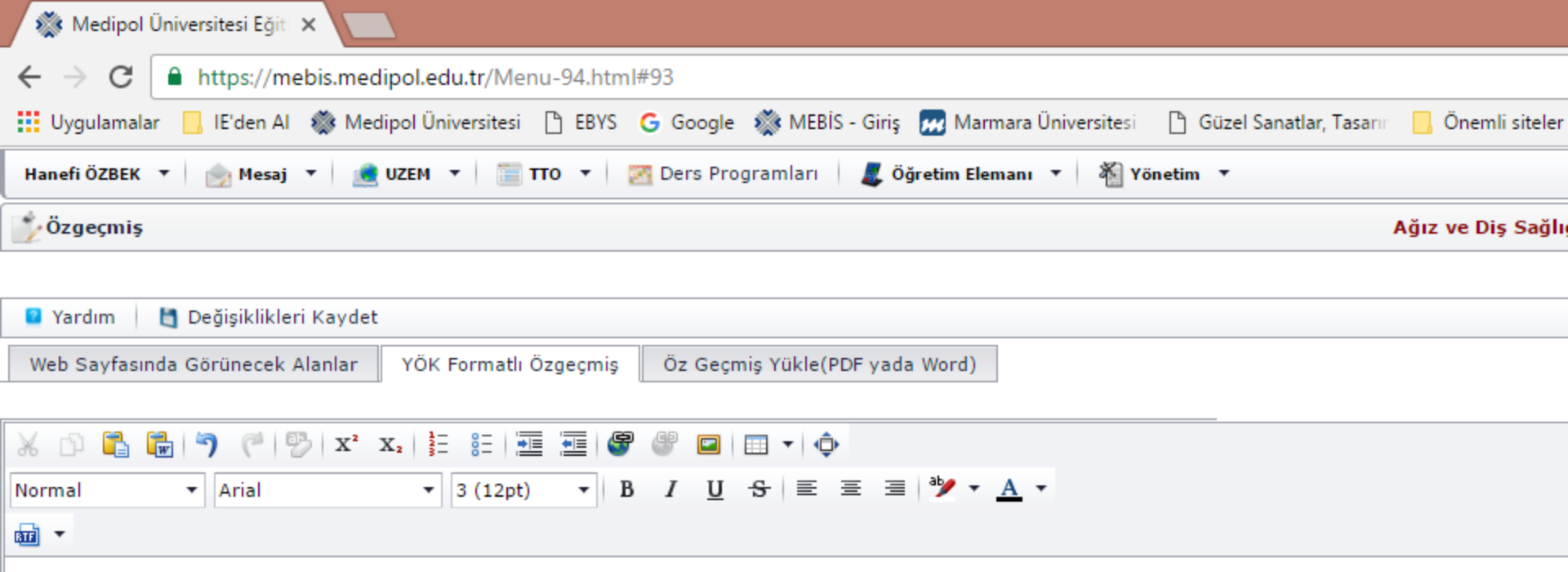

# 6.3. Kitap veya Kitap Bölümü

BÍLGÍ

SİSTEMİ

1. Sleep and Sleep Disorders: a Neuropsychopharmacological Approach (vol.1 & II). Editor: Lader, Malcolm, Daniel P, Cardinali SR, Pandi-Perumal. II M.Y., Özbek, H. September, 2004, ISBN: 1-58706-254-2.

2. Özbek, H. and O. Yılmaz, "The antiinflammatory activity and median lethal dose of the Foeniculum vulgare Mill. (etheric oil)", Recent Progress in Me

3. Özbek, H., M. Öztürk, E. Erdoğan, M. Kösem, "Are Nigella sativa and Urtica dioica Fixed Oils Effective On Carbon Tetrachloride-Induced Liver In 2007, 19: 127-136.

Özbek, H., M. Öztürk, F. Özgökce, "Investigation of median lethal dose (LD<sub>50</sub>) and hypoglycemic effect of *Thymus fallax* F. leaves essential oil", *Rec* 261 (2008).

5. SKS ve İlaç Güvenliği, Editörler: İrfan Şencan, Hanefi Özbek. Sağlıkta Kalite ve Akreditasyon Daire Başkanlığı, Ankara (2012), ISBN: 978-975-590

 Klinik Farmakolojinin Esasları ve Temel Düzenlemeler, 5. Baskı, Editör: S. Oğuz Kayaalp. Etik Kurullar ve Çalışmaları ile İlgili Yönetmelik Hükür Özbek. Ocak 2013, ISBN: 605527036-6.

7. Türk Müziğinde Ana Dizi. Hanefi Özbek. Mayıs 2014, Pan Yayıncılık. ISBN: 978-605-4518-70-8.

Tube

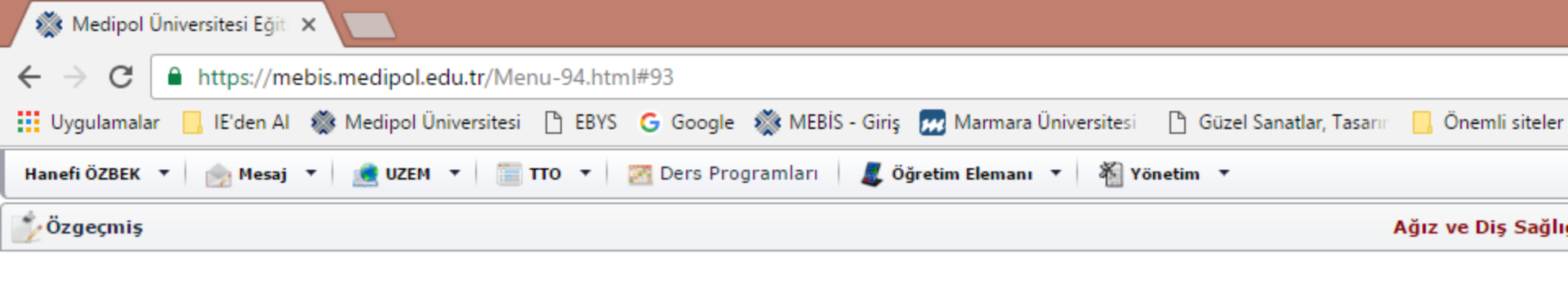

# **600** -

MEE

BÍLGÍ SÍSTEMÍ

## 7. Makaleler, Bildiriler

# 7.1. Uluslararası hakemli dergilerde yayınlanan makaleler (SCI & SSCI & Arts and Humanities)

A1. Çok, İ., A. Bilgili, M. Özdemir, H. Özbek, N. Bilgili and S. Burgaz, "Organochlorine pesticide residues in human breast milk from agricultural rec 59(4), 577-582 (1997).

A2. Durak, I., M. Karaayvaz, M.Y. Cimen, A. Avci, O.B. Cimen, S. Buyukkocak, H.S. Ozturk, H. Özbek and M. Kacmaz, "Aspirin impairs antioxidant s guinea pig myocardial tissue", Hum. Exp. Toxicol., 20(1), 34-37 (2001).

A3. Aydın, S., H. Özbek, Y. Yılmaz, M.K. Atilla, H. Bayraklı and H. Çetin, "Effects of sildenafil citrate, acetylcholine, and sodium nitroprusside on the re 119-124 (2001).

A4. Durak, İ., H. Özbek, M. Karaayvaz and H.S. Öztürk, "Cisplatin induces acute renal failure by impairing antioxidant system guinea pigs: effects of a Drug Chem. Toxicol., 25(1), 1-8 (2002).

A5. Cankaya, H., E. Egeli, L. Kuntsal, H. Ozbek and M. Icli, "Effects of topical mitomycin on inner ear: a light and electron microscopic study", Tohoku

A6. Ağargün, M.Y., H. Kara, H. Özbek, T. Tombul and Ö.A. Özer, "Restless legs syndrome induced by mirtazapine", J Clin Psychiatry, 63(12), 1179 (20)

A7. Özbek, H., S. Uğraş, H. Dülger, İ. Bayram, İ. Tuncer, G. Öztürk and A. Öztürk, "Hepatoprotective effect of Foeniculum vulgare essential oil", Fitote

A8. Anlar, O., M. Kisli, T. Tombul and H. Ozbek, "Visual evoked potentials in multiple sclerosis before and after two years of interferon therapy", Int. J.

A9. Anlar, O., T. Tombul, H. Ozbek and I. Dilek, "Interferon-beta treatment in multiple sclerosis patients decreases the number of monocytes in periphe

A10. Tuncer, I., H. Özbek, S. Ugras and I. Bayram, "Anti-fibrogenic effects of captopril and candesartan cilexetil on the hepatic fibrosis development in

A11. Kanter M | Meral S Dede M Cemek H. Özbek | Uvgan and H Gündüz "Effects of Nigella sativa | and Urtica dioica | on lipid peroxidation Tasarım HTML Ön Görünüm

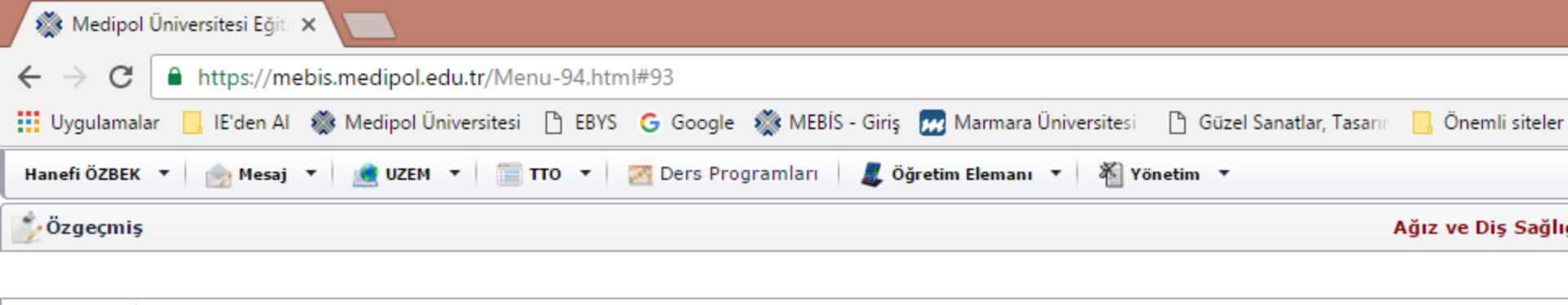

| Yardım Beğişiklikleri Kaydet                           |                                |
|--------------------------------------------------------|--------------------------------|
| Web Sayfasında Görünecek Alanlar YÖK Formatlı Özgeçmiş | Öz Geçmiş Yükle(PDF yada Word) |
|                                                        |                                |
| 🔏 🗅 🛅 🔂 🥱 🥙 🖓 🗱 📰 🖉                                    | ° 🖤 🔲 = 🔹 💠                    |
| Normal 🔹 Arial, sans-serif 🔹 2 (10pt) 🔹 🛛              | ) / <u>U</u>                   |
|                                                        |                                |

| 1. Adı Soyadı     | • | Hanefi ÖZBEK |
|-------------------|---|--------------|
| 2. Doğum Tarihi   | • | 30/12/1965   |
| 3. <u>Ünvanı</u>  | • | Prof.Dr.     |
| 4. Öğrenim Durumu | • | Doktora      |
|                   |   |              |

| Derece    | Alan                    | Üniversite               | Yıl  |
|-----------|-------------------------|--------------------------|------|
| Lisans    | Tıp Fakültesi           | Ege Üniversitesi         | 1991 |
| Y. Lisans | -                       | -                        | -    |
| Doktora   | Farmakoloji-Toksikoloji | Yüzüncü Yıl Üniversitesi | 1998 |

#### E Alcadamile I Instanlar

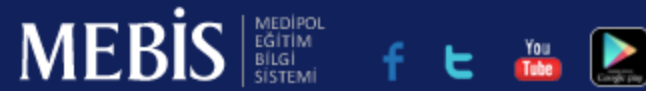

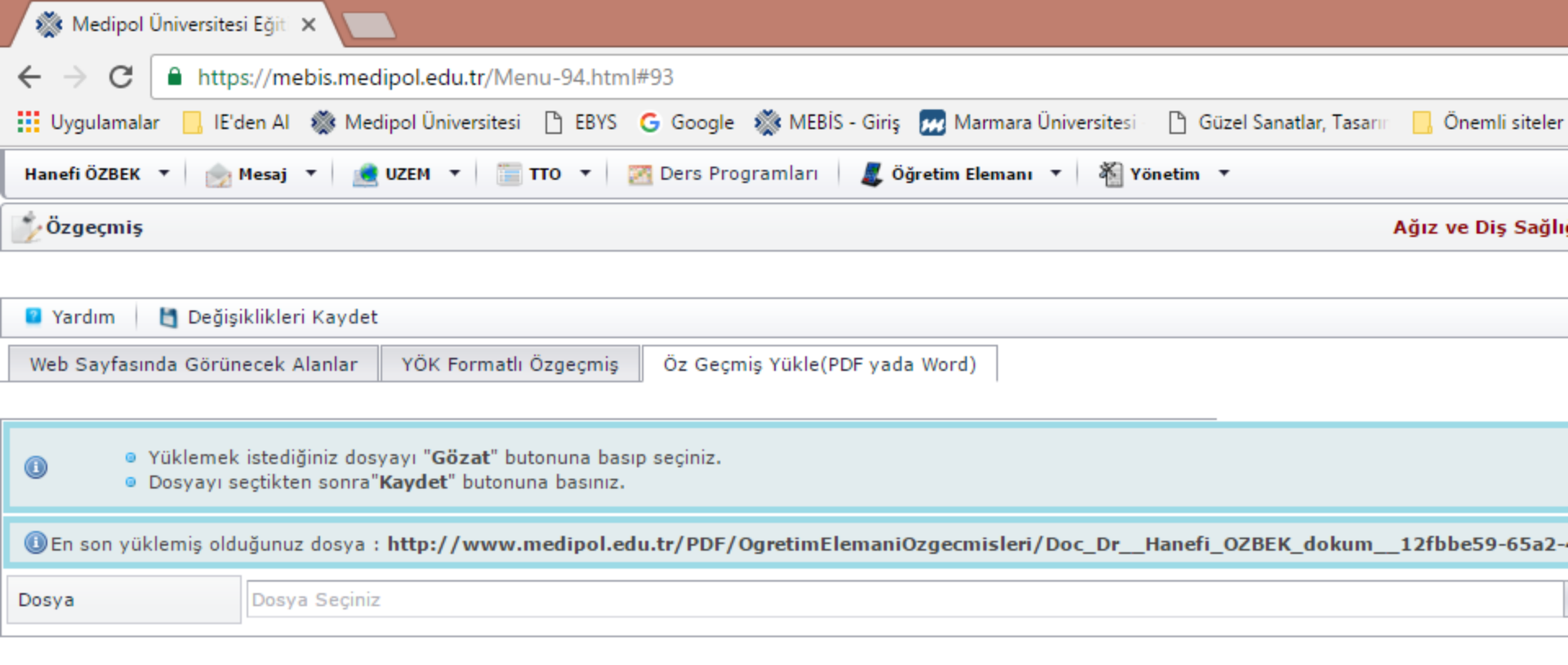

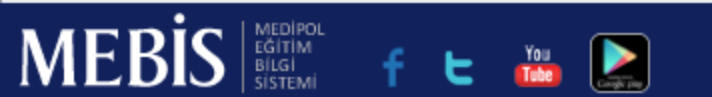

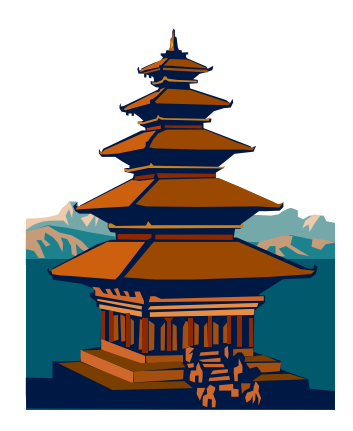

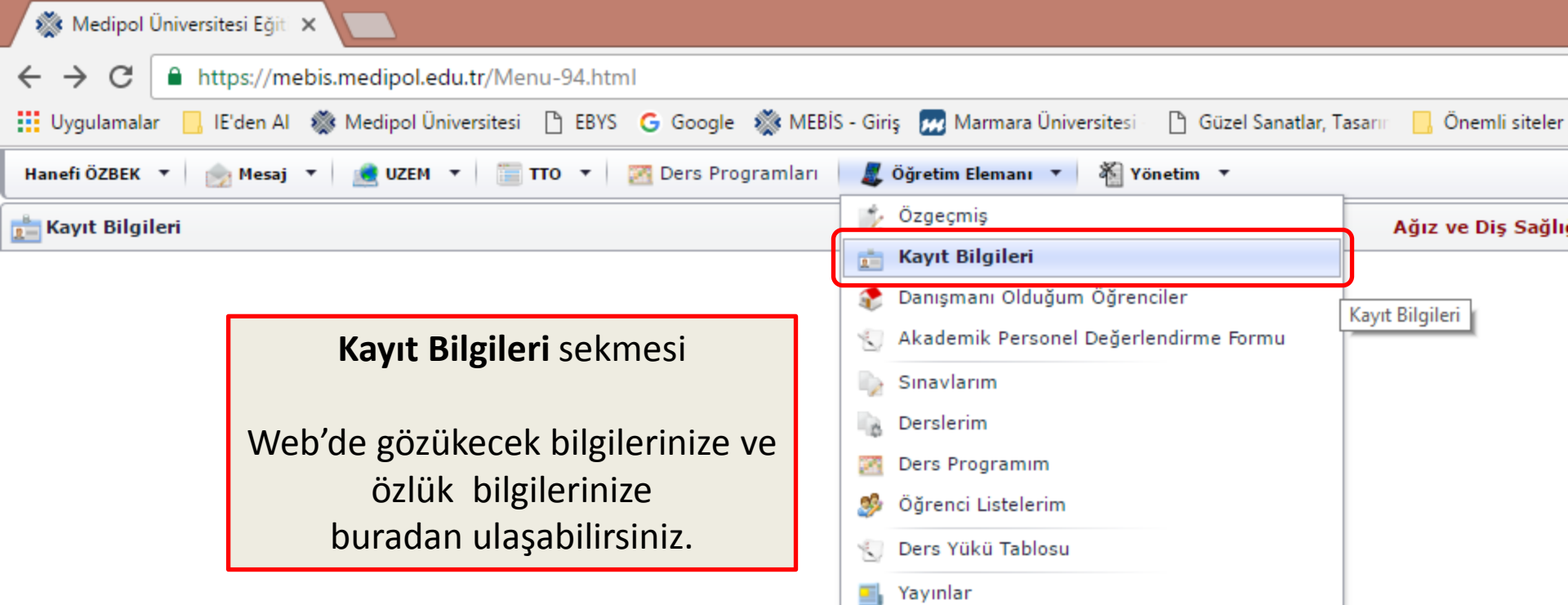

Proje Başvurusu

Faaliyet Raporu

P

Ξ

🔨 Anketler

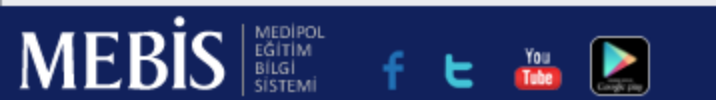

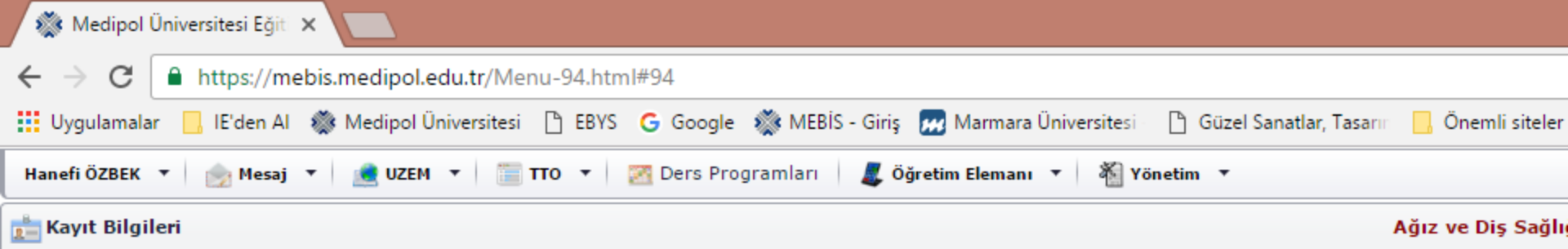

|     | Özlük Bilgileri |                   |             | etişim | Bilgileri    | 👕 Verdiği De | ersler 🛛 🚺 Görev Yerl |   |   |
|-----|-----------------|-------------------|-------------|--------|--------------|--------------|-----------------------|---|---|
| may | Tc Kimlik No :  |                   |             |        | Tür          |              | Tanım                 |   | Т |
|     | Adı Soyadı :    | Hanefi ÖZBEK      | <i>/</i> +  | ×      | Mobil        |              |                       |   | 9 |
|     | Sinifi :        | Akademik Personel | <i>//</i> + | x      | Email Adresi |              |                       |   | h |
|     | Ünvanı :        | PrfDr             | <u>//</u> + | x      | Ev           |              | ZORUNL                | U | 9 |
|     | Çalışma Şekli : | Tanımsız          | <u>//</u> + | ×      | Yakın        |              | ZORUNL                | U |   |
|     |                 |                   |             |        | Toplam : 4   |              |                       |   |   |

#### Araştırma Alanları

Araştırma alanları: Toksisite Karaciğeri koruyucu etki Analjezik aktivite İnflamasyon Türk Müziği Teorisi Müzikle Tedavi

# Kırmızı çerçeve içerisindeki bilgileriniz Web'de gözükmez!!!

#### Seçilmiş Yayınları

Aydın, S., H. Özbek, Y. Yılmaz, M.K. Atilla, H. Ba sodium nitroprusside on the relaxation of rabbit of

Özbek, H., N. Güler, S. Aydın, B. Eryonucu and M Karşılaştırmalı in vitro çalışma", Anadolu Kardiyo

Durak, İ., H. Özbek, M. Karaayvaz and H.S. Öztü system guinea pigs: effects of antioxidant supple 1-8 (2002).

Özbek, H., S. Uğraş, H. Dülger, İ. Bayram, İ. Tu Foeniculum vulgare essential oil", Fitoterapia, 74

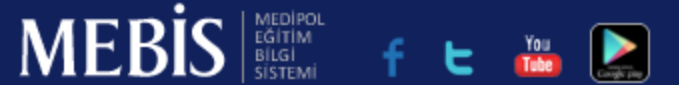

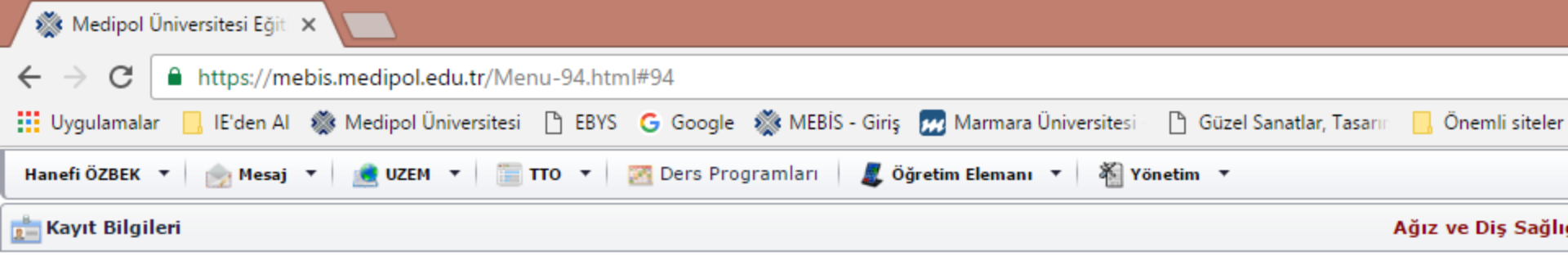

|     | Özlük Bilgileri |                   |   | 🗾 İletişin    | n Bilgileri  | 🛅 Verdiği Dersler |        | 🚺 Görev Yerleri |    |
|-----|-----------------|-------------------|---|---------------|--------------|-------------------|--------|-----------------|----|
| may | Tc Kimlik No :  |                   | 4 | #             |              | Tür               | Tanım  |                 | Т  |
|     | Adı Sovadı :    | Hanefi ÖZBEK      |   |               |              |                   |        |                 | L  |
|     | Adi Soyadi .    |                   |   | // <b>+</b> × | Mobil        |                   |        |                 | 9  |
|     | Sinifi :        | Akademik Personel |   | <u>//+×</u>   | Email Adresi |                   |        |                 | h  |
|     | Ünvanı :        | PrfDr             |   | <u>//+×</u>   | Ev           |                   | ZORUNI | .0              | 90 |
|     | Çalışma Şekli : | Tanımsız          |   | <u>//+×</u>   | Yakın        |                   | ZORUNI | .0              |    |
|     |                 |                   |   |               | Toplam : 4   |                   |        |                 |    |

### Araştırma Alanları

Araştırma alanları: Toksisite Karaciğeri koruyucu etki Analjezik aktivite İnflamasyon Türk Müziği Teorisi Müzikle Tedavi

Kırmızı çerçevelerdeki bilgileriniz **Web'de gözükür!!!** 

#### Seçilmiş Yayınları

Aydın, S., H. Özbek, Y. Yılmaz, M.K. Atilla, H. Ba sodium nitroprusside on the relaxation of rabbit of

Özbek, H., N. Güler, S. Aydın, B. Eryonucu and M Karşılaştırmalı in vitro çalışma", Anadolu Kardiyo

Durak, İ., H. Özbek, M. Karaayvaz and H.S. Öztü system guinea pigs: effects of antioxidant supple 1-8 (2002).

Özbek, H., S. Uğraş, H. Dülger, İ. Bayram, İ. Tu Foeniculum vulgare essential oil", Fitoterapia, 74

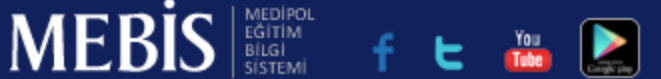

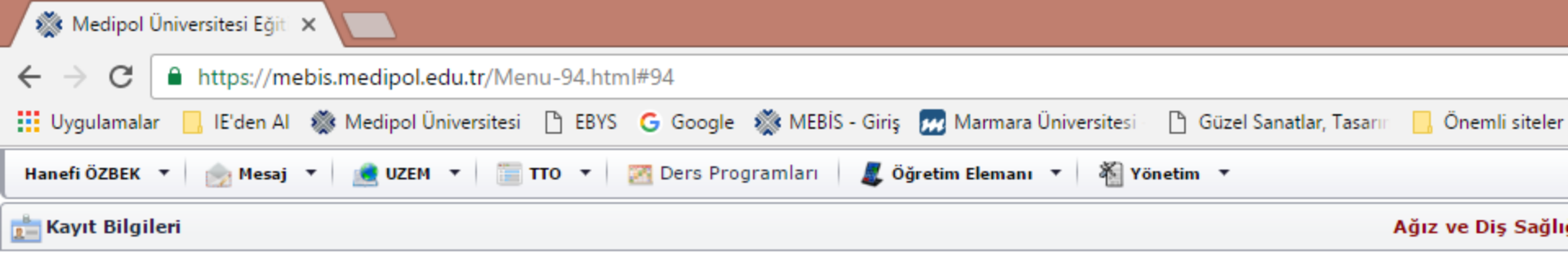

|    | F | 2 |  |
|----|---|---|--|
|    | T | 7 |  |
|    | T |   |  |
| é. |   |   |  |

|    | Özlük Bilgileri |                   |   | <table-of-contents> İletişin</table-of-contents> | n Bilgileri | 📄 Verdiği De | rsler   | 📓 Görev Yerleri |   |
|----|-----------------|-------------------|---|--------------------------------------------------|-------------|--------------|---------|-----------------|---|
|    | Tc Kimlik No :  |                   |   | #                                                |             | Tür          | Tanım   |                 | Т |
|    | Adı Soyadı :    | Hanefi ÖZBEK      | _ | <i></i>                                          |             |              |         |                 | L |
| Ċ. | Sinifi :        | Akademik Personel |   |                                                  | Mobil       |              |         |                 | 9 |
|    | Ünvanı :        | PrfDr             | - | /+×                                              | Email Adres |              | ZORUNU  | 1               | 9 |
|    | Calısma Sekli : | Tanımsız          | - | /+×                                              | Yakın       |              | ZORUNLI | J               |   |
|    |                 |                   | - |                                                  | Toplam : 4  |              |         |                 |   |

| Araştırma | A | lan | ları |
|-----------|---|-----|------|
|-----------|---|-----|------|

Araştırma alanları: Toksisite Karaciğeri koruyucu etki Analjezik aktivite İnflamasyon Türk Müziği Teorisi Müzikle Tedavi

#### Seçilmiş Yayınları

Aydın, S., H. Özbek, Y. Yılmaz, M.K. Atilla, H. Ba sodium nitroprusside on the relaxation of rabbit of

Özbek, H., N. Güler, S. Aydın, B. Eryonucu and M Karşılaştırmalı in vitro çalışma", Anadolu Kardiyo

Durak, İ., H. Özbek, M. Karaayvaz and H.S. Öztü system guinea pigs: effects of antioxidant supple 1-8 (2002).

Özbek, H., S. Uğraş, H. Dülger, İ. Bayram, İ. Tu Foeniculum vulgare essential oil", Fitoterapia, 74

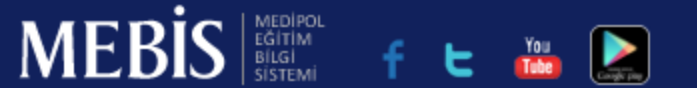

Kişi 1 \_ 0 4 ☆ -Google 🛭 🎆 MEBİS - Giriş 🛛 🛲 Marmara Üniversitesi 👘 💾 Güzel Sanatlar, Tasarıı 🔜 Önemli siteler Ders Programları 🛛 🧸 Öğretim Elemanı 🔻 🛛 🕷 Yönetim 🔻 Türk Müziği Anasanat Dalı Programı 🗙 🔻 🔟 🛛 2016 - 2017 Eğitim Öğretim Yılı 🔻 👕 Verdiği Dersler 🔍 İletişim Bilgileri Görev Yerleri Ders Kodu Ders FARMAKOLOJİ I ECF22116 FARMAKOLOJÍ II ECF31125 TEMEL FARMAKOLOJÍ ADS11257 ANESTEZİK FARMAKOLOJİ ANS12274 NÖROFARMAKOLOJÍ EFZ12289 FIZYOTERAPIDE FARMAKOLOJI FTR32219 FARMAKOLOJÍ TF30293 FARMAKOLOJİ DHF32344 DİŞ HEKİMLİĞİNDE SİSTEMİK HASTALIKLAR DHF31343 ARAŞTIRMA YÖNTEM VE TEKNİKLERİ ANS12251 BIYOISTATISTIK SNBY13763 NÖROFARMAKOLOJÍ SNBY12758 FARMAKOLOJİ III ECF32456 FARMAKOTERAPİ ECF42464 TEMEL TOKSİKOLOJİ İAY12648 TEMEL BIVOISTATISTIK TDS21746 FIZYOPATOLOJI ECFY111038 FARMAKOTERAPİ YAKLAŞIMLARI ECFY121051

KLÍNÍK FARMAKOLOJÍ

\_\_\_\_\_

ECFY121053

MEBİS Kullanım Kılavuzu

Ana Sayfam

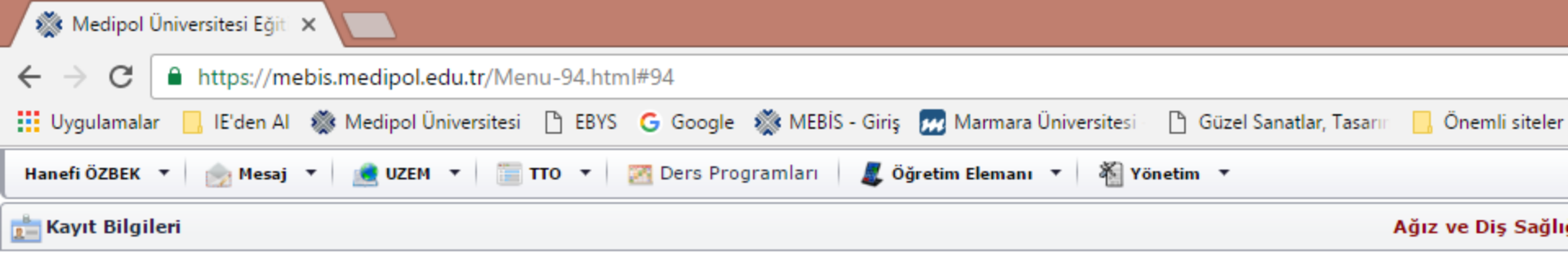

|      | 1 | - | - |  |
|------|---|---|---|--|
|      | 1 | 7 | - |  |
| _    |   | Ĕ | 1 |  |
|      |   | 1 |   |  |
|      |   |   |   |  |
| See. |   |   |   |  |

|    | Özlük Bilgileri | ik Bilgileri      |   |               | n Bilgileri  | 👕 Verdiği Dersler |       | 🚺 Görev Yerleri |   |
|----|-----------------|-------------------|---|---------------|--------------|-------------------|-------|-----------------|---|
|    | Tc Kimlik No :  |                   | _ | #             |              | Tür               | Tanım |                 | Т |
|    | Adı Soyadı :    | Hanefi ÖZBEK      |   |               |              |                   |       |                 |   |
| e. | Sinifi :        | Akademik Personel |   | // <b>±</b> × | Mobil        |                   |       |                 | 9 |
|    |                 |                   | _ | <u>//+X</u>   | Email Adresi |                   |       |                 | h |
|    | Unvanı :        | PrfDr             |   | <b>∕∕+×</b>   | Ev           |                   | ZORUN | LU              | 9 |
|    | Çalışma Şekli : | Tanımsız          |   | <b>∕∕+×</b>   | Yakın        |                   | ZORUN | LU              |   |
|    |                 |                   |   |               | Toplam : 4   |                   |       |                 |   |

| Araştırma | A | lan | ları |
|-----------|---|-----|------|
|-----------|---|-----|------|

Araştırma alanları: Toksisite Karaciğeri koruyucu etki Analjezik aktivite İnflamasyon Türk Müziği Teorisi Müzikle Tedavi

#### Seçilmiş Yayınları

Aydın, S., H. Özbek, Y. Yılmaz, M.K. Atilla, H. Ba sodium nitroprusside on the relaxation of rabbit of

Özbek, H., N. Güler, S. Aydın, B. Eryonucu and M Karşılaştırmalı in vitro çalışma", Anadolu Kardiyo

Durak, İ., H. Özbek, M. Karaayvaz and H.S. Öztü system guinea pigs: effects of antioxidant supple 1-8 (2002).

Özbek, H., S. Uğraş, H. Dülger, İ. Bayram, İ. Tu Foeniculum vulgare essential oil", Fitoterapia, 74

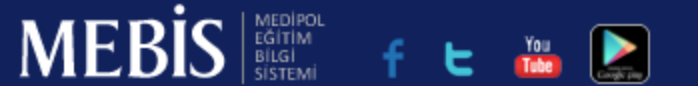

Kişi 1 × 4 ☆ Google 🛛 🗱 MEBİS - Giriş 🛛 📶 Marmara Üniversitesi 🖻 Güzel Sanatlar, Tasarın Önemli siteler 💻 Öğretim Elemanı 🔻 🕷 Yönetim 🔻 Ders Programları Türk Müziği Anasanat Dalı Programı 🗙 🔻 🔟 2016 - 2017 Eğitim Öğretim Yılı 🔻 📄 Verdiği Dersler 💴 İletişim Bilgileri Görev Yerleri Akademik / İdari Birim Hareket Türü Atama/Görev Raporu Görev Tipi Görevlendirme Tipi Kadro -(Daimi) (13 Adet) Ŧ Görevlendirme Müdür Tam zamanlı sözleşmeli Senato Sağlık Bilimleri Görevlendirme Akademik Personel Tam zamanlı sözleşmeli Enstitüsü Sağlık Bilimleri Görevlendirme Akademik Personel Tam zamanlı sözleşmeli Enstitüsü Görevlendirme Akademik Personel 2547/13-b-4. maddeye göre görevlendirme Tıp Fakültesi Güzel Sanatlar Tasarım Görevlendirme Akademik Personel Tam zamanlı sözleşmeli ve Mimarlık Fakültesi Sağlık Bilimleri Görevlendirme Akademik Personel Tam zamanlı sözleşmeli Enstitüsü Sağlık Bilimleri Görevlendirme Akademik Personel Tam zamanlı sözleşmeli Enstitüsü Güzel Sanatlar Tasarım  $\checkmark$ Atama Tanımsız Tam zamanlı sözleşmeli [Atama Raporu] ve Mimarlık Fakültesi Görevlendirme 2547/38. maddeye göre görevlendirme Tanımsız Tıp Fakültesi Görevlendirme Ana Bilim Dalı Başkanı Tam zamanlı sözleşmeli Sağlık Bilimleri Görevlendirme Ana Bilim Dalı Başkanı Tam zamanlı sözleşmeli Enstitüsü Sağlık Hizmetleri Meslek Görevlendirme Müdür Tam zamanlı sözleşmeli Yüksek Okulu

Dekan Vardımcısı

Güzel Sanatlar Tasarım

Görevlendirme

Tam zamanlı cözlecmeli

Kişi 1 Ð × ☆ Google 🛭 🗱 MEBİS - Giriş 🛛 📶 Marmara Üniversitesi Güzel Sanatlar, Tasarın Önemli siteler Ders Programlari 🗶 Öğretim Elemanı 🔻 🐐 Yönetim 🔹 Türk Müziği Anasanat Dalı Programı 🗙 🔻 🔢 2016 - 2017 Eğitim Öğretim Yılı 🔻 📄 Verdiği Dersler 💴 İletişim Bilgileri Görev Yerleri Akademik / İdari Birim Hareket Türü Görev Tipi Görevlendirme Tipi Kadro Atama/Görev Raporu -(Daimi) (13 Adet) Ŧ Görevlendirme Müdür Tam zamanlı sözleşmeli Senato Sağlık Bilimleri Görevlendirme Akademik Personel Tam zamanlı sözleşmeli Enstitüsü Sağlık Bilimleri Akademik Personel Tam zamanlı sözleşmeli Görevlendirme Enstitüsü Görevlendirme Akademik Personel 2547/13-b-4. maddeye göre görevlendirme Tıp Fakültesi Güzel Sanatlar Tasarım Görevlendirme Akademik Personel Tam zamanlı sözleşmeli ve Mimarlık Fakültesi Sağlık Bilimleri Görevlendirme Akademik Personel Tam zamanlı sözleşmeli Enstitüsü Sağlık Bilimleri Enstitüsü Güzel Sanatlar T Çalışmakta olduğunuz yer ile ilgili belgeyi hazırlar.  $\checkmark$ [Atama Raporu] ve Mimarlık Fakü Tıp Fakültesi kna birim Dari başkanı ram zamanır sözreşmen Sağlık Bilimleri Görevlendirme Ana Bilim Dalı Başkanı Tam zamanlı sözleşmeli Enstitüsü Sağlık Hizmetleri Meslek Görevlendirme Müdür Tam zamanlı sözleşmeli Yüksek Okulu Güzel Sanatlar Tasarım Görevlendirme Dakan Vardimcisi Tam zamanlı cözlermeli

4

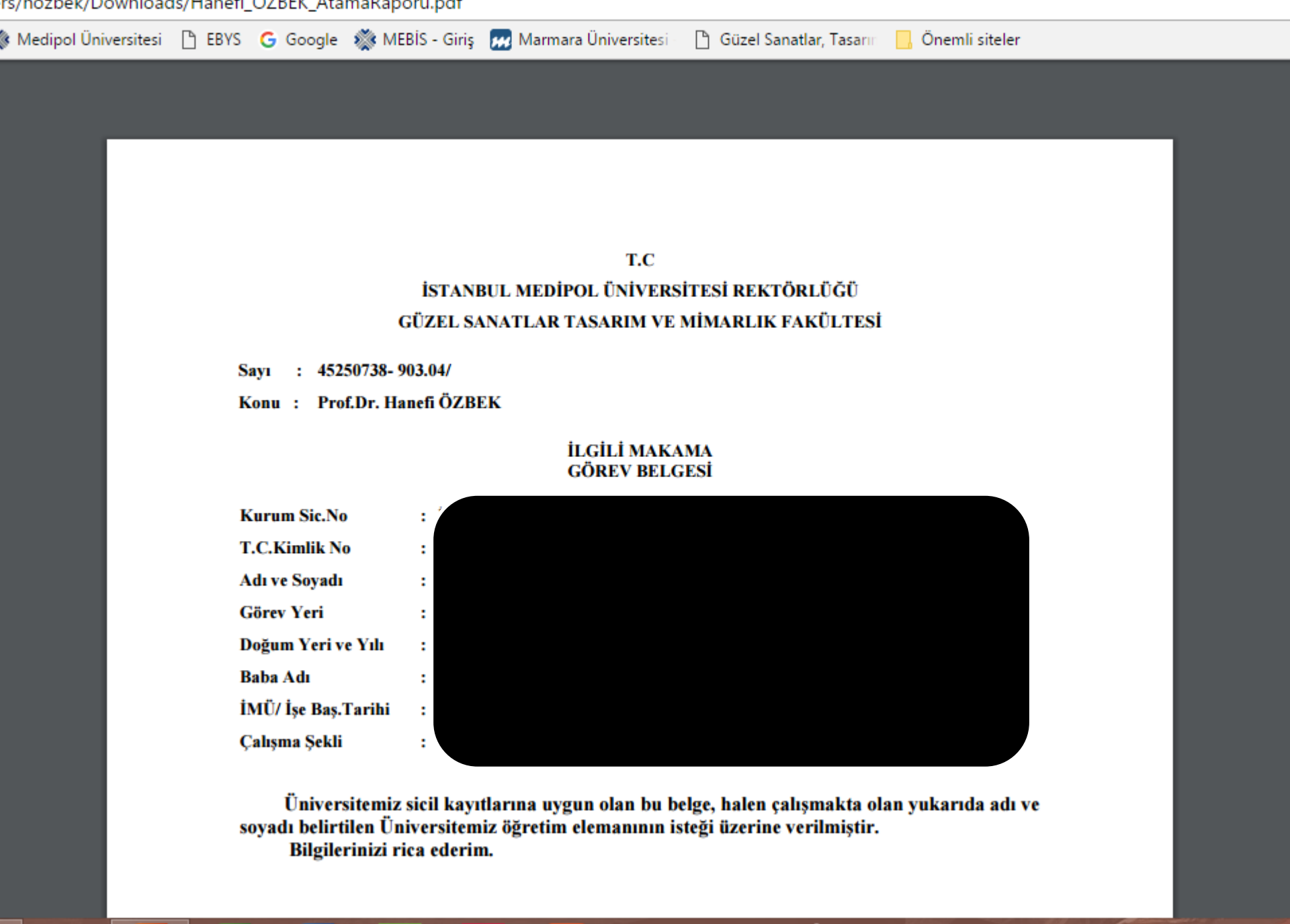

÷Σα PH

-11

6

Masaüstü 🔺 🔲

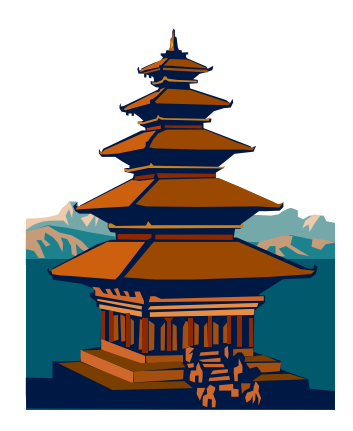

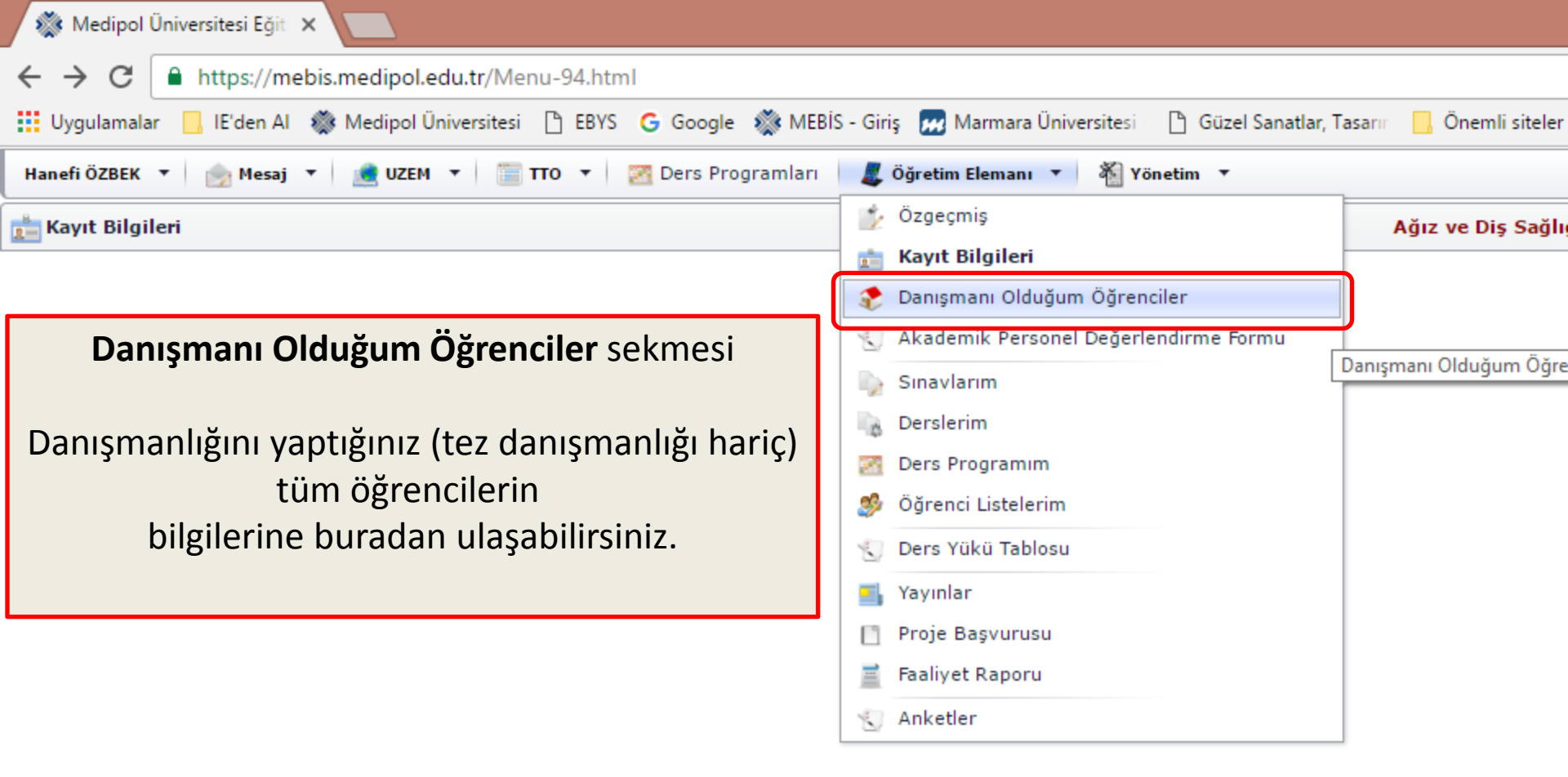

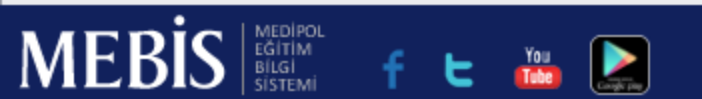

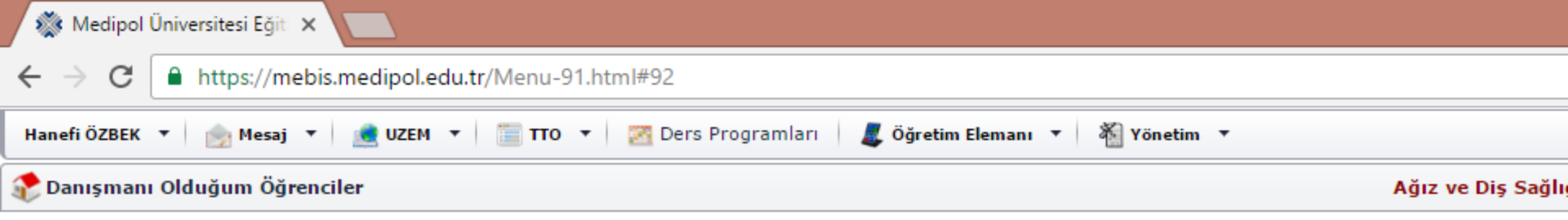

| Numarası 🔺 | Adı Soyadı | Sınıfı                                                                |
|------------|------------|-----------------------------------------------------------------------|
|            |            |                                                                       |
| 81160018   |            | Türk Müziği Anasanat Dalı / 3. Sınıf                                  |
| 81160022   |            | Türk Müziği Anasanat Dalı / 3. Sınıf                                  |
| 81160023   |            | Türk Müziği Anasanat Dalı / 3. Sınıf                                  |
| 81160024   |            | Türk Müziği Anasanat Dalı / 3. Sınıf                                  |
| 81160029   |            | Türk Müziği Anasanat Dalı / 3. Sınıf                                  |
| 81160030   |            | Türk Müziği Anasanat Dalı / 3. Sınıf                                  |
| 81160031   |            | Türk Müziği Anasanat Dalı / 3. Sınıf                                  |
| 81160040   |            | Türk Müziği Anasanat Dalı / 3. Sınıf                                  |
| 81160043   |            | Türk Müziği Anasanat Dalı / 3. Sınıf                                  |
| 81160046   |            | Türk Müziği Anasanat Dalı / 3. Sınıf                                  |
| 81160047   |            | Türk Müziği Anasanat Dalı / 3. Sınıf                                  |
| Y1150175   |            | Klinik Eczacılık Tezli Yüksek Lisans Programı / 1. Sınıf              |
| Y1150307   |            | Fizyoterapi ve Rehabilitasyon Tezli Yüksek Lisans Programı / 2. Sınıf |
|            | Adet=13    |                                                                       |

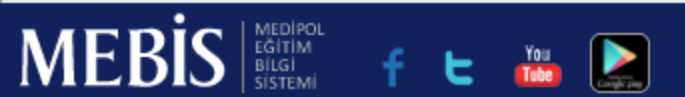

☆

:

Ders Programları

```
🎩 Öğretim Elemanı 🔻 🛛 🍇 Yönetim 🔻
```

#### Ağız ve Diş Sağlığı (İ.Ö) Programı 🗙 🔻 🔟 🛛 2016 - 2017 Eğitim Öğretim Yılı 🔻

| Sınıfı                                                                | Durumu        | Ders Seçim   |           |
|-----------------------------------------------------------------------|---------------|--------------|-----------|
|                                                                       |               |              |           |
| Türk Müziği Anasanat Dalı / 3. Sınıf                                  | Okuyor        | $\checkmark$ | [ Detay ] |
| Türk Müziği Anasanat Dalı / 3. Sınıf                                  | Okuyor        |              | [Detay]   |
| Türk Müziği Anasanat Dalı / 3. Sınıf                                  | Okuyor        |              | [Detay]   |
| Türk Müziği Anasanat Dalı / 3. Sınıf                                  | Okuyor        |              | [Detay]   |
| Türk Müziği Anasanat Dalı / 3. Sınıf                                  | Okuyor        |              | [Detay]   |
| Türk Müziği Anasanat Dalı / 3. Sınıf                                  | Okuyor        |              | [Detay]   |
| Türk Müziği Anasanat Dalı / 3. Sınıf                                  | Okuyor        |              | [Detay]   |
| Türk Müziği Anasanat Dalı / 3. Sınıf                                  | Okuyor        |              | [ Detay ] |
| Türk Müziği Anasanat Dalı / 3. Sınıf                                  | Okuyor        | 0            | [Detay]   |
| Türk Müziği Anasanat Dalı / 3. Sınıf                                  | Okuyor        |              | [Detay]   |
| Türk Müziği Anasanat Dalı / 3. Sınıf                                  | Okuyor        |              | [Detay]   |
| Klinik Eczacılık Tezli Yüksek Lisans Programı / 1. Sınıf              | Kaye Dondurdu |              | [Detay]   |
| Fizyoterapi ve Rehabilitasyon Tezli Yüksek Lisans Programı / 2. Sınıf | Okuyor        | $\checkmark$ | [Detay]   |
|                                                                       | K             |              |           |

# Öğrenci ders seçimi yapmamış/onaylamamış

Çıkış

☆

:

Ders Programları

🌉 Öğretim Elemanı 🔻 🐐 Yönetim 🔻

### Ağız ve Diş Sağlığı (İ.Ö) Programı 🗙 🔻 🔟 2016 - 2017 Eğitim Öğretim Yılı 🔻

| Sınıfı                                                                | Durumu         | Ders Seçim   |         |
|-----------------------------------------------------------------------|----------------|--------------|---------|
|                                                                       |                |              |         |
| Türk Müziği Anasanat Dalı / 3. Sınıf                                  | Okuyor         | $\checkmark$ | [Detay] |
| Türk Müziği Anasanat Dalı / 3. Sınıf                                  | Okuyor         |              | [Detay] |
| Türk Müziği Anasanat Dalı / 3. Sınıf                                  | Okuyor         |              | [Detay] |
| Türk Müziği Anasanat Dalı / 3. Sınıf                                  | Okuyor         |              | [Detay] |
| Türk Müziği Anasanat Dalı / 3. Sınıf                                  | Okuyor         |              | [Detay] |
| Türk Müziği Anasanat Dalı / 3. Sınıf                                  | Okuyor         |              | [Detay] |
| Türk Müziği Anasanat Dalı / 3. Sınıf                                  | Okuyor         |              | [Detay] |
| Türk Müziği Anasanat Dalı / 3. Sınıf                                  | Okuyor         |              | [Detay] |
| Türk Müziği Anasanat Dalı / 3. Sınıf                                  | Okuyor         | 0            | [Detay] |
| Türk Müziği Anasanat Dalı / 3. Sınıf                                  | Okuyar         |              | [Detay] |
| Türk Müziği Anasanat Dalı / 3. Sınıf                                  | 2 Kuyor        |              | [Detay] |
| Klinik Eczacılık Tezli Yüksek Lisans Programı / 1. Sınıf              | Kayıt Dondurdu |              | [Detay] |
| Fizyoterapi ve Rehabilitasyon Tezli Yüksek Lisans Programı / 2, Sınıf | Okuyor         | $\checkmark$ | [Detay] |
| K                                                                     |                |              |         |

# Öğrenci ders seçimi yapmış ve danışmanı onaylamış

Çıkış

☆

÷

Ders Programlari

🎩 Öğretim Elemanı 🔻 🕴 🆓 Yönetim 🔻

Ağız ve Diş Sağlığı (İ.Ö) Programı 🗙 🔻 📅 2016 - 2017 Eğitim Öğretim Yılı 🔻

| Smifi                                                                 | Durumu         | Ders Seçim   |         |
|-----------------------------------------------------------------------|----------------|--------------|---------|
|                                                                       |                |              |         |
| Türk Müziği Anasanat Dalı / 3. Sınıf                                  | Okuyor         | $\checkmark$ | [Detay] |
| Türk Müziği Anasanat Dalı / 3. Sınıf                                  | Okuyor         |              | [Detay] |
| Türk Müziği Anasanat Dalı / 3. Sınıf                                  | Okuyor         |              | [Detay] |
| Türk Müziği Anasanat Dalı / 3. Sınıf                                  | Okuyor         |              | [Detay] |
| Türk Müziği Anasanat Dalı / 3. Sınıf                                  | Okuyor         |              | [Detay] |
| Türk Müziği Anasanat Dalı / 3. Sınıf                                  | Okuyor         |              | [Detay] |
| Türk Müziği Anasanat Dalı / 3. Sınıf                                  | Okuyor         |              | [Detay] |
| Türk Müziği Anasanat Dalı / 3. Sınıf                                  | Okuyor         |              | [Detay] |
| Türk Müziği Anasanat Dalı / 3. Sınıf                                  | Okuyor         | 0            | [Detay] |
| Türk Müziği Anasanat Dalı / 3. Sınıf                                  | Okuyor         |              | [Detay] |
| Türk Müziği Anasanat Dalı / 3. Sınıf                                  | Okuyar         |              | [Detay] |
| Klinik Eczacılık Tezli Yüksek Lisans Programı / 1. Sınıf              | Kayıt Dondurdu |              | [Detay] |
| Fizyoterapi ve Rehabilitasyon Tezli Yüksek Lisans Programı / 2. Sınıf | Okuyor         | $\checkmark$ | [Detay] |
|                                                                       |                |              |         |

Detay düğmesine tıklayarak

öğrenci ile ilgili öğrenim bilgilerine erişebilir ve yetkiniz derecesinde işlem yapabilirsiniz.

Çıkış

| 🎊 Medipol Üniversitesi Eğit 🗙 📃                                         |                          |                        |              |                 |                |        |
|-------------------------------------------------------------------------|--------------------------|------------------------|--------------|-----------------|----------------|--------|
| $\leftrightarrow$ $\rightarrow$ C $\blacksquare$ https://mebis.medipol. | edu.tr/Menu-91.html#9    | 2                      |              |                 |                |        |
| Öğrenci Detayı                                                          |                          |                        |              |                 |                |        |
| 160018 -                                                                | 😹 Dönem Notları          | 💫 Geçmiş Dönem Notları | 🛃 Ders Seçim | 🕐 Danışman Notu | 🕜 Disiplin Bil | gileri |
| Kişisel Bilgiler                                                        |                          |                        |              |                 |                |        |
|                                                                         |                          |                        |              |                 |                |        |
|                                                                         | Uyruk :                  | T.C.                   |              |                 | Doğum Yeri :   |        |
|                                                                         | Doğum Tarihi :           |                        |              |                 | Anne Adi :     |        |
|                                                                         | Baba Adı :               |                        |              |                 | Nüfus İlçe :   |        |
|                                                                         | Nüfus İl :               |                        |              |                 | Hane(Aile      |        |
|                                                                         | Mah./Köy :               |                        |              |                 | Sild)NO .      | -      |
|                                                                         | Souto/Birou              |                        |              |                 | Cilt No :      |        |
|                                                                         | Sayia(Birey<br>Sira)No : |                        |              |                 | Adres İlçe :   |        |
|                                                                         | Adres İl :               |                        |              |                 | Ev Telefonu :  |        |

Posta Kodu :

Cep Telefonu :

Adres :

İş Telefonu :

E-Posta :

**WWW** :

| 🎆 Medipol Üniversitesi Eğit 🗙 📃                                           |                          |                        |              |                 |                 |       |
|---------------------------------------------------------------------------|--------------------------|------------------------|--------------|-----------------|-----------------|-------|
| $\leftrightarrow$ $\rightarrow$ C $\blacksquare$ https://mebis.medipol.ed | du.tr/Menu-91.html#9     | 92                     |              |                 |                 |       |
| Öğrenci Detayı                                                            |                          | _                      |              |                 |                 |       |
| 1 81160018 -                                                              | 🗿 Dönem Notları          | 🤸 Geçmiş Dönem Notları | 🗾 Ders Seçim | 🕐 Danışman Notu | 🕜 Disiplin Bilg | ileri |
| Kişisel Bilgiler                                                          |                          |                        |              |                 |                 |       |
|                                                                           | Uyruk :                  | T.C.                   |              |                 | Doğum Yeri :    |       |
|                                                                           | Doğum Tarihi :           |                        |              |                 | Anne Adı :      |       |
|                                                                           | Baba Adı :               |                        |              |                 | Nüfus İlçe :    |       |
|                                                                           | Nüfus İl :               |                        |              |                 | Hane(Aile       |       |
|                                                                           | Mah./Köy :               |                        |              |                 | Cilt No :       |       |
|                                                                           | Sayfa(Birey<br>Sıra)No : |                        |              |                 | Adres İlçe :    |       |
|                                                                           | Adres İl :               |                        |              |                 | Ev Telefonu :   |       |
|                                                                           | Posta Kodu :             |                        |              |                 | İş Telefonu :   |       |
|                                                                           | Cep Telefonu :           |                        |              |                 | E-Posta :       |       |
|                                                                           |                          |                        |              |                 |                 |       |

Adres :

www:

🐲 Medipol Üniversitesi Eğit 🗙

# 

| ğrenci | Detayı                   |                      |               |                                    |              |            |       |      |                    |
|--------|--------------------------|----------------------|---------------|------------------------------------|--------------|------------|-------|------|--------------------|
| 1      | 31160018 -               | Dön                  | em Notları    | 🚕 Geçmiş Dönem Notları             | 🗾 Ders Seçim | 🕐 Danışman | Notu  | ()   | Disiplin Bilgileri |
| Tür    | k Müziği Anasanat Dalı / | 3.Sinif (Lisans - Ya | atay Geçiş: I | Diğer Türk Ünv. Aynı Prg G         | üz Dönemi)   |            |       |      |                    |
|        | Ders Türü                | Ders Kodu            | Ders Ad       | h                                  |              |            | Kredi | AKTS | Ders               |
|        |                          |                      |               |                                    |              |            |       |      |                    |
|        | üz Dönemi                |                      |               |                                    |              |            |       |      |                    |
|        | Zorunlu                  | TMZ314568            | TÜRK MÜ       | ÌZİĞİ SOLFEJ VE MAKAM TEORİSİ V    |              |            | 4     | 6    |                    |
|        | Programa Bağlı Seçmeli   | TMZ313704            | ANA ÇAL       | GI EĞİTİMİ (VURMALI ÇALGILAR) V    |              |            | 1     | 2    |                    |
|        | Programa Bağlı Seçmeli   | TMZ313692            | 19. YY'A      | KADAR TÜRK MÜZİĞİ TARİHİ           |              |            | 2     | 2    |                    |
|        | Programa Bağlı Seçmeli   | TMZ313689            | мüzikol       | LOJİYE GİRİŞ                       |              |            | 2     | 2    |                    |
|        | Zorunlu                  | TMZ313686            | TOPLU U       | YGULAMA I                          |              |            | 1     | 6    |                    |
|        | Zorunlu                  | TMZ313685            | TÜRK HA       | LK MÜZİĞİ BİLGİSİ VE REPERTUVARI I | 111          |            | 2,5   | 6    |                    |
|        | Zorunlu                  | TMZ313683            | TÜRK KL       | ASİK MÜZİĞİ REPERTUVARI III        |              |            | 1     | 6    |                    |
|        | Toplam : 7               |                      |               |                                    |              |            |       |      |                    |

🌋 Medipol Üniversitesi Eğiti 🗙

 $\rightarrow C$ 

https://mebis.medipol.edu.tr/Menu-91.html#92

|      |                                                               | <i></i>                    |              |                 |                      |
|------|---------------------------------------------------------------|----------------------------|--------------|-----------------|----------------------|
| Öğre | enci Detayı                                                   |                            |              |                 |                      |
|      | 💼 81160018 -                                                  | 🚕 Geçmiş Dönem Notları     | 🗾 Ders Seçim | 🕐 Danışman Notu | 🕐 Disiplin Bilgileri |
|      | Türk Müziği Anasanat Dalı (Lisans - Yatay Geçiş: Diğer Türk Ü | nv. Aynı Prg Okuyor)       |              |                 |                      |
|      | 👃 Transkript Belgesi (PDF) 🔻 📙 Ders İçerikleri Döküman        | ı (PDF) 🔻 🝌 Müfredat Döküm | anı (PDF)    |                 |                      |
|      | Dönem                                                         |                            |              |                 |                      |
|      |                                                               |                            |              |                 |                      |
| Þ    | 1. Güz Dönemi                                                 |                            |              |                 |                      |
| +    | 2. Bahar Dönemi                                               |                            |              |                 |                      |
| +    | 3. Yaz Dönemi                                                 |                            |              |                 |                      |
| ►    | 4. 2016 - 2017 Güz Dönemi                                     |                            |              |                 |                      |
| ►    | 5. 2016 - 2017 Bahar Dönemi                                   |                            |              |                 |                      |
| ►    | 6. 2016 - 2017 Yaz Dönemi                                     |                            |              |                 |                      |
|      | Toplam : 6                                                    |                            |              |                 |                      |
|      |                                                               |                            |              |                 |                      |

Kırmızı çerçeve içindeki üçgen şekillere tıklayarak alt menülere geçebilirsiniz.

🎆 Medipol Üniversitesi Eğit 🗙

← → C 🏻 https://mebis.medipol.edu.tr/Menu-91.html#92

|       |                                         |                         | / L                      |              |                 |                      |
|-------|-----------------------------------------|-------------------------|--------------------------|--------------|-----------------|----------------------|
| Öğren | ci Detayı                               |                         |                          |              |                 |                      |
|       | 81160018 -                              | 🚳 Dönem Notları         | 🚕 Geçmiş Dönem Notları   | 🗾 Ders Seçim | 🕜 Danışman Notu | 🕐 Disiplin Bilgileri |
| Т     | irk Müziği Anasanat Dalı (Lisans - Yata | ay Geçiş: Diğer Türk Ün | ıv. Aynı Prg Okuyor)     |              |                 |                      |
| لم    | Transkript Belgesi (PDF) 🔻 📕 De         | ers İçerikleri Dökümanı | (PDF) 🔻 📕 Müfredat Döküm | anı (PDF)    |                 |                      |
|       | Dönem                                   |                         |                          |              |                 |                      |
|       |                                         |                         |                          |              |                 |                      |
| •     | 1. Güz Dönemi                           |                         |                          |              |                 |                      |
| ►     | 2. Bahar Dönemi                         |                         |                          |              |                 |                      |
| ►     | 3. Yaz Dönemi                           |                         |                          |              |                 |                      |
| +     | 4. 2016 - 2017 Güz Dönemi               |                         |                          |              |                 |                      |
| +     | 5. 2016 - 2017 Bahar Dönemi             |                         |                          |              |                 |                      |
| ►     | 6. 2016 - 2017 Yaz Dönemi               |                         |                          |              |                 |                      |
|       | Toplam : 6                              |                         |                          |              |                 |                      |
|       |                                         |                         |                          |              |                 |                      |
|       |                                         |                         |                          |              |                 |                      |
|       |                                         |                         |                          |              |                 |                      |

🐞 Medipol Üniversitesi Eğiti 🗙

 $\leftarrow \rightarrow C$   $\triangleq$  https://

https://mebis.medipol.edu.tr/Menu-91.html#92

| enci De      | etayı                |                    |                           |                          |              |                 |                   |
|--------------|----------------------|--------------------|---------------------------|--------------------------|--------------|-----------------|-------------------|
| <u>i</u> 811 | 60018 -              |                    | 🚋 Dönem Notları           | 🚕 Geçmiş Dönem Notları   | 辺 Ders Seçim | 🕐 Danışman Notu | 🕐 Disiplin Bilgil |
| Türk M       | lüziği Anasanat Da   | alı (Lisans - Yata | ıy Geçiş: Diğer Türk Ür   | nv. Aynı Prg Okuyor)     |              |                 |                   |
| 📕 Trar       | nskript Belgesi (Pl  | DF) 🔻 , De         | ers İçerikleri Dökümanı   | (PDF) 🔻 📕 Müfredat Döküm | iani (PDF)   |                 |                   |
| Dia          |                      |                    |                           |                          |              |                 |                   |
| Don          | em                   |                    |                           |                          |              |                 |                   |
|              |                      |                    |                           |                          |              |                 |                   |
| 1. G         | üz Dönemi            |                    |                           |                          |              |                 |                   |
| 2. Ba        | har Dönemi           |                    |                           |                          |              |                 |                   |
| 3. Ya        | z Dönemi             |                    |                           |                          |              |                 |                   |
| 4.20         | )16 - 2017 Güz Döner | ni                 |                           |                          |              |                 |                   |
|              | Ders Kodu            | Ders Adı           |                           |                          |              |                 |                   |
|              | Ders Roud            |                    |                           |                          |              |                 |                   |
|              |                      |                    |                           |                          |              |                 |                   |
| ÷.           | TMZ313683            | TÜRK KLASİK        | MÜZİĞİ REPERTUVARI I      | п                        |              |                 |                   |
| F            | TMZ313685            | TÜRK HALK MÜZ      | ZİĞİ BİLGİSİ VE REPERTUVA | ARI III                  |              |                 |                   |
| Þ            | TMZ313686            | TOPLU UYGULA       | MAI                       |                          |              |                 |                   |
| ►            | TMZ314568            | TÜRK MÜZİĞİ S      | OLFEJ VE MAKAM TEORÍSÍ V  | /                        |              |                 |                   |
| ►            | TMZ313689            | MÜZİKOLOJİYE       | GİRİŞ                     |                          |              |                 |                   |
| •            | TMZ313692            | 19. YY'A KADAR     | TÜRK MÜZİĞİ TARİHİ        |                          |              |                 |                   |
| •            | TM7313704            | ANA CALGI EĞİ      |                           | V                        |              |                 |                   |
|              | 102010704            | ANA GALOI EGI      | TIME (VOIGHALL GALOILAR)  | •                        |              |                 |                   |
|              |                      |                    |                           |                          |              |                 |                   |

|        | etayı                                                                                             |                                                                                                    |                            |              |                 |                      |                  |         |             |             |       |    |
|--------|---------------------------------------------------------------------------------------------------|----------------------------------------------------------------------------------------------------|----------------------------|--------------|-----------------|----------------------|------------------|---------|-------------|-------------|-------|----|
|        |                                                                                                   |                                                                                                    |                            | <b></b>      | <b>A5</b>       |                      |                  | o av    | ·           |             | 6     |    |
| 8110   | 60018 - GULEN                                                                                     | ari                                                                                                    | 🐝 Geçmiş Dönem Notları     | 실 Ders Seçim | 😗 Danışman Notu | 🕐 Disiplin Bilgileri | 🕐 Tez Bilgileri  | 🕐 Oğren | ici Ders Ti | ransferleri |       | 1  |
| ürk Mü | üziği Anasanat Da                                                                                 | lı (Lisans - Yatay Geçiş: Diğer Türk Ünv                                                                                                    | /. Aynı Prg Okuyor)        |              |                 |                      |                  |         |             |             |       |    |
| Tran   | nskript Belgesi (Pl                                                                               | )F) 🔻 📙 Ders İçerikleri Dökümanı (                                                                                                    | (PDF) 🔻 📙 📐 Müfredat Döküm | nanı (PDF)   |                 |                      |                  |         |             |             |       |    |
| Döne   | em                                                                                                |                                                                                                    |                            |              |                 |                      |                  |         | Biriken     | AKTS [      | OANO  | GA |
| _      |                                                                                                   |                                                                                                    |                            |              |                 |                      |                  |         |             |             | ÷     |    |
| 1. Gü  | iz Dönemi                                                                                         |                                                                                                    |                            |              |                 |                      |                  |         |             |             | •     |    |
| 2. Bał | har Dönemi                                                                                        |                                                                                                    |                            |              |                 |                      |                  |         |             |             |       |    |
| 3. Yaz | z Dönemi                                                                                          |                                                                                                    |                            |              |                 |                      |                  |         |             |             |       |    |
|        |                                                                                                   |                                                                                                    |                            |              |                 |                      |                  |         |             |             |       |    |
| 4, 201 | 16 - 2017 Güz Döner                                                                               | ni                                                                                                    |                            |              |                 |                      |                  |         |             |             |       |    |
| 4, 20) | 16 - 2017 Güz Döner<br>Ders Kodu                                                                  | i<br>Ders Adı                                                                                                    |                            |              |                 |                      | Ders Başarı Notu | Harf    | Katsayı     | Tekrar D    | urumu |    |
| 4, 20; | 16 - 2017 Güz Döner<br>Ders Kodu                                                                  | i<br>Ders Adı                                                                                                    |                            |              |                 |                      | Ders Başarı Notu | Harf    | Katsayı     | Tekrar D    | urumu |    |
| 4. 20: | 16 - 2017 Güz Döner<br>Ders Kodu<br>TMZ313683                                                     | ii<br>Ders Adı<br>TÜRK KLASİK MÜZİĞİ REPERTUVARI III                                                                                                    |                            |              |                 |                      | Ders Başarı Notu | Harf    | Katsayı     | Tekrar D    | urumu |    |
| 4. 20: | 16 - 2017 Güz Döner<br>Ders Kodu<br>TMZ313683<br>TMZ313685                                        | i<br>Ders Adı           TÜRK KLASİK MÜZİĞİ REPERTUVARI III           TÜRK HALK MÜZİĞİ BİLGİSİ VE REPERTUVARI                                                                                                    | :<br>:<br>: 1111           |              |                 |                      | Ders Başarı Notu | Harf    | Katsayı     | Tekrar D    | urumu |    |
| 4, 20: | 16 - 2017 Güz Döner<br>Ders Kodu<br>TMZ313683<br>TMZ313685<br>TMZ313686                           | ii<br>Ders Adı<br>TÜRK KLASİK MÜZİĞİ REPERTUVARI III<br>TÜRK HALK MÜZİĞİ BİLGİSİ VE REPERTUVARI<br>TOPLU UYGULAMA I                                                                                                    | 1 111                      |              |                 |                      | Ders Başarı Notu | Harf    | Katsayı     | Tekrar D    | urumu |    |
| 4.20:  | 16 - 2017 Güz Döner<br>Ders Kodu<br>TMZ313685<br>TMZ313685<br>TMZ313686<br>TMZ314568              | ii<br>Ders Adı<br>TÜRK KLASİK MÜZİĞİ REPERTUVARI III<br>TÜRK HALK MÜZİĞİ BİLGİSİ VE REPERTUVAR<br>TOPLU UYGULAMA I<br>TÜRK MÜZİĞİ SOLFEJ VE MAKAM TEORİSİ V                                                                                                    | 1 111                      |              |                 |                      | Ders Başarı Notu | Harf    | Katsayı     | Tekrar D    | urumu |    |
| 4, 20: | 16 - 2017 Güz Döner<br>Ders Kodu<br>TMZ313683<br>TMZ313685<br>TMZ313686<br>TMZ314568<br>TMZ314568 | i<br>Ders Adı<br>TÜRK KLASİK MÜZİĞİ REPERTUVARI III<br>TÜRK HALK MÜZİĞİ BİLGİSİ VE REPERTUVAR<br>TOPLU UYGULAMA I<br>TÜRK MÜZİĞİ SOLFEJ VE MAKAM TEORİSİ V<br>MÜZİKOLOJİYE GİRİŞ                                                                                                    | I III I                    |              |                 |                      | Ders Başarı Notu | Harf    | Katsayı     | Tekrar D    | urumu |    |
| 4. 20: | 16 - 2017 Güz Döner<br>Ders Kodu<br>TMZ313683<br>TMZ313685<br>TMZ313686<br>TMZ313689<br>TMZ313689 | Image: Image: |                            |              |                 |                      | Ders Başarı Notu | Harf    | Katsayı     | Tekrar D    | urumu |    |

(Ekrana sığmadığı için) bir önceki sayfanın daraltılmış görüntüsü.

|                               |                                                |           |            |       |             | Kışı I 🗕      |      |
|-------------------------------|------------------------------------------------|-----------|------------|-------|-------------|---------------|------|
|                               |                                                |           |            |       |             |               | ☆    |
|                               |                                                |           |            |       |             |               | (    |
| Gecmis Dönem Notları 🛛 🔽 Der  | s Secim 🕜 Danısman Notu 🕜 Disiplin Bilgileri 🧃 | 🕐 Tez Bil | aileri 🛛 😨 | Öğren | ci Ders Tra | ansferleri 🧧  | 4    |
| /ni Prg Okuyor)               |                                                |           |            |       |             |               |      |
| ) 🔻 📕 Müfredat Dökümanı (PDF) |                                                |           |            |       |             |               |      |
|                               |                                                |           |            | (     | Disilian A  |               | CANO |
| AKTS                          | : Avrupa Kredi Transfer Sistemi                |           |            |       | BILIKEN A   |               | GANU |
| DANO                          | : Dönem Akademik Not Ortalamas                 | SI        |            | -     |             | <b>•</b>      |      |
| GANO                          | : Genel Akademik Not Ortalaması                |           |            |       |             |               |      |
|                               |                                                |           |            |       |             |               |      |
|                               |                                                |           |            |       |             |               |      |
|                               |                                                | Ders Başa | arı Notu   | Harf  | Katsayı     | Tekrar Durumu | AKT  |
|                               |                                                |           |            |       |             |               |      |
|                               |                                                |           |            |       |             |               | 6    |
|                               |                                                |           |            |       |             |               | 6    |
|                               |                                                |           |            |       |             |               | 6    |
|                               |                                                |           |            |       |             |               | 6    |
|                               |                                                |           |            |       |             |               | 2    |
|                               |                                                |           |            |       |             |               | 2    |
|                               |                                                |           |            |       |             |               | 2    |
|                               |                                                |           |            |       |             |               | 2    |

🌼 Medipol Üniversitesi Eğiti 🗙

← → C https://mebis.medipol.edu.tr/Menu-91.html#92

| <u> </u> | i Datau                   |                     |                                                   |                 |      |                   |
|----------|---------------------------|---------------------|---------------------------------------------------|-----------------|------|-------------------|
| grend    | ci Detayi                 |                     |                                                   |                 |      |                   |
|          | 81160018 -                | 🗟 Döi               | nem Notları 😪 Geçmiş Dönem Notları 🗾 Ders Seçim   | 🕐 Danışman Notu | 🕐 D  | isiplin Bilgileri |
| Tü       | rk Müziği Anasanat Dalı / | 3.Sınıf (Lisans - Y | Yatay Geçiş: Diğer Türk Ünv. Aynı Prg Güz Dönemi) |                 |      |                   |
|          | Ders Türü                 | Ders Kodu           | Ders Adı                                          | Kredi           | AKTS | Ders E            |
|          |                           |                     |                                                   |                 |      |                   |
| *        | Güz Dönemi                |                     |                                                   |                 |      |                   |
|          | Zorunlu                   | TMZ314568           | TÜRK MÜZİĞİ SOLFEJ VE MAKAM TEORİSİ V             | 4               | 6    |                   |
|          | Programa Bağlı Seçmeli    | TMZ313704           | ANA ÇALGI EĞİTİMİ (VURMALI ÇALGILAR) V            | 1               | 2    |                   |
|          | Programa Bağlı Seçmeli    | TMZ313692           | 19. YY'A KADAR TÜRK MÜZİĞİ TARİHİ                 | 2               | 2    |                   |
|          | Programa Bağlı Seçmeli    | TMZ313689           | MÜZİKOLOJİYE GİRİŞ                                | 2               | 2    |                   |
|          | Zorunlu                   | TMZ313686           | TOPLU UYGULAMA I                                  | 1               | 6    |                   |
|          | Zorunlu                   | TMZ313685           | TÜRK HALK MÜZİĞİ BİLGİSİ VE REPERTUVARI III       | 2,5             | 6    |                   |
|          | Zorunlu                   | TMZ313683           | TÜRK KLASİK MÜZİĞİ REPERTUVARI III                | 1               | 6    |                   |
|          | Toplam : 7                |                     |                                                   |                 |      |                   |

🌼 Medipol Üniversitesi Eğit 🗙

| https:// | /mehis medi | nol edu tr | Menu-91    | html#92     |
|----------|-------------|------------|------------|-------------|
| nups.//  | mebis.medi  | poi.euu.u  | /ivienu-51 | .1101111#92 |

|                   | 1                   |                                                    |                     |                                  |              |        |                    |                      |                                                                                                    |           |              |      |                   |          |
|-------------------|---------------------|----------------------------------------------------|---------------------|----------------------------------|--------------|--------|--------------------|----------------------|----------------------------------------------------------------------------------------------------|-----------|--------------|------|-------------------|----------|
| irenci Detayı     |                     |                                                    |                     |                                  |              |        |                    |                      |                                                                                                    |           |              |      |                   |          |
| <u>iii</u> 811600 | 18 -                |                                                    | 😹 Dönem No          | tları 🛛 🥪 Geçmiş I               | Dönem Notla  | iri    | 🗾 Der              | s Seçin              | n 🦉                                                                                                    | ) Danışn  | nan Notu     |      | 🕐 Disiplin B      | ilgileri |
| Türk Müziğ        | i Anasanat (        | Dalı / 3.Sınıf                                     | (Lisans - Yatay (   | Geçiş: Diğer Türk Ü              | nv. Aynı Pr  | g Gi   | iz Döne            | emi)                 |                                                                                                    |           |              |      |                   |          |
| 🙎 Yardım          | 👌 (Öğren            | ci) Onayı kaldı                                    | 📕 Ders Seç          | im Formu (PDF)                   | 🚫 (Danışma   | an) On | ayı Kald           | lır 👘                | 👌 Öğre                                                                                                    | enciye Me | esaj Gönd    | er   |                   |          |
| 🛦 Danışma         | na Not : Ders       | s seçimini onay                                    | 'ladıktan sonra 7   | gün içerisinde onayı             | kaldırıp düz | enlem  | e yapab            | oilirsiniz           | . 7 gün                                                                                                    | sonunda   | a değişiklil | k ya | pmak isters       | eniz Dek |
| ⊘ (Güz<br>Dönemi  | Toplam<br>) Kredi/A | Seçilen<br>AKTS                                    | 13,5 / 30           | Toplam Seçilen Tek<br>Kredi/AKTS | krar Dersi   |        | /   <mark>6</mark> | Genel To<br>Tredi/Al | oplam<br><ts< td=""><td></td><td>13,5 / 3</td><td>0  </td><td>Mezun Oln<br/>AKTS</td><td>nak İçin</td></ts<> |           | 13,5 / 3     | 0    | Mezun Oln<br>AKTS | nak İçin |
| Zorunlu Ders      | 1                   |                                                    |                     |                                  |              |        |                    | ^                    | İsteğ                                                                                                    | je Bağlı  | Seçmeli D    | ers  |                   |          |
| Ders Çıktıları    | Ders Kodu           |                                                    | Ders Adı AKTS Kredi |                                  |              |        |                    |                      |                                                                                                    |           |              |      |                   |          |
|                   |                     |                                                    |                     |                                  |              |        |                    |                      |                                                                                                    |           |              |      |                   |          |
| P                 | TMZ313683           | TÜRK KLASİK                                        | MÜZİĞİ REPERTUV     | ARI III                          |              | 6      | 1                  |                      |                                                                                                    |           |              |      |                   |          |
| P                 | TMZ313685           | TÜRK HALK MÜZ                                      | İĞİ BİLGİSİ VE REPE | RTUVARI III                      |              | 6      | 2,5                | $\checkmark$         |                                                                                                    |           |              |      |                   |          |
| Þ                 | TMZ313686           | TOPLU UYGULA                                       | OPLU UYGULAMA I 6   |                                  |              |        | 1                  | $\checkmark$         |                                                                                                    |           |              |      |                   |          |
| Þ                 | TMZ314568           | IZ314568 TÜRK MÜZİĞİ SOLFEJ VE MAKAM TEORİSİ V 6 4 |                     |                                  |              |        |                    |                      |                                                                                                    |           |              |      |                   |          |
|                   |                     |                                                    |                     |                                  |              |        |                    |                      |                                                                                                    |           |              |      |                   |          |
| Programa Ba       | ığlı Seçmeli D      | ers                                                |                     |                                  |              |        |                    | ~                    |                                                                                                    |           |              |      |                   |          |
| Ortak Zorunl      | u Ders              |                                                    |                     |                                  |              |        |                    | *                    |                                                                                                    |           |              |      |                   |          |
| Başarısız Old     | luğunuz Dersl       | er                                                 |                     |                                  |              |        |                    | ~                    |                                                                                                    |           |              |      |                   |          |
| ALL 10 U          |                     |                                                    |                     |                                  |              |        |                    |                      |                                                                                                    |           |              |      |                   |          |

|                                    |         |                    |                    |                                                                                                    |                                                                                                    | <u>^</u> |
|------------------------------------|---------|--------------------|--------------------|----------------------------------------------------------------------------------------------------|----------------------------------------------------------------------------------------------------|----------|
| 2                                  |         |                    |                    |                                                                                                    | ☆                                                                                                    | :        |
|                                    |         |                    |                    |                                                                                                    | X                                                                                                    |          |
| 🦗 Geçmiş Dönem Not                 | ları    | 🗾 Der              | s Seçiı            | m 🕜 Danışman Notu 🕜 Disiplin Bilgileri 🕜 Tez Bilgileri 🕜 Öğrenci Ders Transferleri 🕜 🕔                                                                               | Þ                                                                                                    | r        |
| Diğer Türk Ünv. Aynı P             | rg Gi   | üz Dön             | emi)               |                                                                                                    |                                                                                                    |          |
| rmu (PDF) 🛛 🚫 (Danışır             | nan) On | ayı Kald           | lır                | 💈 Öğrenciye Mesaj Gönder                                                                                                    |                                                                                                    |          |
| erisinde onayı kaldırıp dü         | izenlem | e yapab            | oilirsiniz         | z. 7 gün sonunda değişiklik yapmak isterseniz Dekanlığa / Bölüm Başkanlığına başvurunuz.                                                                             |                                                                                                    |          |
| am Seçilen Tekrar Dersi<br>li/AKTS |         | /   <mark>6</mark> | Genel T<br>(redi/A | roplam<br>KTS <b>13,5 / 30   </b> Mezun Olmak İçin Gereken<br>AKTS AKTS <u>13,5 / 30   AKTS</u> <u>I DanışmanDoç.Dr. Hanefi ÖZBEK</u> <u>(hozbek@medipol.edu.tr)</u> |                                                                                                    |          |
|                                    |         |                    | ^                  | İsteğe Bağlı Seçmeli Ders                                                                                                    |                                                                                                    |          |
|                                    | AKTS    | Kredi              |                    |                                                                                                    | <ul> <li>Image: A second second s</li></ul> |          |
|                                    |         |                    |                    |                                                                                                    |                                                                                                    |          |
|                                    | 6       | 1                  | $\checkmark$       |                                                                                                    |                                                                                                    |          |
| 1 111                              | 6       | 2,5                | $\checkmark$       |                                                                                                    |                                                                                                    |          |
|                                    | 6       | 1                  | $\checkmark$       |                                                                                                    |                                                                                                    |          |
|                                    | 6       | 4                  | $\checkmark$       |                                                                                                    |                                                                                                    |          |
|                                    |         |                    |                    |                                                                                                    |                                                                                                    |          |
|                                    |         |                    | ×                  |                                                                                                    |                                                                                                    |          |
|                                    |         |                    | Y                  |                                                                                                    |                                                                                                    |          |
|                                    |         |                    | ~                  |                                                                                                    |                                                                                                    |          |
|                                    |         |                    | (<br>S             | Ekrana sığmadığı için) bir önceki sayfanın<br>sola kaydırıldıktan sonraki görüntüsü.                                                                                 |                                                                                                    | 1        |

Vic
| → G             | https://mel          | bis.medipol.ed    | u.tr/Menu-91.html#9      | 92                                 |         |                    |                      |            |                       |                              |
|-----------------|----------------------|-------------------|--------------------------|------------------------------------|---------|--------------------|----------------------|------------|-----------------------|------------------------------|
| İğrenci Detayı  |                      |                   |                          |                                    |         |                    |                      |            |                       |                              |
| <u>i</u> 811600 | 18 -                 |                   | 🚉 Dönem Notları          | 🚕 Geçmiş Dönem Not                 | ları    | 🗾 Der              | s Seçim              |            | 🕐 Danışman Notu       | 🕐 Disiplin Bilgileri         |
| Türk Müzi       | ği Anasanat I        | Dalı / 3.Sınıf (  | Lisans - Yatay Geçiş     | : Diğer Türk Ünv. Aynı P           | rg G    | üz Dön             | emi)                 |            |                       |                              |
| 2 Yardım        | 👌 (Öğren             | ci) Onayı kaldır  | 📕 Ders Seçim Fo          | rmu (PDF) 🛛 🚫 (Danışn              | nan) Or | nayı Kalo          | lır 🔰 🧃              | Öğ         | jrenciye Mesaj Gönde  | r                            |
| 🛦 Danışma       | ana Not : Den        | s seçimini onay   | ladıktan sonra 7 gün i   | çerisinde onayı kaldırıp dü        | zenlem  | ie yapat           | oilirsiniz.          | 7 gi       | ün sonunda değişiklik | yapmak isterseniz Dek        |
| ⊘ (Güz<br>Dönem | Toplam<br>i) Kredi/A | ı Seçilen<br>AKTS | 13,5 / 30   Topl<br>Krea | am Seçilen Tekrar Dersi<br>di/AKTS |         | /   <mark>6</mark> | Genel To<br>(redi/AK | plam<br>TS | 13,5 / 30             | )   Mezun Olmak İçin<br>AKTS |
| Zorunlu Der     | s                    |                   |                          |                                    |         |                    | ^                    | İst        | teğe Bağlı Seçmeli De | rs                           |
| Ders Çıktıları  | Ders Kodu            |                   | Ders Adı                 |                                    | AKTS    | Kredi              |                      |            |                       |                              |
|                 |                      |                   |                          |                                    |         |                    |                      |            |                       |                              |
| P               | TMZ313683            | TÜRK KLASİK M     | IÜZİĞİ REPERTUVARI II    | I                                  | 6       | 1                  | $\checkmark$         |            |                       |                              |
| P               | TMZ313685            | TÜRK HALK MÜZİ    | IĞİ BİLGİSİ VE REPERTUVA | RI III                             | 6       | 2,5                | $\checkmark$         |            |                       |                              |
| Þ               | TMZ313686            | TOPLU UYGULAM     | IAI                      |                                    | 6       | 1                  | $\checkmark$         |            |                       |                              |
| P               | TMZ314568            | TÜRK MÜZİĞİ SO    | DLFEJ VE MAKAM TEORÍSÍ V |                                    | 6       | 4                  | $\checkmark$         |            |                       |                              |
|                 |                      |                   |                          |                                    |         |                    |                      |            |                       |                              |
| Programa B      | ağlı Seçmeli D       | )ers              |                          |                                    |         |                    | ~                    |            |                       |                              |
| Ortak Zorun     | lu Ders              |                   |                          |                                    |         |                    | ~                    |            |                       |                              |
| Başarısız Ol    | duğunuz Dersl        | er                |                          |                                    |         |                    | ~                    |            |                       |                              |
| ALL 10 D        |                      |                   |                          |                                    |         |                    |                      |            |                       |                              |

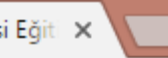

#### s://mebis.medipol.edu.tr/Menu-91.html#92

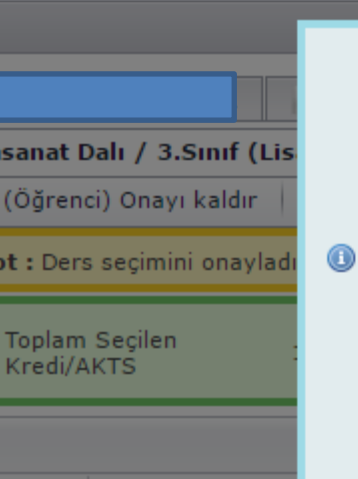

#### Değerli Öğrencimiz

- İşlemlerden önce hangi dersleri alabileceğinize dair danışmanınızdan bilgi alın.
- Seçmek istediğiniz dersi ilgili grubunda bulup, seçim kutucuğunu işaretleyin.
- Üst sınıf dersleri için önce sınıfı seçin. Dersler butonuna tıklayarak ilgili sınıfın ders listesini açın. Almak istediğiniz dersleri bu listeden seçin.
- Başka bölüm dersleri için önce bölümü sonra sınıfı seçip, üst sınıf ders seçimi işlemlerini uygulayın.

Θ

2

anlığır

an<u>Do</u>

k@me

- Ders seçim işlemi tamamlanmışsa 'Kayıt İşlemini Tamamla' butonu ile onay verin.
- Kayıt onayından sonra danışmanınıza bilgi verin. Son onayı danışmanınız verecektir.

| Kodu   | Vers Adi                                    | AKIS | Kreai |              |
|--------|---------------------------------------------|------|-------|--------------|
|        |                                             |      |       |              |
| 13683  | TÜRK KLASİK MÜZİĞİ REPERTUVARI III          | 6    | 1     | $\checkmark$ |
| 813685 | TÜRK HALK MÜZİĞİ BİLGİSİ VE REPERTUVARI III | 6    | 2,5   | $\checkmark$ |
| 313686 | TOPLU UYGULAMA I                            | 6    | 1     | $\checkmark$ |
| 314568 | TÜRK MÜZİĞİ SOLFEJ VE MAKAM TEORİSİ V       | 6    | 4     |              |

| çmeli Ders | ~ |
|------------|---|
|            | ~ |
|            | ~ |
|            |   |

 $\sim$ ~ 12 .

|                  | 1 10 10                                                                                                    |                  | -                               |                                    |        |          |                    |             |            |        |          |      |            |             |           |
|------------------|----------------------------------------------------------------------------------------------------|------------------|---------------------------------|------------------------------------|--------|----------|--------------------|-------------|------------|--------|----------|------|------------|-------------|-----------|
| jrenci Detayı    |                                                                                                    |                  |                                 |                                    |        |          |                    |             |            |        |          |      |            |             |           |
| 116001           | 18 -                                                                                                    |                  | 🚉 Dönem Notları                 | 🚕 Geçmiş Dönem No                  | tları  | 🗾 De     | rs Seçi            | m           | <b>?</b> C | )anışm | an Noti  | u    | 🕐 D        | isiplin B   | ilgileri  |
| Türk Müziğ       | i Anasanat I                                                                                                    | Dalı / 3.Sınıf ( | Lisans - Yatay Geçiş            | : Diğer Türk Ünv. Aynı F           | Prg G  | üz Dör   | emi)               | ]           |            |        |          |      |            |             |           |
| 🙎 Yardım         | 👌 (Öğren                                                                                                    | ci) Onayı kaldır | 📕 Ders Seçim Fo                 | ormu (PDF) 🛛 🚫 (Danışı             | nan) O | nayı Kal | dır                | 3           | Óğrenc     | iye Me | saj Gör  | nder |            |             |           |
| 🛦 Danışma        | anışmana Not : Ders seçimini onayladıktan sonra 7 gün içerisinde onayı kaldırıp düzenleme yapabilirsiniz. 7 gün sonunda değişiklik yapmak isterseniz Deki |                  |                                 |                                    |        |          |                    |             |            |        |          |      |            |             |           |
| ⊘ (Güz<br>Dönemi | Toplam<br>) Kredi/A                                                                                                    | Seçilen<br>AKTS  | <b>13,5 / 30</b>   Topl<br>Krea | am Seçilen Tekrar Dersi<br>di/AKTS |        | 7 T      | Genel T<br>Kredi/A | opla<br>KTS | m          | 1      | 3,5 /    | 30   | Mez<br>AKT | un Olm<br>S | ak İçin G |
| Zorunlu Ders     | i                                                                                                    |                  |                                 |                                    |        |          | ^                  | İs          | teğe B     | ağlı S | eçmeli ( | Ders |            |             |           |
| Ders Çıktıları   | Ders Kodu                                                                                                    |                  | Ders Adı                        |                                    | AKTS   | Kredi    |                    |             |            |        |          |      |            |             |           |
|                  |                                                                                                    |                  |                                 |                                    |        |          |                    |             |            |        |          |      |            |             |           |
| P                | TMZ313683                                                                                                    | TÜRK KLASİK M    | IÜZİĞİ REPERTUVARI II           | I                                  | 6      | 1        | $\checkmark$       |             |            |        |          |      |            |             |           |
| Þ                | TMZ313685                                                                                                    | TÜRK HALK MÜZ    | IĞİ BİLGİSİ VE REPERTUVA        | RI III                             | 6      | 2,5      | $\checkmark$       |             |            |        |          |      |            |             |           |
| Þ                | TMZ313686                                                                                                    | TOPLU UYGULAM    | IAI                             |                                    | 6      | 1        | $\checkmark$       |             |            |        |          |      |            |             |           |
| P                | TMZ314568                                                                                                    | TÜRK MÜZİĞİ SO   | LFEJ VE MAKAM TEORÍSÍ V         | ,                                  | 6      | 4        | $\checkmark$       |             |            |        |          |      |            |             |           |
|                  |                                                                                                    |                  |                                 |                                    |        |          |                    |             |            |        |          |      |            |             |           |
| Programa Ba      | ğlı Seçmeli D                                                                                                    | )ers             |                                 |                                    |        |          | ~                  |             |            |        |          |      |            |             |           |
| Ortak Zorunl     | u Ders                                                                                                    |                  |                                 |                                    |        |          | ~                  |             |            |        |          |      |            |             |           |
| Başarısız Old    | uğunuz Dersl                                                                                                    | er               |                                 |                                    |        |          | ~                  |             |            |        |          |      |            |             |           |
| AU 10 U          | <u> </u>                                                                                                    |                  |                                 |                                    |        |          |                    |             |            |        |          |      |            |             |           |

|   | 🎆 Medipol Üniversitesi Eğiti 🗙                                 | B 81160018_GULENAY_ADI ×        |
|---|----------------------------------------------------------------|---------------------------------|
| • | $\leftrightarrow$ $\rightarrow$ C $\blacksquare$ https://mebis | .medipol.edu.tr/Menu-91.html#92 |
|   |                                                                |                                 |

| Einer Detayr<br>8116001<br>Türk Müziğ<br>Yardım<br>Danışma<br>Oğu (Güz<br>Dönemi | 18 -<br>ii Anasanat I<br>(Öğren<br>na Not : Der<br>na Kredi/A | mebis.medipol.edu.tr web sitesinin m<br>Ders seçim işleminiz tamamlanacaktır.İşlemi ta<br>değişiklik yapamazsınız. Onaylıyormusunuz?<br>ci) C Bu sayfanın ek iletişim kutusu oluşturması<br>s se | iesaji:<br>mamladıktan sonra<br>na izin verme.<br>Tamam İp | otal        | m ② Danışman Notu ② Disiplin Bilgileri |                           |
|----------------------------------------------------------------------------------|---------------------------------------------------------------|----------------------------------------------------------------------------------------------------|------------------------------------------------------------|-------------|----------------------------------------|---------------------------|
| Zorunlu Ders                                                                     |                                                               | · · ·                                                                                                    |                                                            | <i>u</i> 1: | ^                                      | İsteğe Bağlı Seçmeli Ders |
| Ders Çıktıları                                                                   | Ders Kodu                                                     | Ders Adı                                                                                                    | AKTS                                                       | Kredi       |                                        |                           |
| P                                                                                | TMZ313683                                                     | TÜRK KLASİK MÜZİĞİ REPERTUVARI III                                                                                                    | 6                                                          | 1           | $\checkmark$                           |                           |
| Þ                                                                                | TMZ313685                                                     | TÜRK HALK MÜZİĞİ BİLGİSİ VE REPERTUVARI III                                                                                                    | 6                                                          | 2,5         | $\checkmark$                           |                           |
| Þ                                                                                | TMZ313686                                                     | TOPLU UYGULAMA I                                                                                                    | 6                                                          | 1           | $\checkmark$                           |                           |
| P                                                                                | TMZ314568                                                     | TÜRK MÜZİĞİ SOLFEJ VE MAKAM TEORİSİ V                                                                                                    | 6                                                          | 4           | $\checkmark$                           |                           |
| Programa Ba                                                                      | ığlı Seçmeli D                                                | ers                                                                                                    |                                                            |             | ~                                      |                           |
| Ortak Zoruni                                                                     | u Ders                                                        |                                                                                                    |                                                            |             | ~                                      |                           |
| Başarısız Old                                                                    | luğunuz Dersl                                                 | er                                                                                                    |                                                            |             | ~                                      |                           |
| ALL 10                                                                           |                                                               |                                                                                                    |                                                            |             |                                        |                           |

| tps:/ | /mebis.medi | pol.edu.tr | /Menu-91. | html#92 |
|-------|-------------|------------|-----------|---------|

| renci Detayı     |                     |                   |                          |                         |                 |         |          |                    |                |              |              |                       |           |
|------------------|---------------------|-------------------|--------------------------|-------------------------|-----------------|---------|----------|--------------------|----------------|--------------|--------------|-----------------------|-----------|
| <u>i</u> 8116001 | 18 -                |                   | 🚋 Dönem Notları          | - 🖧 Geçmi               | ş Dönem Not     | ları    | 🗾 De     | rs Seçi            | m              | 🕜 Danışı     | nan Notu     | 🕐 Disiplin            | Bilgileri |
| Türk Müziğ       | i Anasanat (        | Dalı / 3.Sınıf (L | isans - Yatay Geçiş      | : Diğer Türk            | Ünv. Aynı P     | rg G    | üz Dör   | nemi)              | ]              |              |              |                       |           |
| 🙎 Yardım         | 👌 (Öğren            | ci) Onayı kaldır  | 📕 Ders Seçim Fo          | rmu (PDF)               | 🚫 (Danışr       | nan) O  | nayı Kal | dır                | a ö            | ğrenciye M   | esaj Gönde   | er                    |           |
| ▲Danışma         | na Not : Ders       | s seçimini onayla | adıktan sonra 7 gün iç   | çerisinde ona           | ıyı kaldırıp dü | izenlen | ne yapa  | bilirsin           | iz. 7 <u>(</u> | jün sonunda  | a değişiklik | yapmak ister          | rseniz De |
| ⊘ (Güz<br>Dönemi | Toplam<br>) Kredi/A | Seçilen<br>IKTS   | 13,5 / 30   Topl<br>Krea | am Seçilen T<br>İi/AKTS | ekrar Dersi     |         | 7 1      | Genel T<br>Kredi/A | oplan<br>KTS   | n i          | 13,5 / 30    | )   Mezun Oli<br>AKTS | mak İçin  |
| Zorunlu Ders     | ;                   |                   |                          |                         |                 |         |          | ^                  | İs             | teğe Bağlı S | eçmeli De    | rs                    |           |
| Ders Çıktıları   | Ders Kodu           |                   | Ders Adı                 |                         |                 | AKTS    | Kredi    |                    |                |              |              |                       |           |
|                  |                     |                   |                          |                         |                 |         |          |                    |                |              |              |                       |           |
| P                | TMZ313683           | TÜRK KLASİK MÜ    | ÜZİĞİ REPERTUVARI II     | I                       |                 | 6       | 1        | $\checkmark$       |                |              |              |                       |           |
| $\gg$            | TMZ313685           | TÜRK HALK MÜZİĞ   | İ BİLGİSİ VE REPERTUVAN  | RI III                  |                 | 6       | 2,5      | $\checkmark$       |                |              |              |                       |           |
| P                | TMZ313686           | TOPLU UYGULAMA    | I                        |                         |                 | 6       | 1        | $\checkmark$       |                |              |              |                       |           |
| Þ                | TMZ314568           | TÜRK MÜZİĞİ SOL   | FEJ VE MAKAM TEORİSİ V   |                         |                 | 6       | 4        | $\checkmark$       |                |              |              |                       |           |
|                  |                     |                   |                          |                         |                 |         |          |                    |                |              |              |                       |           |
| Programa Ba      | ığlı Seçmeli D      | ers               |                          |                         |                 |         |          | ~                  |                |              |              |                       |           |
| Ortak Zorunl     | u Ders              |                   |                          |                         |                 |         |          | ~                  |                |              |              |                       |           |
| Bagarieuz Old    | luğunuz Dersl       | er                |                          |                         |                 |         |          |                    |                |              |              |                       |           |

ersitesi Eğiti 🗙

### 81160018\_GULENAY\_ADI ×

### file:///C:/Users/hozbek/Downloads/81160018\_GULENAY\_ADMANER\_Lisans\_DersSecimFormu.pdf

| Fakülte   | : Güzel Sanatlar Tasarım ve Mimarl          | ık Fakültes | i   | Bölüm     |        | : Türk Müziği Anasanat Dalı       |       |         |
|-----------|---------------------------------------------|-------------|-----|-----------|--------|-----------------------------------|-------|---------|
| ÖĞRENC    | İNİN                                        |             |     | DANIŞM    |        | I                                 |       |         |
| Adı Soya  | dı :                                        |             |     | Adı Soya  | ndı    | : Doç.Dr. Hanefi ÖZBEK            |       |         |
| Numaras   | : 81160018                                  |             |     |           |        |                                   |       |         |
| Öğrenim   | Yılı : 2016 - 2017 Güz Dönemi               |             |     |           |        | Seçilen Ders Sayısı : 7 AKTS      | :30 K | :<br>13 |
| Kodu      | Zorunlu Ders                                | AKTS        | к   | Kodu      | Tez /  | / Bitirme Projesi                 | AKTS  | ;       |
| TMZ313683 | TÜRK KLASİK MÜZİĞİ REPERTUVARI III          | 6           | 1   |           |        |                                   |       |         |
| TMZ313685 | TÜRK HALK MÜZİĞİ BİLGİSİ VE REPERTUVARI III | 6           | 2,5 |           |        |                                   |       |         |
| TMZ313686 | TOPLU UYGULAMA I                            | 6           | 1   |           |        |                                   |       |         |
| TMZ314568 | TÜRK MÜZİĞİ SOLFEJ VE MAKAM TEORİSİ V       | 6           | 4   |           |        |                                   |       |         |
| Kodu      | Başarısız Olduğunuz Dersler                 | AKTS        | к   | Kodu      | Prog   | rama Bağlı Seçmeli Ders           | AKTS  | ;       |
|           |                                             |             |     | TMZ313704 | ana ç  | ALGI EĞİTİMİ (VURMALI ÇALGILAR) V | 2     |         |
|           |                                             |             |     | TMZ313692 | 19. YI | "A KADAR TÜRK MÜZİĞİ TARİHİ       | 2     |         |
|           |                                             |             |     | TMZ313689 | MÜZİ   | KOLOJİYE GİRİŞ                    | 2     |         |
| Kodu      | Alttan/Üstten Ders                          | AKTS        | к   | Kodu      | Orta   | k Zoruniu Ders                    | AKTS  | •       |
|           |                                             |             |     |           | • • •  |                                   |       |         |

Beyanlarım doğrudur. Kurallara aykırı durum tespiti halinde hiçbir hak iddia etmeyeceğim.

| Tarih : | / /            | ONAY |
|---------|----------------|------|
|         | İMZA (Öğrenci) | İMZA |

← → C https://mebis.me

| tps:/ | /mebis.medi | pol.edu.tr | /Menu-91. | html#92 |
|-------|-------------|------------|-----------|---------|

| renci Detayı       |                     |                  |                          |                               |                |         |          |                    |                |          |             |      |                  |           |
|--------------------|---------------------|------------------|--------------------------|-------------------------------|----------------|---------|----------|--------------------|----------------|----------|-------------|------|------------------|-----------|
| <u>iii</u> 8116001 | 18 -                |                  | 😹 Dönem Notla            | rı 😪 Geçmi                    | iş Dönem No    | tları   | 🗾 De     | rs Seçi            | im             | 🕐 Da     | nışman Not  | tu   | 🕐 Disiplin       | Bilgileri |
| Türk Müziğ         | i Anasanat [        | Dalı / 3.Sınıf ( | Lisans - Yatay Ge        | çiş: Diğer Türk               | Ünv. Aynı      | Prg G   | üz Dör   | emi)               |                |          |             |      |                  |           |
| 😢 Yardım           | 👌 (Öğren            | ci) Onayı kaldır | 👃 Ders Seçim             | Formu (PDF)                   | 🚫 (Danış       | man) O  | nayı Kal | dır                | a č            | ğrenciy  | e Mesaj Gö  | nder |                  |           |
| 🔔 Danışma          | na Not : Ders       | s seçimini onay  | ladıktan sonra 7 gü      | n içerisinde ona              | ayı kaldırıp d | üzenlen | ne yapa  | bilirsin           | iz. 7          | gün sonı | unda değişi | klik | yapmak iste      | rseniz De |
| ⊘ (Güz<br>Dönemi   | Toplam<br>) Kredi/A | Seçilen<br>AKTS  | 13,5 / 30   <sup>T</sup> | oplam Seçilen T<br>iredi/AKTS | Fekrar Dersi   |         | 7 1      | Genel T<br>Kredi/A | Foplar<br>AKTS | n        | 13,5 /      | 30   | Mezun Ol<br>AKTS | mak İçin  |
| Zorunlu Ders       |                     |                  |                          |                               |                |         |          | ^                  | İs             | teğe Ba  | ğlı Seçmeli | Ders | ;                |           |
| Ders Çıktıları     | Ders Kodu           |                  | Ders Ad                  | h                             |                | AKTS    | Kredi    |                    |                |          |             |      |                  |           |
|                    |                     |                  |                          |                               |                |         |          |                    |                |          |             |      |                  |           |
| P                  | TMZ313683           | TÜRK KLASİK M    | IÜZİĞİ REPERTUVAR        | 111                           |                | 6       | 1        | $\checkmark$       |                |          |             |      |                  |           |
| Þ                  | TMZ313685           | TÜRK HALK MÜZ    | İĞİ BİLGİSİ VE REPERTU   | JVARI III                     |                | 6       | 2,5      | $\checkmark$       |                |          |             |      |                  |           |
| Þ                  | TMZ313686           | TOPLU UYGULAM    | IA I                     |                               |                | 6       | 1        | $\checkmark$       |                |          |             |      |                  |           |
| Þ                  | TMZ314568           | TÜRK MÜZİĞİ SO   | DLFEJ VE MAKAM TEORÍS    | si v                          |                | 6       | 4        | $\checkmark$       |                |          |             |      |                  |           |
|                    |                     |                  |                          |                               |                |         |          |                    |                |          |             |      |                  |           |
| Programa Ba        | ğlı Seçmeli D       | ers              |                          |                               |                |         |          | ~                  |                |          |             |      |                  |           |
| Ortak Zorunl       | u Ders              |                  |                          |                               |                |         |          | ~                  |                |          |             |      |                  |           |
| Başarısız Old      | uğunuz Dersl        | er               |                          |                               |                |         |          | ~                  |                |          |             |      |                  |           |
| ALL 10             |                     |                  |                          |                               |                |         |          |                    | 1              |          |             |      |                  |           |

 $\leftarrow \rightarrow$ 

### C https://mebis.medipol.edu.tr/Menu-91.html#92

| Öğrenci Detayı<br>2 8116001<br>Türk Müziğ<br>2 Yardım<br>2 Yardım<br>2 Onuşma<br>0 (Güz<br>Dönemi | 18 -<br>ii Anasanat I<br>ii (Öğren<br>ina Not : Ders<br>Toplam<br>Kredi/A | D <b>alı / 3.</b><br>ci) Onay<br>s seçimir<br>s Seçilen<br>AKTS | mebis.medipol.edu.tr web sitesinin n<br>Ders seçim işlemi değiştirilecektir. Devam etr<br>Bu sayfanın ek iletişim kutusu oluşturmas | nesaji:<br>nek istiyor<br>ına izin ver<br>Tama | musunu<br>me.<br>m | z?<br>İptal | ×            | ② Danışman Notu ② Disiplin Bilgileri   Öğrenciye Mesaj Gönder   7 gün sonunda değişiklik yapmak isterseniz Dek   plam 13,5 / 30   Mezun Olmak İçin Q   KTS 13,5 / 30   AKTS |
|---------------------------------------------------------------------------------------------------|---------------------------------------------------------------------------|-----------------------------------------------------------------|----------------------------------------------------------------------------------------------------|------------------------------------------------|--------------------|-------------|--------------|----------------------------------------------------------------------------------------------------|
| Zorunlu Ders                                                                                      | ;                                                                         |                                                                 |                                                                                                    |                                                |                    |             | ^            | İsteğe Bağlı Seçmeli Ders                                                                                                    |
| Ders Çıktıları                                                                                    | Ders Kodu                                                                 |                                                                 | Ders Adı                                                                                                    |                                                | AKTS               | Kredi       |              |                                                                                                    |
|                                                                                                   |                                                                           |                                                                 |                                                                                                    |                                                |                    |             |              |                                                                                                    |
| P                                                                                                 | TMZ313683                                                                 | TÜRK KL                                                         | ASİK MÜZİĞİ REPERTUVARI III                                                                                                    |                                                | 6                  | 1           | $\checkmark$ |                                                                                                    |
| P                                                                                                 | TMZ313685                                                                 | TÜRK HAI                                                        | LK MÜZİĞİ BİLGİSİ VE REPERTUVARI III                                                                                                |                                                | 6                  | 2,5         | $\checkmark$ |                                                                                                    |
| P                                                                                                 | TMZ313686                                                                 | TOPLU U                                                         | YGULAMA I                                                                                                    |                                                | 6                  | 1           | $\checkmark$ |                                                                                                    |
| Þ                                                                                                 | TMZ314568                                                                 | TÜRK MÜ                                                         | ZİĞİ SOLFEJ VE MAKAM TEORİSİ V                                                                                                    |                                                | 6                  | 4           | $\checkmark$ |                                                                                                    |
| Programa Ba                                                                                       | ığlı Seçmeli D                                                            | ers                                                             |                                                                                                    |                                                |                    |             | ~            |                                                                                                    |
| Ortak Zorunl                                                                                      | u Ders                                                                    |                                                                 |                                                                                                    |                                                |                    |             | ~            |                                                                                                    |
| Başarısız Old                                                                                     | luğunuz Dersl                                                             | er                                                              |                                                                                                    |                                                |                    |             | ~            |                                                                                                    |
| ALL 10 11                                                                                         | -                                                                         |                                                                 |                                                                                                    |                                                |                    |             |              | ]                                                                                                    |

←

| enci Detayı     |                                                       |                                                                  |                                 |                    |                      |                               |                            |
|-----------------|-------------------------------------------------------|------------------------------------------------------------------|---------------------------------|--------------------|----------------------|-------------------------------|----------------------------|
| 11600           | 18 -                                                  | 👼 Dönem Notları                                                  | 🚕 Geçmiş Dönem Notları          | 🗾 Dei              | s Seçiı              | m 🕜 Danışman Notu             | 🕐 Disiplin Bilgiler        |
| Türk Müzi       | ği Anasanat I                                         | alı / 3.Sınıf (Lisans - Yatay Geçiş: D                           | iğer Türk Ünv. Aynı Prg (       | Güz Dön            | emi)                 |                               |                            |
| 🙎 Yardım        | 💾 (Öğren                                              | ci) Onayı kaldır 🛛 📕 Ders Seçim Form                             | nu (PDF) 🛛 🚫 (Danışman) C       | Dnayı Kal          | dır                  | 👌 Öğrenciye Mesaj Gönde       | r                          |
| \land Danışma   | ana Not : Ders                                        | seçimini onayladıktan sonra 7 gün içer                           | risinde onayı kaldırıp düzenler | me yapa            | bilirsiniz           | z. 7 gün sonunda değişiklik   | yapmak isterseniz D        |
| ⊘ (Güz<br>Dönem | Toplam<br>i) Kredi/A                                  | Seçilen <b>13,5 / 30   T</b> oplam<br>KTS Kredi//                | n Seçilen Tekrar Dersi<br>AKTS  | /   <mark>k</mark> | Genel To<br>Gredi/Al | oplam <b>13,5 / 30</b><br>KTS | Mezun Olmak İçir<br>  AKTS |
| Zorunlu Der     | s                                                     |                                                                  |                                 |                    | ^                    | İsteğe Bağlı Seçmeli Der      | 'S                         |
| Ders Çıktıları  | Ders Kodu                                             | Ders Adı                                                         | AKTS                            | Kredi              |                      |                               |                            |
|                 |                                                       |                                                                  |                                 |                    |                      |                               |                            |
| Þ               | TMZ313683                                             | TÜRK KLASİK MÜZİĞİ REPERTUVARI III                               | 6                               | 1                  | $\checkmark$         |                               |                            |
|                 |                                                       | TÜRK HALK MÜZİĞİ BİLGİSİ VE REPERTUVARI I                        | II 6                            | 2,5                | $\checkmark$         |                               |                            |
| Þ               | TMZ313685                                             |                                                                  |                                 |                    |                      |                               |                            |
| ۵<br>م          | TMZ313685<br>TMZ313686                                | TOPLU UYGULAMA I                                                 | 6                               | 1                  | $\checkmark$         |                               |                            |
|                 | TMZ313685<br>TMZ313686<br>TMZ314568                   | TOPLU UYGULAMA I<br>TÜRK MÜZİĞİ SOLFEJ VE MAKAM TEORİSİ V        | 6                               | 1                  | $\checkmark$         |                               |                            |
|                 | TMZ313685<br>TMZ313686<br>TMZ314568                   | TOPLU UYGULAMA I<br>TÜRK MÜZİĞİ SOLFEJ VE MAKAM TEORİSİ V        | 6                               | 1                  |                      |                               |                            |
| Programa B      | TMZ313685<br>TMZ313686<br>TMZ314568<br>ağlı Seçmeli D | TOPLU UYGULAMA I<br>TÜRK MÜZİĞİ SOLFEJ VE MAKAM TEORİSİ V<br>ers | 6                               | 1 4                | ×                    |                               |                            |
| Programa B      | TMZ313685<br>TMZ313686<br>TMZ314568<br>ağlı Seçmeli D | TOPLU UYGULAMA I<br>TÜRK MÜZİĞİ SOLFEJ VE MAKAM TEORİSİ V<br>ers | 6                               | 1 4                | ×<br>*               |                               |                            |

## $\leftrightarrow$ $\rightarrow$ C $\square$ h

| https:/ | /mebis.medi | poledu.tr | /Menu-9   | 1.html#92    |
|---------|-------------|-----------|-----------|--------------|
| nups./  | /mebisineur | poneuu.u  | / Micha-J | 1.11(1111/22 |

| Öğrenci Detayı | Mesaj Form | u x                                                                                    |                                     |
|----------------|------------|----------------------------------------------------------------------------------------|-------------------------------------|
| 11600          | Gönderen   | Hanefi ÖZBEK                                                                           | nan Notu 🕐 Disiplin Bilgileri       |
| Türk Müziğ     | Alici      | ±                                                                                      |                                     |
| 2 Yardım       | Bilgi      | Bilgi 🛨                                                                                | esaj Gönder                         |
| 🛆 Danışma      | Konu       | Ders Seçimi Hk.                                                                        | a değişiklik yapmak isterseniz Deki |
| (Güz           |            | 🔏 🗅 🖺 👘 🤊 (° 1 🖻 x² x₂ 1 🏪 🗄 🖽 🐨 🕼 🖬 🖛 💠 🖊                                             | 13,5 / 30   Mezun Olmak İçin (      |
| Donemi         |            | Normal $\checkmark$ Arial $\checkmark$ 2 (10pt) $\checkmark$ B I U S $\equiv$ $\equiv$ | AKTS                                |
| Zorunlu Ders   |            | <u>≡</u> <sup>*</sup> × <u>A</u> ×                                                     | Seçmeli Ders                        |
| Ders Çıktıları |            | Ders seçimi yapmadınız. Ders seçiminizi yapınız.                                       |                                     |
|                |            |                                                                                        |                                     |
| P              |            |                                                                                        |                                     |
| P              |            |                                                                                        |                                     |
| ۶              | Mesaj      |                                                                                        |                                     |
| ۶              |            |                                                                                        |                                     |
|                |            |                                                                                        |                                     |
| Programa Ba    |            |                                                                                        |                                     |
|                |            |                                                                                        |                                     |
|                |            |                                                                                        |                                     |
| x10 10 0       |            |                                                                                        |                                     |
|                |            |                                                                                        |                                     |
|                |            | Kapat Gönder                                                                           |                                     |
|                |            |                                                                                        |                                     |

← → C https://mebis.medipol.edu.tr/Menu-91.html#92

| Öğrenci Detayı  |                              |                                 |                                        |                         |         |          |                    |              |                  |        |                                |
|-----------------|------------------------------|---------------------------------|----------------------------------------|-------------------------|---------|----------|--------------------|--------------|------------------|--------|--------------------------------|
| 😹 Dönem N       | lotları 🚕                    | Geçmiş Dönem Notları            | 🔁 Ders Seçim                           | 🕐 Danışman N            | lotu    | 🕐 Disi   | iplin Bil          | gileri       | 🕜 Tez Bilgile    | ri     | 🕐 Öğrenci Ders Tran            |
| Türk Müzi       | ji Anasanat (                | Dalı / 3.Sınıf (Lisans - )      | Yatay Geçiş: Diğer                     | r Türk Ünv. Aynı        | Prg 0   | Güz Dör  | nemi)              | 1            |                  |        |                                |
| 2 Yardım        | 💾 (Öğren                     | ci)Onayı kaldır 🛛 📐 De          | ers Seçim Formu (P                     | PDF) 🛛 🚫 (Danış         | man) O  | nayı Kal | dır                | a Öğı        | renciye Mesaj G  | önde   | er                             |
| ▲Danışma        | ana Not : Ders               | s seçimini onayladıktan s       | onra 7 gün içerisind                   | de onayı kaldırıp d     | üzenler | ne yapa  | bilirsin           | iz. 7 gü     | in sonunda değiş | şiklik | x yapmak isterseniz Dek        |
| ⊘ (Güz<br>Dönem | Toplam<br>i <b>)</b> Kredi/A | i Seçilen <b>13,5</b> /<br>AKTS | ′ <b>30</b>   Toplam Seo<br>Kredi/AKTS | çilen Tekrar Dersi<br>S |         | 7 1      | Genel T<br>Kredi/A | oplam<br>KTS | 13,5 /           | / 30   | )   Mezun Olmak İçin (<br>AKTS |
| Zorunlu Der     | 5                            |                                 |                                        |                         |         |          | ~                  | İste         | ğe Bağlı Seçme   | li De  | rs                             |
| Ders Çıktıları  | Ders Kodu                    |                                 | Ders Adı                               |                         | AKTS    | Kredi    |                    |              |                  |        |                                |
|                 |                              |                                 |                                        |                         |         |          |                    |              |                  |        |                                |
| P               | TMZ313683                    | TÜRK KLASİK MÜZİĞİ REF          | PERTUVARI III                          |                         | 6       | 1        | $\checkmark$       |              |                  |        |                                |
| P               | TMZ313685                    | TÜRK HALK MÜZİĞİ BİLGİSİ        | VE REPERTUVARI III                     |                         | 6       | 2,5      | $\checkmark$       |              |                  |        |                                |
| P               | TMZ313686                    | TOPLU UYGULAMA I                |                                        |                         | 6       | 1        | $\checkmark$       |              |                  |        |                                |
| P               | TMZ314568                    | TÜRK MÜZİĞİ SOLFEJ VE MAN       | KAM TEORÍSÍ V                          |                         | 6       | 4        | $\checkmark$       |              |                  |        |                                |
|                 |                              |                                 |                                        |                         |         |          |                    |              |                  |        |                                |
| Programa B      | ağlı Seçmeli D               | )ers                            |                                        |                         |         |          | ~                  |              |                  |        |                                |
| Ortak Zorun     | lu Ders                      |                                 |                                        |                         |         |          | ~                  |              |                  |        |                                |
| Başarısız Ol    | duğunuz Dersl                | er                              |                                        |                         |         |          | ~                  |              |                  |        |                                |
| AU /0 U         |                              |                                 |                                        |                         |         |          |                    |              |                  |        |                                |

 $\leftarrow \rightarrow C$  https://mebis.medipol.edu.tr/Menu-91.html#92

| renci Detayı   |                       |                            |                                             |                |      |        |              |          |                    |                    |
|----------------|-----------------------|----------------------------|---------------------------------------------|----------------|------|--------|--------------|----------|--------------------|--------------------|
| 🚉 Dönem N      | lotları 😪             | Geçmiş Dönem Notları       | 🗾 Ders Seçim                                | 🕐 Danışman     | Notu | 🕐 Dis  | siplin B     | ilgileri | 🕐 Tez Bilgileri    | 🕐 Öğrenci Ders Tra |
| Türk Müziğ     | i Anasanat<br>/ Nieuw | Dalı / 3.Sınıf (Lisans - ' | Yatay Geçiş: Diğer                          | Türk Ünv. Aynı | Prg  | Güz Dö | nemi)        | 40.10    |                    | ALIS               |
| Zorunlu Ders   | ;                     |                            |                                             |                |      |        | ^            | İsteğ    | e Bağlı Seçmeli De | rs                 |
| Ders Çıktıları | Ders Kodu             |                            | Ders Adı                                    |                | AKTS | Kredi  |              |          |                    |                    |
| P              | TMZ313683             | TÜRK KLASİK MÜZİĞİ REF     | PERTUVARI III                               |                | 6    | 1      |              |          |                    |                    |
| P              | TMZ313685             | TÜRK HALK MÜZİĞİ BİLGİSİ   | TÜRK HALK MÜZIĞİ BİLGİSİ VE REPERTUVARI III |                |      |        | ✓            |          |                    |                    |
| Þ              | TMZ313686             | TOPLU UYGULAMA I           |                                             |                | 6    | 1      | $\checkmark$ |          |                    |                    |
| Þ              | TMZ314568             | TÜRK MÜZİĞİ SOLFEJ VE MA   | KAM TEORÍSÍ V                               |                | 6    | 4      | $\checkmark$ |          |                    |                    |
| Programa Ba    | ığlı Seçmeli [        | )ers                       |                                             |                |      |        | ~            | ן        |                    |                    |
| Ortak Zoruni   | u Ders                |                            |                                             |                |      |        | ~            |          |                    |                    |
| Başarısız Old  | luğunuz Ders          | ler                        |                                             |                |      |        | ~            |          |                    |                    |
| Alttan/Üstten  | Ders                  |                            |                                             |                |      |        | ~            | ]        |                    |                    |
| Başka Bölüm    | n Dersi               |                            |                                             |                |      |        | ~            | ]        |                    |                    |

C https://mebis.medipol.edu.tr/Menu-91.html#92

| ğrenci Detayı    |                     |                                         |           |                        |                       |                 |             |          |                      |                |                    |                                |
|------------------|---------------------|-----------------------------------------|-----------|------------------------|-----------------------|-----------------|-------------|----------|----------------------|----------------|--------------------|--------------------------------|
| 🚳 Dönem N        | otları 🧠            | Geçmiş Dönem No                         | otları    | 🔁 Der                  | rs Seçim              | 🕐 Da            | anışman No  | otu (    | 🗿 Disiplin B         | ilgileri       | 🕐 Tez Bilgileri    | 🕜 Öğrenci Ders Trar            |
| Türk Müziğ       | i Anasanat I        | Dalı / 3.Sınıf (Lis                     | sans - Y  | atay Ge                | çiş: Diğe             | er Türk Üı      | nv. Aynı P  | rg Gü    | z Dönemi)            |                |                    |                                |
| 2 Yardım         | 💾 (Öğren            | ci) Onayı kaldır                        | لم 人      | rs Seçin               | n Formu (             | PDF)            | 🚫 (Danışm   | ian) Ona | ıyı Kaldır           | a Öğ           | renciye Mesaj Gön  | der                            |
| 🛦 Danışma        | na Not : Ders       | s seçimini onaylad                      | lıktan so | onra 7 gi              | ün içerisin           | ıde onayı       | kaldırıp dü | zenleme  | yapabilirsii         | niz. 7 gü      | in sonunda değişik | lik yapmak isterseniz Dek      |
| ⊘ (Güz<br>Dönemi | Toplam<br>) Kredi/A | Seçilen<br>IKTS                         | 13,5 /    | 30   <sup>T</sup><br>k | oplam Se<br>(redi/AKT | çilen Tekı<br>S | rar Dersi   | /        | Genel 1<br>  Kredi/A | Foplam<br>AKTS | 13,5 / 3           | 0 ∣ Mezun Olmak İçin G<br>AKTS |
| Zorunlu Ders     | 1                   |                                         |           |                        |                       |                 |             |          | ~                    | İsteğ          | je Bağlı Seçmeli D | ers                            |
| Programa Ba      | ığlı Seçmeli D      | )ers                                    |           |                        |                       |                 |             |          | ^                    |                |                    |                                |
| Ders Çıktıları   | Ders Kodu           | Ders Adı                                | AKTS      | Kredi                  | Y                     | Sinir           | Boş         | Seçim    |                      |                |                    |                                |
|                  |                     |                                         |           |                        |                       |                 |             |          |                      |                |                    |                                |
| P                | TMZ313687           | SES EĞİTİMİ V                           | 2         | 2                      |                       | 0               | -3          | 3        |                      |                |                    |                                |
| P                | TMZ313688           | OSMANLICA V                             | 2         | 2                      |                       | 0               | -4          | 4        |                      |                |                    |                                |
| P                | TMZ313689           | MÜZİKOLOJİYE<br>GİRİŞ                   | 2         | 2                      |                       | 0               | -4          | 4        | $\checkmark$         |                |                    |                                |
| P                | TMZ313691           | TÜRK MÜZİĞİNDE<br>ÜSLUP VE TAVIR I      | 2         | 1                      |                       | 0               | -5          | 5        |                      |                |                    |                                |
| Þ                | TMZ313692           | 19. YY'A KADAR<br>TÜRK MÜZİĞİ<br>TARİHİ | 2         | 2                      |                       | 0               | -6          | 6        | $\checkmark$         |                |                    |                                |
| Þ                | TMZ313693           | SES, KAYIT VE<br>MÜZİK<br>TEKNOLOJİSİ I | 2         | 1                      |                       | 0               | -8          | 8        |                      |                |                    |                                |
|                  |                     | ANA CALGI                               | _         |                        |                       | _               |             |          |                      |                |                    |                                |

 $\leftarrow \rightarrow C$  https://mebis.medipol.edu.tr/Menu-91.html#92

| renci Detayı   |                |                            |                                             |                |      |        |              |          |                    |                    |
|----------------|----------------|----------------------------|---------------------------------------------|----------------|------|--------|--------------|----------|--------------------|--------------------|
| 😹 Dönem N      | otları 🚕       | Geçmiş Dönem Notları       | 🗾 Ders Seçim                                | 🕐 Danışman I   | Notu | 🕐 Dis  | siplin B     | ilgileri | 🕜 Tez Bilgileri    | 🕐 Öğrenci Ders Tra |
| Türk Müziğ     | i Anasanat     | Dalı / 3.Sınıf (Lisans - 1 | Yatay Geçiş: Diğer                          | Türk Ünv. Aynı | Prg  | Güz Dö | nemi)        | 40.13    |                    | ANIS               |
| Zorunlu Ders   |                |                            |                                             |                |      |        | ^            | İsteğ    | e Bağlı Seçmeli De | rs                 |
| Ders Çıktıları | Ders Kodu      |                            | Ders Adı                                    |                | AKTS | Kredi  |              |          |                    |                    |
| P              | TMZ313683      | TÜRK KLASİK MÜZİĞİ REF     | PERTUVARI III                               |                | 6    | 1      |              |          |                    |                    |
| P              | TMZ313685      | TÜRK HALK MÜZİĞİ BİLGİSİ   | TÜRK HALK MÜZİĞİ BİLGİSİ VE REPERTUVARI III |                |      |        |              |          |                    |                    |
| Þ              | TMZ313686      | TOPLU UYGULAMA I           |                                             |                | 6    | 1      | $\checkmark$ |          |                    |                    |
| P              | TMZ314568      | TÜRK MÜZİĞİ SOLFEJ VE MA   | KAM TEORÍSÍ V                               |                | 6    | 4      | $\checkmark$ |          |                    |                    |
| Programa Ba    | ığlı Seçmeli E | Ders                       |                                             |                |      |        | ~            | ]        |                    |                    |
| Ortak Zorunl   | u Ders         |                            |                                             |                |      |        | ~            |          |                    |                    |
| Başarısız Old  | luğunuz Ders   | ler                        |                                             |                |      |        | ~            |          |                    |                    |
| Alttan/Üstten  | Ders           |                            |                                             |                |      |        | ~            | J        |                    |                    |
| Başka Bölüm    | Dersi          |                            |                                             |                |      |        | ~            |          |                    |                    |

| Kişi 1 | _ | × |
|--------|---|---|
|        |   |   |

| 2     |                |      |        |              |         |                      |                            |                                 | ☆     |  |
|-------|----------------|------|--------|--------------|---------|----------------------|----------------------------|---------------------------------|-------|--|
|       |                |      |        |              |         |                      |                            |                                 | x     |  |
| eçim  | 🕐 Danışman I   | Notu | 🕐 Dis  | siplin Bi    | lgileri | 🕐 Tez Bilgileri      | 🕜 Öğrenci Ders Transferler | i 🕜 Öğrenci Elektronik Belgeler |       |  |
| Diğer | Türk Ünv. Aynı | Prg  | Güz Dö | nemi)        | NT3     |                      | ANIS                       | (nozbek@meuipoi.eau.u.)         | n     |  |
|       |                |      |        | ^            | İsteğ   | ie Bağlı Seçmeli Der | 'S                         |                                 | · · · |  |
|       |                | AKTS | Kredi  |              |         |                      |                            |                                 | ^     |  |
| [     |                | 6    | 1      |              |         |                      |                            |                                 |       |  |
| 1 111 |                | 6    | 2,5    | $\checkmark$ |         |                      |                            |                                 |       |  |
|       |                | 6    | 1      | $\checkmark$ |         |                      |                            |                                 |       |  |
|       |                | 6    | 4      | $\checkmark$ |         |                      |                            |                                 |       |  |
|       |                |      |        |              |         |                      |                            |                                 |       |  |
|       |                |      |        | *            |         |                      |                            |                                 |       |  |
|       |                |      |        | *            |         |                      |                            |                                 |       |  |
|       |                |      |        | ~            |         |                      |                            |                                 |       |  |
|       |                |      |        | ~            |         |                      |                            |                                 |       |  |
|       |                |      |        | *            |         |                      |                            |                                 |       |  |
|       |                |      |        |              |         |                      |                            |                                 |       |  |

Kişi 1 💷 🗖 🗙

| 2     |                          |              |                |              |                                  |          |       |             |            |              |       |   | ☆ |
|-------|--------------------------|--------------|----------------|--------------|----------------------------------|----------|-------|-------------|------------|--------------|-------|---|---|
|       |                          |              |                |              |                                  |          |       |             |            |              |       |   | ſ |
| eçim  | 🕜 Danışman Notu 🛛 🕐      | Disiplin Bil | gileri 🛛 🕐 Te  | z Bilgileri  | 🕜 Öğrenci Ders Tran              | sferleri | 2     | Öğrenci I   | Elektronik | Belgeler     |       |   | 4 |
| Diğer | Türk Ünv. Aynı Prg Güz I | Dönemi)      | 13             |              | ANIS                             |          | 710   | одрекен     | euipoi.eu  | <u>u.u.j</u> |       |   | 0 |
|       |                          | ~            | İsteğe Bağlı   | Seçmeli Ders | i                                |          |       |             |            |              |       | ^ |   |
|       |                          | ~            | Ders Çıktıları | Ders Kodu    | Ders Adı                         | AKTS     | Kredi | Y           | Sinir      | Boş          | Seçim |   |   |
|       |                          | ~            |                |              |                                  |          |       |             |            |              |       |   |   |
|       |                          | ~            |                | SEC018300    | SAGLIKLI BESLENME                | 2        | 2     | K/P-2       | 150        | 0            | 150   | 0 |   |
|       |                          | ~            |                | SEC018300    | SAGLIKLI BESLENME                | 2        | 2     | K/P-2       | 150        | 0            | 150   | - |   |
|       |                          | ^            | <br>           | SEC018300    | SAĞLIKLI BESLENME                | 2        | 2     | K/P-2       | 150        | 0            | 150   |   |   |
|       |                          | •            |                | SEC018600    | RESİM SANATI                     | 2        | 2     | H/C-2       | 25         | 0            | 25    | 0 |   |
|       |                          | -            | P              | SEC018600    | RESİM SANATI                     | 2        | 2     | K/CTS-      | 25         | 0            | 25    | 0 |   |
|       | AKTS Kree                | di           | Þ              | SEC018600    | RESİM SANATI                     | 2        | 2     | К/Р-2       | 25         | 0            | 25    | 0 |   |
|       |                          |              | P              | SEC018020    | AFET KÜLTÜRÜ                     | 2        | 2     | H/C-2       | 60         | 0            | 60    | 0 |   |
|       |                          |              | Þ              | SEC018020    | AFET KÜLTÜRÜ                     | 2        | 2     | К/СТS-<br>1 | 60         | 0            | 60    | 0 |   |
|       |                          |              | Þ              | SEC018020    | AFET KÜLTÜRÜ                     | 2        | 2     | К/Р-2       | 60         | 1            | 59    |   |   |
|       |                          |              | P              | SEC018180    | DUVGUSAL ZEKA<br>BECERİLERİ      | 2        | 2     | К/Р-2       | 60         | 0            | 60    | 0 |   |
|       |                          |              | Þ              | SEC018210    | RESİM, MİMARİ VE<br>SANAT TARİHİ | 2        | 2     | K/P-2       | 60         | 0            | 60    | 0 |   |

→ C A https://mebis.medipol.edu.tr/Menu-91.html#92

| ğrenci Detayı    |                     |                  |                     |                              |                |         |                    |                    |                |          |           |           |               |                |
|------------------|---------------------|------------------|---------------------|------------------------------|----------------|---------|--------------------|--------------------|----------------|----------|-----------|-----------|---------------|----------------|
| 1 811600         | 18 -                |                  | 🔠 Dönem No          | ətları 🛛 🦗 Geçm              | niş Dönem No   | tları   | 🗾 De               | rs Seçi            | im             | 🕐 Dai    | nışman N  | otu       | 🕐 Disi        | plin Bilgileri |
| Türk Müziğ       | i Anasanat [        | Dalı / 3.Sınıf ( | Lisans - Yatay      | Geçiş: Diğer Türl            | c Ünv. Aynı    | Prg G   | üz Dön             | emi)               |                |          |           |           |               |                |
| 🛯 Yardım         | 💾 (Öğren            | ci) Onayı kaldır | 📕 Ders Seg          | çim Formu (PDF)              | 🚫 (Danış       | man) O  | nayı Kal           | dır                | 3 Ö            | ğrenciye | e Mesaj G | Sönder    |               |                |
| 🛦 Danışma        | na Not : Ders       | s seçimini onay  | ladıktan sonra 7    | gün içerisinde on            | ayı kaldırıp d | üzenlen | ne yapa            | bilirsin           | iz. 7 g        | jün sonu | ında deği | işiklik y | yapmak i      | isterseniz De  |
| © (Güz<br>Dönemi | Toplam<br>) Kredi/A | Seçilen<br>AKTS  | 13,5 / 30           | Toplam Seçilen<br>Kredi/AKTS | Tekrar Dersi   |         | /   <mark>0</mark> | Genel 1<br>Kredi/A | Toplam<br>IKTS | ı        | 13,5      | / 30      | Mezur<br>AKTS | ı Olmak İçin   |
| Zorunlu Ders     | 1                   |                  |                     |                              |                |         |                    | ^                  | İst            | æğe Bağ  | ğlı Seçme | eli Ders  | 1             |                |
| Ders Çıktıları   | Ders Kodu           |                  | Ders                | s Adı                        |                | AKTS    | Kredi              |                    |                |          |           |           |               |                |
|                  |                     |                  |                     |                              |                |         |                    |                    |                |          |           |           |               |                |
| P                | TMZ313683           | TÜRK KLASİK I    | 1ÜZİĞİ REPERTUV     | ARI III                      |                | 6       | 1                  | $\checkmark$       |                |          |           |           |               |                |
| P                | TMZ313685           | TÜRK HALK MÜZ    | İĞİ BİLGİSİ VE REPE | RTUVARI III                  |                | 6       | 2,5                | $\checkmark$       |                |          |           |           |               |                |
| P                | TMZ313686           | TOPLU UYGULAN    | IA I                |                              |                | 6       | 1                  | $\checkmark$       |                |          |           |           |               |                |
| P                | TMZ314568           | TÜRK MÜZİĞİ SO   | DLFEJ VE MAKAM TEO  | DRİSİ V                      |                | 6       | 4                  | $\checkmark$       |                |          |           |           |               |                |
|                  |                     |                  |                     |                              |                |         |                    |                    |                |          |           |           |               |                |
| Programa Ba      | ığlı Seçmeli D      | ers              |                     |                              |                |         |                    | ~                  |                |          |           |           |               |                |
| Ortak Zorun      | u Ders              |                  |                     |                              |                |         |                    | ~                  |                |          |           |           |               |                |
| Başarısız Old    | uğunuz Dersl        | er               |                     |                              |                |         |                    | ~                  |                |          |           |           |               |                |
| ALL 100 LL       |                     |                  |                     |                              |                |         |                    |                    |                |          |           |           |               |                |

← → C 🍦 https://mebis.medipol.edu.tr/Menu-91.html#92

| ci Detayı  |                 |                       |              |                 |                 |
|------------|-----------------|-----------------------|--------------|-----------------|-----------------|
| 81160018 - | 😹 Dönem Notları | 🚕 Geçmiş Dönem Notlar | 🛃 Ders Seçim | 🕐 Danışman Notu | 🕜 Disiplin Bilg |
| Ders       |                 | Ders                  |              |                 | No              |
|            |                 |                       |              |                 |                 |
|            |                 |                       | Gösterile    | cek veri yok    |                 |
|            |                 |                       |              |                 |                 |
|            |                 |                       |              |                 |                 |
|            |                 |                       |              |                 |                 |
|            |                 |                       |              |                 |                 |
|            |                 |                       |              |                 |                 |
|            |                 |                       |              |                 |                 |
|            |                 |                       |              |                 |                 |
|            |                 |                       |              |                 |                 |
|            |                 |                       |              |                 |                 |
|            |                 |                       |              |                 |                 |
|            |                 |                       |              |                 |                 |
|            |                 |                       |              |                 |                 |
|            |                 |                       |              |                 |                 |
|            |                 |                       |              |                 |                 |

|  |  | https:// | /mebis.medi | pol.edu.tr | /Menu-91 | .html#92 |
|--|--|----------|-------------|------------|----------|----------|
|--|--|----------|-------------|------------|----------|----------|

| jrenci Detayı      |                     |                 |                    |                                |                |         |          |                    |                |          |           |          |                 |               |
|--------------------|---------------------|-----------------|--------------------|--------------------------------|----------------|---------|----------|--------------------|----------------|----------|-----------|----------|-----------------|---------------|
| <u>iii</u> 8116001 | 18 -                |                 | 😹 Dönem N          | otları 🛛 🚕 Geçm                | niş Dönem No   | tları   | 🗾 De     | rs Seçi            | im             | 🕐 Da     | nışman N  | lotu     | 🕜 Disipl        | lin Bilgileri |
| Türk Müziğ         | i Anasanat I        | Dalı / 3.Sınıf  | (Lisans - Yatay    | Geçiş: Diğer Türl              | c Ünv. Aynı    | Prg G   | üz Dör   | nemi)              |                |          |           |          |                 |               |
| 🙎 Yardım           | 👌 (Öğren            | ci) Onayı kaldı | 📕 Ders Se          | çim Formu (PDF)                | 🚫 (Danış       | man) O  | nayı Kal | dır                | a ö            | ğrenciy  | e Mesaj ( | Gönder   |                 |               |
| 🛕 Danışma          | na Not : Der        | s seçimini onay | /ladıktan sonra 7  | 7 gün içerisinde on            | ayı kaldırıp d | üzenlen | ne yapa  | bilirsin           | iz. 7 g        | gün sonı | unda değ  | jişiklik | yapmak is       | terseniz Dek  |
| ⊘ (Güz<br>Dönemi   | Toplam<br>) Kredi/A | Seçilen<br>AKTS | 13,5 / 30          | Toplam Seçilen<br>  Kredi/AKTS | Tekrar Dersi   |         | 7 1      | Genel 1<br>Kredi/A | Foplan<br>AKTS | n        | 13,5      | / 30     | Mezun<br>  AKTS | Olmak İçin (  |
| Zorunlu Ders       | 1                   |                 |                    |                                |                |         |          | ^                  | İs             | teğe Ba  | ğlı Seçm  | eli Ders | ;               |               |
| Ders Çıktıları     | Ders Kodu           |                 | Der                | s Adı                          |                | AKTS    | Kredi    |                    |                |          |           |          |                 |               |
|                    |                     |                 |                    |                                |                |         |          |                    |                |          |           |          |                 |               |
| P                  | TMZ313683           | TÜRK KLASİK     | MÜZİĞİ REPERTU     | VARI III                       |                | 6       | 1        | $\checkmark$       |                |          |           |          |                 |               |
| Þ                  | TMZ313685           | TÜRK HALK MÜZ   | İĞİ BİLGİSİ VE REP | ERTUVARI III                   |                | 6       | 2,5      | $\checkmark$       |                |          |           |          |                 |               |
| Þ                  | TMZ313686           | TOPLU UYGULA    | IAI                |                                |                | 6       | 1        | $\checkmark$       |                |          |           |          |                 |               |
| Þ                  | TMZ314568           | TÜRK MÜZİĞİ S   | DLFEJ VE MAKAM TE  | orisi v                        |                | 6       | 4        | $\checkmark$       |                |          |           |          |                 |               |
|                    |                     |                 |                    |                                |                |         |          |                    |                |          |           |          |                 |               |
| Programa Ba        | ığlı Seçmeli D      | ers             |                    |                                |                |         |          | ٧                  |                |          |           |          |                 |               |
| Ortak Zoruni       | u Ders              |                 |                    |                                |                |         |          | ~                  |                |          |           |          |                 |               |
| Başarısız Old      | luğunuz Dersl       | er              |                    |                                |                |         |          | ~                  |                |          |           |          |                 |               |
| ALL 10 U           |                     |                 |                    |                                |                |         |          |                    | 1              |          |           |          |                 |               |

|                                                                                                    |         |           |              | Kişi 1                                                                                   | - | ٦ | ×     |  |  |
|----------------------------------------------------------------------------------------------------|---------|-----------|--------------|------------------------------------------------------------------------------------------|---|---|-------|--|--|
|                                                                                                    |         |           |              |                                                                                          |   | ☆ | :     |  |  |
|                                                                                                    |         |           |              |                                                                                          |   | ĺ | x     |  |  |
| 🦂 Geçmiş Dönem No                                                                                                    | tları   | 🗾 Der     | rs Seçi      | m 🕜 Danışman Notu 🕜 Disiplin Bilgileri 🕜 Tez Bilgileri 🕜 Öğrenci Ders Transferleri       | ? | 4 | ► r   |  |  |
| Diğer Türk Ünv. Aynı l                                                                                                    | Prg G   | üz Dön    | emi)         |                                                                                          |   |   | a I I |  |  |
| nu (PDF)   🚫 (Danışı                                                                                                    | man) Oi | nayı Kalı | dır          | 🧕 Oğrenciye Mesaj Gönder                                                                 |   |   |       |  |  |
| risinde onayı kaldırıp d                                                                                                    | üzenlem | ne yapal  | bilirsini    | z. 7 gün sonunda değişiklik yapmak isterseniz Dekanlığa / Bölüm Başkanlığına başvurunuz. |   |   |       |  |  |
| n Seçilen Tekrar Dersi /   Genel Toplam <b>13,5 / 30</b>   Mezun Olmak İçin Gereken   Danışman <u>Doç.Dr. Hanefi ÖZBEK</u><br>AKTS / Kredi/AKTS <b>13,5 / 30</b>   AKTS / <u>(hozbek@medipol.edu.tr)</u> |         |           |              |                                                                                          |   |   |       |  |  |
|                                                                                                    |         |           | ^            | İsteğe Bağlı Seçmeli Ders                                                                |   | * |       |  |  |
|                                                                                                    | AKTS    | Kredi     |              |                                                                                          |   | ^ |       |  |  |
|                                                                                                    |         |           |              |                                                                                          |   |   |       |  |  |
|                                                                                                    | 6       | 1         | $\checkmark$ |                                                                                          |   |   |       |  |  |
| ш                                                                                                    | 6       | 2,5       | $\checkmark$ |                                                                                          |   |   |       |  |  |
|                                                                                                    | 6       | 1         | $\checkmark$ |                                                                                          |   |   |       |  |  |
|                                                                                                    | 6       | 4         | $\checkmark$ |                                                                                          |   |   |       |  |  |
|                                                                                                    |         |           |              |                                                                                          |   |   |       |  |  |
|                                                                                                    |         |           | ~            |                                                                                          |   |   |       |  |  |
|                                                                                                    |         |           | ~            |                                                                                          |   |   |       |  |  |
|                                                                                                    |         |           |              |                                                                                          |   |   |       |  |  |

v.

 $\leftarrow \rightarrow C!$ 

https://mebis.medipol.edu.tr/Menu-91.html#92

| renci      | Detayı     |                 |                        |              |                 |                      |
|------------|------------|-----------------|------------------------|--------------|-----------------|----------------------|
| <u>i</u> 8 | 1160018 -  | 😹 Dönem Notları | 🚕 Geçmiş Dönem Notları | 🗾 Ders Seçim | 🕐 Danışman Notu | 🕜 Disiplin Bilgileri |
|            | Tez Konusu |                 | A                      | çıklama      |                 |                      |
|            |            |                 |                        |              |                 |                      |
|            |            |                 |                        | Gösterilece  | k veri yok      |                      |
|            | Toplam : 0 |                 |                        |              |                 |                      |
|            |            |                 |                        |              |                 |                      |
|            |            |                 |                        |              |                 |                      |
|            |            |                 |                        |              |                 |                      |
|            |            |                 |                        |              |                 |                      |
|            |            |                 |                        |              |                 |                      |
|            |            |                 |                        |              |                 |                      |
|            |            |                 |                        |              |                 |                      |
|            |            |                 |                        |              |                 |                      |
|            |            |                 |                        |              |                 |                      |
|            |            |                 |                        |              |                 |                      |
|            |            |                 |                        |              |                 |                      |
|            |            |                 |                        |              |                 |                      |

|                                 |         |                    |                    | Kışı 1                                                                                                    | - 0 |   | × |
|---------------------------------|---------|--------------------|--------------------|----------------------------------------------------------------------------------------------------|-----|---|---|
|                                 |         |                    |                    |                                                                                                    |     | ☆ | : |
|                                 |         |                    |                    |                                                                                                    |     |   | ĸ |
| 🚕 Geçmiş Dönem No               | tları   | 🗾 De               | rs Seçi            | im 🕜 Danışman Notu 🕜 Disiplin Bilgileri 🕜 Tez Bilgileri 💡 Öğrenci Ders Transferleri                        | 2   | • |   |
| Diğer Türk Ünv. Aynı I          | Prg G   | üz Dön             | nemi)              |                                                                                                    | ,   |   |   |
| nu (PDF) 🛛 🚫 (Danışı            | man) O  | nayı Kal           | ldır               | a Öğrenciye Mesaj Gönder                                                                                   |     |   |   |
| risinde onayı kaldırıp d        | üzenlen | ne yapa            | bilirsin           | iz. 7 gün sonunda değişiklik yapmak isterseniz Dekanlığa / Bölüm Başkanlığına başvurunuz.                  |     |   |   |
| n Seçilen Tekrar Dersi<br>'AKTS |         | 7   <mark>6</mark> | Genel T<br>Kredi/A | Toplam <b>13,5 / 30  </b> Mezun Olmak İçin Gereken   Danışman <u>Doç.Dr. Hanefi ÖZBEK</u><br>KTS AKTS AKTS |     |   |   |
|                                 |         |                    | ^                  | İsteğe Bağlı Seçmeli Ders                                                                                  | ~   | , |   |
|                                 | AKTS    | Kredi              |                    |                                                                                                    | ~   |   |   |
|                                 |         |                    |                    |                                                                                                    |     |   |   |
|                                 | 6       | 1                  | $\checkmark$       |                                                                                                    |     |   |   |
| ш                               | 6       | 2,5                | $\checkmark$       |                                                                                                    |     |   |   |
|                                 | 6       | 1                  | $\checkmark$       |                                                                                                    |     |   |   |
|                                 | 6       | 4                  | $\checkmark$       |                                                                                                    |     |   |   |
|                                 |         |                    |                    |                                                                                                    |     |   |   |
|                                 |         |                    | ~                  |                                                                                                    |     |   |   |
|                                 |         |                    | ¥                  |                                                                                                    |     |   |   |
|                                 |         |                    | v                  |                                                                                                    |     |   |   |
|                                 |         |                    |                    |                                                                                                    |     |   |   |

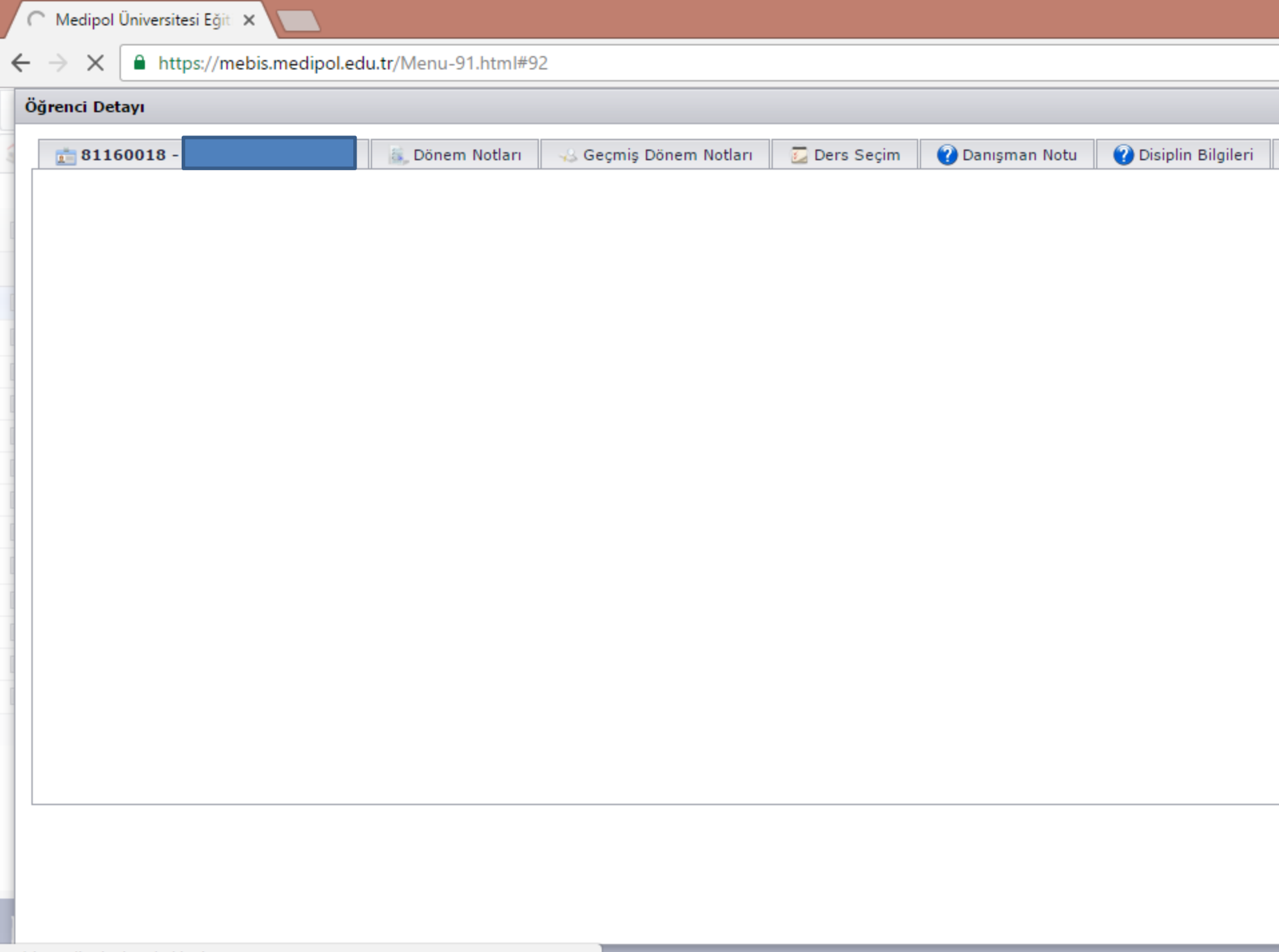

|                                                                                                    |         |          |              | Kışı 1                                                                                   | - "      | × |  |  |
|----------------------------------------------------------------------------------------------------|---------|----------|--------------|------------------------------------------------------------------------------------------|----------|---|--|--|
|                                                                                                    |         |          |              |                                                                                          | z        | Y |  |  |
|                                                                                                    |         |          |              |                                                                                          |          | x |  |  |
| 🚕 Geçmiş Dönem No                                                                                                    | tları   | 🗾 Dei    | rs Seçi      | m 🕐 Danışman Notu 🕜 Disiplin Bilgileri 🕜 Tez Bilgileri 🕜 Öğrenci Ders Transferleri       | <b>?</b> | ► |  |  |
| )iğer Türk Ünv. Aynı l                                                                                                    | Prg G   | üz Dön   | emi)         |                                                                                          |          |   |  |  |
| ıu (PDF) 🛛 🚫 (Danışı                                                                                                    | man) O  | nayı Kal | dır          | 💈 Öğrenciye Mesaj Gönder                                                                 |          |   |  |  |
| risinde onayı kaldırıp d                                                                                                    | üzenlen | ne yapa  | bilirsini    | z. 7 gün sonunda değişiklik yapmak isterseniz Dekanlığa / Bölüm Başkanlığına başvurunuz. |          |   |  |  |
| a Seçilen Tekrar Dersi /   Genel Toplam <b>13,5 / 30</b>   Mezun Olmak İçin Gereken   Danışman <u>Doç.Dr. Hanefi ÖZBEK</u><br>AKTS / Kredi/AKTS AKTS <u>(hozbek@medipol.edu.tr)</u> |         |          |              |                                                                                          |          |   |  |  |
|                                                                                                    |         |          | ^            | İsteğe Bağlı Seçmeli Ders                                                                | ~        |   |  |  |
|                                                                                                    | AKTS    | Kredi    |              |                                                                                          | ^        |   |  |  |
|                                                                                                    |         |          |              |                                                                                          |          |   |  |  |
|                                                                                                    | 6       | 1        |              |                                                                                          |          |   |  |  |
| ш                                                                                                    | 6       | 2,5      | $\checkmark$ |                                                                                          |          |   |  |  |
|                                                                                                    | 6       | 1        | $\checkmark$ |                                                                                          |          |   |  |  |
|                                                                                                    | 6       | 4        | $\checkmark$ |                                                                                          |          |   |  |  |
|                                                                                                    |         |          |              |                                                                                          |          |   |  |  |
|                                                                                                    |         |          | ×            |                                                                                          |          |   |  |  |
|                                                                                                    |         |          | ~            |                                                                                          |          |   |  |  |
|                                                                                                    |         |          | *            |                                                                                          |          |   |  |  |
|                                                                                                    |         |          |              |                                                                                          |          |   |  |  |

#### ← → C https://mebis.medipol.edu.tr/Menu-91.html#92

| ö | Öğrenci Detayı                   |      |            |                       |                |                       |          |                    |                 |                      |  |  |
|---|----------------------------------|------|------------|-----------------------|----------------|-----------------------|----------|--------------------|-----------------|----------------------|--|--|
|   | - 6                              | Dön  | em Notları | 🥪 Geçmiş Dönem Notlar | ri 📃 Ders S    | Seçim 🕜 Danışman Notu | ()<br>() | Disiplin Bilgileri | 🕐 Tez Bilgileri | 🕜 Öğrenci Ders Trans |  |  |
|   | SıraNo 🔺 Evrak Numarası Evrak Ta |      |            |                       | Evrak Tarihi 🔻 | Evrak Türü            |          | Açıklama           |                 |                      |  |  |
|   |                                  |      |            |                       |                | Evrak Türü            | •        |                    |                 |                      |  |  |
|   | -                                | (Gen | iel)       |                       |                |                       | 6        |                    |                 |                      |  |  |
|   |                                  |      | 0          |                       | 26.8.2016      | Diğer                 |          | Yatay Geçiş Karar  | n (EY)          |                      |  |  |
|   |                                  |      |            |                       |                | Adet=1                |          |                    |                 |                      |  |  |

|            |                                                                                                    |                  |        |  |  | Kışı I |   | ~ |
|------------|----------------------------------------------------------------------------------------------------|------------------|--------|--|--|--------|---|---|
| 2          |                                                                                                    |                  |        |  |  |        | ☆ | : |
|            |                                                                                                    |                  |        |  |  |        |   | x |
| ıçim 🛛 🕐 l | Danışman Notu 🕜 Disiplin Bilgileri 🕜 Tez Bilgileri 🕜 Öğrenci Ders Transferleri 🕜 Öğrenci Elektronik Belgeler |                  |        |  |  | 4      | ) |   |
| Evrak Türü |                                                                                                    | Açıklama         |        |  |  |        |   |   |
| Evrak Türü |                                                                                                    | •                |        |  |  |        |   |   |
|            |                                                                                                    |                  |        |  |  |        |   |   |
| Diğer      |                                                                                                    | Yatay Geçiş Kara | n (EY) |  |  |        | P |   |
| Adet=1     |                                                                                                    |                  |        |  |  |        |   |   |

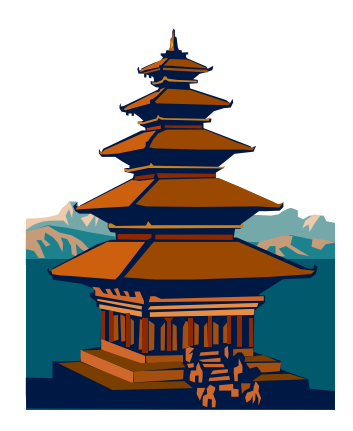

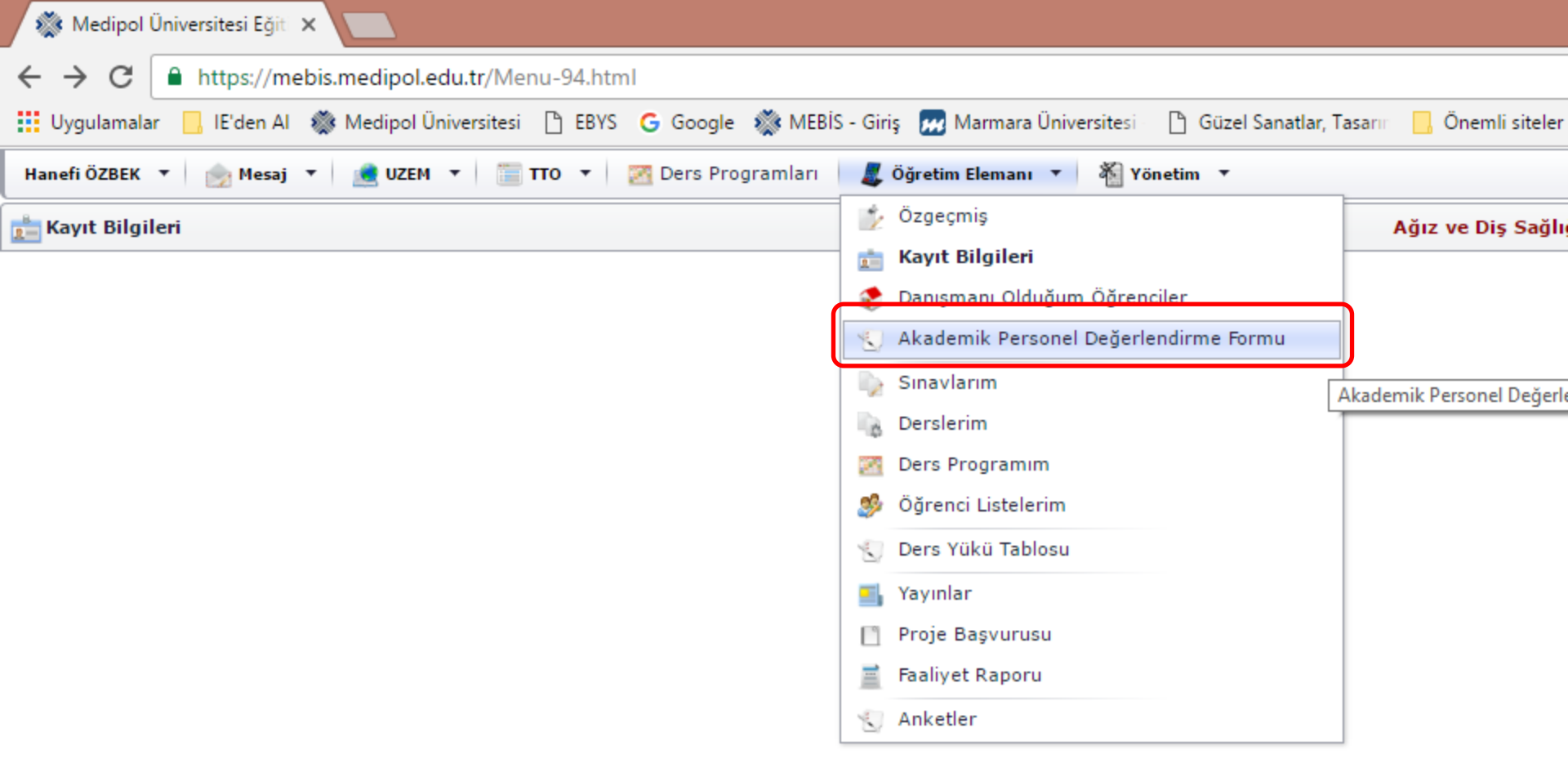

### Akademik Personel Değerlendirme sekmesi

Akademik personelin bir yıllık akademik ve idari faaliyetlerinin değerlendirildiği forma buradan ulaşabilirsiniz.

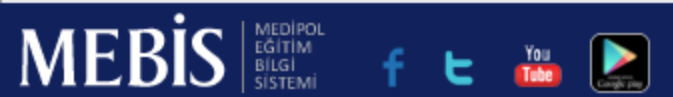

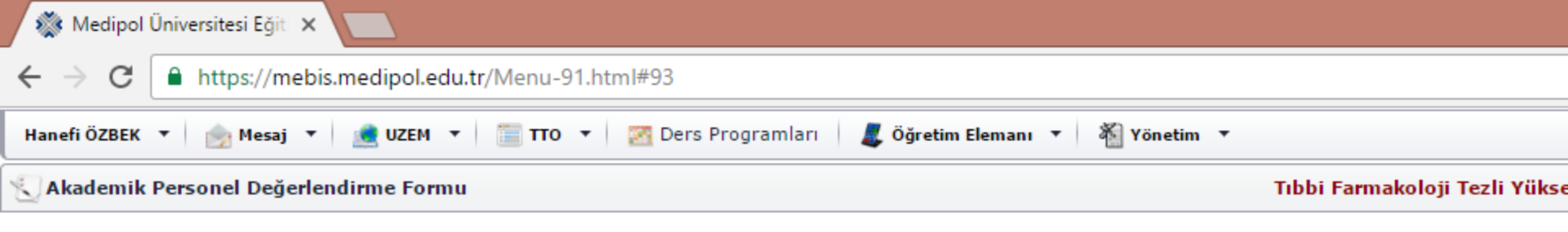

## 1 Temmuz 2016 - 30 Haziran 2017 Tarihleri Arasındaki 1 Yıllık Faaliyetl

| Adı Soyadı                                                                                                    | : Doç.Dr. Hanefi ÖZBEK                 |  |  |  |  |  |  |
|----------------------------------------------------------------------------------------------------|----------------------------------------|--|--|--|--|--|--|
| Fakülte - Bölüm / Anabilim ː Türk Müziği Anasanat Dalı - Güzel Sanatlar Tasarım ve Mimarlık Fakültesi<br>Dalı |                                        |  |  |  |  |  |  |
| Değerlendirme Skoru                                                                                           | : 1261                                 |  |  |  |  |  |  |
| Faaliyet Türü                                                                                                 |                                        |  |  |  |  |  |  |
| A. Eğitim Faaliyetleri                                                                                        |                                        |  |  |  |  |  |  |
| 1-Ders yükü (ön lisans, lisans, lisa                                                                          | ansüstü yıllık ders saati toplamı)     |  |  |  |  |  |  |
| 2-Öğrenci danışmanlığı (Akadem                                                                                | ik danışmanı olduğunuz öğrenci sayısı) |  |  |  |  |  |  |
| 4-Öğrenci memnuniyeti (güz veya bahar yarıyılında alınan en yüksek anket puanı)                               |                                        |  |  |  |  |  |  |
| 5-Yüksek Lisans tez yöneticiliği (1                                                                           | . Danışman)                            |  |  |  |  |  |  |
|                                                                                                    |                                        |  |  |  |  |  |  |

6-Doktora tez yöneticiliği (1. Danışman)

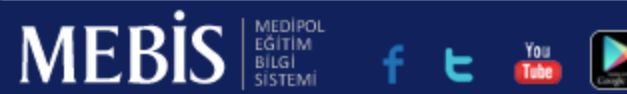

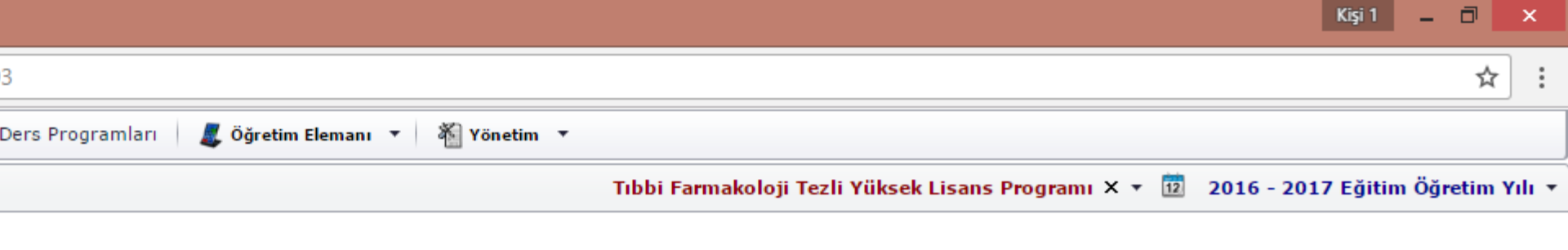

# 6 - 30 Haziran 2017 Tarihleri Arasındaki 1 Yıllık Faaliyetlerinizi Giriniz

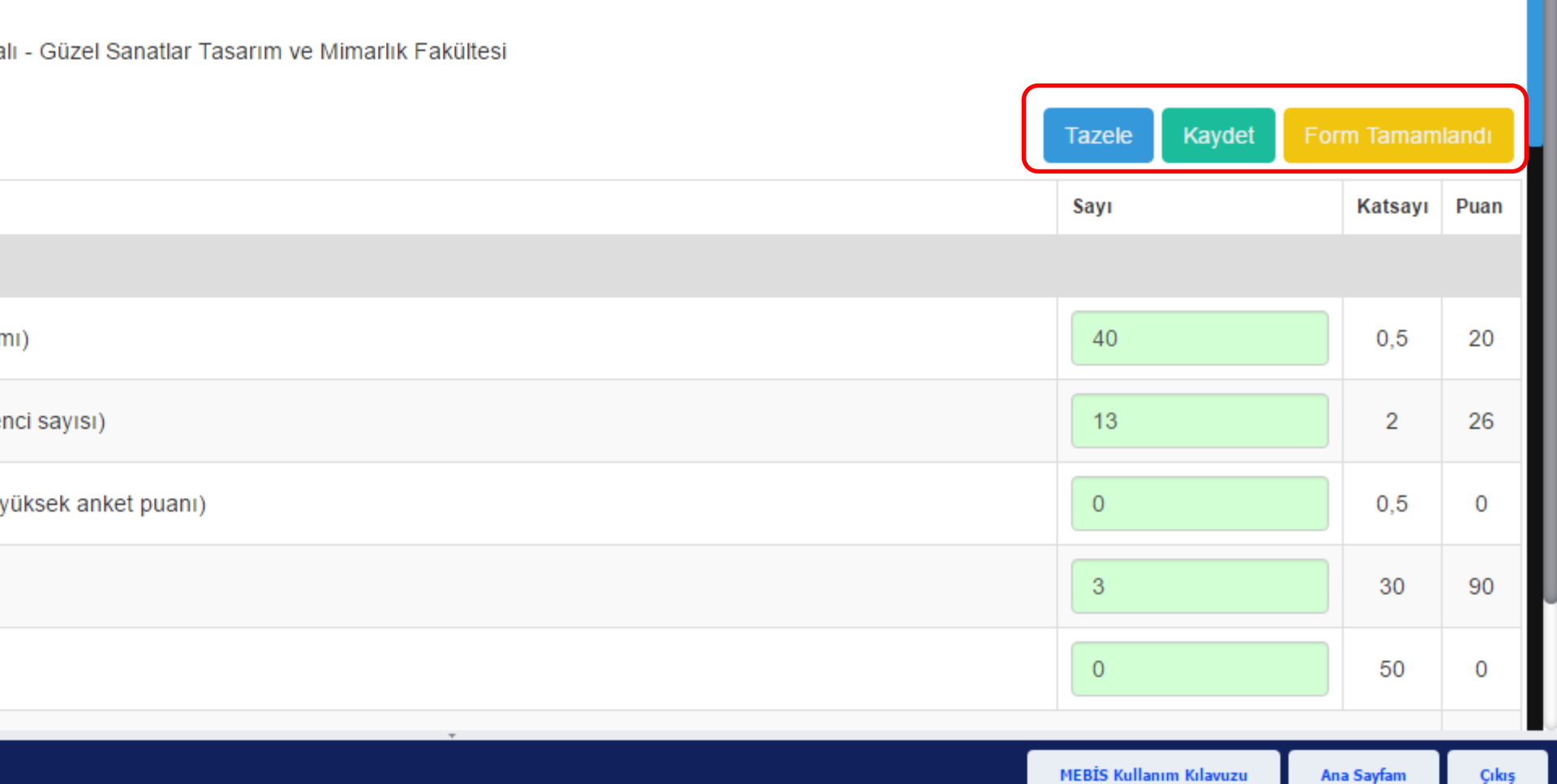

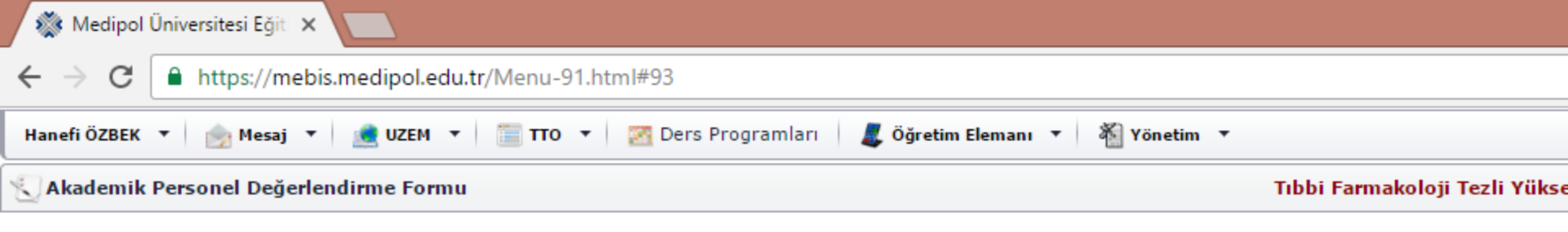

## 1 Temmuz 2016 - 30 Haziran 2017 Tarihleri Arasındaki 1 Yıllık Faaliyetl

| Adı Soyadı                                                                                                    | : Doç.Dr. Hanefi ÖZBEK                 |  |  |  |  |  |  |
|----------------------------------------------------------------------------------------------------|----------------------------------------|--|--|--|--|--|--|
| Fakülte - Bölüm / Anabilim ː Türk Müziği Anasanat Dalı - Güzel Sanatlar Tasarım ve Mimarlık Fakültesi<br>Dalı |                                        |  |  |  |  |  |  |
| Değerlendirme Skoru                                                                                           | : 1261                                 |  |  |  |  |  |  |
| Faaliyet Türü                                                                                                 |                                        |  |  |  |  |  |  |
| A. Eğitim Faaliyetleri                                                                                        |                                        |  |  |  |  |  |  |
| 1-Ders yükü (ön lisans, lisans, lisa                                                                          | ansüstü yıllık ders saati toplamı)     |  |  |  |  |  |  |
| 2-Öğrenci danışmanlığı (Akadem                                                                                | ik danışmanı olduğunuz öğrenci sayısı) |  |  |  |  |  |  |
| 4-Öğrenci memnuniyeti (güz veya bahar yarıyılında alınan en yüksek anket puanı)                               |                                        |  |  |  |  |  |  |
| 5-Yüksek Lisans tez yöneticiliği (1                                                                           | . Danışman)                            |  |  |  |  |  |  |
|                                                                                                    |                                        |  |  |  |  |  |  |

6-Doktora tez yöneticiliği (1. Danışman)

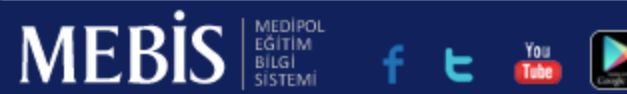

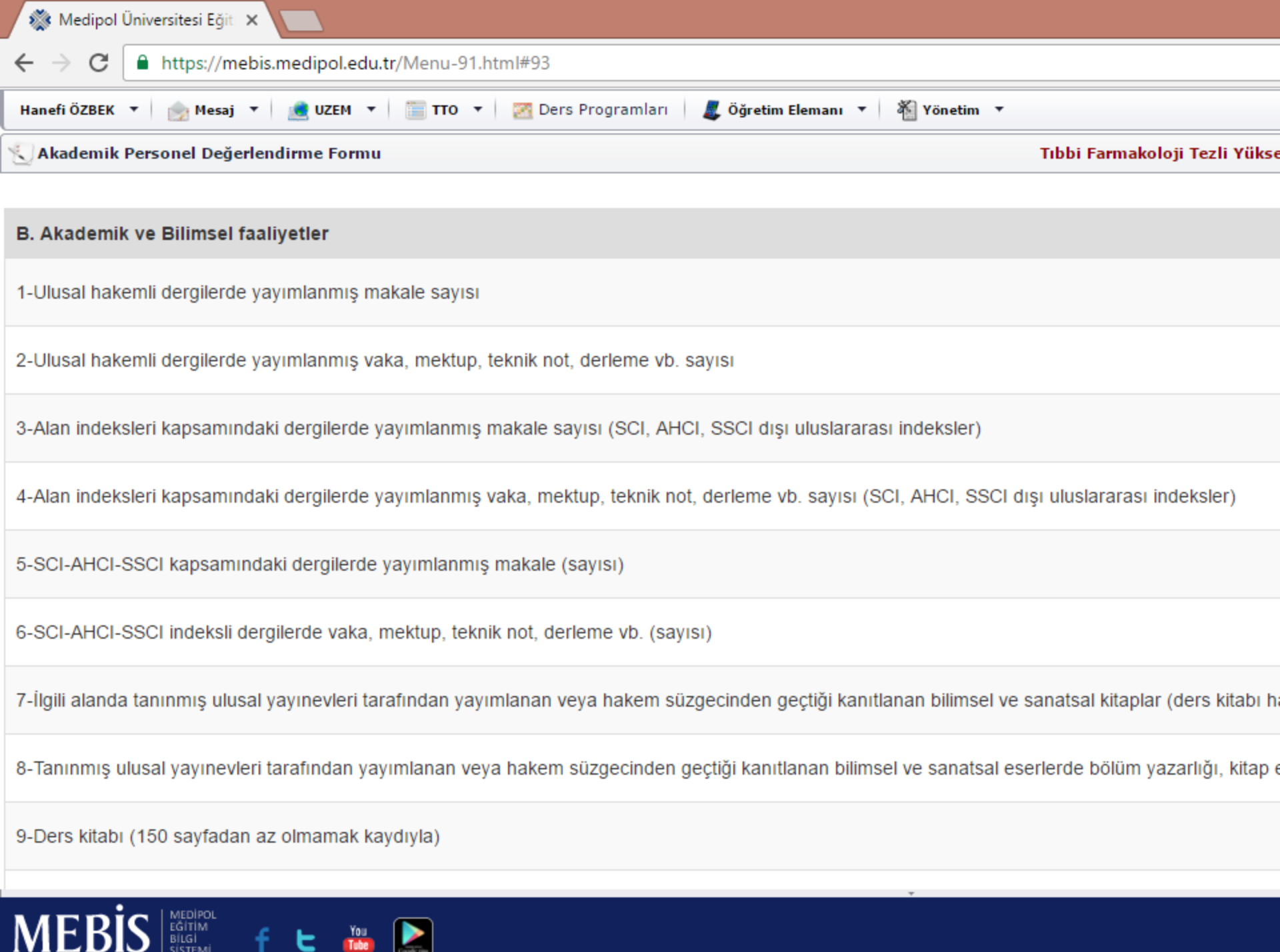

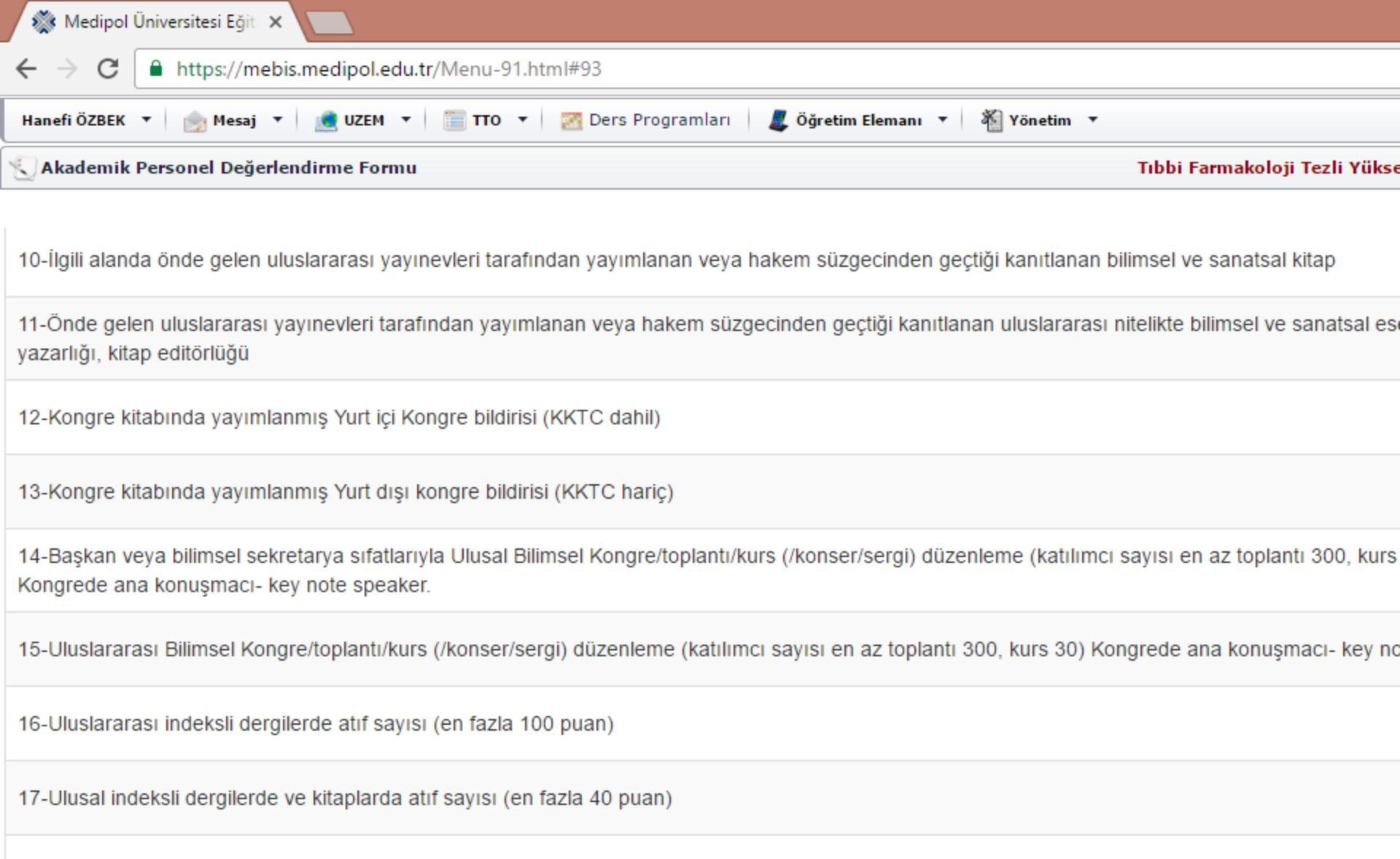

18-Üniversite dışı kurumdan fon almak üzere proje baş vurusu (yürütücü)

19-Üniversite dışı kurumdan fonlanan proje yürütücülüğü

MEE

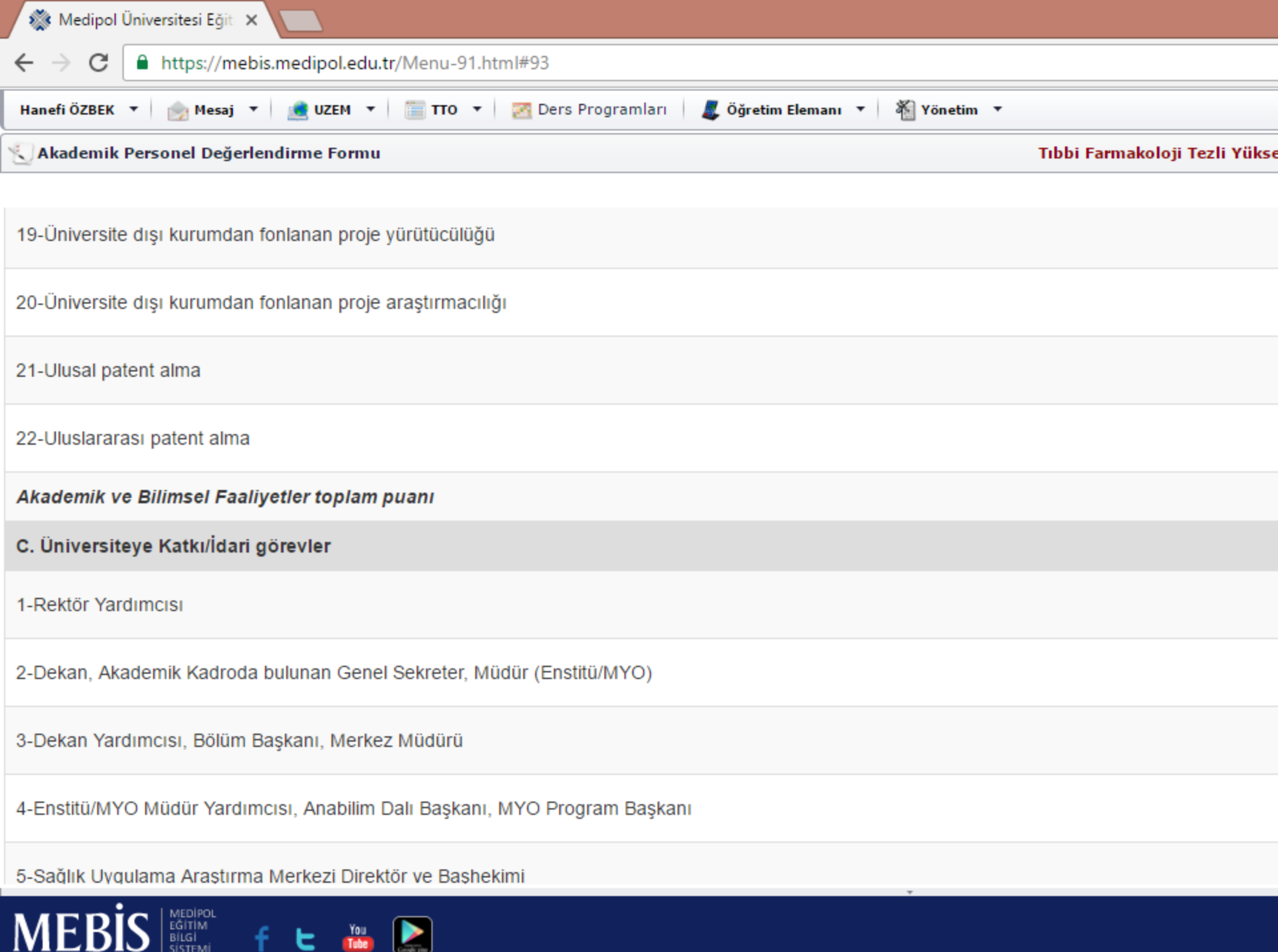

| ← → C  https://mebis.medipol.edu.tr/Menu-91.html#93                                                             |                               |
|----------------------------------------------------------------------------------------------------|-------------------------------|
| Hanefi ÖZBEK 🔻 🎰 Mesaj 🔻 💼 UZEM 🔻 📄 TTO 🔻 🔯 Ders Programları 🛛 🎩 Öğretim Elemanı 🔻 🐐 Yönetim 🔻                  |                               |
| 🔇 Akademik Personel Değerlendirme Formu                                                                         | Tıbbi Farmakoloji Tezli Yükse |
|                                                                                                    |                               |
| 3-Dekan Yardımcısı, Bölüm Başkanı, Merkez Müdürü                                                                |                               |
| 4-Enstitü/MYO Müdür Yardımcısı, Anabilim Dalı Başkanı, MYO Program Başkanı                                      |                               |
| 5-Sağlık Uygulama Araştırma Merkezi Direktör ve Başhekimi                                                       |                               |
| 6-Komisyon/kurul görevi (Bologna, Erasmus, Farabi, Mevlana, ADEK, BAP, Yayın, Etik, Engelli, Uluslaraarsı Ofis) |                               |
| 7-Öğrenci Kulübü Danışman Öğretim Üyesi                                                                         |                               |
| 8-Rektörlükçe tanımlanacak yeni görevler                                                                        |                               |
| 9-Tıp ve Diş Hekimliğinde öğrenci koordinatörü                                                                  |                               |
| Üniversiteye Katkı / İdari görevler toplam puanı                                                                |                               |
| D. Akademik Personel Yetkinliği                                                                                 |                               |
| 1-Yetkinlik / Hekim Performans Değerlendirmesi (Birim yöneticisi tarafından doldurulacaktır.)                   |                               |
| Öğretim Elemanının Toplam Akademik (?) Puanı                                                                    |                               |
|                                                                                                    |                               |
|                                                                                                    |                               |

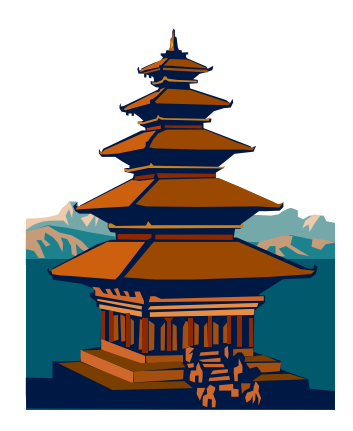
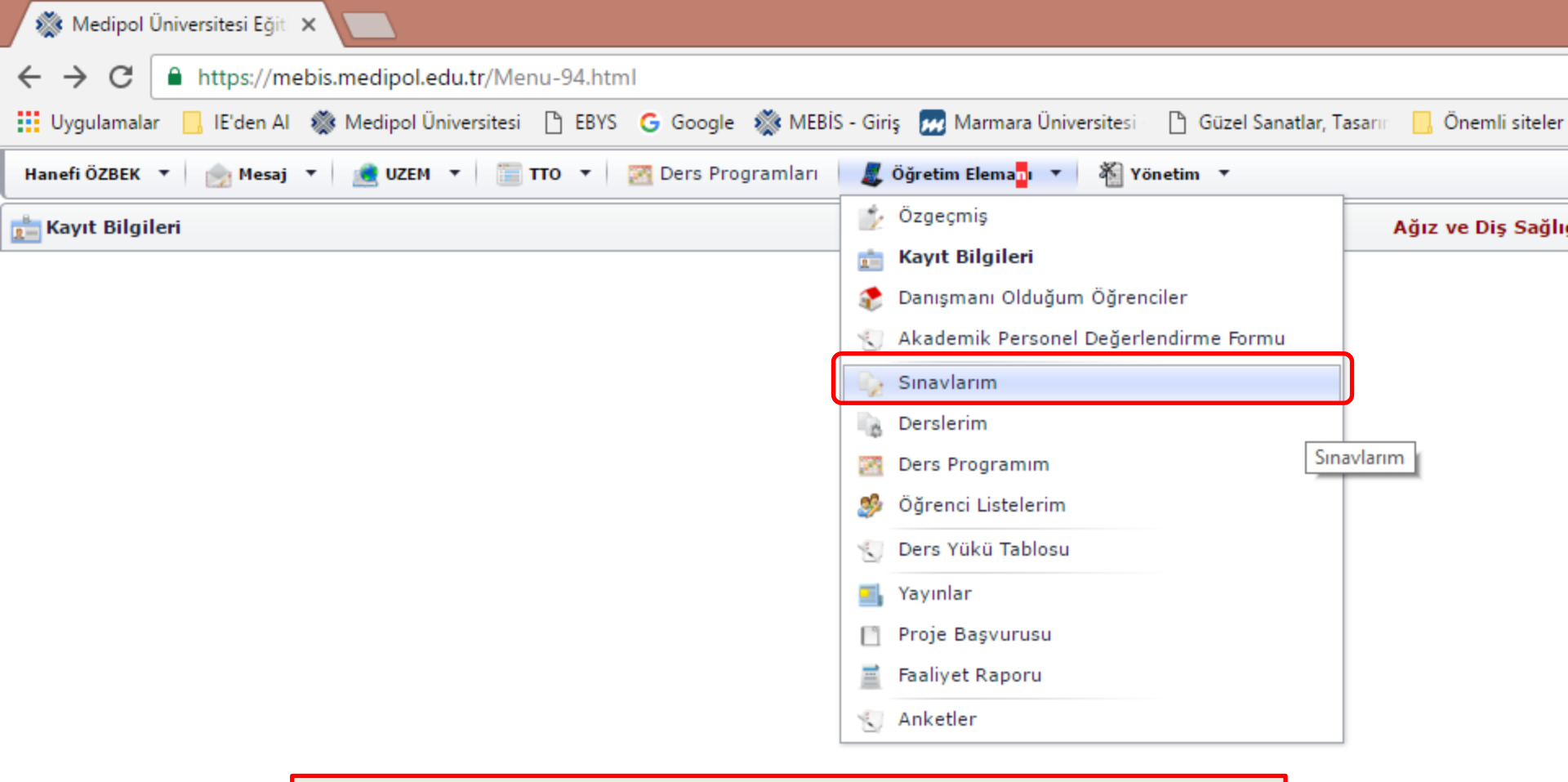

# Sınavlarım sekmesi

Verdiğiniz derslerin sınav işlemlerine buradan ulaşabilirsiniz.

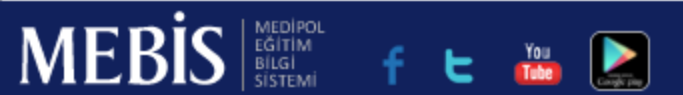

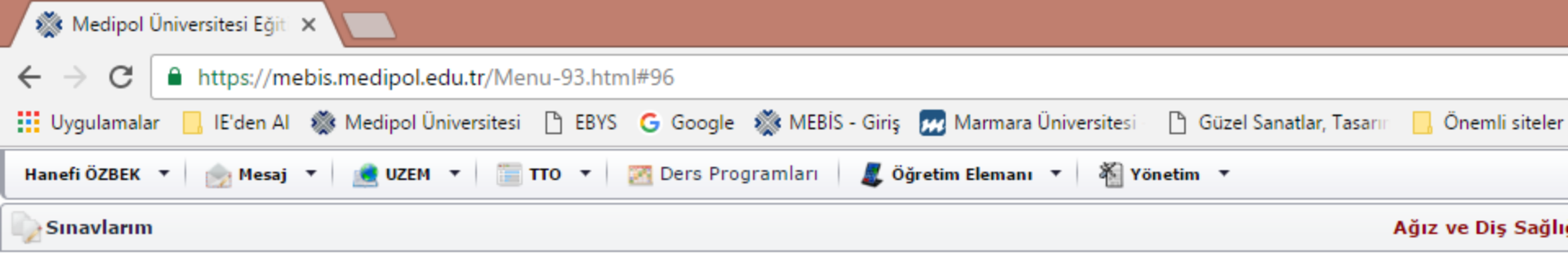

| s  | inavl | lar  | Kurul Sınavları                                                                                                    |                                              |             |  |  |  |  |  |  |  |
|----|-------|------|----------------------------------------------------------------------------------------------------|----------------------------------------------|-------------|--|--|--|--|--|--|--|
| Ya | riyil | •    | Sinav Durumu 🔺                                                                                                    |                                              |             |  |  |  |  |  |  |  |
|    |       |      | Sınav                                                                                                    | Sınav Yer(ler)i                              | Sınav Taril |  |  |  |  |  |  |  |
|    |       |      |                                                                                                    |                                              |             |  |  |  |  |  |  |  |
| -  | Güz   | Dön  | emi (Adet=22)                                                                                                    |                                              |             |  |  |  |  |  |  |  |
|    | Ŧ     | Açıl | ıldı (Adet=7)                                                                                                    |                                              |             |  |  |  |  |  |  |  |
|    |       | F    | Güzel Sanatlar Tasarım ve Mimarlık Fakültesi - Türk Müziği Anasanat Dalı / 1. Sınıf - TÜRK MÜZİĞİ SOLFEJ VE MAKAM TEORİSİ I, ARA<br>SINAV   | C-435                                        | 30.11.2016  |  |  |  |  |  |  |  |
|    |       | ÷    | Güzel Sanatlar Tasarım ve Mimarlık Fakültesi - Türk Müziği Anasanat Dalı / 2. Sınıf - TÜRK MÜZİĞİ SOLFEJ VE MAKAM TEORİSİ III, ARA<br>SINAV | C-435                                        | 2.12.2016   |  |  |  |  |  |  |  |
|    |       | F    | Sağlık Hizmetleri Meslek Yüksek Okulu - Ağız ve Diş Sağlığı ( İ.Ö ) / 1. Sınıf - TEMEL FARMAKOLOJİ, 1. Ara Sınav                            | UN KAPANI 209-210-213-217<br>NOLU DERSLİKLER | 2.12.2016   |  |  |  |  |  |  |  |
|    |       | ÷    | Sağlık Hizmetleri Meslek Yüksek Okulu - Ağız ve Diş Sağlığı / 1. Sınıf - TEMEL FARMAKOLOJİ, 1. Ara Sınav                                    | UN KAPANI 501-503<br>DERSLİKLERİ             | 29.11.2010  |  |  |  |  |  |  |  |
|    |       | F    | Sağlık Hizmetleri Meslek Yüksek Okulu - Ameliyathane Hizmetleri / 1. Sınıf - TEMEL FARMAKOLOJİ, 1. Ara Sınav                                | C Blok Z-18                                  | 29.11.2016  |  |  |  |  |  |  |  |
|    |       | ×.   | Sağlık Hizmetleri Meslek Yüksek Okulu - Anestezi / 1. Sınıf - TEMEL FARMAKOLOJİ, 1. Ara Sınav                                               | C Blok Z-17                                  | 29.11.2016  |  |  |  |  |  |  |  |
|    |       | ×.   | Sağlık Hizmetleri Meslek Yüksek Okulu - Tıbbi Tanıtım ve Pazarlama / 2. Sınıf - FARMAKOLOJİ II, 1. Ara Sınav                                | A BLOK Z-06                                  | 1.12.2016   |  |  |  |  |  |  |  |
|    | -     | Değ  | jerlendiriliyor (Adet=15)                                                                                                    |                                              |             |  |  |  |  |  |  |  |
|    |       | F    | Güzel Sanatlar Tasarım ve Mimarlık Fakültesi - Türk Müziği Anasanat Dalı / 3. Sınıf - TÜRK MÜZİĞİ SOLFEJ VE MAKAM TEORİSİ V, ARA<br>SINAV   | C-435                                        | 28.11.2016  |  |  |  |  |  |  |  |
|    |       | ►    | Sağlık Hizmetleri Meslek Yüksek Okulu - Ameliyathane Hizmetleri (İ.Ö.) / 1. Sınıf - TEMEL FARMAKOLOJİ, 1. Ara Sınav                         | C Blok Z-16                                  | 28.11.2016  |  |  |  |  |  |  |  |
|    |       | ►    | Sağlık Hizmetleri Meslek Yüksek Okulu - Anestezi (İ.Ö ) / 1. Sınıf - TEMEL FARMAKOLOJİ, 1. Ara Sınav                                        | C Blok Z-17                                  | 28.11.2016  |  |  |  |  |  |  |  |

C Blok 440

28.11.2010

Sağlık Hizmetleri Meslek Yüksek Okulu - Diyaliz (İ.Ö.) / 1. Sınıf - TEMEL FARMAKOLOJİ, 1. Tanımsız

You Tube

MEDİPOL EĞİTİM BİLGİ

SISTEMI

MEBIS

|                                                                    |                                              |                 |               |   |                | Kişi 1  | -      |          | ×     |
|--------------------------------------------------------------------|----------------------------------------------|-----------------|---------------|---|----------------|---------|--------|----------|-------|
| 96                                                                 |                                              |                 |               |   |                |         |        | ☆        | :     |
| Google 🛭 🎆 MEBİS - Giriş 🛛 📈 Marmara Üniversitesi 👘 🕒 🤅            | Güzel Sanatlar, Tasarır 🛛 🗍 Ö                | nemli siteler   |               |   |                |         |        |          |       |
| Ders Programları 🛛 🎩 Öğretim Elemanı 🔻 🛛 🆓 Yönetim                 | •                                            |                 |               |   |                |         |        |          |       |
|                                                                    |                                              | e Dic Saălıăı ( | İÖ) Program   |   | 2016 - 201     | 7 Eăiti | mÖğr   | atim V   |       |
|                                                                    | Ayız v                                       | e Diş Saylığı ( | 1.0 ) Flogran |   | 2010 - 201     | / Lyiu  |        | cum r    | iii i |
|                                                                    |                                              |                 |               |   |                |         |        |          | 1     |
|                                                                    |                                              |                 |               |   |                | /       |        |          |       |
|                                                                    |                                              |                 |               |   |                | /       |        | /        |       |
| •                                                                  | Sınav Yer(ler)i                              | Sınav Tarihi    | Sınav Zamanı  | % |                |         |        |          |       |
|                                                                    |                                              |                 |               |   |                |         |        |          |       |
|                                                                    |                                              |                 |               |   |                |         |        |          |       |
|                                                                    |                                              |                 |               |   |                |         |        |          |       |
| nat Dalı / 1. Sınıf - TÜRK MÜZİĞİ SOLFEJ VE MAKAM TEORİSİ I, ARA   | C-435                                        | 30.11.2016      | 09:00         |   | [ Not Giriși ] | 1       |        |          | - 1   |
| nat Dalı / 2. Sınıf - TÜRK MÜZİĞİ SOLFEJ VE MAKAM TEORİSİ III, ARA | C-435                                        | 2.12.2016       | 09:00         |   | [ Not Giriși ] | 1       |        |          |       |
| ) / 1. Sınıf - TEMEL FARMAKOLOJİ, 1. Ara Sınav                     | UN KAPANI 209-210-213-217<br>NOLU DERSLİKLER | 2.12.2016       | 18:00         |   | [ Not Giriși ] | 1       |        |          |       |
| ınıf - TEMEL FARMAKOLOJİ, 1. Ara Sınav                             | UN KAPANI 501-503<br>DERSLİKLERİ             | 29.11.2016      | 13:30         |   | [ Not Giriși ] | 1       |        |          |       |
| i / 1. Sınıf - TEMEL FARMAKOLOJİ, 1. Ara Sınav                     | C Blok Z-18                                  | 29.11.2016      | 12:00         |   | [ Not Giriși ] | 1       |        |          |       |
| EL FARMAKOLOJÍ, 1. Ara Sınav                                       | C Blok Z-17                                  | 29.11.2016      | 12:00         |   | [ Not Giriși ] | 1       |        |          |       |
| ma / 2. Sınıf - FARMAKOLOJİ II, 1. Ara Sınav                       | A BLOK Z-06                                  | 1.12.2016       | 09:00         |   | [ Not Giriși ] | 1       |        |          |       |
|                                                                    |                                              |                 |               |   |                |         |        |          |       |
| nat Dalı / 3. Sınıf - TÜRK MÜZİĞİ SOLFEJ VE MAKAM TEORİSİ V, ARA   | C-435                                        | 28.11.2016      | 13:30         |   | [ Not Giriși ] | 1       | [ Sonu | ıçlandır | 1     |
| i ( İ.Ö.) / 1. Sınıf - TEMEL FARMAKOLOJİ, 1. Ara Sınav             | C Blok Z-16                                  | 28.11.2016      | 18:30         |   | [ Not Giriși ] | 1       | [ Sonu | ıçlandır | 1     |
| - TEMEL FARMAKOLOJİ, 1. Ara Sınav                                  | C Blok Z-17                                  | 28.11.2016      | 18:30         |   | [ Not Giriși ] |         | [ Sonu | ıçlandır | ]     |
| TEMEL FARMAKOLOJİ, 1. Tanımsız                                     | C Blok 440                                   | 28.11.2016      | 18:30         |   | [ Not Giriși ] | 1       | [ Sonu | ıçlandır | ]     |
| *                                                                  |                                              |                 |               |   |                |         |        |          |       |

Çıkış

| 1        | Medip   | ol Üniversi | itesi Eğiti 🗙  |              |                 |             |                 |                         |             |                 |                  |  |
|----------|---------|-------------|----------------|--------------|-----------------|-------------|-----------------|-------------------------|-------------|-----------------|------------------|--|
| ←        | → c     | 🖡 🔒 ht      | ttps://mebis.r | nedipol.edu  | tr/Menu-93.htn  | nl#96       |                 |                         |             |                 |                  |  |
| <b>.</b> | Jygulam | alar 📙      | IE'den Al 🛛 🐞  | Medipol Üniv | ersitesi 🗋 EBYS | G Google    | 🌋 MEBİS - Giriş | 😠 Marmara Üniversitesi  | 🗋 Güzel Sar | natlar, Tasarın | 📙 Önemli siteler |  |
| Τü       | rk Müzi | iği Anasa   | anat Dalı / 3. | Sınıf - TÜR  | K MÜZİĞİ SOLFI  | ЕЈ VE МАКАМ | TEORÍSÍ V, AR   | A SINAV - Not Girişi Pa | neli        |                 |                  |  |
| Г        | 🍓 Taz   | ele 👩       | İşlemler 🔻     | , Raporl     | ar 🔻            |             |                 |                         |             |                 |                  |  |
|          | Nun     | narası 🔺    | Adı Sovadı     |              |                 |             |                 |                         | Ders Gru    | Ders Grubu      |                  |  |
|          |         |             |                |              |                 |             |                 |                         |             |                 |                  |  |
|          | ▶ 811   | 40001       |                |              |                 |             |                 |                         |             |                 |                  |  |
| 1.       | ▶ 8114  | 40003       |                |              |                 |             |                 |                         |             |                 |                  |  |
|          | ▶ 8114  | 40004       |                |              |                 |             |                 |                         |             |                 |                  |  |
| 1        | ▶ 8114  | 40007       |                |              |                 |             |                 |                         |             |                 |                  |  |
| I -      | ▶ 8114  | 40008       |                |              |                 |             |                 |                         |             |                 |                  |  |
| 1        | ▶ 8114  | 40010       |                |              |                 |             |                 |                         |             |                 |                  |  |
| 1        | ▶ 8114  | 40012       |                |              |                 |             |                 |                         |             |                 |                  |  |
|          | 8114    | 40013       |                |              |                 |             |                 |                         |             |                 |                  |  |
|          | 8114    | 40017       |                |              |                 |             |                 |                         |             |                 |                  |  |
|          | 8114    | 40018       |                |              |                 |             |                 |                         |             |                 |                  |  |
|          | ▶ 8116  | 60016       |                |              |                 |             |                 |                         |             |                 |                  |  |
|          | ▶ 8116  | 60022       |                |              |                 |             |                 |                         |             |                 |                  |  |
|          | ▶ 8116  | 60023       |                |              |                 |             |                 |                         |             |                 |                  |  |
|          | ▶ 8116  | 60024       |                |              |                 |             |                 |                         |             |                 |                  |  |
|          | ▶ 8116  | 60029       |                |              |                 |             |                 |                         |             |                 |                  |  |
|          | ▶ 8116  | 60030       |                |              |                 |             |                 |                         |             |                 |                  |  |
|          |         |             | ISTEM          | -            | a constant      |             |                 |                         |             |                 |                  |  |

|                          |                        |                                            | Kişi 1 | - 0     |
|--------------------------|------------------------|--------------------------------------------|--------|---------|
| 6                        |                        |                                            |        | \$      |
| Google   MEBİS - Giriş 🚦 | 🚧 Marmara Üniversitesi | 🖺 Güzel Sanatlar, Tasarır 📙 Önemli siteler |        |         |
| E MAKAM TEORİSİ V, ARA   | SINAV - Not Girişi Pa  | neli                                       |        |         |
|                          |                        |                                            |        |         |
|                          | Supay Vari             | Ders Grubu                                 | Not    | Celmedi |
|                          |                        |                                            |        |         |
|                          |                        |                                            | 0      |         |
|                          |                        |                                            | 0      |         |
|                          |                        |                                            | 0      |         |
|                          |                        |                                            | 0      |         |
|                          |                        |                                            | 0      |         |
|                          |                        |                                            | 0      |         |
|                          |                        |                                            | 0      |         |
|                          |                        |                                            | 0      |         |
|                          |                        |                                            | 0      |         |
|                          |                        |                                            | 0      |         |
|                          |                        |                                            | 0      |         |
|                          |                        |                                            | 0      |         |
|                          |                        |                                            | 0      |         |
|                          |                        |                                            | 0      |         |
|                          |                        |                                            | 0      |         |
|                          |                        |                                            | 0      |         |
|                          |                        |                                            |        |         |

☆ : -Google 🛭 🎆 MEBİS - Giriş 🛛 🛲 Marmara Üniversitesi 👘 💾 Güzel Sanatlar, Tasarıı 🔜 Önemli siteler E MAKAM TEORİSİ V, ARA SINAV - Not Girişi Paneli X Ders Grubu Gelmedi Sınav Yeri Not 

- 0

---

Kişi 1 💷 🗖 🗙

|                                                                                                |     | ☆ |
|------------------------------------------------------------------------------------------------|-----|---|
| Google 🛭 🎆 MEBİS - Giriş 🛛 🛺 Marmara Üniversitesi - 🗋 Güzel Sanatlar, Tasarır 📃 Önemli siteler |     |   |
| MAKAM TEORİSİ V, ARA SINAV - Not Girişi Paneli                                                 |     | x |
|                                                                                                | 000 |   |
|                                                                                                | 085 |   |
|                                                                                                | 085 |   |
|                                                                                                | 070 |   |
|                                                                                                | 050 |   |
|                                                                                                | 085 |   |
|                                                                                                | 085 |   |
|                                                                                                | 070 |   |
|                                                                                                | 085 |   |
|                                                                                                | 055 |   |
|                                                                                                | 070 |   |
|                                                                                                | 050 |   |
|                                                                                                | 050 |   |
|                                                                                                | 080 |   |
|                                                                                                | 055 |   |
|                                                                                                | 050 |   |
|                                                                                                | 70  |   |
| Supava girmavan öğranci için çağdaki kutusuk içaratlarmalidir                                  | 095 |   |
| Böylece öğrencinin sınava girmediği MEBİS'te belgelenmiş olacaktır.                            | 0   |   |

Kişi 1 💶 🗖 🗙

☆ : -Google 🛭 🎆 MEBİS - Giriş 🛛 🛲 Marmara Üniversitesi 👘 💾 Güzel Sanatlar, Tasarıı 🔜 Önemli siteler E MAKAM TEORİSİ V, ARA SINAV - Not Girişi Paneli X UOU  $\checkmark$ 

☆ : -Google 🛭 🎆 MEBİS - Giriş 🛛 🛲 Marmara Üniversitesi 👘 💾 Güzel Sanatlar, Tasarıı 🔜 Önemli siteler E MAKAM TEORİSİ V, ARA SINAV - Not Girişi Paneli х Ders Grubu Gelmedi Sınav Yeri Not 

\_ 0

---

| G                                                                                              |                                 | https://m              | ebis.me                                              | dipol.ed                                                             | u.tr/Men                                                                                  | u-93.htm                                                                                                    | ıl#96                                                                                                    |                                                                                                    |                                                                                                    |                                                                                                    |                                                                                                    |                                                                                                    |                                                                                                    |                                                                                                    |
|------------------------------------------------------------------------------------------------|---------------------------------|------------------------|------------------------------------------------------|----------------------------------------------------------------------|-------------------------------------------------------------------------------------------|----------------------------------------------------------------------------------------------------|----------------------------------------------------------------------------------------------------|----------------------------------------------------------------------------------------------------|----------------------------------------------------------------------------------------------------|----------------------------------------------------------------------------------------------------|----------------------------------------------------------------------------------------------------|----------------------------------------------------------------------------------------------------|----------------------------------------------------------------------------------------------------|----------------------------------------------------------------------------------------------------|
| ılamala                                                                                        | ar [                            | , IE'den Al            | 🔅 Me                                                 | dipol Üniv                                                           | versitesi                                                                                 | 🗅 EBYS                                                                                                    | G Google                                                                                                    | 🎆 MEBİS -                                                                                                    | Giriş                                                                                                    | 😠 Marmara Ünivers                                                                                                    | itesi                                                                                                    | 🖺 Güzel Sanatlar                                                                                                    | r, Tasarın                                                                                                    | 📙 Önemli siteler                                                                                                    |
| Hanefi ÖZBEK 🔻 🎰 Mesaj 🔻 💼 UZEM 🔻 🛅 TTO 🔻 🌠 Ders Programları 🗸 🗸 Öğretim Elemanı 🔻 🐐 Yönetim 🔻 |                                 |                        |                                                      |                                                                      |                                                                                           |                                                                                                    |                                                                                                    |                                                                                                    |                                                                                                    |                                                                                                    |                                                                                                    |                                                                                                    |                                                                                                    |                                                                                                    |
| vlarım                                                                                         | ı                               |                        |                                                      |                                                                      |                                                                                           |                                                                                                    |                                                                                                    |                                                                                                    |                                                                                                    |                                                                                                    |                                                                                                    |                                                                                                    | A                                                                                                    | ığız ve Diş Sağlı                                                                                                    |
|                                                                                                | C<br>ilamala<br>izbek<br>vlarin | C<br>Iamalar<br>ZBEK T | C https://m<br>Iamalar JE'den Al<br>ZBEK V 📄 👷 Mesaj | C https://mebis.med<br>Iamalar IE'den AI 🛞 Me<br>DZBEK 🔻 📄 Mesaj 👻 🧝 | C https://mebis.medipol.ed<br>Iamalar IE'den AI 🛞 Medipol Üni<br>IZBEK 🔻 📄 📄 Mesaj 🔹 UZEM | C https://mebis.medipol.edu.tr/Men<br>Iamalar IE'den AI 🛞 Medipol Üniversitesi<br>DZBEK 🔻 📄 Mesaj 🔹 IZEM 🔹 📰 1 | С https://mebis.medipol.edu.tr/Menu-93.htm<br>Iamalar IE'den AI இMedipol Üniversitesi ВEBYS<br>БZВЕК Т இMesaj Т இUZEM Т ППТО Т | C https://mebis.medipol.edu.tr/Menu-93.html#96<br>Iamalar IE'den AI 🐲 Medipol Üniversitesi 🗈 EBYS G Google<br>IZBEK 🔻 📄 🏫 Mesaj 👻 I 🌨 UZEM 💌 📰 TTO 💌 I 🐖 Ders Pro | C https://mebis.medipol.edu.tr/Menu-93.html#96<br>Iamalar IE'den AI 🐝 Medipol Üniversitesi 🗅 EBYS G Google 🐝 MEBIS -<br>IZBEK 🔻 📄 Mesaj 🔹 IZEM 👻 🔚 TTO 💌 🔯 Ders Programları | С https://mebis.medipol.edu.tr/Menu-93.html#96<br>Iamalar IE'den AI 🏶 Medipol Üniversitesi 🗈 EBYS G Google 🐝 MEBİS - Giriş<br>İZBEK т   👷 Mesaj т   🔍 UZEM т   🚞 ТТО т   🖾 Ders Programları   🌉 öğ<br>Vlarım | C Ahttps://mebis.medipol.edu.tr/Menu-93.html#96<br>Iamalar IE'den AI 🐲 Medipol Üniversitesi 🗅 EBYS G Google 🐲 MEBİS - Giriş 😿 Marmara Ünivers<br>IZBEK 🔻 📄 Mesaj 👻 IZEM 💌 🚞 TTO 💌 🔯 Ders Programları I 🎩 Öğretim Elemanı 💌 🖄 | C Anttps://mebis.medipol.edu.tr/Menu-93.html#96<br>Iamalar IE'den AI 🐲 Medipol Üniversitesi 🗅 EBYS G Google 🐲 MEBİS - Giriş 😿 Marmara Üniversitesi<br>İZBEK 🔻 😥 Mesaj 👻 IZEM 🖈 🔚 TTO 👻 IZE Ders Programları I 🎩 Öğretim Elemanı 💌 🎢 Yönd<br>Vlarım | C Attps://mebis.medipol.edu.tr/Menu-93.html#96<br>Iamalar IE'den AI 🐲 Medipol Üniversitesi 🗅 EBYS G Google 💥 MEBİS - Giriş 🔛 Marmara Üniversitesi 🗅 Güzel Sanatlar<br>IZBEK 🔻 📄 Mesaj 👻 IZEM 🖈 I 🚞 TTO 🔹 I 🖾 Ders Programları I III Öğretim Elemanı 👻 Minetim 🔹 | C Attps://mebis.medipol.edu.tr/Menu-93.html#96<br>Iamalar IE'den AI & Medipol Üniversitesi EBYS G Google & MEBİS - Giriş Z Marmara Üniversitesi Güzel Sanatlar, Tasarır<br>DZBEK V Atsaj VIZEM V EM V EM V EM V EM V Atsacration Attack Attack Attac |

| Sir | avla   | ar | Kurul Sınavları |   |                 |             |
|-----|--------|----|-----------------|---|-----------------|-------------|
| Yar | iyil 🔺 |    | Sinav Durumu 🔺  |   |                 |             |
|     |        |    | Sınav           | * | Sınav Yer(ler)i | Sınav Tarih |
|     |        |    |                 |   |                 |             |

#### Güz Dönemi (Adet=22)

| Ŧ | Açıl | dı ( | (Ad | et=7 | ) |
|---|------|------|-----|------|---|
|---|------|------|-----|------|---|

MEBIS ACTION CONTRACTOR OF CONTRACTOR OF CONTRACTOR CONTRACTOR CON

-----

0

117

|   | ÷   | Güzel Sanatlar Tasarım ve Mimarlık Fakültesi - Türk Müziği Anasanat Dalı / 1. Sınıf - TÜRK MÜZİĞİ SOLFEJ VE MAKAM TEORİSİ I, ARA<br>SINAV   | C-435                                        | 30.11.2016 |
|---|-----|----------------------------------------------------------------------------------------------------|----------------------------------------------|------------|
|   | ÷   | Güzel Sanatlar Tasarım ve Mimarlık Fakültesi - Türk Müziği Anasanat Dalı / 2. Sınıf - TÜRK MÜZİĞİ SOLFEJ VE MAKAM TEORİSİ III, ARA<br>SINAV | C-435                                        | 2.12.2016  |
|   | ÷   | Sağlık Hizmetleri Meslek Yüksek Okulu - Ağız ve Diş Sağlığı ( İ.Ö ) / 1. Sınıf - TEMEL FARMAKOLOJİ, 1. Ara Sınav                            | UN KAPANI 209-210-213-217<br>NOLU DERSLİKLER | 2.12.2016  |
|   | ÷   | Sağlık Hizmetleri Meslek Yüksek Okulu - Ağız ve Diş Sağlığı / 1. Sınıf - TEMEL FARMAKOLOJİ, 1. Ara Sınav                                    | UN KAPANI 501-503<br>DERSLİKLERİ             | 29.11.2016 |
|   | ÷   | Sağlık Hizmetleri Meslek Yüksek Okulu - Ameliyathane Hizmetleri / 1. Sınıf - TEMEL FARMAKOLOJİ, 1. Ara Sınav                                | C Blok Z-18                                  | 29.11.2016 |
|   | ÷   | Sağlık Hizmetleri Meslek Yüksek Okulu - Anestezi / 1. Sınıf - TEMEL FARMAKOLOJİ, 1. Ara Sınav                                               | C Blok Z-17                                  | 29.11.2016 |
|   | +   | Sağlık Hizmetleri Meslek Yüksek Okulu - Tıbbi Tanıtım ve Pazarlama / 2. Sınıf - FARMAKOLOJİ II, 1. Ara Sınav                                | A BLOK Z-06                                  | 1.12.2016  |
| - | Deg | ğerlendiriliyor (Adet=15)                                                                                                    |                                              |            |

| ÷. | Güzel Sanatlar Tasarım ve Mimarlık Fakültesi - Türk Müziği Anasanat Dalı / 3. Sınıf - TÜRK MÜZİĞİ SOLFEJ VE MAKAM<br>TEORİSİ V, ARA SINAV | C-435       | 28.11.201  |
|----|----------------------------------------------------------------------------------------------------|-------------|------------|
| F  | Sağlık Hizmetleri Meslek Yüksek Okulu - Ameliyathane Hizmetleri (İ.Ö.) / 1. Sınıf - TEMEL FARMAKOLOJİ, 1. Ara Sınav                       | C Blok Z-16 | 28.11.2016 |
| F  | Sağlık Hizmetleri Meslek Yüksek Okulu - Anestezi (İ.Ö) / 1. Sınıf - TEMEL FARMAKOLOJİ, 1. Ara Sınav                                       | C Blok Z-17 | 28.11.2016 |
| ×  | Sağlık Hizmetleri Meslek Yüksek Okulu - Diyaliz ( İ.Ö.) / 1. Sınıf - TEMEL FARMAKOLOJİ, 1. Tanımsız                                       | C Blok 440  | 28.11.2016 |

.

Σα 🔛 🧼 📉

| 6                                                                 |                                              |                 |               |        |                | ☆               | :    |
|-------------------------------------------------------------------|----------------------------------------------|-----------------|---------------|--------|----------------|-----------------|------|
| Google 🔌 MEBİS - Giriş 😠 Marmara Üniversitesi 📄 🗎                 | Güzel Sanatlar, Tasarır 🛛 📙 Ö                | nemli siteler   |               |        |                |                 |      |
| Ders Programları 🛛 🎩 Öğretim Elemanı 🔻 🐐 Yönetim                  | •                                            |                 |               |        |                |                 |      |
|                                                                   | Ağız v                                       | e Diş Sağlığı ( | İ.Ö ) Progran | н× т 🗓 | 2016 - 2017 Eğ | itim Öğretim Yı | lı - |
|                                                                   |                                              |                 |               |        |                |                 |      |
|                                                                   |                                              |                 |               |        |                |                 |      |
|                                                                   |                                              |                 |               |        |                |                 |      |
|                                                                   | Sınav Yer(ler)i                              | Sınav Tarihi    | Sınav Zamanı  | %      |                |                 |      |
|                                                                   |                                              |                 |               |        |                |                 |      |
|                                                                   |                                              |                 |               |        |                |                 |      |
|                                                                   |                                              |                 |               |        |                |                 |      |
| at Dalı / 1. Sınıf - TÜRK MÜZİĞİ SOLFEJ VE MAKAM TEORİSİ I, ARA   | C-435                                        | 30.11.2016      | 09:00         |        | [ Not Giriși ] |                 |      |
| at Dalı / 2. Sınıf - TÜRK MÜZİĞİ SOLFEJ VE MAKAM TEORİSİ III, ARA | C-435                                        | 2.12.2016       | 09:00         |        | [ Not Giriși ] |                 |      |
| / 1. Sınıf - TEMEL FARMAKOLOJİ, 1. Ara Sınav                      | UN KAPANI 209-210-213-217<br>NOLU DERSLİKLER | 2.12.2016       | 18:00         |        | [ Not Giriși ] |                 | _    |
| nif - TEMEL FARMAKOLOJİ, 1. Ara Sınav                             | UN KAPANI 501-503<br>DERSLİKLERİ             | 29.11.2016      | 13:30         |        | [ Not Giriși ] |                 |      |
| / 1. Sinif - TEMEL FARMAKOLOJİ, 1. Ara Sınav                      | C Blok Z-18                                  | 29.11.2016      | 12:00         |        | [ Not Giriși ] |                 |      |
| L FARMAKOLOJİ, 1. Ara Sınav                                       | C Blok Z-17                                  | 29.11.2016      | 12:00         |        | [ Not Giriși ] |                 |      |
| na / 2. Sınıf - FARMAKOLOJİ II, 1. Ara Sınav                      | A BLOK Z-06                                  | 1.12.2016       | 09:00         |        | [ Not Giriși ] |                 |      |
|                                                                   |                                              |                 |               |        |                |                 |      |
| nasanat Dalı / 3. Sınıf - TÜRK MÜZİĞİ SOLFEJ VE MAKAM             | C-435                                        | 28.11.2016      | 13:30         |        | [ Not Giriși ] | [ Sonuçlandır ] |      |
| (İ.Ö.)/1. Sınıf - TEMEL FARMAKOLOJİ, 1. Ara Sınav                 | C Blok Z-16                                  | 28.11.2016      | 18:30         |        | [ Not Giriși ] | [ Sonuçlandır ] |      |
| TEMEL FARMAKOLOJİ, 1. Ara Sınav                                   | C Blok Z-17                                  | 28.11.2016      | 18:30         |        | [ Not Giriși ] | [ Sonuçlandır ] |      |
| TEMEL FARMAKOLOJÍ, 1. Tanımsız                                    | C Blok 440                                   | 28.11.2016      | 18:30         |        | [ Not Giriși ] | [ Sonuçlandır ] |      |
| Ŧ                                                                 |                                              |                 |               |        |                |                 |      |

- IV 🔤 🧼 🧠 🕠

MEBİS Kullanım Kılavuzu

Çıkış

Ana Sayfam

| Ağız ve                                                                           | Diş Sağlığı ( İ.Ö ) Programı 🗙 🔻 🔯 🛛 2016 - 2017 Eğitim Öğretim Yılı 🔻 |
|-----------------------------------------------------------------------------------|------------------------------------------------------------------------|
| Ders Programları 🗸 Öğretim Elemanı 🔻 🖓 Yönetim 🔻                                  |                                                                        |
| Google   🎆 MEBİS - Giriş 📆 Marmara Üniversitesi 🛛 🕒 Güzel Sanatlar, Tasarır 📙 Öne | emli siteler                                                           |
| 6                                                                                 | ☆ :                                                                    |
|                                                                                   | Kişi 1 💶 🗗 🗙                                                           |

|                                                                    |                           | mebis.med                | lipol.edu.tr we    | b sitesinin n | nesajı: | ×              |                 |
|--------------------------------------------------------------------|---------------------------|--------------------------|--------------------|---------------|---------|----------------|-----------------|
| •                                                                  | Sinav Yer(                | Sınav sonuçla            | ndırılacak onaylıy | ormusunuz?    |         |                |                 |
|                                                                    |                           |                          |                    |               |         |                |                 |
|                                                                    |                           |                          |                    |               | Tamam   | Iptal          |                 |
|                                                                    |                           |                          |                    |               |         |                |                 |
| nat Dalı / 1. Sınıf - TÜRK MÜZİĞİ SOLFEJ VE MAKAM TEORİSİ I, ARA   | C-435                     |                          | 30.11.2016         | 09:00         |         | [ Not Giriși ] |                 |
| nat Dalı / 2. Sınıf - TÜRK MÜZİĞİ SOLFEJ VE MAKAM TEORİSİ III, ARA | C-435                     |                          | 2.12.2016          | 09:00         |         | [ Not Giriși ] |                 |
| / 1. Sinif - TEMEL FARMAKOLOJİ, 1. Ara Sınav                       | UN KAPANI 2<br>NOLU DERSL | 209-210-213-217<br>İKLER | 2.12.2016          | 18:00         |         | [ Not Giriși ] |                 |
| nif - TEMEL FARMAKOLOJİ, 1. Ara Sınav                              | UN KAPANI S<br>DERSLİKLER | 501-503<br>İ             | 29.11.2016         | 13:30         |         | [ Not Giriși ] |                 |
| / 1. Sınıf - TEMEL FARMAKOLOJİ, 1. Ara Sınav                       | C Blok Z-18               |                          | 29.11.2016         | 12:00         |         | [ Not Giriși ] |                 |
| L FARMAKOLOJİ, 1. Ara Sınav                                        | C Blok Z-17               |                          | 29.11.2016         | 12:00         |         | [ Not Giriși ] |                 |
| na / 2. Sınıf - FARMAKOLOJİ II, 1. Ara Sınav                       | A BLOK Z-06               |                          | 1.12.2016          | 09:00         |         | [ Not Giriși ] |                 |
|                                                                    |                           |                          |                    |               |         |                |                 |
| nasanat Dalı / 3. Sınıf - TÜRK MÜZİĞİ SOLFEJ VE MAKAM              | C-435                     |                          | 28.11.2016         | 13:30         |         | [ Not Giriși ] | [ Sonuçlandır ] |
| (İ.Ö.)/1. Sınıf - TEMEL FARMAKOLOJİ, 1. Ara Sınav                  | C Blok Z-16               |                          | 28.11.2016         | 18:30         |         | [ Not Giriși ] | [ Sonuçlandır ] |
| TEMEL FARMAKOLOJİ, 1. Ara Sınav                                    | C Blok Z-17               |                          | 28.11.2016         | 18:30         |         | [ Not Giriși ] | [ Sonuçlandır ] |
| EMEL FARMAKOLOJİ, 1. Tanımsız                                      | C Blok 440                |                          | 28.11.2016         | 18:30         |         | [ Not Giriși ] | [ Sonuçlandır ] |

Ŧ

Çıkış

|                                                                     |                                                                                          | -                  |
|---------------------------------------------------------------------|------------------------------------------------------------------------------------------|--------------------|
| $\leftarrow$ $\rightarrow$ C $\square$ https://mebis.medipol.edu.tr | /Menu-93.html#96                                                                         |                    |
| 🛄 Uygulamalar 📙 IE'den Al 🛛 🎆 Medipol Ünivers                       | itesi 🕒 EBYS 🕒 Google 🐗 MEBİS - Giriş 搣 Marmara Üniversitesi 👘 🕒 Güzel Sanatlar, Tasarır | 📙 Önemli siteler   |
| Sinav(lar) sonuclandırıldı.                                         | 🛅 TTO 🔻 🔯 Ders Programları 🛛 🎩 Öğretim Elemanı 🔻 🐐 Yönetim 🔻                             |                    |
| Sınavlarım                                                          |                                                                                          | Ağız ve Diş Sağlığ |
|                                                                     |                                                                                          |                    |

| Si  | navla   | ar | Kurul Sınavları |   |                 |             |
|-----|---------|----|-----------------|---|-----------------|-------------|
| Yar | riyil 🔺 |    | Sınav Durumu 🔺  |   |                 |             |
|     |         |    | Sınav           | * | Sınav Yer(ler)i | Sınav Tarih |
|     |         |    |                 |   |                 |             |

#### Güz Dönemi (Adet=22)

| Ŧ | Açıl | dı ( | Ad | et= | 7) |
|---|------|------|----|-----|----|
|---|------|------|----|-----|----|

MEBIS BILGI BILGI SISTEMI F E 📸 💽

----

0

117

| - | Değ | erlendiriliyor (Adet=14)                                                                                                    |                                              |            |
|---|-----|----------------------------------------------------------------------------------------------------|----------------------------------------------|------------|
|   | •   | Sağlık Hizmetleri Meslek Yüksek Okulu - Tıbbi Tanıtım ve Pazarlama / 2. Sınıf - FARMAKOLOJİ II, 1. Ara Sınav                                | A BLOK Z-06                                  | 1.12.2016  |
|   | ►   | Sağlık Hizmetleri Meslek Yüksek Okulu - Anestezi / 1. Sınıf - TEMEL FARMAKOLOJİ, 1. Ara Sınav                                               | C Blok Z-17                                  | 29.11.2016 |
|   | Þ   | Sağlık Hizmetleri Meslek Yüksek Okulu - Ameliyathane Hizmetleri / 1. Sınıf - TEMEL FARMAKOLOJİ, 1. Ara Sınav                                | C Blok Z-18                                  | 29.11.2016 |
|   | F   | Sağlık Hizmetleri Meslek Yüksek Okulu - Ağız ve Diş Sağlığı / 1. Sınıf - TEMEL FARMAKOLOJİ, 1. Ara Sınav                                    | UN KAPANI 501-503<br>DERSLİKLERİ             | 29.11.2016 |
|   | F   | Sağlık Hizmetleri Meslek Yüksek Okulu - Ağız ve Diş Sağlığı (İ.Ö ) / 1. Sınıf - TEMEL FARMAKOLOJİ, 1. Ara Sınav                             | UN KAPANI 209-210-213-217<br>NOLU DERSLİKLER | 2.12.2016  |
|   | F   | Güzel Sanatlar Tasarım ve Mimarlık Fakültesi - Türk Müziği Anasanat Dalı / 2. Sınıf - TÜRK MÜZİĞİ SOLFEJ VE MAKAM TEORİSİ III, ARA<br>SINAV | C-435                                        | 2.12.2016  |
|   | F   | Güzel Sanatlar Tasarım ve Mimarlık Fakültesi - Türk Müziği Anasanat Dalı / 1. Sınıf - TÜRK MÜZİĞİ SOLFEJ VE MAKAM TEORİSİ I, ARA<br>SINAV   | C-435                                        | 30.11.2016 |
|   |     |                                                                                                    |                                              |            |

| ١. | Sağlık Hizmetleri Meslek Yüksek Okulu - Ameliyathane Hizmetleri ( İ.Ö.) / 1. Sınıf - TEMEL FARMAKOLOJİ, 1. Ara Sınav | C Blok Z-16 | 28.11.201  |
|----|----------------------------------------------------------------------------------------------------|-------------|------------|
| ŀ  | Sağlık Hizmetleri Meslek Yüksek Okulu - Anestezi (İ.Ö ) / 1. Sınıf - TEMEL FARMAKOLOJİ, 1. Ara Sınav                 | C Blok Z-17 | 28.11.2016 |
| Þ  | Sağlık Hizmetleri Meslek Yüksek Okulu - Diyaliz (İ.Ö.) / 1. Sınıf - TEMEL FARMAKOLOJİ, 1. Tanımsız                   | C Blok 440  | 28.11.2016 |
| Þ  | Sağlık Hizmetleri Meslek Yüksek Okulu - Diyaliz / 1. Sınıf - TEMEL FARMAKOLOJİ, 1. Ara Sınav                         | C Blok 442  | 28.11.2016 |
|    | e Mine d'un libri le le de d'élèvie é transmission e                                                                 | 0.01.1.7.42 |            |

\_\_\_\_χα 👥 🦽

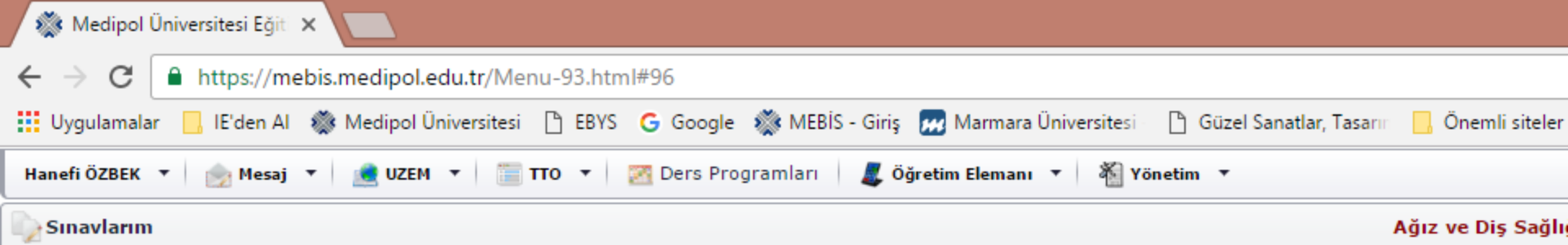

|   | ÷   | Sağlık Hizmetleri Meslek Yüksek Okulu - Anestezi / 1. Sınıf - TEMEL FARMAKOLOJİ, 1. Ara Sınav                                             | C Blok Z-17 | 29.11.2016 |
|---|-----|----------------------------------------------------------------------------------------------------|-------------|------------|
|   | ÷   | Sağlık Hizmetleri Meslek Yüksek Okulu - Tıbbi Tanıtım ve Pazarlama / 2. Sınıf - FARMAKOLOJİ II, 1. Ara Sınav                              | A BLOK Z-06 | 1.12.2016  |
| - | De  | ğerlendiriliyor (Adet=14)                                                                                                    |             |            |
|   | - F | Sağlık Hizmetleri Meslek Yüksek Okulu - Ameliyathane Hizmetleri ( İ.Ö.) / 1. Sınıf - TEMEL FARMAKOLOJİ, 1. Ara Sınav                      | C Blok Z-16 | 28.11.201  |
|   | +   | Sağlık Hizmetleri Meslek Yüksek Okulu - Anestezi (İ.Ö ) / 1. Sınıf - TEMEL FARMAKOLOJİ, 1. Ara Sınav                                      | C Blok Z-17 | 28.11.2016 |
|   | ÷   | Sağlık Hizmetleri Meslek Yüksek Okulu - Diyaliz ( İ.Ö.) / 1. Sınıf - TEMEL FARMAKOLOJİ, 1. Tanımsız                                       | C Blok 440  | 28.11.2016 |
|   | ÷   | Sağlık Hizmetleri Meslek Yüksek Okulu - Diyaliz / 1. Sınıf - TEMEL FARMAKOLOJİ, 1. Ara Sınav                                              | C Blok 442  | 28.11.2016 |
|   | ÷   | Sağlık Hizmetleri Meslek Yüksek Okulu - Eczane Hizmetleri (İ.Ö.) / 1. Sınıf - TEMEL FARMAKOLOJİ, 1. Ara Sınav                             | C Blok Z-16 | 28.11.2016 |
|   | ÷   | Sağlık Hizmetleri Meslek Yüksek Okulu - Eczane Hizmetleri / 1. Sınıf - TEMEL FARMAKOLOJİ, 1. Ara Sınav                                    | C Blok 440  | 28.11.2016 |
|   | ÷   | Sağlık Hizmetleri Meslek Yüksek Okulu - Elektronörofizyoloji (İ.Ö.) / 1. Sınıf - TEMEL FARMAKOLOJİ, 1. Ara Sınav                          | C Blok 440  | 28.11.2016 |
|   | ÷   | Sağlık Hizmetleri Meslek Yüksek Okulu - Elektronörofizyoloji / 1. Sınıf - TEMEL FARMAKOLOJİ, 1. Ara Sınav                                 | C Blok 440  | 28.11.2016 |
|   | ÷   | Sağlık Hizmetleri Meslek Yüksek Okulu - İlk ve Acil Yardım (İ.Ö.) / 1. Sınıf - TEMEL FARMAKOLOJİ, 1. Ara Sınav                            | C Blok Z-17 | 28.11.2016 |
|   | ÷   | Sağlık Hizmetleri Meslek Yüksek Okulu - İlk ve Acil Yardım / 1. Sınıf - TEMEL FARMAKOLOJİ, 1. Ara Sınav                                   | C Blok Z-16 | 28.11.2016 |
|   | ÷   | Sağlık Hizmetleri Meslek Yüksek Okulu - Tıbbi Görüntüleme Teknikleri (İ.Ö.) / 1. Sınıf - TEMEL FARMAKOLOJİ, 1. Ara Sınav                  | C Blok Z-16 | 28.11.2016 |
|   | ÷   | Sağlık Hizmetleri Meslek Yüksek Okulu - Tıbbi Görüntüleme Teknikleri / 1. Sınıf - TEMEL FARMAKOLOJİ, 1. Ara Sınav                         | C Blok Z-16 | 28.11.2016 |
|   | Þ   | Sağlık Hizmetleri Meslek Yüksek Okulu - Tıbbi Tanıtım ve Pazarlama / 1. Sınıf - TEMEL FARMAKOLOJİ, 1. Ara Sınav                           | c blok z-16 | 28.11.2016 |
|   | Þ   | Sağlık Hizmetleri Meslek Yüksek Okulu - Yaşlı Bakımı / 1. Sınıf - TEMEL FARMAKOLOJİ, 1. Ara Sınav                                         | C Blok 442  | 28.11.2016 |
| - | Sor | nuçlandı (Adet=1)                                                                                                    |             |            |
|   | ÷   | Güzel Sanatlar Tasarım ve Mimarlık Fakültesi - Türk Müziği Anasanat Dalı / 3. Sınıf - TÜRK MÜZİĞİ SOLFEJ VE MAKAM TEORİSİ V, ARA<br>SINAV | C-435       | 28.11.2016 |

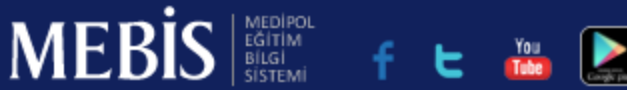

- 🗇 Kişi 1

[Not Giriși]

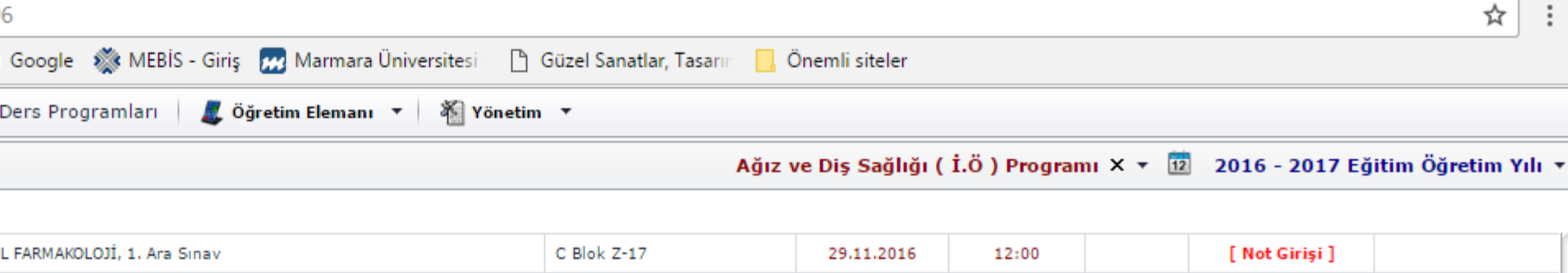

1.12.2016

09:00

A BLOK Z-06

ma / 2. Sinif - FARMAKOLOJİ II, 1. Ara Sinav

| tleri ( İ.Ö.) / 1. Sınıf - TEMEL FARMAKOLOJİ, 1. Ara Sınav       | C Blok Z-16 | 28.11.2016 | 18:30 | [ Not Giriși ] | [ Sonuçlandır ] |
|------------------------------------------------------------------|-------------|------------|-------|----------------|-----------------|
| TEMEL FARMAKOLOJİ, 1. Ara Sınav                                  | C Blok Z-17 | 28.11.2016 | 18:30 | [ Not Giriși ] | [ Sonuçlandır ] |
| EMEL FARMAKOLOJİ, 1. Tanımsız                                    | C Blok 440  | 28.11.2016 | 18:30 | [ Not Giriși ] | [ Sonuçlandır ] |
| FARMAKOLOJİ, 1. Ara Sınav                                        | C Blok 442  | 28.11.2016 | 10:00 | [ Not Giriși ] | [ Sonuçlandır ] |
| / 1. Sınıf - TEMEL FARMAKOLOJİ, 1. Ara Sınav                     | C Blok Z-16 | 28.11.2016 | 17:30 | [ Not Giriși ] | [ Sonuçlandır ] |
| nıf - TEMEL FARMAKOLOJİ, 1. Ara Sınav                            | C Blok 440  | 28.11.2016 | 10:00 | [ Not Giriși ] | [ Sonuçlandır ] |
| .) / 1. Sinif - TEMEL FARMAKOLOJİ, 1. Ara Sınav                  | C Blok 440  | 28.11.2016 | 17:30 | [ Not Giriși ] | [ Sonuçlandır ] |
| sinif - TEMEL FARMAKOLOJİ, 1. Ara Sınav                          | C Blok 440  | 28.11.2016 | 11:00 | [ Not Giriși ] | [ Sonuçlandır ] |
| 1. Sınıf - TEMEL FARMAKOLOJİ, 1. Ara Sınav                       | C Blok Z-17 | 28.11.2016 | 17:30 | [ Not Giriși ] | [ Sonuçlandır ] |
| ıf - TEMEL FARMAKOLOJİ, 1. Ara Sınav                             | C Blok Z-16 | 28.11.2016 | 08:00 | [ Not Giriși ] | [ Sonuçlandır ] |
| kleri (İ.Ö.) / 1. Sınıf - TEMEL FARMAKOLOJİ, 1. Ara Sınav        | C Blok Z-16 | 28.11.2016 | 17:30 | [ Not Giriși ] | [ Sonuçlandır ] |
| kleri / 1. Sınıf - TEMEL FARMAKOLOJİ, 1. Ara Sınav               | C Blok Z-16 | 28.11.2016 | 09:00 | [ Not Giriși ] | [ Sonuçlandır ] |
| na / 1. Sınıf - TEMEL FARMAKOLOJİ, 1. Ara Sınav                  | c blok z-16 | 28.11.2016 | 09:00 | [ Not Giriși ] | [ Sonuçlandır ] |
| MEL FARMAKOLOJİ, 1. Ara Sınav                                    | C Blok 442  | 28.11.2016 | 10:00 | [ Not Giriși ] | [ Sonuçlandır ] |
|                                                                  |             |            |       |                |                 |
| ıat Dalı / 3. Sınıf - TÜRK MÜZİĞİ SOLFEJ VE MAKAM TEORİSİ V, ARA | C-435       | 28.11.2016 | 13:30 | [ Not Giriși ] | [Kapat]         |

Çıkış

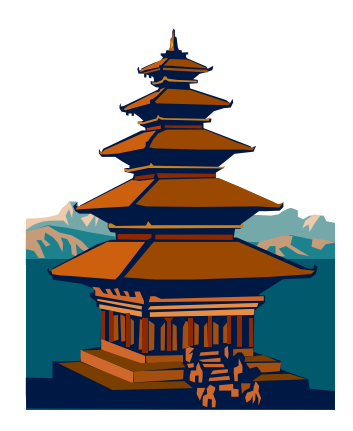

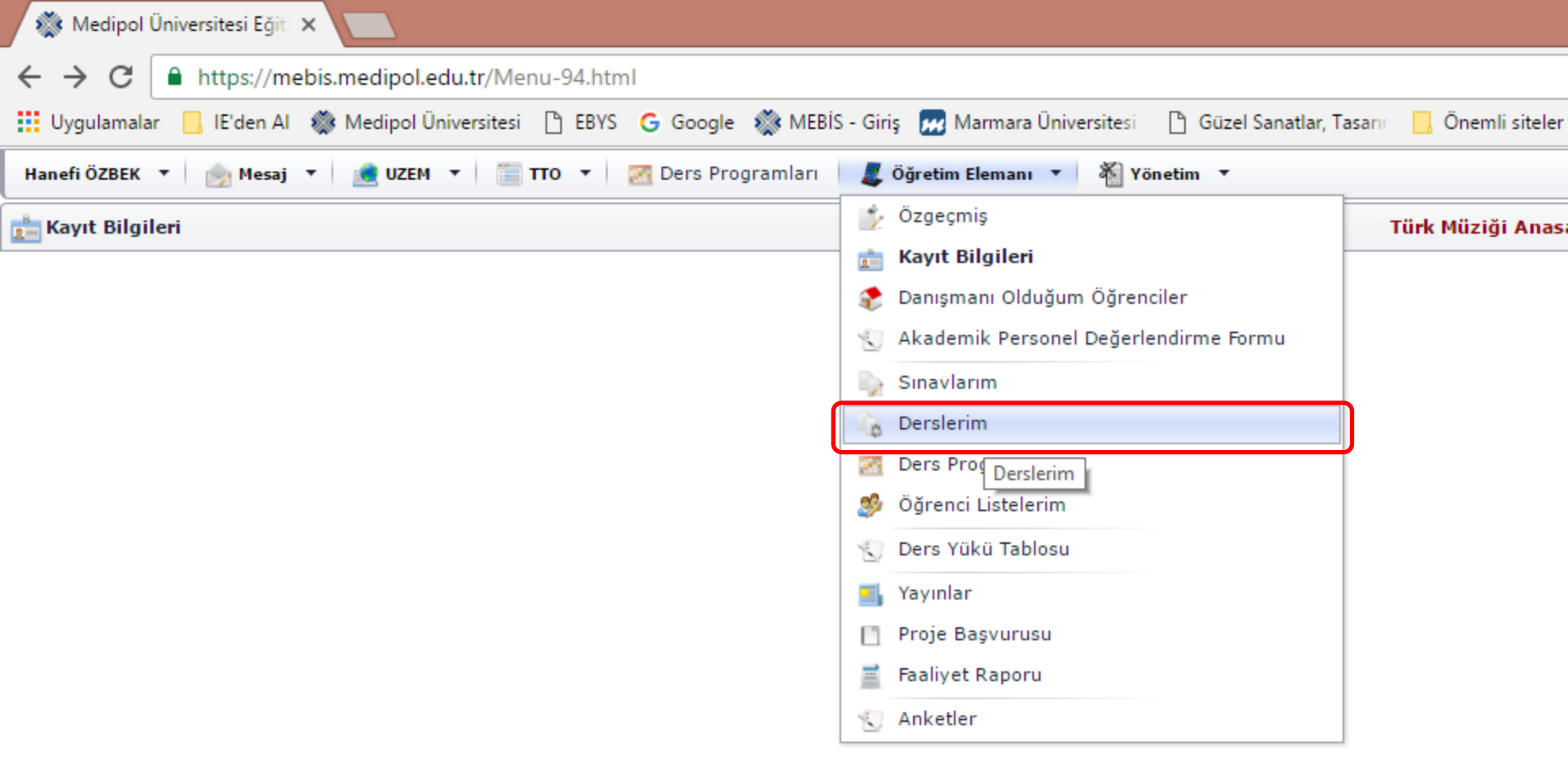

## Derslerim sekmesi

Üzerinize atanmış tüm derslere ve bunlarla ilgili işlemlere buradan ulaşabilirsiniz.

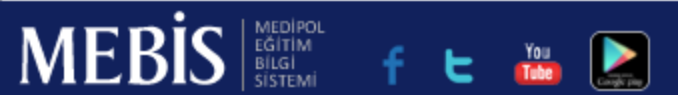

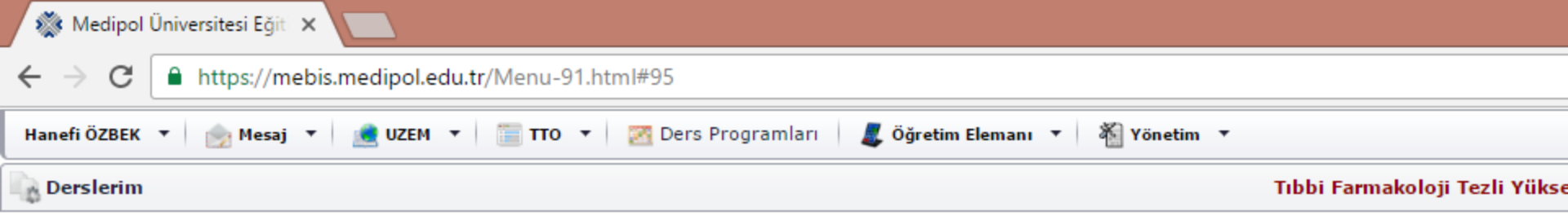

| Kodu 🔺     | Ders Adı                           | 2016 - 2017 Dönemi Ders Kodları                                                                                                    |
|------------|------------------------------------|----------------------------------------------------------------------------------------------------|
|            |                                    |                                                                                                    |
| ADS112570  | TEMEL FARMAKOLOJĪ                  | ADS112570; ANT112570; DYL112570; EFZ112570; TGT112570; AHM112570; İAY1125<br>ADS112570; ANT112570; DYL112570; ECH112570; EFZ112570; İAY112570; TGT1125 |
| ANS122740  | ANESTEZİK FARMAKOLOJİ              | ANT122740; ANT122740                                                                                                    |
| BESD112162 | ARAŞTIRMA YÖNTEMLERİ               | BESD112162                                                                                                    |
| DHF303061  | FARMAKOLOJİ                        | DHF303061                                                                                                    |
| ECFV212314 | TEZ                                | ECFY212314                                                                                                    |
| EFZ122890  | NÖROFARMAKOLOJÍ                    | EFZ122890; EFZ122890                                                                                                    |
| ERG122568  | MÜZİK - ALGILAMA- İLETİŞİM         | ERG122568                                                                                                    |
| FTR322190  | FİZYOTERAPİDE FARMAKOLOJİ          | FTR322190                                                                                                    |
| FTRV111563 | SAĞLIKTA ARAŞTIRMA YÖNTEMLERİ      | FTRY111563                                                                                                    |
| FTRV212311 | TEZ                                | FTRY212311                                                                                                    |
| İAY121304  | İLK VE ACİL YARDIMDA FARMAKOLOJİ   | İAV121304; İAV121304                                                                                                    |
| KAND112288 | BİVOİSTATİSTİK                     | KAND112288; DÇCD112288                                                                                                    |
| KAND122288 | BİVOİSTATİSTİK                     | KAND122288; DÇCD122288                                                                                                    |
| PDTD213148 | BİVOİSTATİSTİK                     | PDTD213148                                                                                                    |
| SAYY121393 | ARAŞTIRMA YÖNTEMLERİ VE İSTATİSTİK | SAYY121393; SAYY121393; BESY121393                                                                                                    |
| SAYY212126 | TEZ                                | SAYY212126                                                                                                    |
| SFZD214157 | PROFESVONELLİK VE ETİK             | SFZD214157                                                                                                    |
| SNBD122195 | GENETÍK VE BÍVOTEKNOLOJÍ           | SNBD122195; KAND122195; BYKD122195; HSED122195; MKBD122195                                                                                             |
| SNBV117630 | BİVOİSTATİSTİK                     | PRFY117630; ANTY117630; ECFY117630; FTRD117630; FTRD117630; SFZY117630                                                                                 |
| SNBY127630 | BİVOİSTATİSTİK                     | PRFY127630; ANTY127630; ECFY127630; FTRD127630; FTRD127630; SFZY127630                                                                                 |
| TF123290   | TEMEL İSTATİSTİK                   | DHF123290; TP123290                                                                                                    |
| TFKD112457 | FARMAKOKİNETİK                     | TFKD112457                                                                                                    |
| TEKD113497 | ΚΙ ΊΝΙΚ ΕΑΡΜΑΚΟΙ ΟΙΙ               | TFKD113497                                                                                                    |

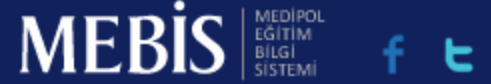

You

5 Scher Strogramları 🖉 Öğretim Elemanı 🔹 🖓 Yönetim 🔹 Tıbbi Farmakoloji Tezli Yüksek Lisans Programı X 🔹 12016 - 2017 Eğitim Öğretim Yılı 🔹

| 2016 - 2017 Dönemi Ders Kodları                                                                                                    |              |
|----------------------------------------------------------------------------------------------------|--------------|
|                                                                                                    |              |
| ADS112570; ANT112570; DYL112570; EFZ112570; TGT112570; AHM112570; İAY112570; YBK112570; ECH112570; TTP112570;<br>ADS112570; ANT112570; DYL112570; ECH112570; EFZ112570; İAY112570; TGT112570; AHM112570; ECH112570; TTP112570 | [İşlemler]   |
| ANT122740; ANT122740                                                                                                    | [İşlemler]   |
| BESD112162                                                                                                    | [İşlemler]   |
| DHF303061                                                                                                    | [İşlemler]   |
| ECFV212314                                                                                                    | [İşlemler]   |
| EFZ122890; EFZ122890                                                                                                    | [İşlemler]   |
| ERG122568                                                                                                    | [İşlemler]   |
| FTR322190                                                                                                    | [İşlemler]   |
| FTRV111563                                                                                                    | [İşlemler]   |
| FTRV212311                                                                                                    | [İşlemler]   |
| İAV121304; İAV121304                                                                                                    | [İşlemler]   |
| KAND112288; DÇCD112288                                                                                                    | [İşlemler]   |
| KAND122288; DÇCD122288                                                                                                    | [İşlemler]   |
| PDTD213148                                                                                                    | [İşlemler]   |
| SAYY121393; SAYY121393; BESY121393                                                                                                    | [İşlemler]   |
| SAYY212126                                                                                                    | [İşlemler]   |
| SFZD214157                                                                                                    | [İşlemler]   |
| SNBD122195; KAND122195; BYKD122195; HSED122195; MKBD122195                                                                                                    | [İşlemler]   |
| PRFV117630; ANTV117630; ECFV117630; FTRD117630; FTRD117630; SFZV117630                                                                                                    | [İşlemler]   |
| PRFY127630; ANTY127630; ECFY127630; FTRD127630; FTRD127630; SFZY127630                                                                                                    | [İşlemler]   |
| DHF123290; TP123290                                                                                                    | [İşlemler]   |
| TFKD112457                                                                                                    | [İşlemler]   |
| TFKD113497                                                                                                    | f İslemler 1 |

🎆 Medipol Üniversitesi Eğiti 🗙

| osya İşlemleri 🔻 🛛    | Ders Çıktıları 🔻 🛛 AKTS 🔻 Sınav Parame         | treleri İşlemler | •          |                       |
|-----------------------|------------------------------------------------|------------------|------------|-----------------------|
| cts Bilgisi           |                                                |                  |            |                       |
| Faaliyetler           |                                                | Sayı             | Süre(Saat) | Tahmin Edilen İş Yükü |
| Tek Ders              |                                                | 13               | 2          | 26                    |
| abbadi Baablaas Oiis  | a)Sınıf Çalışması                              | 4                | 1          | 4                     |
| kenberli Problem Çoz  | b)Bireysel veya Grup Halinde Çalışma           | 4                | 1          | 4                     |
| Ödev Problemlerin Çö  | zülmesi ve Rapor olarak Teslimi                | 5                | 2          | 10                    |
| Dönem Projesi         |                                                | 3                | 20         | 60                    |
| Proje Sunumu          |                                                | 3                | 2          | 6                     |
| (Isa Sinav (QUİZ)     |                                                | 7                | 1          | 7                     |
|                       | a)Sınav                                        | 1                | 20         | 20                    |
| Ara Sinavi            | b)Sınav için bireysel Çalışma                  | 1                | 2          | 2                     |
|                       | a)Sınav                                        | 1                | 25         | 25                    |
| -inal Sinavi          | b)Sınav için bireysel Çalışma                  | 1                | 2          | 2                     |
| FOPLAM İŞ YÜKÜ (sa    | at)                                            |                  |            | 166                   |
| Dersin AKTS Kredisi = | = Toplam İş Yükü (saat)/30*= <b>166/30 = 6</b> |                  |            |                       |
| *30 saatlik calısma 1 | AKTS kredisi sayılmaktadır.                    |                  |            |                       |

💸 Medipol Üniversitesi Eğiti 🗙 🛛 🟭 Canlı Yayın - A Haber 🛛 🐠 🗙

| osya İşlemleri 🔻 Ders      | Çıktıları 🔻 🛛 AKTS 🔻 Sınav Parame          | treleri İşlemler | •          |                       |  |
|----------------------------|--------------------------------------------|------------------|------------|-----------------------|--|
| Dosyalarım                 |                                            |                  |            |                       |  |
| Faaliyetler                |                                            | Sayı             | Süre(Saat) | Tahmin Edilen İş Yükü |  |
| Tek Ders                   |                                            | 13               | 2          | 26                    |  |
| Dahhari Drahlam Ciama      | a)Sınıf Çalışması                          | 4                | 1          | 4                     |  |
| Renderli Problem Çozme     | b)Bireysel veya Grup Halinde Çalışma       | 4                | 1          | 4                     |  |
| Ödev Problemlerin Çözülm   | nesi ve Rapor olarak Teslimi               | 5                | 2          | 10                    |  |
| Dönem Projesi              |                                            | 3                | 20         | 60                    |  |
| Proje Sunumu               |                                            | 3                | 2          | 6                     |  |
| Kısa Sınav (QUİZ)          |                                            | 7                | 1          | 7                     |  |
|                            | a)Sınav                                    | 1                | 20         | 20                    |  |
| Ara Sinavi                 | b)Sınav için bireysel Çalışma              | 1                | 2          | 2                     |  |
|                            | a)Sınav                                    | 1                | 25         | 25                    |  |
| Final Sinavi               | b)Sınav için bireysel Çalışma              | 1                | 2          | 2                     |  |
| TOPLAM İŞ YÜKÜ (saat)      | TOPLAM İŞ YÜKÜ (saat)                      |                  |            |                       |  |
| Dersin AKTS Kredisi = Top  | olam İş Yükü (saat)/30*= <b>166/30 = 6</b> |                  |            |                       |  |
| *30 saatlik çalışma 1 AKTS | S kredisi sayılmaktadır.                   |                  |            |                       |  |
| A Väpatiai AKTS Oppung     | kaldumadužu icin dožiniklik vanamazonu     |                  |            |                       |  |

💸 Medipol Üniversitesi Eğit 🗙 🏹 🟭 Canlı Yayın - A Haber 🔌 🗙

https://weakie.co.edinal.adu.tr/Manu. 01.htms////

| → C https://mebis.medipol.e           | du.tr/Menu-91.html#95            |        |        |
|---------------------------------------|----------------------------------|--------|--------|
| ers İşlemleri - [ 2288 - BİYOİSTATİST | ік ]                             |        |        |
| Dosya İşlemleri 🔻 🛛 Ders Çıktıları 🔻  | AKTS 🔻 Sınav Parametreleri İşlem | ler 🔻  |        |
| Dosyalarım                            |                                  |        |        |
| Dosya yüklemek için tıklayınız        |                                  |        |        |
| Dosya Adı                             | Açıklama                         | Boyut  | Eklen  |
|                                       |                                  |        |        |
| Sunum-1.ppt                           | 1                                | 306 KB | 6.10.2 |
| Sunum-2.ppt                           | 2                                | 329 KB | 6.10.2 |
| Sunum-3.ppt                           | 3                                | 437 KB | 6.10.2 |
| Sunum-4.ppt                           | 4                                | 332 KB | 6.10.2 |
| Sunum-5.ppt                           | 5                                | 2,0 MB | 6.10.2 |
| Sunum-6.ppt                           | 6                                | 324 KB | 6.10.2 |
| Sunum-7.ppt                           | 7                                | 290 KB | 6.10.2 |
| Sunum-8.ppt                           | 8                                | 298 KB | 6.10.2 |
| Sunum-9.ppt                           | 9                                | 351 KB | 6.10.2 |
| Sunum-10.ppt                          | 10                               | 221 KB | 6.10.2 |
| Sunum-11.ppt                          | 11                               | 4,0 MB | 6.10.2 |
| Sunum-12.ppt                          | 12                               | 7,0 MB | 6.10.2 |
| Sunum-13.ppt                          | 13                               | 3,0 MB | 6.10.2 |
| Sunum-14.ppt                          | 14                               | 2,0 MB | 6.10.2 |
| Sunum-15.ppt                          | 15                               | 6,0 MB | 6.10.2 |
| Sunum-16.ppt                          | 16                               | 2,0 MB | 6.10.2 |
| Sunum-17.ppt                          | 17                               | 1,0 MB | 6.10.2 |
| Sunum-18.ppt                          | 18                               | 4,0 MB | 6.10.2 |
| Sunum-19.ppt                          | 19                               | 1,0 MB | 6.10.2 |
| Sunum-20.ppt                          | 20                               | 4,0 MB | 6.10.2 |
| Sunum-21.ppt                          | 21                               | 7,0 MB | 6.10.2 |
| Sunum-22.ppt                          | 22                               | 3,0 MB | 6.10.2 |
| Sunum-23.ppt                          | 23                               | 2,0 MB | 6.10.2 |
|                                       |                                  |        |        |

### .medipol.edu.tr/Menu-91.html#95

0

· 🔽

117

| STATİSTİK ]                                   |  |
|-----------------------------------------------|--|
| aları 🔻 AKTS 🔻 Sınav Parametreleri İşlemler 👻 |  |

| Z | Dosy                                                     | ya Yükleme                                                                                                    |                                                                                                    | ×   |
|---|----------------------------------------------------------|----------------------------------------------------------------------------------------------------|----------------------------------------------------------------------------------------------------|-----|
|   | A (<br>1<br>2<br>3<br>4<br>5<br>6<br>7                   | <ul> <li>'Dosya</li> <li>'Dosya</li> <li>Yükley</li> <li>512 M</li> <li>'Açıkla<br/>geçme</li> <li>'Kayde</li> <li>Yüklem</li> <li>Yüklem</li> <li>Başka<br/>çıkmal</li> </ul> | a Türü' alanında yüklemek istediğiniz dosyanın türünü seçiniz.<br>a Seç' alanından yüklemek istediğiniz dosyayı seçiniz.<br>receğiniz dosyanın boyutu 512 MB'dan küçük olmalıdır.<br>IB'dan büyük dosyaları sıkıştırma araçlarıyla parçalayıp yükleyiniz.<br>ama' alanına dosya ile ilgili öğrencilerin göreceği bilgilendirme metnini 500 karakte<br>ryecek şekilde yazınız.<br>et' butonuna tıklayınız.<br>ne tamamlana kadar bekleyiniz.<br>ne işlemi tamamlandığında bilgilendirileceksiniz.<br>dosya yüklemek isterseniz yukarıdaki maddeleri tekrar ediniz.Yükleme yapmadan<br>k için sağ üst köşedeki kapatma resmine tıklayınız. | ri  |
|   | 8                                                        |                                                                                                    |                                                                                                    |     |
|   | 10                                                       | Dosya Türü                                                                                                    | Tanımsız 🔹                                                                                                    |     |
|   | 11                                                       | Dosyanız                                                                                                    | Dosya Seç Dosya seçilmedi                                                                                                    |     |
|   | 14                                                       |                                                                                                    |                                                                                                    |     |
|   | 13                                                       | Açıklama                                                                                                    |                                                                                                    |     |
|   | 13<br>14<br>15<br>16<br>17<br>18                         | Açıklama                                                                                                    | Kaydet                                                                                                    |     |
|   | 13<br>14<br>15<br>16<br>17<br>18<br>18                   | Açıklama                                                                                                    | Kaydet                                                                                                    |     |
|   | 13<br>14<br>15<br>16<br>17<br>18<br>19<br>20             | Açıklama                                                                                                    | Kaydet                                                                                                    |     |
|   | 13<br>14<br>15<br>16<br>17<br>18<br>19<br>20<br>21       | Açıklama                                                                                                    | 7,0 MB 6.10.2                                                                                                    | 015 |
|   | 13<br>14<br>15<br>16<br>17<br>18<br>19<br>20<br>21<br>22 | Açıklama                                                                                                    | Kaydet           7,0 MB         6.10.2           3,0 MB         6.10.2                                                                                                    | 015 |

~

 $\pm \nabla' \alpha$ 

**....** 

🌋 Medipol Üniversitesi Eğit 🗙 🛛 🟭 Canlı Yayın - A Haber 🛛 🕸 🗙

← → C 

 https://mebis.medipol.edu.tr/Menu-91.html#95

 Ders İşlemleri - [ 2288 - BİYOİSTATİSTİK ]

 Dosya İşlemleri ▼ Ders Çıktıları ▼ AKTS ▼ Sınav Parametreleri İşlemler ▼
 Dosyalarım

Dosya yüklemek için tıklayınız

| Dosya Adı    | Açıklama | Boyut  | Eklenr |
|--------------|----------|--------|--------|
|              |          |        |        |
| Sunum-1.ppt  | 1        | 306 KB | 6.10.2 |
| Sunum-2.ppt  | 2        | 329 KB | 6.10.2 |
| Sunum-3.ppt  | 3        | 437 KB | 6.10.2 |
| Sunum-4.ppt  | 4        | 332 KB | 6.10.2 |
| Sunum-5.ppt  | 5        | 2,0 MB | 6.10.2 |
| Sunum-6.ppt  | 6        | 324 KB | 6.10.2 |
| Sunum-7.ppt  | 7        | 290 KB | 6.10.2 |
| Sunum-8.ppt  | 8        | 298 KB | 6.10.2 |
| Sunum-9.ppt  | 9        | 351 KB | 6.10.2 |
| Sunum-10.ppt | 10       | 221 KB | 6.10.2 |
| Sunum-11.ppt | 11       | 4,0 MB | 6.10.2 |
| Sunum-12.ppt | 12       | 7,0 MB | 6.10.2 |
| Sunum-13.ppt | 13       | 3,0 MB | 6.10.2 |
| Sunum-14.ppt | 14       | 2,0 MB | 6.10.2 |
| Sunum-15.ppt | 15       | 6,0 MB | 6.10.2 |
| Sunum-16.ppt | 16       | 2,0 MB | 6.10.2 |
| Sunum-17.ppt | 17       | 1,0 MB | 6.10.2 |
| Sunum-18.ppt | 18       | 4,0 MB | 6.10.2 |
| Sunum-19.ppt | 19       | 1,0 MB | 6.10.2 |
| Sunum-20.ppt | 20       | 4,0 MB | 6.10.2 |
| Sunum-21.ppt | 21       | 7,0 MB | 6.10.2 |
| Sunum-22.ppt | 22       | 3,0 MB | 6.10.2 |
| Sunum-23.ppt | 23       | 2,0 MB | 6.10.2 |
|              |          |        |        |

💸 Medipol Üniversitesi Eğit 🗙 🛛 🟭 Canlı Yayın - A Haber 🔳 🗙

| KTS Tablosu (Örgün Eği     | itim)                                      | i giernier | ·          |                       |
|----------------------------|--------------------------------------------|------------|------------|-----------------------|
|                            | ·····,                                     | 1          | 10         | 11                    |
| Faaliyetler                |                                            | Sayı       | Süre(Saat) | Tahmin Edilen İş Yükü |
| Tek Ders                   |                                            | 13         | 2          | 26                    |
| Dahhadi Drahlam Ciama      | a)Sınıf Çalışması                          | 4          | 1          | 4                     |
| Kenbern Problem Çozme      | b)Bireysel veya Grup Halinde Çalışma       | 4          | 1          | 4                     |
| Ödev Problemlerin Çözülm   | nesi ve Rapor olarak Teslimi               | 5          | 2          | 10                    |
| Dönem Projesi              |                                            | 3          | 20         | 60                    |
| Proje Sunumu               |                                            | 3          | 2          | 6                     |
| Kısa Sınav (QUİZ)          |                                            | 7          | 1          | 7                     |
|                            | a)Sınav                                    | 1          | 20         | 20                    |
| Ara Sinavi                 | b)Sınav için bireysel Çalışma              | 1          | 2          | 2                     |
|                            | a)Sınav                                    | 1          | 25         | 25                    |
| Final Sinavi               | b)Sınav için bireysel Çalışma              | 1          | 2          | 2                     |
| TOPLAM İŞ YÜKÜ (saat)      |                                            |            |            | 166                   |
| Dersin AKTS Kredisi = Top  | olam İş Yükü (saat)/30*= <b>166/30 = 6</b> |            |            |                       |
| *30 saatlik çalışma 1 AKT: | S kredisi sayılmaktadır.                   |            |            |                       |

💸 Medipol Üniversitesi Eğit 🗙 🏹 🖾 Canlı Yayın - A Haber 🔌 🗙

← → C https://mebis.medipol.edu.tr/Menu-91.html#95

| osya Işlemleri 🔻 🛛 De                               | ers Çıktıları 🔻 🛛 AKTS 🔻 Sınav Parame               | treleri İşlemler | •          |                       |
|-----------------------------------------------------|-----------------------------------------------------|------------------|------------|-----------------------|
| KTS Tablosu ( Ör                                    | Örgün Eğitim 🔸                                      |                  |            |                       |
| Faaliyetler                                         | Uzaktan Eğitim 🕨                                    | Sayı             | Süre(Saat) | Tahmin Edilen İş Yükü |
| Tek Ders                                            |                                                     | 13               | 2          | 26                    |
|                                                     | a)Sınıf Çalışması                                   | 4                | 1          | 4                     |
| Rehberlı Problem Çözm                               | e<br>b)Bireysel veya Grup Halinde Çalışma           | 4                | 1          | 4                     |
| Ödev Problemlerin Çözülmesi ve Rapor olarak Teslimi |                                                     | 5                | 2          | 10                    |
| Dönem Projesi                                       |                                                     | 3                | 20         | 60                    |
| Proje Sunumu                                        |                                                     | 3                | 2          | 6                     |
| Kısa Sınav (QUİZ)                                   |                                                     | 7                | 1          | 7                     |
| A                                                   | a)Sınav                                             | 1                | 20         | 20                    |
| Ara Sinavi                                          | b)Sınav için bireysel Çalışma                       | 1                | 2          | 2                     |
| Final Commu                                         | a)Sınav                                             | 1                | 25         | 25                    |
| Final Sinavi                                        | b)Sınav için bireysel Çalışma                       | 1                | 2          | 2                     |
| TOPLAM İŞ YÜKÜ (saat                                | )                                                   |                  |            | 166                   |
| Dersin AKTS Kredisi = "                             | Toplam İş Yükü (saat)/30*= <b>166/30</b> = <b>6</b> |                  |            |                       |
| *30 saatlik çalışma 1 A                             | KTS kredisi sayılmaktadır.                          |                  |            |                       |

🗙 🛛 🛃 Canlı Yayın - A Haber 🛛 🕸 🗙

← → C a https://mebis.medipol.edu.tr/Menu-91.html#95

| osya İslemleri 🔻 🛛 Den   | s Cıktıları 🔻 🛛 AKTS 🔻 Sınav Paran          | netreleri İslemler | •          |                         |
|--------------------------|---------------------------------------------|--------------------|------------|-------------------------|
| CTS Tablosu ( Örd        | Örgün Eğitim 🔸 👩 Türkçe Ders (              | Çıktısı            |            |                         |
|                          | Uzaktan Eğitim 🕨 📰 İngilizce Ders           | Ciktisi            |            |                         |
| Faaliyetler              |                                             | Sayı               | Süre(Saat) | Tahmin Edilen İş Yükü ( |
| Tek Ders                 |                                             | 13                 | 2          | 26                      |
|                          | a)Sınıf Çalışması                           | 4                  | 1          | 4                       |
| Rehberli Problem Çozme   | b)Bireysel veya Grup Halinde Çalışm         | a 4                | 1          | 4                       |
| Ödev Problemlerin Çözül  | mesi ve Rapor olarak Teslimi                | 5                  | 2          | 10                      |
| Dönem Projesi            |                                             | 3                  | 20         | 60                      |
| Proje Sunumu             |                                             | 3                  | 2          | 6                       |
| Kısa Sınav (QUİZ)        |                                             | 7                  | 1          | 7                       |
|                          | a)Sınav                                     | 1                  | 20         | 20                      |
| Ara Sinavi               | b)Sınav için bireysel Çalışma               | 1                  | 2          | 2                       |
|                          | a)Sınav                                     | 1                  | 25         | 25                      |
| Final Sinavi             | b)Sınav için bireysel Çalışma               | 1                  | 2          | 2                       |
| TOPLAM İŞ YÜKÜ (saat)    |                                             |                    |            | 166                     |
| Dersin AKTS Kredisi = To | oplam İş Yükü (saat)/30*= <b>166/30 = 6</b> |                    |            |                         |
| *30 saatlik calisma 1 AK | TS kredisi savılmaktadır.                   |                    |            |                         |

💸 Medipol Üniversitesi Eğit 🗙 🛃 Canlı Yayın - A Haber 🔳 🗙

| s İşlemleri - [ 2288 - BİYOİSTATİS   | гік ]                                                                                                    |
|--------------------------------------|----------------------------------------------------------------------------------------------------|
| Dosya İşlemleri 🔻 🛛 Ders Çıktıları 🔻 | AKTS ▼ Sınav Parametreleri İşlemler ▼                                                                                                    |
| Fürkçe Ders Çıktısı                  |                                                                                                    |
| Başlık                               | Tanım                                                                                                    |
| Dersin Kodu ve Adı                   | KAND122288, DÇCD122288 - BİYOİSTATİSTİK                                                                                                    |
| Ders Saati                           | 2+0                                                                                                    |
| Bölüm/Program                        | Klinik Anatomi Doktora Programı, Ağız,Diş ve Çene Cerrahisi Doktora Programı                                                                                                    |
| Dersin Dili                          | Türkçe                                                                                                    |
| Dersin Türü                          | Programa bağlı seçmeli                                                                                                    |
| Dersi Verenler                       | Doç. Dr. Hanefi Özbek                                                                                                    |
| Dersle İlgili Görüşme Saatleri       | Cuma, saat: 16.00-17.00                                                                                                    |
| Dersin Amacı                         | Öğrenciye bilimsel araştırmaların dizaynı, araştırma verilerinin toplanması, araştırmaya uy<br>elde edilen sonuçların yorumlanması pratiğinin kazandırılması.                                                                                                    |
|                                      | Bu dersin sonunda öğrenci;                                                                                                    |
|                                      | <ol> <li>Biyoistatistik hakkında bilgi sahibi olur, bilimsel araştırmalar ile ilişkisini kurar.</li> <li>Biyoistatistiği tanımlar.</li> <li>Bilimsel bir araştırmayı kurgularken istatistik bilgisinden yararlanır.</li> <li>Bilimsel bir makaleyi değerlendirirken istatistik bilgisinden yararlanır.</li> </ol> |
| Öğrenme Çıktıları ve Alt Beceriler   | <ol> <li>Tanımlayıcı ve analitik istatistik yöntemlerini öğrenir ve bunları uygular.</li> <li>Tanımlayıcı ve analitik istatistik yöntemlerini özetler.</li> <li>Tanımlayıcı ve analitik istatistik yöntemlerinin bilimsel araştırmalarla ilişkisini ku</li> </ol>                                                 |

 $\leftarrow \rightarrow$ 

🛃 Canlı Yayın - A Haber 🛛 🕸 🗙

C https://mebis.medipol.edu.tr/Menu-91.html#95

| s İşlemleri - [ 2                                         | 288 - BİYOİSTATİSTİK | :]                                                                                                    |  |
|-----------------------------------------------------------|----------------------|----------------------------------------------------------------------------------------------------|--|
| Genel Yeterlilikle                                        | er                   | Sorgulama, eleştirel düşünebilme, kurgulayabilme, bilgisayar kullanabilme.                                                                                                    |  |
| Haftalara Göre İşlenecek Konular<br>Öğretim ve Teknikleri |                      | <ol> <li>Genel kavram ve teknikler.</li> <li>Ölçümler, Araştırma tipleri, Frekans dağılımları, Ortalamalar.</li> <li>Olasılık kavramları, Binom olasılık dağılımları, normal olasılık dağılımları.</li> <li>Hipotez testlerinin temelleri, güven aralıklarının temelleri.</li> <li>Kantitatif değişkenler.</li> <li>Bağımsız grup ortalamalrının karşılaştırılması.</li> <li>İkiden çok ortalamanın karşılaştırılması (One-Way ANOVA).</li> <li>Korelasyon ve Regresyon.</li> <li>Çoklu lineer regresyon.</li> <li>Kategorik değişkenler.</li> <li>İki oranın karşılaştırılması.</li> <li>Çapraz tablolar.</li> </ol> |  |
|                                                           |                      | Anlatım, Soru-Cevap, Alıştırma ve Uygulama.                                                                                                    |  |
| Dersin Koşulları                                          |                      | Öğrenciler düzenli olarak derslere katılmakla, tartışmalarda yer almakla yükümlüdürler.                                                                                                    |  |
|                                                           | Ders Notu            | Öğretim üyesinin notları.                                                                                                    |  |
| Kaynaklar                                                 | Önerilen Kaynaklar   | Bioistatistik, Prof.Dr.Kadir Sümbüloğlu, Doç.Dr.Vildan Sümbüloğlu.<br>Sağlık Bilimlerinde araştırma yöntemleri Vildan Sümbüloğlu, Kadir Sümbüloğlu.<br>Bilgisayar (Excel) destekli uygulamalı istatistik Prof.Dr. Mustafa Akkurt.<br>Bilgisayar istatistik ve tıp Dr. Murat Hayran, Dr. Oktay Özdemir.<br>SPSS ile biyoistatistik Kazım Özdamar.<br>Tıbbi araştırmalarda istatistiksel analiz teknikleri "SPSS uygulamaları" Aziz Akgül.<br>Sağlık Araştırmalarında Örneklem Büyüklüğünün Yeterliliği. Stanley Lemeshow, David W. Hosmer<br>S. Oğuz Kayaalp, Hacettepe Taş, 2000.                                     |  |
|                                                           |                      |                                                                                                    |  |

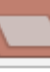

5

х

irel düşünebilme, kurgulayabilme, bilgisayar kullanabilme.

ve teknikler.

```
ştırma tipleri, Frekans dağılımları, Ortalamalar.
amları, Binom olasılık dağılımları, normal olasılık dağılımları.
erinin temelleri, güven aralıklarının temelleri.
ğişkenler.
ortalamalrının karşılaştırılması.
talamanın karşılaştrılması (One-Way ANOVA).
Regresyon.
regresyon.
jişkenler.
arşılaştırılması.
lar.
```

ılmış tablolar.

vap, Alıştırma ve Uygulama.

li olarak derslere katılmakla, tartışmalarda yer almakla yükümlüdürler.

notları.

rof.Dr.Kadir Sümbüloğlu, Doç.Dr.Vildan Sümbüloğlu. nde araştırma yöntemleri Vildan Sümbüloğlu, Kadir Sümbüloğlu. 1) destekli uygulamalı istatistik Prof.Dr. Mustafa Akkurt. istik ve tıp Dr. Murat Hayran, Dr. Oktay Özdemir. atistik Kazım Özdamar. arda istatistiksel analiz teknikleri "SPSS uygulamaları" Aziz Akgül. larında Örneklem Büyüklüğünün Yeterliliği. Stanley Lemeshow, David W. Hosmer Jr, Janelle Klar, Stephen K. Lwanga. Çeviren Hacettepe Taş, 2000.

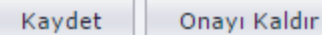

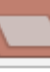

5

\$

х

irel düşünebilme, kurgulayabilme, bilgisayar kullanabilme.

ve teknikler.

ştırma tipleri, Frekans dağılımları, Ortalamalar. amları, Binom olasılık dağılımları, normal olasılık dağılımları. erinin temelleri, güven aralıklarının temelleri. ğişkenler. ortalamalrının karşılaştırılması. talamanın karşılaştrılması (One-Way ANOVA). Regresyon. regresyon. ğişkenler. arşılaştırılması. lar.

ılmış tablolar.

vap, Alıştırma ve Uygulama.

li olarak derslere katılmakla, tartışmalarda yer almakla yükümlüdürler.

notları.

rof.Dr.Kadir Sümbüloğlu, Doç.Dr.Vildan Sümbüloğlu. nde araştırma yöntemleri Vildan Sümbüloğlu, Kadir Sümbüloğlu. l) destekli uygulamalı istatistik Prof.Dr. Mustafa Akkurt. istik ve tıp Dr. Murat Hayran, Dr. Oktay Özdemir. atistik Kazım Özdamar. arda istatistiksel analiz teknikleri "SPSS uygulamaları" Aziz Akgül. larında Örneklem Büyüklüğünün Yeterliliği. Stanley Lemeshow, David W. Hosmer Jr, Janelle Klar, Stephen K. Lwanga. Çeviren Hacettepe Taş, 2000.

Kaydet

Onavi Kaldır

💸 Medipol Üniversitesi Eğit 🗙 🛛 🤮 Canlı Yayın - A Haber 🔌 🗙

 $\leftarrow \rightarrow$ 

https://mebis.medipol.edu.tr/Menu-91.html#95 С

| osya İşlemleri 🔻 Ders 🤅    | Çıktıları 🔻 🛛 AKTS 🔻 🗌 Sınav Parame       | treleri İşlemler | •          |                         |
|----------------------------|-------------------------------------------|------------------|------------|-------------------------|
| kts Bilgisi                |                                           |                  |            |                         |
| Faaliyetler                |                                           | Sayı             | Süre(Saat) | Tahmin Edilen İş Yükü ( |
| Tek Ders                   |                                           | 13               | 2          | 26                      |
| Dahhari Drahlara Giama     | a)Sınıf Çalışması                         | 4                | 1          | 4                       |
| Renberli Problem Çozme     | b)Bireysel veya Grup Halinde Çalışma      | 4                | 1          | 4                       |
| Ödev Problemlerin Çözülm   | esi ve Rapor olarak Teslimi               | 5                | 2          | 10                      |
| Dönem Projesi              |                                           | 3                | 20         | 60                      |
| Proje Sunumu               |                                           | 3                | 2          | 6                       |
| Kısa Sınav (QUİZ)          |                                           | 7                | 1          | 7                       |
|                            | a)Sınav                                   | 1                | 20         | 20                      |
| Ara Sinavi                 | b)Sınav için bireysel Çalışma             | 1                | 2          | 2                       |
|                            | a)Sınav                                   | 1                | 25         | 25                      |
| Final Sinavi               | b)Sınav için bireysel Çalışma             | 1                | 2          | 2                       |
| TOPLAM İŞ YÜKÜ (saat)      |                                           |                  |            | 166                     |
| Dersin AKTS Kredisi = Top  | lam İş Yükü (saat)/30*= <b>166/30 = 6</b> |                  |            |                         |
| *30 saatlik çalışma 1 AKTS | S kredisi sayılmaktadır.                  |                  |            |                         |

💸 Medipol Üniversitesi Eğit 🗙 🏹 🟭 Canlı Yayın - A Haber 🔌 🗙

A https://mobis.modipal.edu.tr/Mapu. 91.html#95

| Dosya İşlemleri 🔻 🛛 Ders                            | Çıktıları 🔻    | AKTS 🔻 Sinav Parame           | treleri İşlemler | •          |                          |
|-----------------------------------------------------|----------------|-------------------------------|------------------|------------|--------------------------|
| Akts Bilgisi AKTS Tablosu ( Örgün E                 |                | Eğitim)                       |                  |            |                          |
|                                                     |                | 📴 AKTS Tablosu(Uzaktan        | n Eğitim)        |            |                          |
| Faaliyetler                                         |                |                               | Sayı             | Süre(Saat) | Tahmin Edilen Iş Yükü (S |
| Tek Ders                                            |                |                               | 13               | 2          | 26                       |
| Dabharli Brahlam Căzma                              | a)Sınıf Çalı   | şması                         | 4                | 1          | 4                        |
| Kenbern Problem Çozine                              | b)Bireysel     | veya Grup Halinde Çalışma     | 4                | 1          | 4                        |
| Ödev Problemlerin Çözülmesi ve Rapor olarak Teslimi |                | 5                             | 2                | 10         |                          |
| Dönem Projesi                                       |                | 3                             | 20               | 60         |                          |
| Proje Sunumu                                        | Proje Sunumu   |                               | 3                | 2          | 6                        |
| Kısa Sınav (QUİZ)                                   |                |                               | 7                | 1          | 7                        |
|                                                     | a)Sınav        |                               | 1                | 20         | 20                       |
| Ara Sinavi                                          | b)Sınav içi    | n bireysel Çalışma            | 1                | 2          | 2                        |
| - 10                                                | a)Sınav        |                               | 1                | 25         | 25                       |
| Final Sinavi                                        | b)Sınav içi    | n bireysel Çalışma            | 1                | 2          | 2                        |
| TOPLAM İŞ YÜKÜ (saat)                               |                |                               |                  |            | 166                      |
| Dersin AKTS Kredisi = Top                           | lam İş Yükü    | (saat)/30*= <b>166/30</b> = 6 |                  |            |                          |
| *30 saatlik çalışma 1 AKT                           | S kredisi sayı | lmaktadır.                    |                  |            |                          |

🐞 Medipol Üniversitesi Eğit 🗙

🗙 💙 🛃 Canlı Yayın - A Haber 🛛 🕸 🗙

C https://mebis.medipol.edu.tr/Menu-91.html#95

| Dosya İşlemleri 🔻 🛛 Ders                            | Çıktıları 🔻 🛛 AKTS 👻 Sınav Parame         | treleri İşlemler 🔻 | -          |                         |
|-----------------------------------------------------|-------------------------------------------|--------------------|------------|-------------------------|
| Akts Bilgisi                                        |                                           |                    |            |                         |
| Faaliyetler                                         |                                           | Sayı               | Süre(Saat) | Tahmin Edilen İş Yükü ( |
| Tek Ders                                            |                                           | 13                 | 2          | 26                      |
|                                                     | a)Sınıf Çalışması                         | 4                  | 1          | 4                       |
| Rehberli Problem Çozme                              | b)Bireysel veya Grup Halinde Çalışma      | 4                  | 1          | 4                       |
| Ödev Problemlerin Çözülmesi ve Rapor olarak Teslimi |                                           | 5                  | 2          | 10                      |
| Dönem Projesi                                       |                                           | 3                  | 20         | 60                      |
| Proje Sunumu<br>Kısa Sınav (QUİZ)                   |                                           | 3                  | 2          | 6                       |
|                                                     |                                           | 7                  | 1          | 7                       |
| Arra Curran                                         | a)Sınav                                   | 1                  | 20         | 20                      |
| Ara Sinavi                                          | b)Sınav için bireysel Çalışma             | 1                  | 2          | 2                       |
| Final Curau                                         | a)Sınav                                   | 1                  | 25         | 25                      |
| rinai Sinavi                                        | b)Sınav için bireysel Çalışma             | 1                  | 2          | 2                       |
| TOPLAM İŞ YÜKÜ (saat)                               |                                           |                    |            | 166                     |
| Dersin AKTS Kredisi = Top                           | lam İş Yükü (saat)/30*= <b>166/30 = 6</b> |                    |            |                         |
| *30 saatlik çalışma 1 AKTS                          | 5 kredisi sayılmaktadır.                  |                    |            |                         |

| Ders İşlemleri - [ 2288 - BİYOİSTATİSTİK ]                                                                                                    |       |                                                        |                                 |  |  |  |
|----------------------------------------------------------------------------------------------------|-------|--------------------------------------------------------|---------------------------------|--|--|--|
| Dosya İşlemleri 🔻 Ders Çıktıları 🔻 AKTS 🔻 Sınav Parametreleri İşlemler                                                                                                    |       |                                                        |                                 |  |  |  |
|                                                                                                    | Sinav | Parametreler                                           | i                               |  |  |  |
| <ul> <li>Yüksek lisans dersleri öğrenci ortalama hesaplarında kullanılacak derse özgü parametre tanımları için aşağıdaki Ders - Bölüm listesind</li> <li>Kodu</li> <li>Program Adı</li> </ul> |       |                                                        |                                 |  |  |  |
|                                                                                                    |       |                                                        |                                 |  |  |  |
|                                                                                                    | 11    | KAND122288                                             | Klinik Anatomi Doktora Programı |  |  |  |
|                                                                                                    | 1     | DÇCD112288 Ağız,Diş ve Çene Cerrahisi Doktora Programı |                                 |  |  |  |
|                                                                                                    |       | Toplam : 2                                             |                                 |  |  |  |
|                                                                                                    |       |                                                        |                                 |  |  |  |

🎆 Medipol Üniversitesi Eğiti 🗙

ii Eğiti 🗙 💙 🛃 Canlı Yayın - A Haber 🛛 🕸 🗙

C https://mebis.medipol.edu.tr/Menu-91.html#95

| 1            |      | O Inttps://mebis.medipoi.edu.tr/Menu-91.ntmi#95        |         |            |            |                           |
|--------------|------|--------------------------------------------------------|---------|------------|------------|---------------------------|
|              | Ders | işlemleri - [ 2288 - BİYOİSTATİSTİK ]                  |         |            |            |                           |
|              | D    | osya İşlemleri 🔻 Ders Çıktıları 🔻 AKTS 🔻 Sınav Paramet | treleri | İşlemler 🔻 |            |                           |
| Akts Bilgisi |      |                                                        |         |            |            |                           |
|              |      | Faaliyetler                                            |         |            | Süre(Saat) | Tahmin Edilen İş Yükü (Sa |
| Tek Ders     |      | 13                                                     |         | 2          | 26         |                           |

|                          |                                      |   | ) L |     |
|--------------------------|--------------------------------------|---|-----|-----|
| Robberli Broblem Cözme   | a)Sınıf Çalışması                    | 4 | 1   | ] 4 |
| Kenbern Problem Çozme    | b)Bireysel veya Grup Halinde Çalışma | 4 | 1   | ] 4 |
| Ödev Problemlerin Çözülm | esi ve Rapor olarak Teslimi          | 5 | 2   | 10  |
| Dönem Projesi            |                                      | 3 | 20  | 60  |
| Proje Sunumu             |                                      | 3 | 2   | 6   |
| Kısa Sınav (QUİZ)        |                                      | 7 | 1   | ] 7 |
| Ara Supavu               | a)Sınav                              | 1 | 20  | 20  |
| Ara Sinavi               | b)Sınav için bireysel Çalışma        | 1 | 2   | 2   |
| Final Sunavu             | a)Sınav                              | 1 | 25  | 25  |
|                          | b)Sınav için bireysel Çalışma        | 1 | 2   | 2   |
| TOPLAM İŞ YÜKÜ (saat)    |                                      |   |     | 166 |

Dersin AKTS Kredisi = Toplam İş Yükü (saat)/30\*= 166/30 = 6

\*30 saatlik çalışma 1 AKTS kredisi sayılmaktadır.

AYönetici AKTS Onayını kaldırmadığı için değişiklik yapamazsınız.
$\leftarrow \rightarrow$ 

💸 Medipol Üniversitesi Eğit 🗙 🛛 🟭 Canlı Yayın - A Haber 🔳 🗙

https://mebis.medipol.edu.tr/Menu-91.html#95 С

| Dosya İşlemleri 🔻 🛛 Ders   | Çıktıları 🔻 🛛 AKTS 🔻 🛛 Sınav Parame       | treleri İşlemler | •            |                       |
|----------------------------|-------------------------------------------|------------------|--------------|-----------------------|
| Akts Bilgisi               |                                           | Not D            | urum Belgesi |                       |
| Faaliyetler                |                                           | Sayı             | Süre(Saat)   | Tahmin Edilen İş Yükü |
| Tek Ders                   |                                           | 13               | 2            | 26                    |
| Dahhari Drahlam Cörma      | a)Sınıf Çalışması                         | 4                | 1            | 4                     |
| Renderii Problem Çozme     | b)Bireysel veya Grup Halinde Çalışma      | 4                | 1            | 4                     |
| Ödev Problemlerin Çözülm   | nesi ve Rapor olarak Teslimi              | 5                | 2            | 10                    |
| Dönem Projesi              |                                           | 3                | 20           | 60                    |
| Proje Sunumu               |                                           | 3                | 2            | 6                     |
| Kısa Sınav (QUİZ)          |                                           | 7                | 1            | 7                     |
| A                          | a)Sınav                                   | 1                | 20           | 20                    |
| Ara Sinavi                 | b)Sınav için bireysel Çalışma             | 1                | 2            | 2                     |
| Final Commu                | a)Sınav                                   | 1                | 25           | 25                    |
| Final Sinavi               | b)Sınav için bireysel Çalışma             | 1                | 2            | 2                     |
| TOPLAM İŞ YÜKÜ (saat)      |                                           |                  |              | 166                   |
| Dersin AKTS Kredisi = Top  | lam İş Yükü (saat)/30*= <b>166/30 = 6</b> |                  |              |                       |
| *30 saatlik çalışma 1 AKTS | S kredisi sayılmaktadır.                  |                  |              |                       |
| A Vänstisi AKTS Onavun     | kaldırmadığı için değişiklik yanamazçınız |                  |              |                       |

edipol Üniversitesi Eğit 🗙

С

### https://mebis.medipol.edu.tr/Menu-91.html#95

| şlemleri - [ 2570 - TEMEL FARMAKOLOJİ ] | Not Durum Belgesi                                                                         | x                     |
|-----------------------------------------|-------------------------------------------------------------------------------------------|-----------------------|
| aya İşlemleri 🔻 Ders Çıktıları 🔻 AKTS 🔻 | Kaydet                                                                                    | Kapat                 |
| t Durum Belgesi                         | 🖉 🎒 🕅 🔍 Savfa 1 💽 arasında 1 🖻 🏹 🗒 Pdf 💌                                                  |                       |
| IOT DURUM BELGESİ<br>Görüntüle<br>Adı   | WEDIPOL<br>UNV ISTANBUL<br>UNV ISTANBUL<br>UNIVERSITESI                                   |                       |
|                                         | Fakülte     : Meslek Yüksekokulu     Eğitim-Öğr.Yılı / Dön. : 2019                        | 5 - 2016 / Güz Dönemi |
|                                         | Bölüm         : Tıbbi Görüntüleme Teknikleri         Sınav Tarihi / Saati         : 5.2.7 | 2016 / 13:30          |
|                                         | Ders : TGT112570 - TEMEL FARMAKOLOJÍ                                                      |                       |
|                                         | - BÜTÜNLEME SONUÇ LİSTESİ                                                                 |                       |
|                                         | Curra Okul No. Adi Sovadi                                                                 | imuadi Canu           |

| Sıra | Okul No  | Adı Soyadı             | Sinav Notu | Girmedi | Sont |
|------|----------|------------------------|------------|---------|------|
| 1    | HM150010 | ESRA ALBAYRAK          | 85         |         |      |
| 2    | HM150041 | YASEMİN BANU KIZILOLUK | 75         |         |      |
| 3    | HM150051 | ROJDA ASLIYÜCE         | 60         |         |      |
| 4    | HM150062 | DOĞUŞ BOZKURT          | 75         |         |      |
| 5    | HM150064 | BUSE BERFİN ALTUĞ      | 60         |         |      |

### İmza

Öğr.Gör. Neriman İpek KIRMIZI

.... / .... / .....

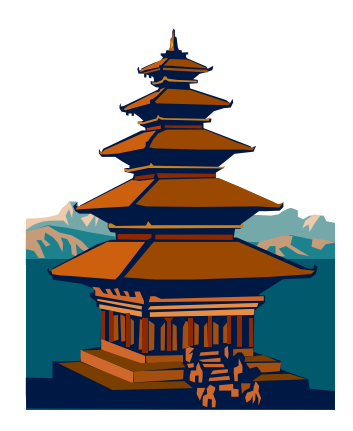

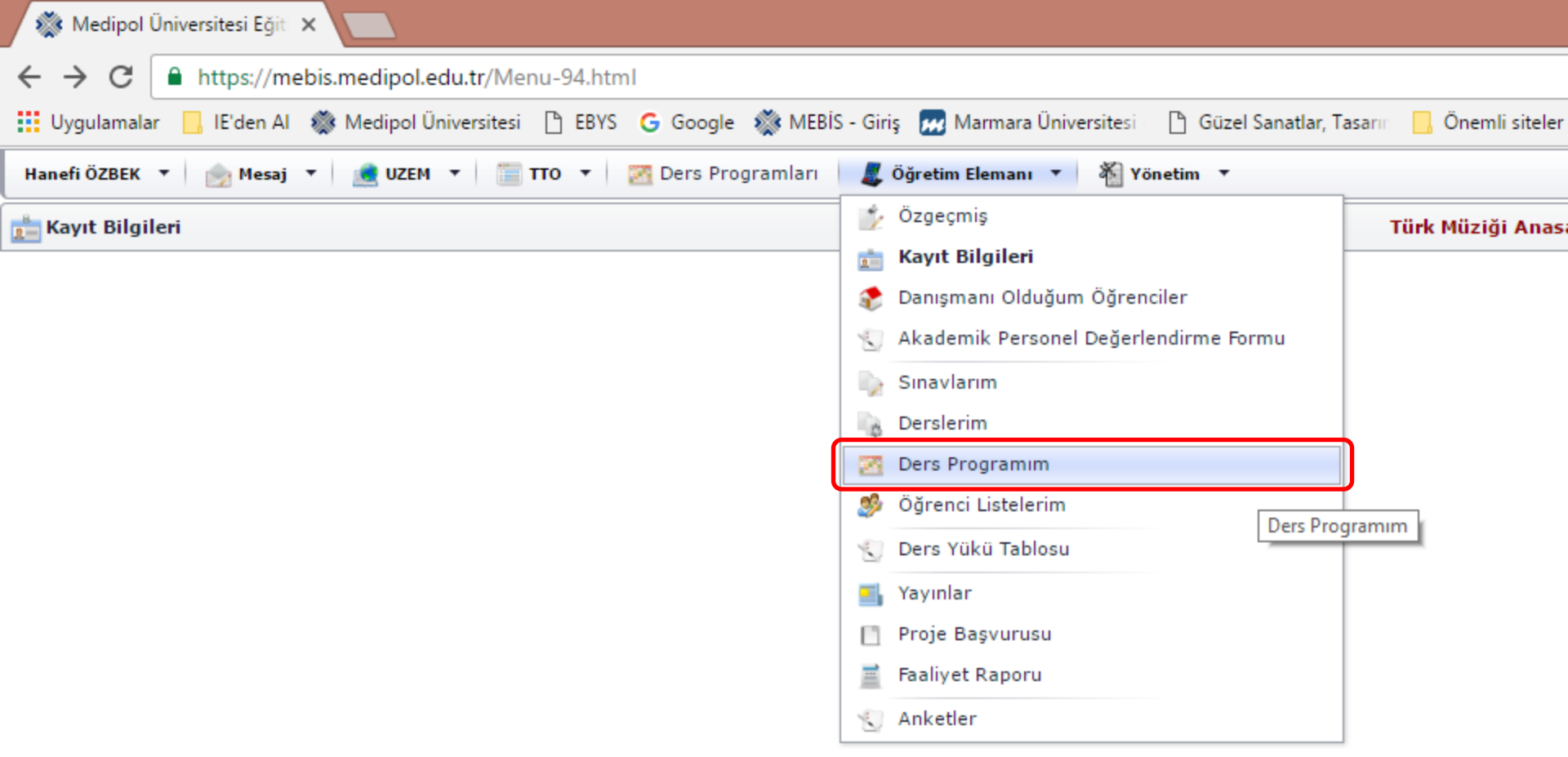

### Ders Programım sekmesi

Üzerinize atanmış lisans derslerinin haftalık programlarına buradan ulaşabilirsiniz.

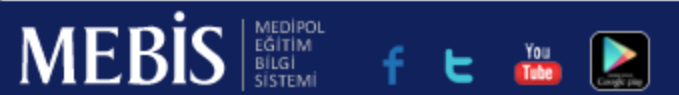

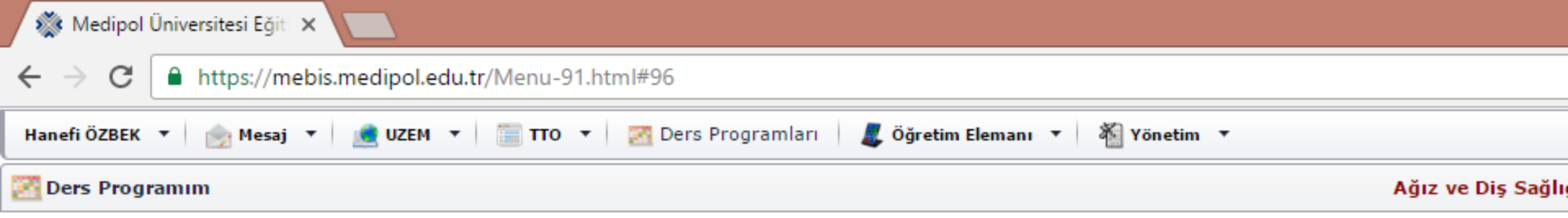

| Gĺ | GÜNCEL PROGRAM      |           |      |                                                                                                    |          |                                                                                                    |           |  |  |  |
|----|---------------------|-----------|------|----------------------------------------------------------------------------------------------------|----------|----------------------------------------------------------------------------------------------------|-----------|--|--|--|
| No | Saat                | Pazartesi | Salı | Çarşamba                                                                                                    | Perşembe | Cuma                                                                                                    | Cumartesi |  |  |  |
| 1  | 07:00<br>-<br>07:45 |           |      |                                                                                                    |          |                                                                                                    |           |  |  |  |
| 2  | 08:00<br>-<br>08:45 |           |      |                                                                                                    |          |                                                                                                    |           |  |  |  |
| 3  | 09:00<br>-<br>09:45 |           |      | Türk Müziği<br>Anasanat Dalı<br>/ 1. Sınıf<br>TÜRK MÜZİĞİ<br>SOLFEJ VE<br>MAKAM<br>TEORİSİ I<br>Doç.Dr. Hanefi<br>ÖZBEK<br>Kavacık<br>Yerleşkesi :<br>Müzik<br>Uygulama<br>Salonu C434 |          | Türk Müziği<br>Anasanat Dalı /<br>2. Sınıf<br>TÜRK MÜZİĞİ<br>SOLFEJ VE<br>MAKAM<br>TEORİSİ III<br>Doç.Dr. Hanefi<br>ÖZBEK<br>Kavacık<br>Yerleşkesi :<br>C435 Müzik<br>Uygulama<br>Salonu-2 |           |  |  |  |
| 4  | 10:00<br>-<br>10:45 |           |      | Türk Müziği<br>Anasanat Dalı<br>/ 1. Sınıf<br>TÜRK MÜZİĞİ<br>SOLFEJ VE<br>MAKAM                                                                                                    |          | Türk Müziği<br>Anasanat Dalı /<br>2. Sınıf<br>TÜRK MÜZİĞİ<br>SOLFEJ VE<br>MAKAM                                                                                                    |           |  |  |  |

MEDİPOL EĞİTİM BİLGİ SİSTEMİ

You Tube

E

**MEBİS** 

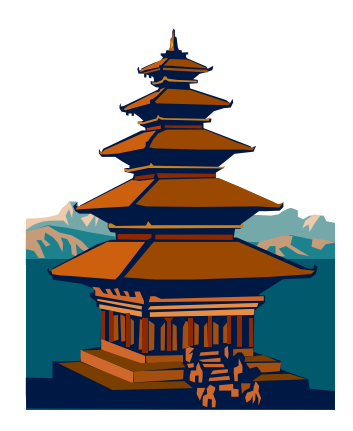

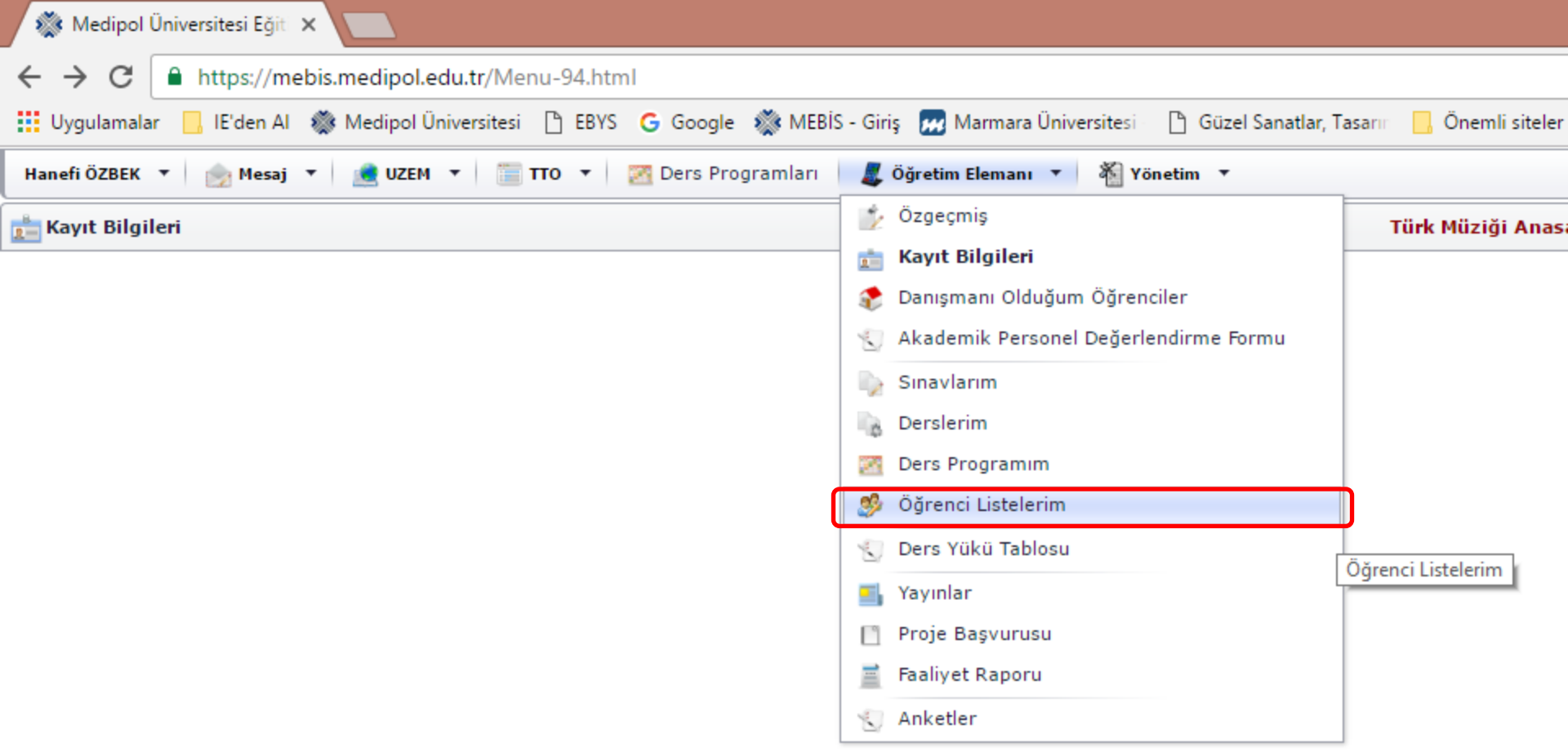

# Öğrenci Listelerim sekmesi

Üzerinize atanmış derslere giren öğrencilerin listelerine buradan ulaşabilirsiniz.

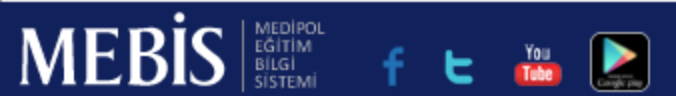

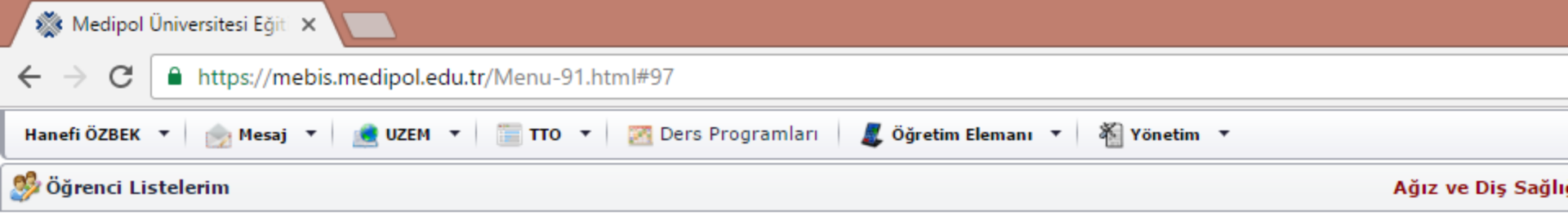

| Yarı Yıl 🔺 |              |                                        |      |  |  |  |  |  |
|------------|--------------|----------------------------------------|------|--|--|--|--|--|
|            | Kodu         | Adı                                    | Smif |  |  |  |  |  |
|            |              |                                        |      |  |  |  |  |  |
| Ŧ          | Bahar Dönemi |                                        |      |  |  |  |  |  |
|            | BESY121393   | ARAŞTIRMA YÖNTEMLERİ VE İSTATİSTİK     |      |  |  |  |  |  |
|            | ERG122568    | MÜZİK - ALGILAMA- İLETİŞİM             |      |  |  |  |  |  |
|            | FTR322190    | FİZYOTERAPİDE FARMAKOLOJİ              |      |  |  |  |  |  |
|            | TFKY123654   | BİLİMSEL SUNUDA TEMEL TEKNİKLER        |      |  |  |  |  |  |
|            | TFKY123655   | TEMEL DENEYSEL FARMAKOLOJÍ - II        |      |  |  |  |  |  |
|            | TFKY123656   | SEMÍNER                                |      |  |  |  |  |  |
|            | TFKY123657   | OTONOM SİNİR SİSTEMİ FARMAKOLOJİSİ     |      |  |  |  |  |  |
|            | TFKY123658   | İLAÇ SUİSTİMALİ VE MADDE BAĞIMLILIĞI   |      |  |  |  |  |  |
|            | TFKY123662   | TERAPÖTİK İLAÇ İZLEMİ VE TOKSİK TARAMA |      |  |  |  |  |  |
|            | TFKY123663   | SANTRAL SİNİR SİSTEMİ FARMAKOLOJİSİ    |      |  |  |  |  |  |
|            | TFKY123664   | ENDOKRİN SİSTEM FARMAKOLOJİSİ          |      |  |  |  |  |  |
|            | TMZ123689    | TÜRK MÜZİĞİ SOLFEJ VE MAKAM TEORİSİ II |      |  |  |  |  |  |
|            | HSED122195   | GENETİK VE BİYOTEKNOLOJİ               |      |  |  |  |  |  |
|            | KAND122288   | BİYOİSTATİSTİK                         |      |  |  |  |  |  |
|            | KAND122195   | GENETİK VE BİYOTEKNOLOJİ               |      |  |  |  |  |  |
|            | BYKD122195   | GENETİK VE BİYOTEKNOLOJİ               |      |  |  |  |  |  |
|            | FTRD127630   | BİYOİSTATİSTİK                         |      |  |  |  |  |  |
|            | MKBD122195   | GENETİK VE BİYOTEKNOLOJİ               |      |  |  |  |  |  |
|            | SAVV121393   | ARAŞTIRMA YÖNTEMLERİ VE İSTATİSTİK     |      |  |  |  |  |  |
|            | SAVV121393   | ARAŞTIRMA YÖNTEMLERİ VE İSTATİSTİK     |      |  |  |  |  |  |

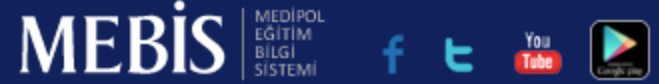

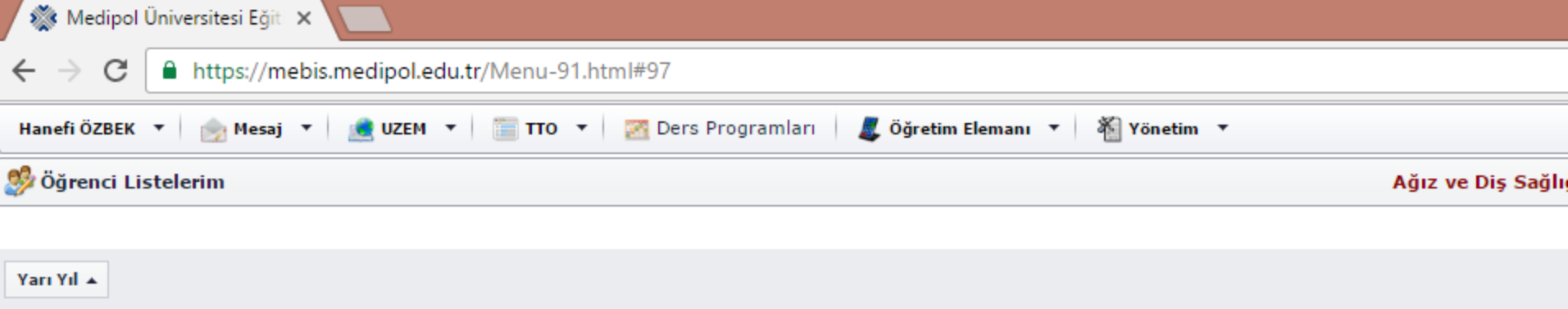

|    | Kodu         | Adı                                   | Sinif |
|----|--------------|---------------------------------------|-------|
|    |              |                                       |       |
| F. | Bahar Dönemi |                                       |       |
| Ŧ  | Güz Dönemi   |                                       |       |
|    | ECFV212314   | TEZ                                   |       |
|    | SFZY117630   | BİYOİSTATİSTİK                        |       |
|    | ANTY117630   | BİYOİSTATİSTİK                        |       |
|    | FTRY111563   | SAĞLIKTA ARAŞTIRMA YÖNTEMLERİ         |       |
|    | PRFY117630   | BİYOİSTATİSTİK                        |       |
|    | TFKY113627   | ARAŞTIRMA YÖNTEM VE TEKNİKLERİ        |       |
|    | TFKY113628   | TEMEL DENEYSEL FARMAKOLOJÍ - I        |       |
|    | TFKY113629   | GENEL FARMAKOLOJİ                     |       |
|    | TFKY113631   | ANTİBİYOTİKLER VE KEMOTERAPÖTİKLER    |       |
|    | TFKY113632   | GASTROINTESTINAL SISTEM FARMAKOLOJISI |       |
|    | TFKY113633   | KARDİYOVASKÜLER SİSTEM FARMAKOLOJİSİ  |       |
|    | TFKY113634   | OTAKOİDLER                            |       |
|    | TFKY113635   | KLİNİK FARMAKOLOJİ                    |       |
|    | TMZ113686    | TÜRK MÜZİĞİ SOLFEJ VE MAKAM TEORİSİ I |       |
|    | PDTD213148   | BİYOİSTATİSTİK                        |       |
|    | BESD112162   | ARAŞTIRMA YÖNTEMLERİ                  |       |
|    | ECH112570    | TEMEL FARMAKOLOJÍ                     |       |
|    | AHM112570    | TEMEL FARMAKOLOJÍ                     |       |
|    | ANT112570    | TEMEL EARMAKOLOT                      |       |

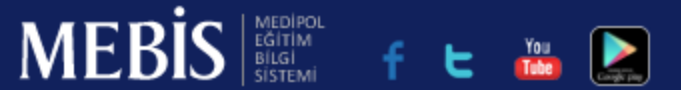

|                           |                                       |                             |        |              |             | Kişi 1 📃       | ٦         | ×    |
|---------------------------|---------------------------------------|-----------------------------|--------|--------------|-------------|----------------|-----------|------|
| 7                         |                                       |                             |        |              |             |                | ☆         | :    |
| Ders Programları 🛛 🎩 Öğre | tim Elemanı 🔻 🐐 Yönetim 🔻             |                             |        |              |             |                |           |      |
|                           |                                       | Ağız ve Diş Sağlığı ( İ.Ö ) | Progra | mı × + [     | 2 2016 - 2  | 017 Eğitim Öğr | etim Y    | nh + |
|                           |                                       |                             |        |              |             |                |           |      |
|                           |                                       |                             |        |              |             | //             |           |      |
|                           | Smif                                  |                             | Grubu  | Mevcut       |             |                |           |      |
|                           |                                       |                             |        |              |             |                |           | - 1  |
|                           |                                       |                             |        |              |             |                |           |      |
|                           |                                       |                             |        |              |             |                |           |      |
|                           |                                       |                             | А      |              | [Liste]     | [ Resiml       | i Liste ] |      |
|                           |                                       |                             |        |              | [Liste]     | [ Resiml       | i Liste ] | 1    |
|                           |                                       |                             |        |              | [Liste]     | [ Resiml       | i Liste ] |      |
|                           |                                       |                             |        |              | [Liste]     | [ Resiml       | i Liste ] | ]    |
|                           |                                       |                             |        |              | [Liste]     | [ Resiml       | i Liste ] | ]    |
|                           |                                       |                             |        |              | [Liste]     | [ Resiml       | i Liste ] | ]    |
|                           |                                       |                             |        |              | [Liste]     | [ Resiml       | i Liste ] | ]    |
|                           |                                       |                             |        |              | [Liste]     | [ Resiml       | i Liste ] | ]    |
|                           |                                       |                             |        |              | [Liste]     | [ Resiml       | i Liste ] | ]    |
|                           |                                       |                             |        |              | [Liste]     | [ Resiml       | i Liste ] | ]    |
|                           |                                       |                             |        |              | [Liste]     | [ Resiml       | i Liste ] | ]    |
|                           |                                       |                             |        |              | [Liste]     | [ Resiml       | i Liste ] | ]    |
|                           |                                       |                             |        |              | [Liste]     | [ Resiml       | i Liste ] | 1    |
|                           |                                       |                             |        |              | [Liste]     | [ Resiml       | i Liste ] | 1    |
|                           |                                       |                             |        |              | [Liste]     | [ Resiml       | i Liste ] | 1    |
|                           |                                       |                             |        |              | [Liste]     | [ Resiml       | i Liste ] | ]    |
|                           |                                       |                             |        |              | [Liste]     | [ Resiml       | i Liste ] | ]    |
|                           |                                       |                             |        |              | [Liste]     | [ Resiml       | i Liste ] | ]    |
|                           | · · · · · · · · · · · · · · · · · · · |                             |        |              | [Liste]     | [ Resiml       | i Liste ] | 1    |
|                           |                                       |                             |        | MEBİS Kullan | ım Kılavuzu | Ana Sayfam     | Çıl       | kış  |

🌋 Medipol Üniversitesi Eğit 🗙 🚺

| ÷ - | → C https://mebis.medipol.edu.tr/Menu-91.html#97        |  |          |     |        |   |  |  |  |  |  |
|-----|---------------------------------------------------------|--|----------|-----|--------|---|--|--|--|--|--|
| Öğr | )ğrenci Listesi - [ SAĞLIKTA ARAŞTIRMA YÖNTEMLERİ ]     |  |          |     |        |   |  |  |  |  |  |
| 8   | 💑 Öğrenci Listesi Al 🔻 🐉 Mesaj Grubu 🔻 🛐 Excel'e Gönder |  |          |     |        |   |  |  |  |  |  |
|     |                                                         |  | Numarası | Adı | Soyadı |   |  |  |  |  |  |
|     |                                                         |  |          |     |        |   |  |  |  |  |  |
| ÷   |                                                         |  | Y1150161 |     |        |   |  |  |  |  |  |
| Þ   |                                                         |  | Y1160020 |     |        |   |  |  |  |  |  |
| Þ   |                                                         |  | Y1160021 |     |        |   |  |  |  |  |  |
| Þ   |                                                         |  | V1160024 |     |        |   |  |  |  |  |  |
| Þ   |                                                         |  | V1160025 |     |        |   |  |  |  |  |  |
| Þ   |                                                         |  | Y1160026 |     |        |   |  |  |  |  |  |
| Þ   |                                                         |  | Y1160028 |     |        |   |  |  |  |  |  |
| Þ   |                                                         |  | Y1160032 |     |        |   |  |  |  |  |  |
| Þ   |                                                         |  | Y1160034 |     |        |   |  |  |  |  |  |
| Þ   |                                                         |  | Y1160041 |     |        |   |  |  |  |  |  |
| Þ   |                                                         |  | Y1160042 |     |        |   |  |  |  |  |  |
| Þ   |                                                         |  | Y1160044 |     |        |   |  |  |  |  |  |
|     |                                                         |  |          |     |        | 1 |  |  |  |  |  |

☆

:

#### 7

| n | der    |       |            |               |          |
|---|--------|-------|------------|---------------|----------|
|   | Soyadı | Grubu | Ortalaması | Başarı Durumu | Devamsız |
|   |        |       |            |               |          |
|   |        |       |            |               |          |
|   |        |       |            |               |          |
|   |        |       |            |               |          |
|   |        |       |            |               |          |
|   |        |       |            |               |          |
|   |        |       |            |               |          |
|   |        |       |            |               |          |
|   |        |       |            |               |          |
|   |        |       |            |               |          |
|   |        |       |            |               |          |
|   |        |       |            |               |          |
|   |        |       |            |               |          |

🎊 Medipol Üniversitesi Eğiti 🗙

| ← - | → C https://mebis.medipol.edu.tr/Menu-91.html#97        |  |          |     |        |   |  |  |  |  |  |
|-----|---------------------------------------------------------|--|----------|-----|--------|---|--|--|--|--|--|
| Öğr | Öğrenci Listesi - [ SAĞLIKTA ARAŞTIRMA YÖNTEMLERİ ]     |  |          |     |        |   |  |  |  |  |  |
|     | 🍇 Öğrenci Listesi Al 🔻 🐉 Mesaj Grubu 🔻 🛐 Excel'e Gönder |  |          |     |        |   |  |  |  |  |  |
|     | [                                                       |  | Numarası | Adı | Soyadı |   |  |  |  |  |  |
|     |                                                         |  |          |     |        |   |  |  |  |  |  |
| ÷   | [                                                       |  | Y1150161 |     |        |   |  |  |  |  |  |
| Þ   | [                                                       |  | Y1160020 |     |        |   |  |  |  |  |  |
| Þ   | [                                                       |  | Y1160021 |     |        |   |  |  |  |  |  |
| Þ   | [                                                       |  | Y1160024 |     |        |   |  |  |  |  |  |
| Þ   | [                                                       |  | Y1160025 |     |        |   |  |  |  |  |  |
| Þ   | [                                                       |  | Y1160026 |     |        |   |  |  |  |  |  |
| ŀ   | [                                                       |  | Y1160028 |     |        |   |  |  |  |  |  |
| ŀ   | [                                                       |  | Y1160032 |     |        |   |  |  |  |  |  |
| ŀ   | [                                                       |  | V1160034 |     |        |   |  |  |  |  |  |
| ŀ   | [                                                       |  | Y1160041 |     |        |   |  |  |  |  |  |
| ŀ   | [                                                       |  | Y1160042 |     |        |   |  |  |  |  |  |
| ŀ   | [                                                       |  | Y1160044 |     |        |   |  |  |  |  |  |
|     |                                                         |  |          |     |        | 1 |  |  |  |  |  |

🐝 Medipol Üniversitesi Eğiti 🗙 🚺

► ► Þ

► F

Y1160025

| ¢ | • >                                                 | С    | https          | :// <b>mebis.medipol.edu.tr</b> /Menu-91.html#9 | 97     |  |  |  |  |  |
|---|-----------------------------------------------------|------|----------------|-------------------------------------------------|--------|--|--|--|--|--|
|   | Öğrenci Listesi - [ SAĞLIKTA ARAŞTIRMA YÖNTEMLERİ ] |      |                |                                                 |        |  |  |  |  |  |
| - |                                                     |      |                |                                                 |        |  |  |  |  |  |
| 8 | - 🍇                                                 | Öğre | enci Listesi A | 🛛 🔻 🐉 Mesaj Grubu 🔻 🛛 🛐 Excel'e Gé              | önder  |  |  |  |  |  |
|   | Öğrenci Listesi Al (Doc)     Soyadı                 |      |                | Al (PDE)<br>Öğrenci Listesi Al                  | Soyadı |  |  |  |  |  |
|   | 120                                                 | Ogr  | enci Listesi / | AI (Excel)                                      |        |  |  |  |  |  |
|   |                                                     | _    |                |                                                 |        |  |  |  |  |  |
|   | •                                                   |      | Y1150161       |                                                 |        |  |  |  |  |  |
|   | Þ                                                   |      | Y1160020       |                                                 |        |  |  |  |  |  |
|   | F                                                   |      | V1160021       |                                                 |        |  |  |  |  |  |
|   | Þ                                                   |      | Y1160024       |                                                 |        |  |  |  |  |  |

| V1160026 |  |
|----------|--|
| V1160028 |  |
| V1160032 |  |
| V1160034 |  |
| V1160041 |  |
| V1160042 |  |
| Y1160044 |  |
|          |  |
|          |  |
|          |  |
|          |  |

🎊 Medipol Üniversitesi Eğit 🗙 📃

| ← ' | $\rightarrow$                                      | G    | https          | ://mebis.medipol.edu.tr/Menu-91.html#97 |        |  |  |  |  |
|-----|----------------------------------------------------|------|----------------|-----------------------------------------|--------|--|--|--|--|
| Öğı | jrenci Listesi - [ SAĞLIKTA ARAŞTIRMA YÖNTEMLERİ ] |      |                |                                         |        |  |  |  |  |
|     | 1                                                  | Öğre | enci Listesi A | I 🔻 🎇 Mesaj Grubu 🔻 🛐 Excel'e Gön       | der    |  |  |  |  |
|     |                                                    |      | Numarası       | Adı                                     | Soyadı |  |  |  |  |
|     |                                                    |      |                |                                         |        |  |  |  |  |
| +   |                                                    |      | Y1150161       |                                         |        |  |  |  |  |
| -   | ,                                                  |      | Y1160020       |                                         |        |  |  |  |  |
| •   | ,                                                  |      | Y1160021       |                                         |        |  |  |  |  |
| -   | ,                                                  |      | Y1160024       |                                         |        |  |  |  |  |
| -   | ,                                                  |      | V1160025       |                                         |        |  |  |  |  |
| +   |                                                    |      | V1160026       |                                         |        |  |  |  |  |
| +   |                                                    |      | V1160028       |                                         |        |  |  |  |  |
| Þ   | ,                                                  |      | Y1160032       |                                         |        |  |  |  |  |
| Þ   | ,                                                  |      | Y1160034       |                                         |        |  |  |  |  |
| Þ   | ,                                                  |      | Y1160041       |                                         |        |  |  |  |  |
| +   |                                                    |      | V1160042       |                                         |        |  |  |  |  |
| Þ   |                                                    |      | Y1160044       |                                         |        |  |  |  |  |
|     |                                                    |      |                |                                         |        |  |  |  |  |
|     |                                                    |      |                |                                         |        |  |  |  |  |

🎆 Medipol Üniversitesi Eğit 🗙

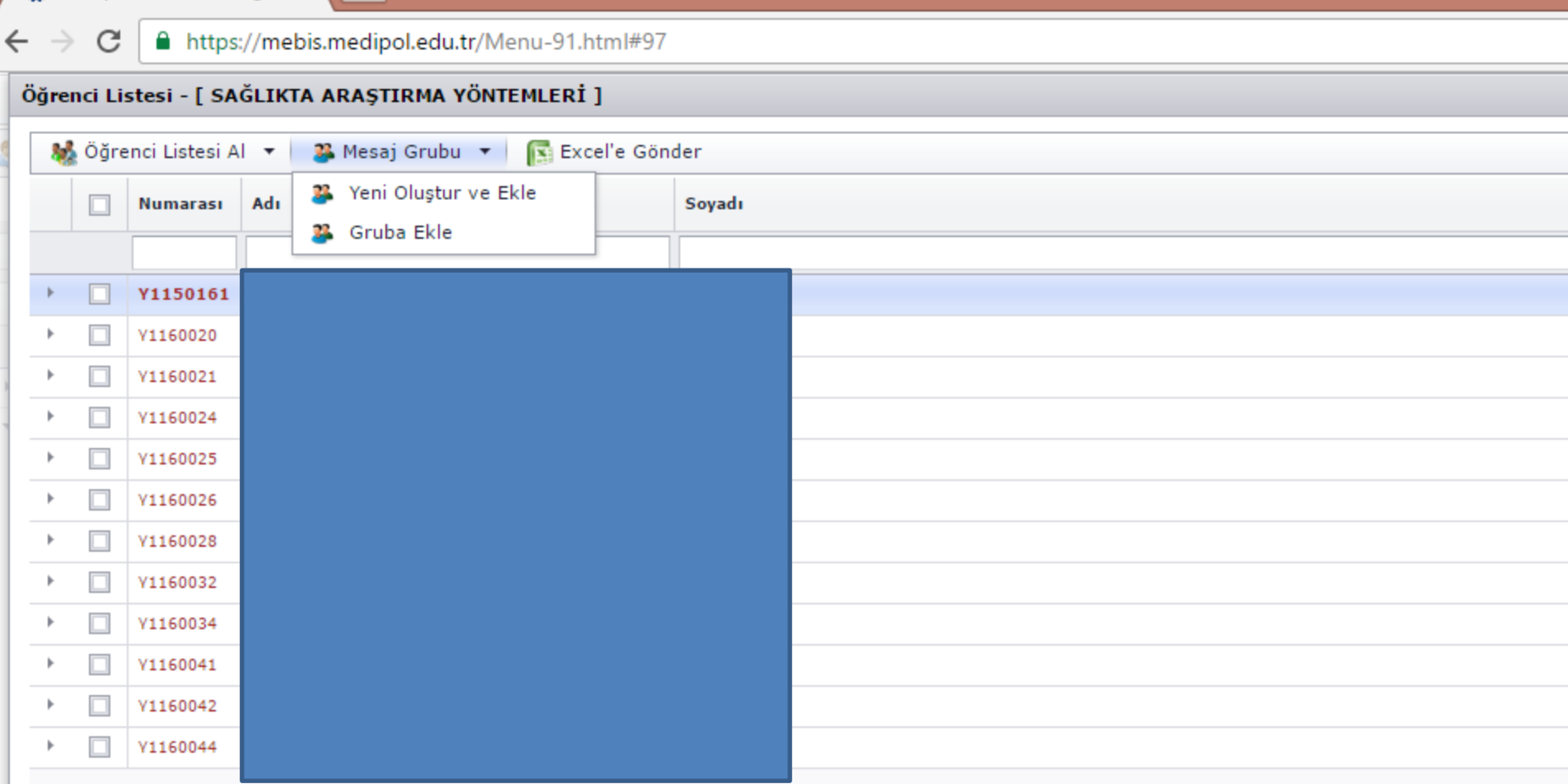

🎊 Medipol Üniversitesi Eğit 🗙 🚺

| ← ' | C https://mebis.medipol.edu.tr/Menu-91.html#97          |   |          |     |        |  |  |  |  |  |  |  |  |
|-----|---------------------------------------------------------|---|----------|-----|--------|--|--|--|--|--|--|--|--|
| Öğı | Öğrenci Listesi - [ SAĞLIKTA ARAŞTIRMA YÖNTEMLERİ ]     |   |          |     |        |  |  |  |  |  |  |  |  |
|     | 🍇 Öğrenci Listesi Al 🔻 🐉 Mesaj Grubu 🔻 🛐 Excel'e Gönder |   |          |     |        |  |  |  |  |  |  |  |  |
|     |                                                         |   | Numarası | Adu | Sovadı |  |  |  |  |  |  |  |  |
|     |                                                         | _ | Humarasi |     | Joyaan |  |  |  |  |  |  |  |  |
|     |                                                         |   |          |     |        |  |  |  |  |  |  |  |  |
| Þ   |                                                         |   | Y1150161 |     |        |  |  |  |  |  |  |  |  |
| ŀ   |                                                         |   | V1160020 |     |        |  |  |  |  |  |  |  |  |
| ŀ   |                                                         |   | Y1160021 |     |        |  |  |  |  |  |  |  |  |
| ŀ   |                                                         |   | Y1160024 |     |        |  |  |  |  |  |  |  |  |
| ŀ   |                                                         |   | Y1160025 |     |        |  |  |  |  |  |  |  |  |
| •   |                                                         |   | V1160026 |     |        |  |  |  |  |  |  |  |  |
| •   |                                                         |   | V1160028 |     |        |  |  |  |  |  |  |  |  |
| •   |                                                         |   | Y1160032 |     |        |  |  |  |  |  |  |  |  |
| •   |                                                         |   | Y1160034 |     |        |  |  |  |  |  |  |  |  |
| •   |                                                         |   | Y1160041 |     |        |  |  |  |  |  |  |  |  |
| +   |                                                         |   | V1160042 |     |        |  |  |  |  |  |  |  |  |
| ŀ   |                                                         |   | V1160044 |     |        |  |  |  |  |  |  |  |  |
|     |                                                         |   |          |     |        |  |  |  |  |  |  |  |  |

🌋 Medipol Üniversitesi Eğiti 🗙

| ← → C                                                                                                    | W Mean                          | ipor oniversitesi e                                |               |                                  |                |   |  |  |  |  |  |
|----------------------------------------------------------------------------------------------------|---------------------------------|----------------------------------------------------|---------------|----------------------------------|----------------|---|--|--|--|--|--|
| Öğrenci Listesi - [ SAĞLİKTA ARAŞTIRMA VÖNTEMLERİ ]                                                                                                    | $\epsilon \rightarrow \epsilon$ | C 🔒 https:/                                        | tps://mebis.m | nedipol.edu.tr/Menu-91.html#97   |                |   |  |  |  |  |  |
| • Oğrenci Listesi Al          • Mesaj Grubu          • Excel'e Gönder             • Numarası         Adı         • Soyadı             • V1150161             • Dönem Ağırlıklı Not Ortalaması :         0         Genel Ağırlıklı Not Ortalaması :         0         Numarası :         E-Mail :         Danışmanı :         Sinav Sonuçları :         ; Ortalama: ()             • Y1150021         • Y1160021         • Y1160025         • Y1160025         • Y1160025         • Y1160025         • Y1160025         • Y1160026         • Y1160026         • Y1160026         • Y1160026         • Y1160026         • Y1160026         • Y1160026         • Y1160026         • Y1160026         • Y1160026         • Y1160026         • Y1160026         • Y1160026         • Y1160026         • Y1160026         • Y1160027         • Y1160026         • Y1160027         • Y1160027         • Y1160027         • Y1160028         • Y1160028 | Öğrenci                         | ğrenci Listesi - [ SAĞLIKTA ARAŞTIRMA YÖNTEMLERİ ] |               |                                  |                |   |  |  |  |  |  |
| Numarası       Adı       Soyadı         V 1150161                                                                                                    | 🛛 🎎 Öğ                          | ğrenci Listesi Al                                  | si Al 🔻 🛛 🐉   | Mesaj Grubu 🔻 💽 Excel'e Gönd     | er             |   |  |  |  |  |  |
| v       v1150161         Dönem Ağırlıklı Not Ortalaması :       0         Genel Ağırlıklı Not Ortalaması :       0         Numarası :       E-Mail :         Danışmanı :       ; Ortalama: ()         >       Y1160020         >       Y1160021         >       Y1160024         >       Y1160025         >       Y1160025                                                                                                    |                                 | Numarası                                           | sı Adı        |                                  | Soyadı         |   |  |  |  |  |  |
| v 1150161         Dönem Ağırlıklı Not Ortalaması:         Genel Ağırlıklı Not Ortalaması:         Numarası:         E-Mail:         Danışmanı:         Sınav Sonuçları:         y 1160020         Y1160021         Y1160025         Y1160025         Y1160026                                                                                                    |                                 |                                                    |               |                                  |                |   |  |  |  |  |  |
| Dönem Ağırlıklı Not Ortalaması :         0           Genel Ağırlıklı Not Ortalaması :         0           Numarası :         -           E-Mail :         -           Danışmanı :         -           Sınav Sonuçları :         ; Ortalama: ()                                                                                                    | ·                               | Y1150161                                           | 61            |                                  |                |   |  |  |  |  |  |
| Dönem Ağırlıklı Not Ortalaması :       0         Genel Ağırlıklı Not Ortalaması :       0         Numarası :                                                                                                    |                                 |                                                    |               |                                  |                |   |  |  |  |  |  |
| Genel Ağırlıklı Not Ortalaması:       0         Numarası:       -         E-Mail:       -         Danışmanı:       -         Sınav Sonuçları:       ; Ortalama: ()         -       Y1160020         -       -         -       Y1160021         -       -         -       Y1160024         -       -         -       Y1160025         -       -         -       Y1160026                                                                                                    |                                 |                                                    |               | Dönem Ağırlıklı Not Ortalaması : | 0              | ] |  |  |  |  |  |
| Numarası :                                                                                                    |                                 |                                                    |               | Genel Ağırlıklı Not Ortalaması : | 0              |   |  |  |  |  |  |
| E-Mail :       Danişmanı :         Danişmanı :       Sınav Sonuçları :         Sınav Sonuçları :       ; Ortalama: ()         •       Y1160020         •       Y1160021         •       Y1160024         •       Y1160025         •       Y1160026                                                                                                    |                                 |                                                    |               | Numarası :                       |                |   |  |  |  |  |  |
| Danişmanı :         Sınav Sonuçları :         ; Ortalama: ()                                                                                                    |                                 |                                                    |               | E-Mail :                         |                |   |  |  |  |  |  |
| Sinav Sonuçları :       ; Ortalama: ()         V1160020                                                                                                    |                                 |                                                    |               | Danışmanı :                      |                |   |  |  |  |  |  |
| V1160020         V1160021         V1160024         V1160025         V1160026                                                                                                    |                                 |                                                    |               | Sınav Sonuçları :                | ; Ortalama: () | 1 |  |  |  |  |  |
| V1160020         V1160021         V1160024         V1160025         V1160025         V1160026                                                                                                    |                                 |                                                    |               |                                  |                |   |  |  |  |  |  |
| V1160021         V1160024         V1160025         V1160026                                                                                                    | ▶ [                             | Y1160020                                           | 0             |                                  |                |   |  |  |  |  |  |
| V1160024         V1160025         V1160026                                                                                                    | + [                             | Y1160021                                           | 1             |                                  |                |   |  |  |  |  |  |
| V1160025         V1160026                                                                                                    | ► [                             | Y1160024                                           | 4             |                                  |                |   |  |  |  |  |  |
| ▶ □ Y1160026                                                                                                    |                                 | Y1160025                                           | 5             |                                  |                |   |  |  |  |  |  |
|                                                                                                    |                                 | V1160026                                           | 6             |                                  |                |   |  |  |  |  |  |
| ▶ 1160028                                                                                                    |                                 | Y1160028                                           | 8             |                                  |                |   |  |  |  |  |  |
| ▶ 1160032                                                                                                    |                                 | Y1160032                                           | 2             |                                  |                |   |  |  |  |  |  |
| ▶ <u>1160034</u>                                                                                                    |                                 | Y1160034                                           | 4             |                                  |                |   |  |  |  |  |  |
| ▶ <u> </u>                                                                                                    |                                 | Y1160041                                           | 1             |                                  |                |   |  |  |  |  |  |
| ▶ <u>1160042</u>                                                                                                    |                                 | Y1160042                                           | 2             |                                  |                |   |  |  |  |  |  |
|                                                                                                    |                                 | V1160044                                           | 4             |                                  |                |   |  |  |  |  |  |

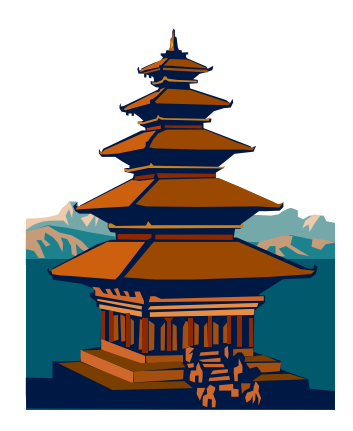

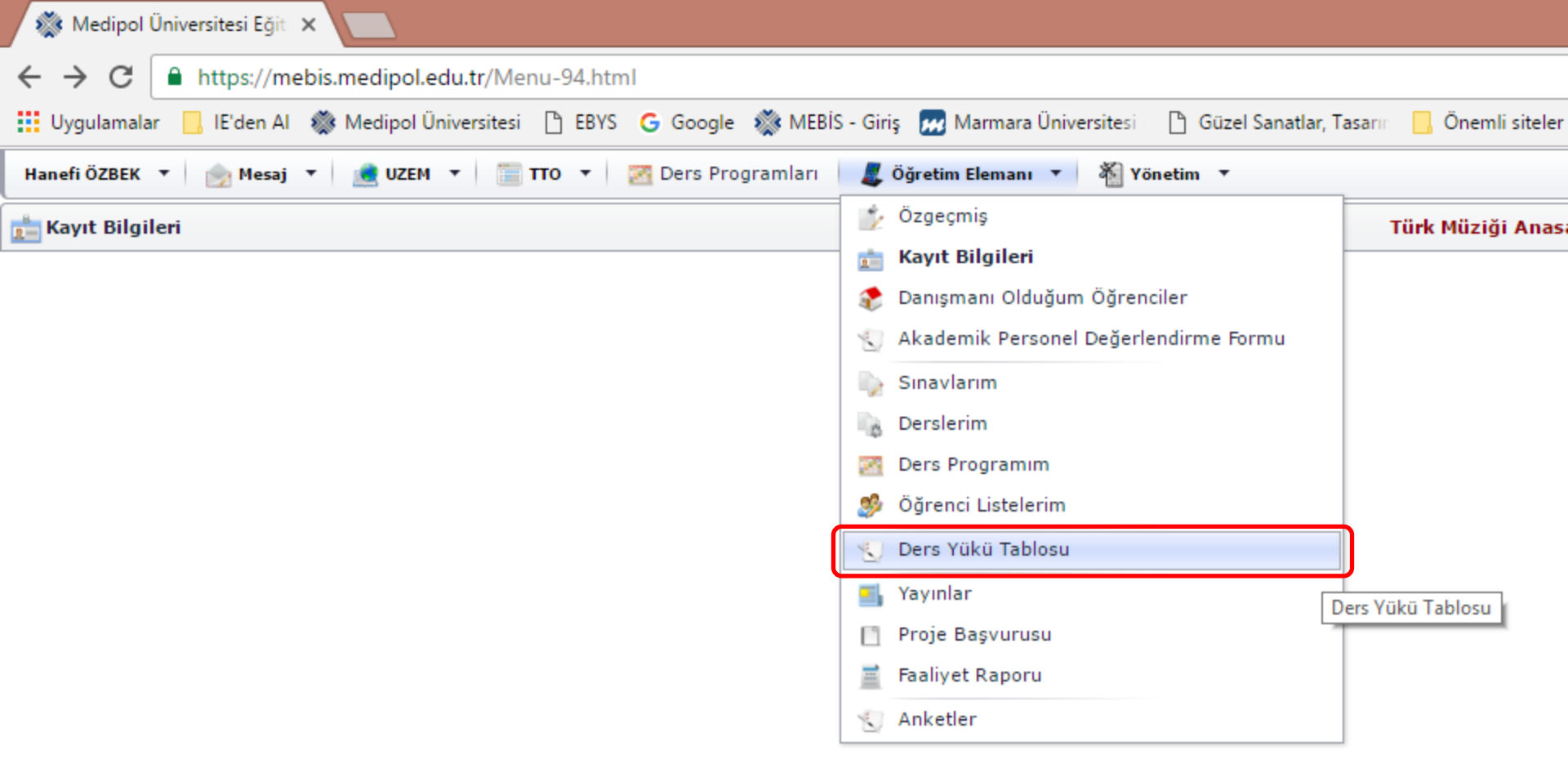

## Ders Yükü Tablosu sekmesi

Girdiğiniz derslerin ders yüklerini buradan girebilirsiniz.

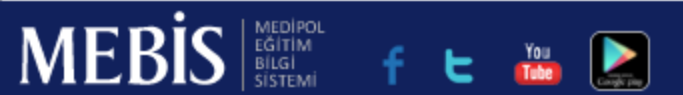

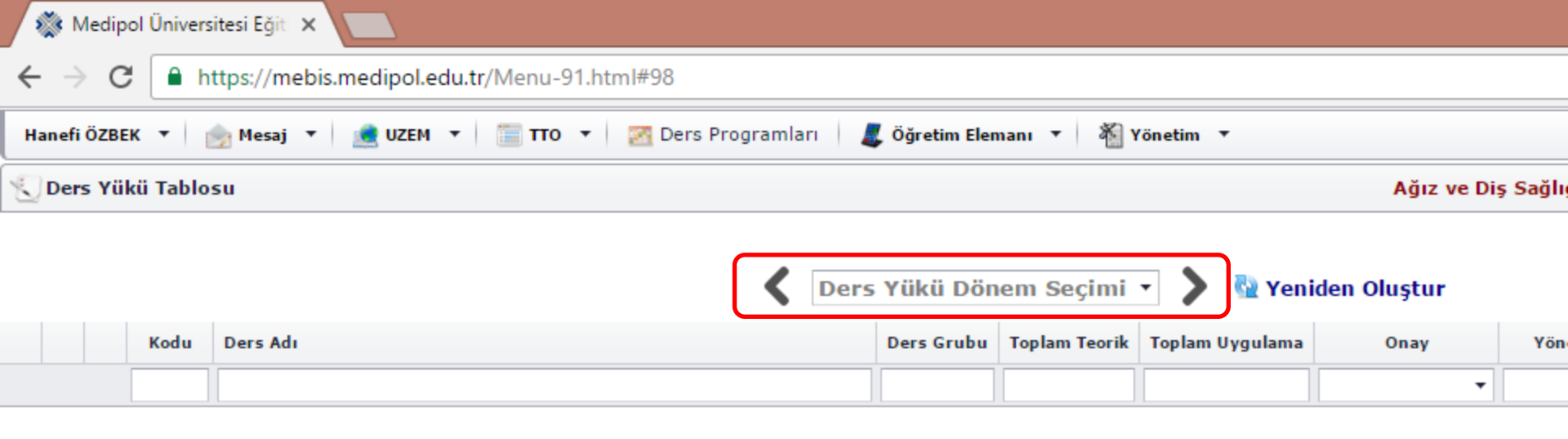

Gösterilecek veri yok

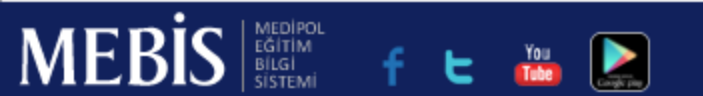

| 🎊 Medipol Üniversitesi Eğit 🗙 🔽                              |                                                                                                    |
|--------------------------------------------------------------|----------------------------------------------------------------------------------------------------|
| ← → C  https://mebis.medipol.edu.tr/Menu-91.html#98          |                                                                                                    |
| Hanefi ÖZBEK 🔻 🎰 Mesaj 🔻 📌 UZEM 🔻 🔚 TTO 🔻 🔀 Ders Programları | 🧸 Öğretim Elemanı 🔻 🐐 Yönetim 🔻                                                                                                    |
| Ders Yükü Tablosu                                            | Ağız ve Diş Sağlı                                                                                                    |
| Kodu       Ders Adı                                          | Fylül 2016 - Ders Yükü   Ekim 2016 - Ders Yükü   Kasım 2016 - Ders Yükü   Aralık 2016 - Ders Yükü   Ocak 2017 - Ders Yükü   Şubat 2017 - Ders Yükü   Mart 2017 - Ders Yükü |

Nisan 2017 - Ders Yükü Mayıs 2017 - Ders Yükü Haziran 2017 - Ders Yükü

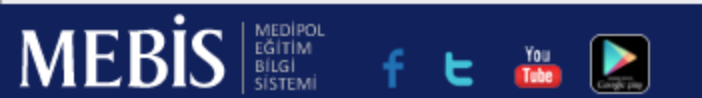

|    | × N           | /ledip | ol Üniversites   | i Eğit 🗙                                      |                                           |                |               |                 |             |           |  |
|----|---------------|--------|------------------|-----------------------------------------------|-------------------------------------------|----------------|---------------|-----------------|-------------|-----------|--|
| ←  | $\rightarrow$ | C      | 🕽 🔒 https        | s:// <b>mebis.medipol.edu.tr</b> /Menu-91.htm | I#98                                      |                |               |                 |             |           |  |
| Ha | nefi          | ÖZBE   | EK 🔻 📄 🖻         | 1esaj 🔻 🚊 UZEM 🔻 🛅 TTO 🔻                      | 🔀 Ders Programları 🛛 🛔                    | 🕻 Öğretim Eler | nanı 🔻 嶺 Y    | 'önetim ▼       |             |           |  |
| 1  | Der           | s Yü   | kü Tablosu       |                                               |                                           |                |               |                 | Ağız ve l   | Diş Sağlı |  |
|    |               |        |                  |                                               |                                           |                |               |                 |             |           |  |
|    |               |        |                  |                                               |                                           | m 2016 - C     | )ers Yükü     | 🔹 🔪 🚷 Yeni      | den Oluştur |           |  |
|    |               |        | Kodu             | Ders Adı                                      |                                           | Ders Grubu     | Toplam Teorik | Toplam Uygulama | Onay        | Yön       |  |
|    |               |        |                  |                                               |                                           |                |               |                 | -           | r         |  |
| *  | Güz           | Dön    | emi              |                                               | Vanidan Olust                             | ur düğn        | aosina hii    | r koz tiklovu   |             |           |  |
|    | *             | Güz    | el Sanatlar Ta   | sarım ve Mimarlık Fakültesi                   | Rövlose tüm dersleripiz görüpür elesektir |                |               |                 |             |           |  |
|    |               | *      | Türk Müziği      | Anasanat Dali                                 | Boylece turn t                            | ersierin       | iz gorunu     | II Olacaktii.   |             |           |  |
|    |               |        | TMZ113686        | TURK MUZIGI SOLFEJ VE MAKAM TEORISI I         |                                           |                | 0             | 0               |             |           |  |
|    |               |        | TM2314568        | TORK MUZIGI SOLFEJ VE MARAM TEORISI V         |                                           |                | U             | U               |             |           |  |
|    |               |        |                  |                                               |                                           |                |               |                 |             |           |  |
|    | Ŧ             | Sağ    | lık Bilimleri En | stitüsü                                       |                                           |                |               |                 |             |           |  |
|    |               | -      | Ağız,Diş ve Ç    | ene Cerrahisi Doktora Programı                |                                           |                |               |                 |             |           |  |
|    |               |        | DÇCD112288       | BİYOİSTATİSTİK                                |                                           |                | 8             | 0               |             |           |  |
|    |               |        |                  |                                               |                                           |                |               |                 |             |           |  |
|    |               | -      | Beslenme ve      | Diyetetik Doktora Programı                    |                                           |                |               |                 |             |           |  |
|    |               |        | BESD112162       | ARAŞTIRMA YÖNTEMLERİ                          |                                           |                | 8             | 0               |             |           |  |
|    |               |        |                  |                                               |                                           |                |               |                 |             |           |  |
|    |               | *      | Fizyoterapi v    | e Rehabilitasyon Doktora Programi             |                                           |                |               | -               |             |           |  |
|    |               |        | FIRD11/630       | BIYOISTATISTIK                                |                                           |                | 8             | U               |             |           |  |
|    |               | -      | Fizyoterapi v    | e Rehabilitasyon Tezli Yüksek Lisans Program  | ni                                        |                |               |                 |             |           |  |
|    |               |        |                  |                                               |                                           |                | Ŧ             |                 |             |           |  |
| N  | 11            | ĽĽ     |                  | Mi f t 🎬 📐                                    |                                           |                |               |                 |             |           |  |

|         |                |               |                 |             |                       |                | Kişi 1 🗕 🗆                  |
|---------|----------------|---------------|-----------------|-------------|-----------------------|----------------|-----------------------------|
|         |                |               |                 |             |                       |                | ☆                           |
| ramları | 🎩 Öğretim Eler | manı 🔻 🐐 Y    | ′önetim ▼       |             |                       |                |                             |
|         |                |               |                 | Ağız ve Diş | ; Sağlığı ( İ.Ö ) Pro | ogramı × 👻 🔟   | 2016 - 2017 Eğitim Öğretim  |
|         |                |               |                 |             |                       |                |                             |
| ۲ 🔳     | cim 2016 - C   | Ders Yükü     | 🔹 🔪 💁 Yenia     | den Oluştur |                       |                |                             |
|         | Ders Grubu     | Toplam Teorik | Toplam Uygulama | Onay        | Yönetici Onay         | Öğrenci Sayısı |                             |
|         |                |               |                 | •           | •                     |                |                             |
|         |                |               |                 |             |                       |                |                             |
|         |                |               |                 |             |                       |                |                             |
|         |                |               |                 |             |                       |                |                             |
|         |                | 0             | 0               |             |                       | 2              | [ Aylık Ders Yükü Tablosu ] |
|         |                | 0             | 0               |             |                       | 1              | [ Aylık Ders Yükü Tablosu ] |
|         |                |               |                 |             |                       |                |                             |
|         |                |               |                 |             |                       |                |                             |
|         |                |               |                 |             |                       |                |                             |
|         |                | 8             | 0               |             |                       | 3              | [ Avlık Ders Yükü Tablosu ] |
|         |                | -             |                 |             |                       | -              |                             |
|         |                |               |                 |             |                       |                |                             |
|         |                |               |                 |             |                       |                |                             |
|         |                | 8             | 0               |             |                       | 5              | [ Aylık Ders Yükü Tablosu ] |
|         |                | 8             | 0               |             |                       | 5              | [ Aylık Ders Yükü Tablosu ] |
|         |                | 8             | 0               |             |                       | 5              | [ Aylık Ders Yükü Tablosu ] |

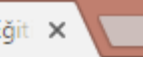

/mebis.medipol.edu.tr/Menu-91.html#98

Uyg./Staj:0 Toplam:7

Ders:0

|             |                                                                            |                |            |           |           |          |          |           |           |             | _ |  |  |  |
|-------------|----------------------------------------------------------------------------|----------------|------------|-----------|-----------|----------|----------|-----------|-----------|-------------|---|--|--|--|
| [ DÇCD11228 | DÇCD112288 - BİYOİSTATİSTİK T : 2 - U : T.Grup : ] Aylık Ders Yükü Tablosu |                |            |           |           |          |          |           |           |             |   |  |  |  |
| 🙎 Lütfen Ok | kuyunuz! 🕴 🚪                                                               | 🖁 Ders Program | I 🔯 IBAN T | Fanımlama | 🖌 Onayla  |          |          |           | Ekim 2016 | - Ders Yüki | i |  |  |  |
|             |                                                                            |                |            |           | P         |          |          | B         |           |             |   |  |  |  |
| 1. Hafta    |                                                                            |                | 2. Hafta   |           | (B)       | 3. Hafta |          | (B)       | 4. Hafta  |             |   |  |  |  |
|             | Ders                                                                       | Uyg./Staj      |            | Ders      | Uyg./Staj |          | Ders     | Uyg./Staj |           | Ders        |   |  |  |  |
|             | ÷                                                                          | \$             |            | <b>‡</b>  | \$        |          | <b>‡</b> | \$        |           | <b>‡</b>    |   |  |  |  |
| 03          | 0                                                                          | 0              | 10         | 0         | 0         | 17       | 0        | 0         | 24        | 0           |   |  |  |  |
| 04          | 0                                                                          | 0              | 11         | 2         | 0         | 18       | 2        | 0         | 25        | 4           |   |  |  |  |
| 05          | 0                                                                          | 0              | 12         | 0         | 0         | 19       | 0        | 0         | 26        | 0           |   |  |  |  |
| 06          | 0                                                                          | 0              | 13         | 0         | 0         | 20       | 0        | 0         | 27        | 0           |   |  |  |  |

Toplam:7

Toplam; Ders Saati : 8 - Uyg./Staj : 0 Toplam Onaylanmış; Ders Saati : 0 - Uyg./Staj : 0 Zorunlu Ders Yükü : 4

Uyg./Staj:0 Toplam:7

Ders: 2

Ders:2

Uyg./Staj:0 Toplam:7

Ders:4

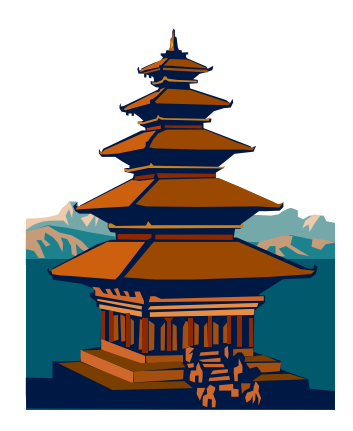

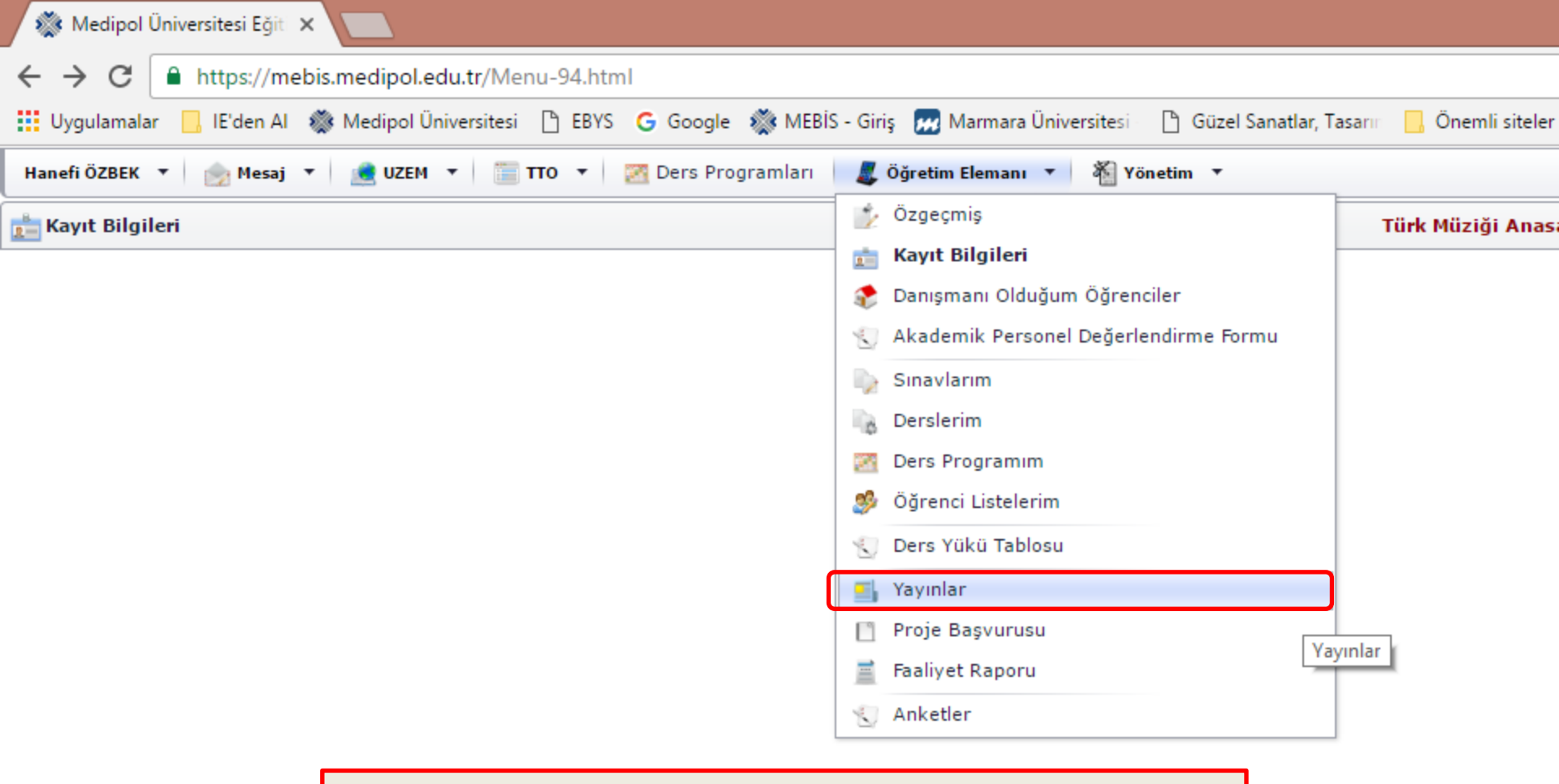

### Yayınlar sekmesi

Yayınlanmış bilimsel makalelerinizi buradan girebilirsiniz.

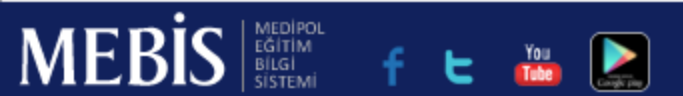

| 🎊 Medipol Üniversitesi Eğit 🗙 🚺                                                                                                    |                 |
|----------------------------------------------------------------------------------------------------|-----------------|
| ← → C  https://mebis.medipol.edu.tr/Menu-91.html#99                                                                                                    |                 |
| Hanefi ÖZBEK 🔻 🎰 Mesaj 🔻 💼 UZEM 🔻 🔚 TTO 🔻 🌌 Ders Programları 🛛 🎩 Öğretim Elemanı 🔻 🐐 Yönetim 🔻                                                           |                 |
| Jayınlar Ağı                                                                                                    | ız ve Diş Sağlı |
| <ul> <li>Yardım Z Aktar ▼ Lkle Z Düzenle X Sil Excel'e Gönder</li> <li>Tüm Kayıtlar 2016 Yayın</li> </ul>                                                |                 |
| Yayın                                                                                                    |                 |
|                                                                                                    |                 |
| <ul> <li>Ulusal hakemli dergilerde yayınlanan makaleler</li> </ul>                                                                                       |                 |
| Atak E., Özbek H., Algun C. : Sağlıklı sedanter bireylerde vücut ağırlığı artışının ayak postürü ve diz ağrısı üzerine etkisi. JETR. 3 (2) : 66-71, 2016 |                 |
|                                                                                                    |                 |

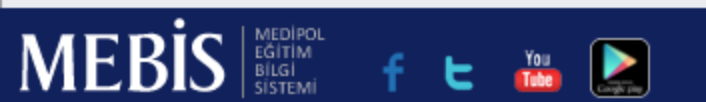

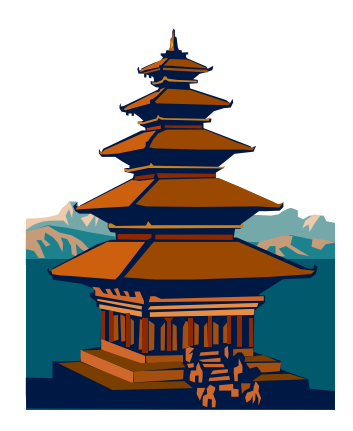

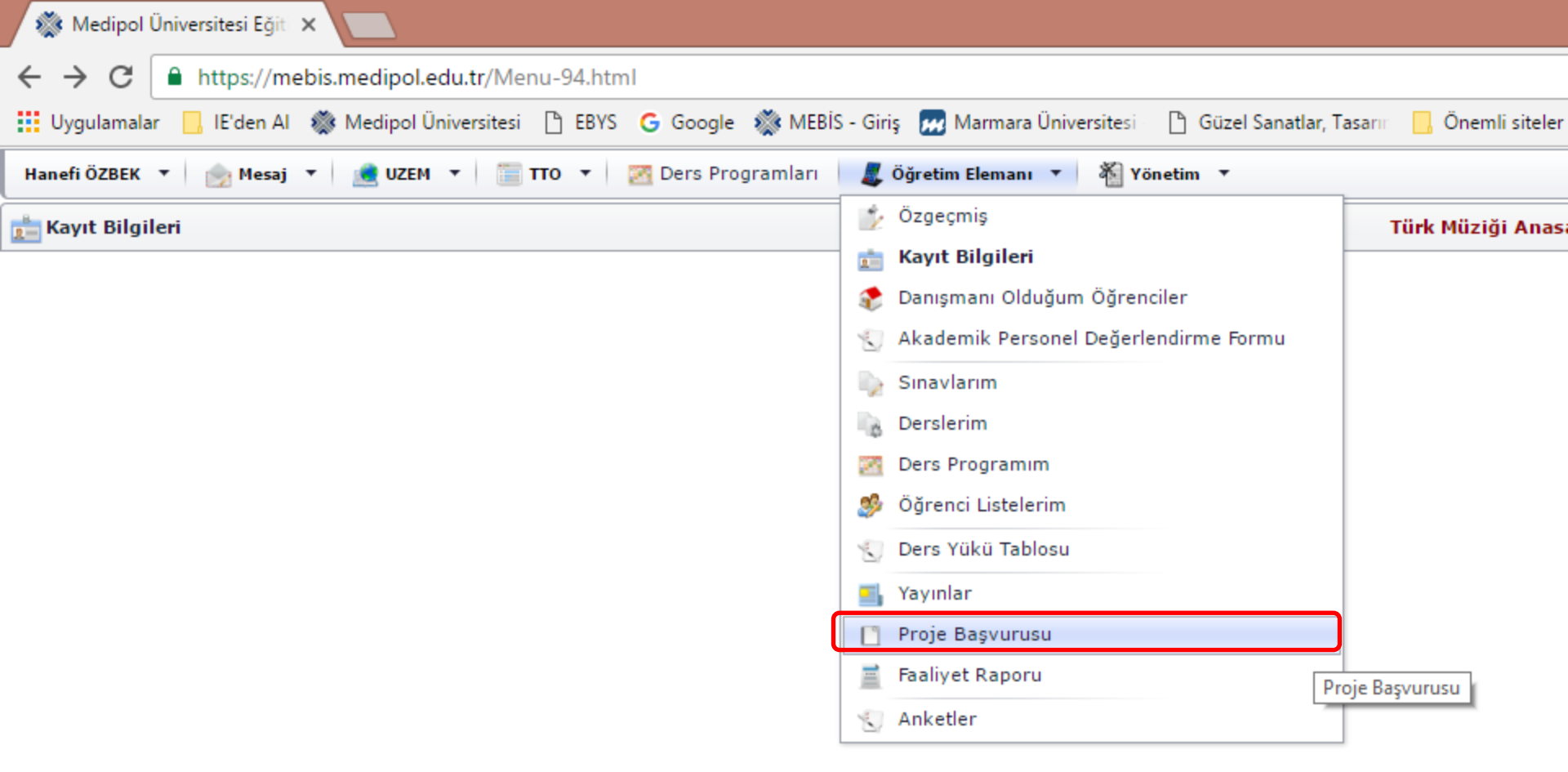

### Proje Başvurusu sekmesi

BAP projelerinizi buradan girebilir ve takip edebilirsiniz.

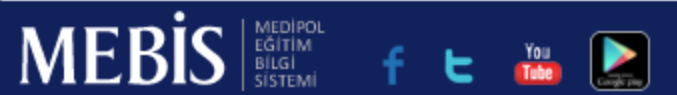

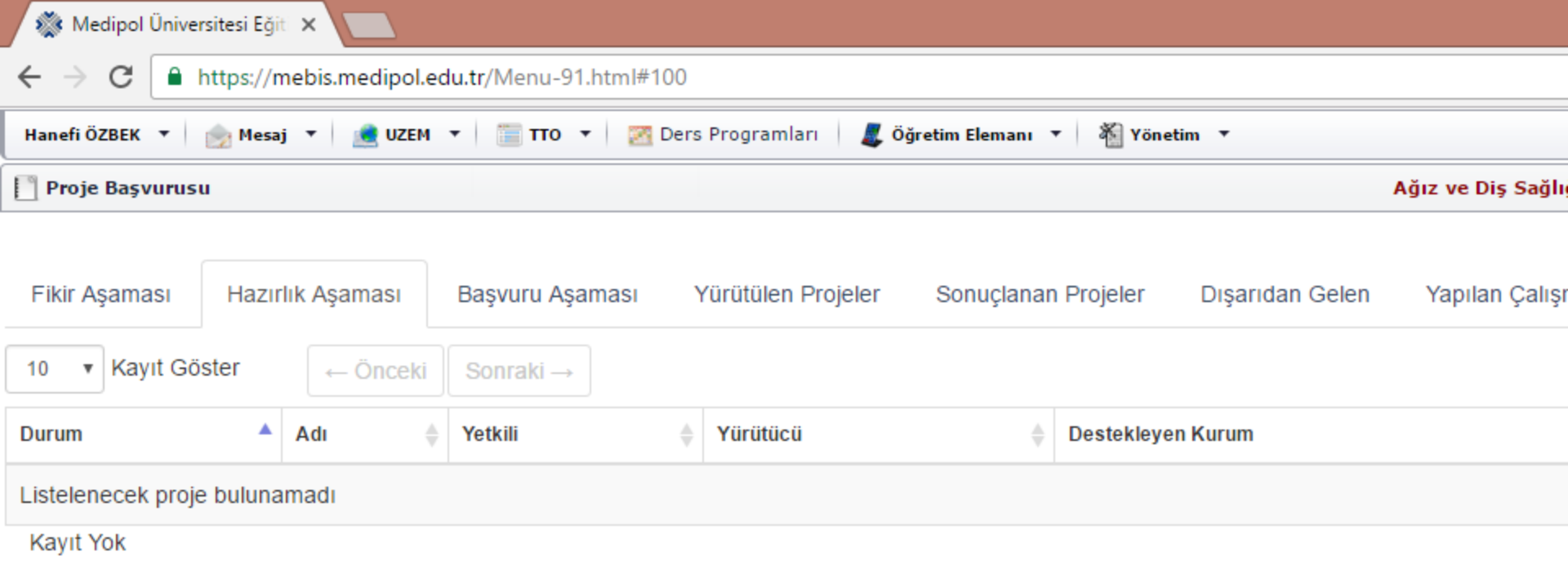

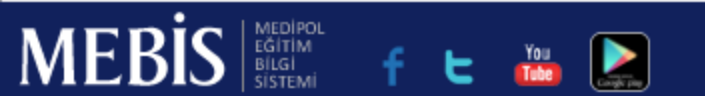

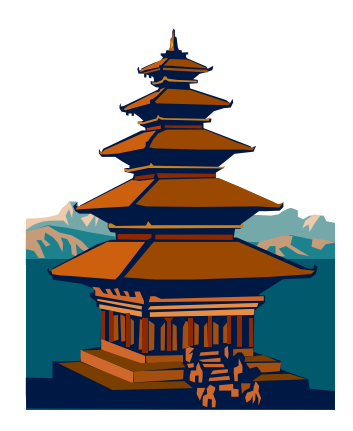

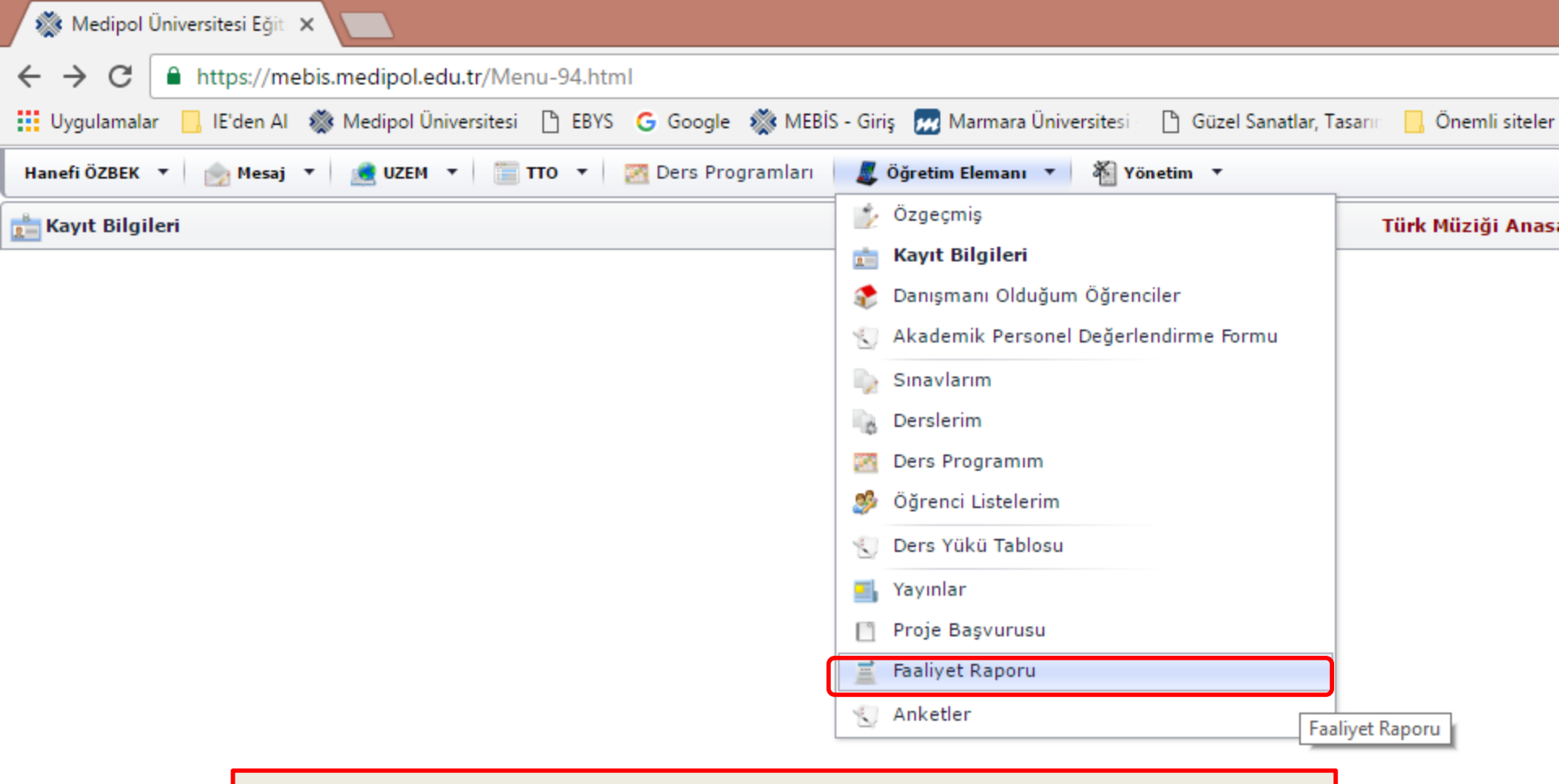

## Faaliyet Raporu sekmesi

Tüm akademik faaliyetlerinizi buradan girebilir ve takip edebilirsiniz.

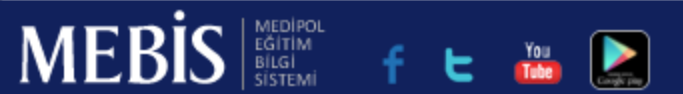

| 🐝 Medipol                              | Üniversitesi E                                                                          | ğiti 🗙 📃                                                                                                    |                                                                                                    |                                                                                                    |                                                 |                           |           |  |  |  |
|----------------------------------------|-----------------------------------------------------------------------------------------|----------------------------------------------------------------------------------------------------|----------------------------------------------------------------------------------------------------|----------------------------------------------------------------------------------------------------|-------------------------------------------------|---------------------------|-----------|--|--|--|
| $\leftrightarrow \Rightarrow  {\tt G}$ | · → C A https://mebis.medipol.edu.tr/Menu-91.html#101                                   |                                                                                                    |                                                                                                    |                                                                                                    |                                                 |                           |           |  |  |  |
| Hanefi ÖZBEK                           | ▼ 📄 Mes                                                                                 | saj 🔻 <u>ৰ</u> UZEM                                                                                                    | 🔹 📄 TTO 🔹 🔯 Ders F                                                                                                    | Programları 🛛 🎩 Öğre                                                                                   | tim Elemanı 🔻 🕌 Yönetim 🔻                       |                           |           |  |  |  |
| Faaliyet R                             | aporu                                                                                   |                                                                                                    |                                                                                                    |                                                                                                    |                                                 | Ağız ve                   | Diş Sağlı |  |  |  |
|                                        |                                                                                         |                                                                                                    |                                                                                                    |                                                                                                    |                                                 |                           |           |  |  |  |
| •                                      | Yayınlarınız<br>1. • U<br>2. • U<br>3. • U<br>4. • U<br>5. • Y<br>6. • Y<br>Faaliyet Ra | tın aşağıdaki özellil<br>Ilusal hakemli derg<br>Iluslararası hakeml<br>Ilusal bilimsel topla<br>Iluslararası bilimsel<br>Tazılan ulusal kitapl<br>azılan uluslararası<br>porunda Eğitim-Öğ | kte bulunması gerekmektedir.<br>ilerde yayınlanan makaleler<br>i dergilerde yayınlanan makal<br>ntılarda sunulan ve bildiri kita<br>l toplantılarda sunulan ve bildi<br>ar veya kitaplarda bölümler<br>kitaplar veya kitaplarda bölür<br>retim yılındaki yayınlarınız ge | leler (SCI & SSCI & Arts<br>bında basılan bildiriler<br>iri kitabında (Proceeding<br>mler<br>lecektir. | s and Humanities<br>gs)basılan bildiriler       |                           |           |  |  |  |
| 🎇 MEBİS'ten                            | Aktar 🔻                                                                                 | 🛐 Excel'e Gönder                                                                                                    | 🔹 📕 Faaliyet Raporu (PI                                                                                                    | DF)                                                                                                    |                                                 |                           |           |  |  |  |
| 2016 - 2017                            | Eğitim Öğreti                                                                           | m Yılı                                                                                                    |                                                                                                    |                                                                                                    |                                                 |                           |           |  |  |  |
| A - DAHİL (                            | OLDUĞU BİL                                                                              | İMSEL ARAŞTIRM                                                                                                    | 1ALAR (*Yönettiği ve yer al                                                                                                    | dığı her türlü proje, t                                                                                | ez ve diğer araştırmalar)                       |                           |           |  |  |  |
| # Ça                                   | lışma Başlığı                                                                           | Proje Yürütücüsü                                                                                                    | Destek Türü                                                                                                    | Çalışmadaki Rolu                                                                                       | Destekleyen Kuruluşlar(Paydaşlar)               | Toplam Proje Bütçesi      | Projenin  |  |  |  |
|                                        |                                                                                         |                                                                                                    | Destek Türü 🔻                                                                                                    | Çalışmadaki Rolu 🔻                                                                                     |                                                 |                           |           |  |  |  |
|                                        |                                                                                         |                                                                                                    |                                                                                                    | Gösterilecek veri bul                                                                                  | 🛨<br>unamadı.Eklemek için üst taraftaki yeşil ' | '+" simgesine tıklayınız. |           |  |  |  |
| Тор                                    | plam:0                                                                                  |                                                                                                    |                                                                                                    |                                                                                                    |                                                 |                           |           |  |  |  |
| B - YAYINLA                            | R                                                                                       |                                                                                                    |                                                                                                    |                                                                                                    |                                                 |                           |           |  |  |  |
| C - KATILDI                            | ĞI BİLİMSEL                                                                             | TOPLANTILAR (*K                                                                                                    | atıldığı her türlü ulusal, uluslar                                                                                                    | rarası bilimsel ve diğer t                                                                             | toplantılar)                                    |                           |           |  |  |  |
| D - VERDİĞİ                            | DERSLER                                                                                 |                                                                                                    |                                                                                                    |                                                                                                    |                                                 |                           |           |  |  |  |
| E - ÍDARÍ G                            | ÖREVLERİ (*                                                                             | Dekan, Müdür, Sen                                                                                                    | atör, Bölüm Baskanı, Fakülte I                                                                                                    | Kurulu Üveliăi. Yönetim                                                                                | Kurulu Üveliăi. Komisvon Üvelik ve              | Baskanlıkları, vb.)       |           |  |  |  |
| MEB                                    | S MEDIPOL<br>EĞITIM<br>BILGI                                                            | f t 🦓                                                                                                    | <u> </u>                                                                                                    |                                                                                                    |                                                 |                           |           |  |  |  |

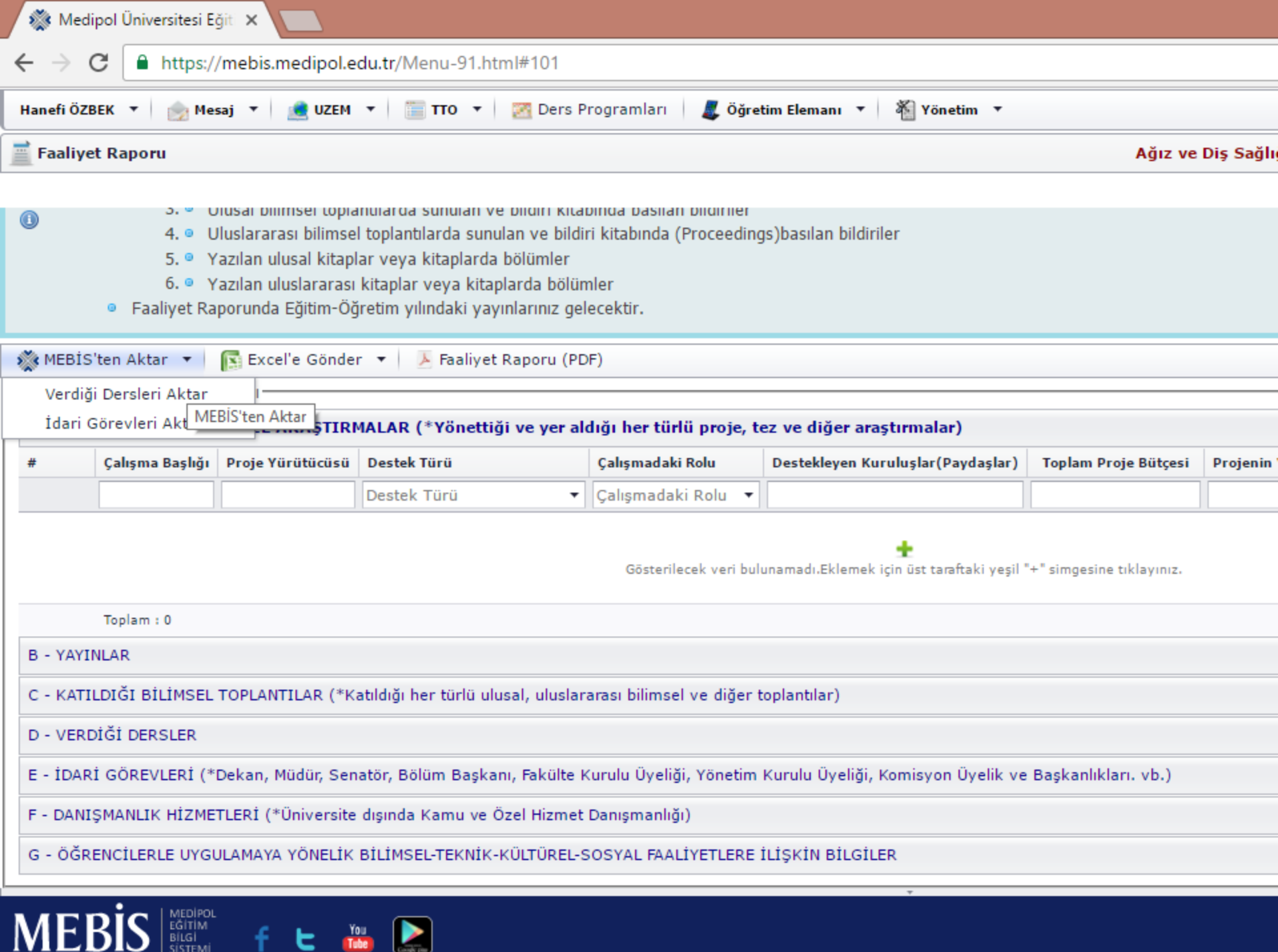

| 🐝 N    | /ledipol (                                        | Üniversitesi E                                                                         | ğiti 🗙 📃                                                                                                    |                                                                                                    |                                                                                                    |                                                 |                           |           |  |  |
|--------|---------------------------------------------------|----------------------------------------------------------------------------------------|----------------------------------------------------------------------------------------------------|----------------------------------------------------------------------------------------------------|----------------------------------------------------------------------------------------------------|-------------------------------------------------|---------------------------|-----------|--|--|
| ←⇒     | → C https://mebis.medipol.edu.tr/Menu-91.html#101 |                                                                                        |                                                                                                    |                                                                                                    |                                                                                                    |                                                 |                           |           |  |  |
| Hanefi | ÖZBEK                                             | 🔻 🆙 Me                                                                                 | saj 🔻 <u> </u> UZEM                                                                                                    | 🔹 🔚 ТТО 🔹 🔀 Ders                                                                                                    | Programları 🛛 🎩 Öğre                                                                                       | tim Elemanı 🔻 🐐 Yönetim 🔻                       |                           |           |  |  |
| 📄 Faa  | liyet Ra                                          | poru                                                                                   |                                                                                                    |                                                                                                    |                                                                                                    |                                                 | Ağız ve                   | Diş Sağlı |  |  |
|        |                                                   |                                                                                        |                                                                                                    |                                                                                                    |                                                                                                    |                                                 |                           |           |  |  |
| 0      | •                                                 | Yayınlarını<br>1. • L<br>2. • L<br>3. • L<br>4. • L<br>5. • Y<br>6. • Y<br>Faaliyet Ra | n aşağıdaki özellil<br>Ilusal hakemli derg<br>Iluslararası hakeml<br>Ilusal bilimsel topla<br>Iluslararası bilimse<br>azılan ulusal kitapl<br>azılan uluslararası<br>porunda Eğitim-Öğ | kte bulunması gerekmektedir<br>ilerde yayınlanan makaleler<br>li dergilerde yayınlanan maka<br>ıntılarda sunulan ve bildiri kita<br>l toplantılarda sunulan ve bild<br>ar veya kitaplarda bölümler<br>kitaplar veya kitaplarda bölü<br>iretim yılındaki yayınlarınız ge | Ileler (SCI & SSCI & Arts<br>abında basılan bildiriler<br>liri kitabında (Proceeding<br>mler<br>elecektir. | s and Humanities<br>gs)basılan bildiriler       |                           |           |  |  |
| 🐝 ME   | BİS'ten                                           | Aktar 🔻                                                                                | Excel'e Gönder                                                                                                    | r 🔻 📕 Faaliyet Raporu (P                                                                                                    | DF)                                                                                                    |                                                 |                           |           |  |  |
| -2016  | - 2017 E                                          | ğitim Oğreti                                                                           | m Yılı                                                                                                    |                                                                                                    |                                                                                                    |                                                 |                           |           |  |  |
| A - D  | AHIL O                                            | LDUGU BIL                                                                              | IMSEL ARAŞTIRM                                                                                                    | MALAR (*Yönettiği ve yer a                                                                                                    | ldığı her türlü proje, t                                                                                   | ez ve diğer araştırmalar)                       |                           |           |  |  |
| #      | Çal                                               | ışma Başlığı                                                                           | Proje Yürütücüsü                                                                                                    | Destek Türü                                                                                                    | Çalışmadaki Rolu                                                                                           | Destekleyen Kuruluşlar(Paydaşlar)               | Toplam Proje Bütçesi      | Projenin  |  |  |
|        |                                                   |                                                                                        |                                                                                                    |                                                                                                    |                                                                                                    |                                                 |                           |           |  |  |
|        |                                                   |                                                                                        |                                                                                                    |                                                                                                    | Gösterilecek veri bul                                                                                      | 🛨<br>unamadı.Eklemek için üst taraftaki yeşil ' | '+" simgesine tıklayınız. |           |  |  |
|        | Тор                                               | lam : 0                                                                                |                                                                                                    |                                                                                                    |                                                                                                    |                                                 |                           |           |  |  |
| B - Y  | AYINLAF                                           | ł                                                                                      |                                                                                                    |                                                                                                    |                                                                                                    |                                                 |                           |           |  |  |
| С - К  | ATILDIĞ                                           | I BİLİMSEL                                                                             | TOPLANTILAR (*K                                                                                                    | atıldığı her türlü ulusal, ulusla                                                                                                    | rarası bilimsel ve diğer t                                                                                 | toplantılar)                                    |                           |           |  |  |
| D - V  | ERDİĞİ                                            | DERSLER                                                                                |                                                                                                    |                                                                                                    |                                                                                                    |                                                 |                           |           |  |  |
| E - İ0 | DARİ GÖ                                           | REVLERİ (*                                                                             | Dekan, Müdür, Sen                                                                                                    | atör, Bölüm Baskanı, Fakülte                                                                                                    | Kurulu Üveliăi, Yönetim                                                                                    | Kurulu Üveliăi. Komisvon Üvelik ve              | Baskanlıkları. vb.)       |           |  |  |
| M      | EBİ                                               |                                                                                        | f t 🚜                                                                                                    | · · · · · · · · · · · · · · · · · · ·                                                                                                    |                                                                                                    |                                                 |                           |           |  |  |
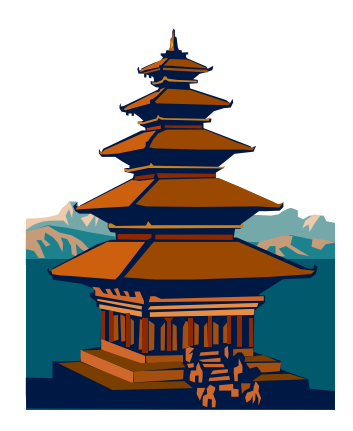

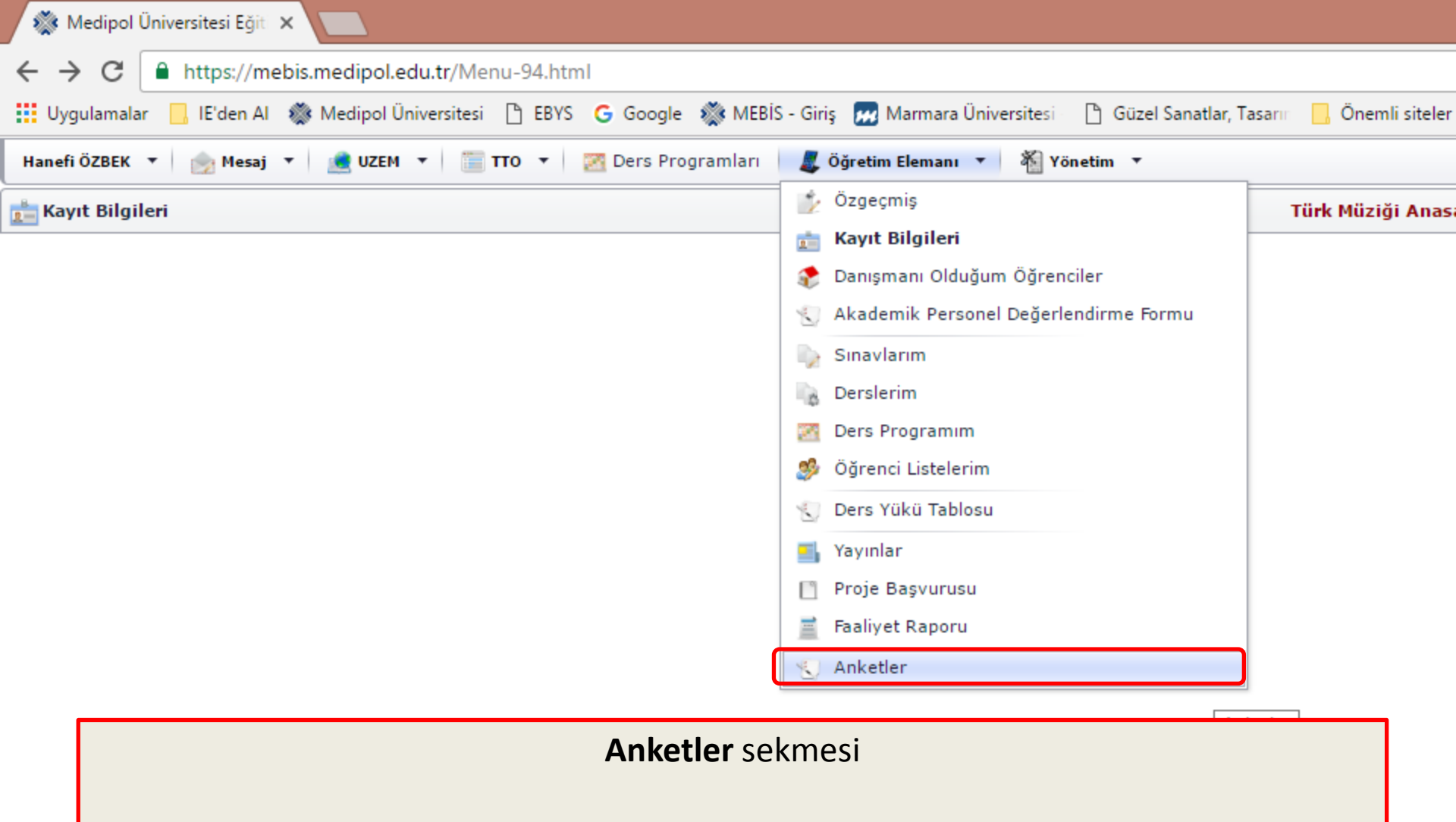

Hakkınızda öğrencilerinizin yaptığı anket değerlendirmesini buradan takip edebilirsiniz.

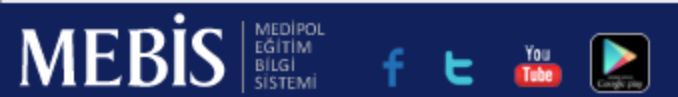

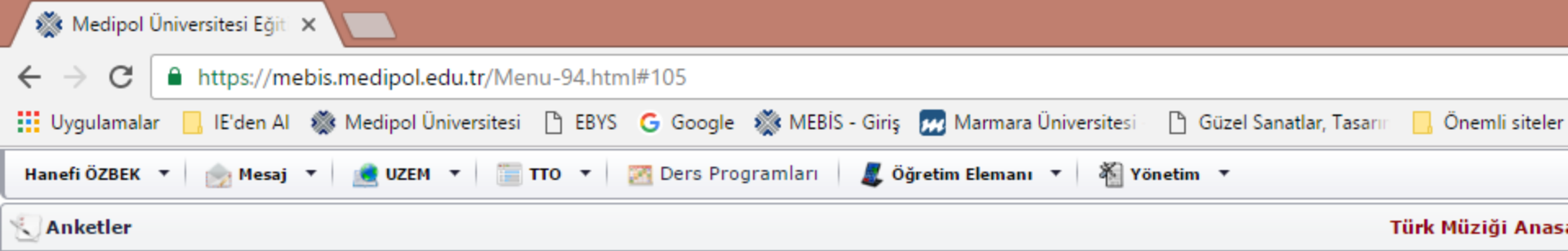

|   | Anket                                                                             |
|---|-----------------------------------------------------------------------------------|
|   |                                                                                   |
| ÷ | 2011 - 2012 Eğitim Öğretim Yılı Bahar Dönemi Öğretim elemanı değerlendirme anketi |
| F | 2012 - 2013 Eğitim Öğretim Yılı Güz Dönemi Öğretim elemanı değerlendirme anketi   |
| F | 2012 - 2013 Eğitim Öğretim Yılı Bahar Dönemi Öğretim elemanı değerlendirme anketi |
| F | 2013 - 2014 Eğitim Öğretim Yılı Güz Dönemi Öğretim elemanı değerlendirme anketi   |
| F | 2013 - 2014 Eğitim Öğretim Yılı Bahar Dönemi Öğretim elemanı değerlendirme anketi |
| F | 2014 - 2015 Eğitim Öğretim Yılı Güz Dönemi Öğretim elemanı değerlendirme anketi   |
| F | 2014 - 2015 Eğitim Öğretim Yılı Bahar Dönemi Öğretim elemanı değerlendirme anketi |
| F | 2015 - 2016 Eğitim Öğretim Yılı Güz Dönemi Öğretim elemanı değerlendirme anketi   |
| F | 2015 - 2016 Eğitim Öğretim Yılı Bahar Dönemi Öğretim elemanı değerlendirme anketi |
| F | 2016 - 2017 Eğitim Öğretim Yılı Güz Dönemi Öğretim elemanı değerlendirme anketi   |
| F | 2016 - 2017 Eğitim Öğretim Yılı Bahar Dönemi Öğretim elemanı değerlendirme anketi |
|   | Toplam : 11                                                                       |

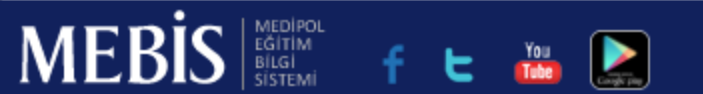

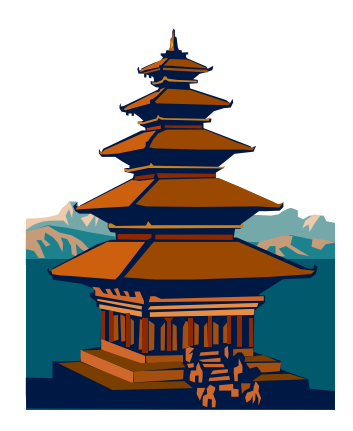